BusinessPhone Operator Suite 5.0

**Technical Guide** 

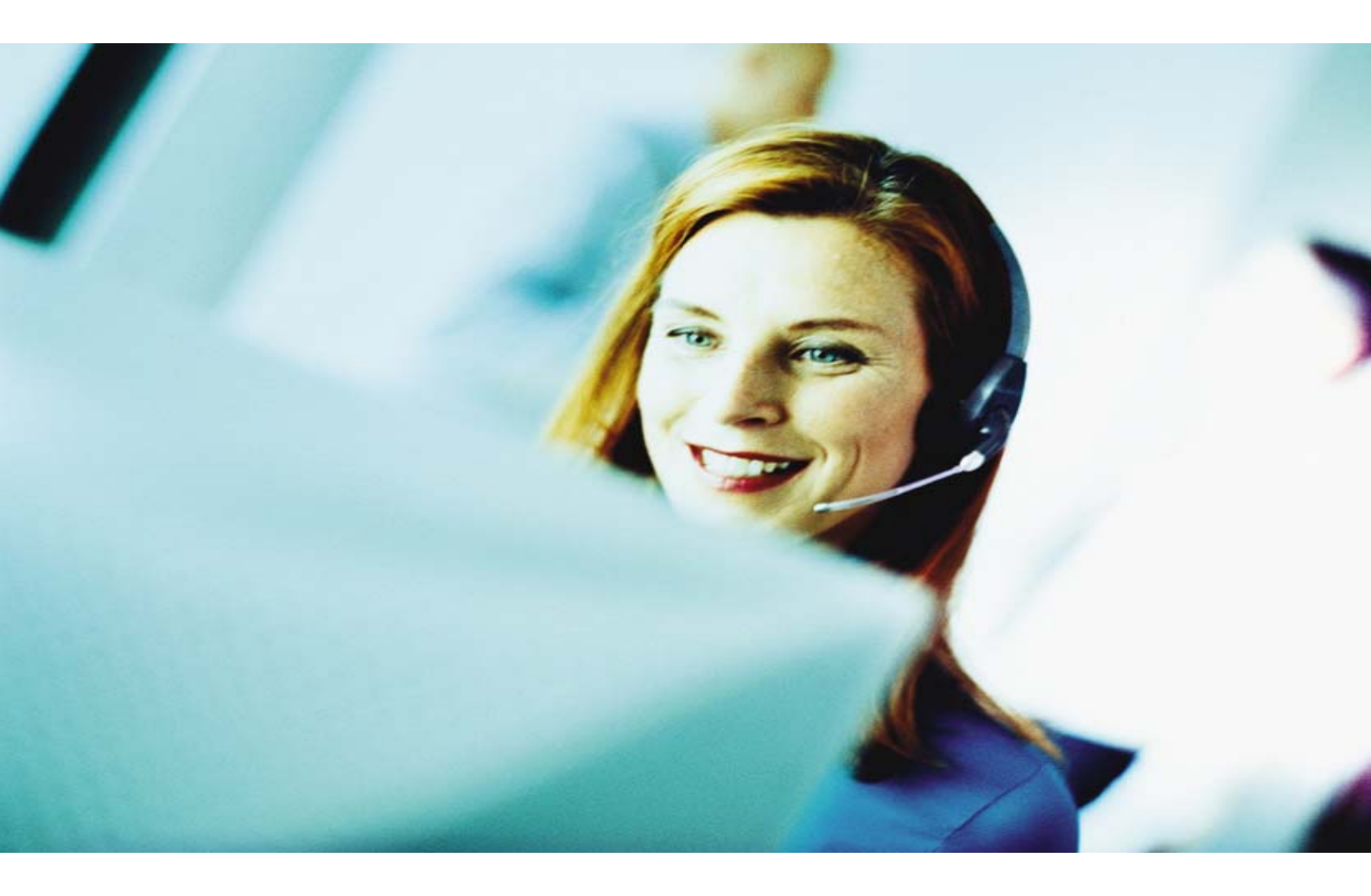

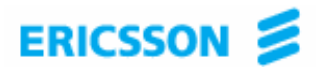

# BusinessPhone Operator Suite 5.0 Technical Guide

# EN/LZTBS 102 205/TG R3A

Copyright © 2003. Ericsson Enterprise AB. All rights reserved.

This document contains proprietary information protected by copyright. No part of this document may be reproduced or transmitted in any form or by any means, electronic or mechanical, including photocopying, recording, or by any information storage and retrieval system, or translated into another language, without prior written consent of Ericsson Enterprise AB, Stockholm, Sweden.

Windows is a trademark of Microsoft Corporation.

# NOTICE

The information in this document is subject to change without notice.

ERICSSON MAKES NO WARRANTY OF ANY KIND WITH REGARD TO THIS MATERIAL, INCLUDING, BUT NOT LIMITED TO, THE IMPLIED WARRANTIES OF MERCHANTABILITY AND FITNESS FOR A PARTICULAR PURPOSE. Ericsson shall not be liable for errors contained herein nor for incidental or consequential damages in connection with the furnishing, performance or use of this material.

Ericsson Enterprise AB S-131 89 Stockholm, Sweden

# **Table of Contents**

| TABLE OF CONTENTS                                | 3        |
|--------------------------------------------------|----------|
| KEY INFORMATION                                  |          |
| Dynamic Network Administration                   | 13       |
| Compatibility                                    | 14       |
| D.N.A. Interworking                              | 14       |
| D.N.A. Server                                    | 15       |
| What You Will Find In This Help Guide            | 15       |
| Related Publications                             |          |
|                                                  |          |
| Using Help                                       |          |
| Printing Help.                                   |          |
| Glossary                                         |          |
| Now Eastures                                     | 10       |
|                                                  |          |
| APPLICATIONS                                     |          |
| Description of Applications                      | 20       |
| Limitations                                      | 20       |
| BusinessPhone OWS and DMG:                       | 21       |
| Microsoft Data Engine (MSDE)                     | 21       |
| D.N.A. Directory Browser - Technical Aspects     | 22       |
| OneBox Mailbox Integration                       | 22       |
| Integration of OneBox and D.N.A.                 |          |
| OneBox Controls                                  | 23       |
| Automatic Mailbox Creation/Deletion              |          |
| OneBox Database Synchronization                  |          |
| OneBox Compatibility with Other Network Elements | 24<br>24 |
| Using Diversion Reasons                          | 24<br>25 |
| OneBox Intercept Capabilities                    |          |
| Compatibility with Other Network Elements        | 26       |
| BusinessLink                                     | 26       |
| Server                                           | 26       |
| Client                                           | 26       |
| CCS / D.N.A. Application Suite Integration       | 27       |
| CCA / D.N.A. Application Suite Integration       |          |
|                                                  |          |

| Solidus eCare / D.N.A. Integration   |    |
|--------------------------------------|----|
| LDAP support in D.N.A                |    |
| Other Interfaces                     |    |
| Directory Link                       |    |
| D.N.A. CAAPI                         |    |
| Change Log<br>D.N.A. CTI             |    |
| Mobile Executive                     |    |
| WAP Gateway                          |    |
| Phone Setup                          |    |
| R320s Phone setup for D.N.A. WAP     |    |
| Directory Browser                    |    |
| SNMP Agent                           |    |
| The Monitored Objects                |    |
| as_dmi.exe                           |    |
| asami.exe                            |    |
| NT SNMP                              |    |
| Dmi2snmp                             |    |
| Remote Data Monitor                  |    |
| Visitor Registration                 |    |
| RichWin                              |    |
| EINSTALLATION                        | 41 |
| About Pre-Installation               |    |
| Pre-Installation Meeting             | 43 |
| Addressing Important Issues          |    |
| Pre-installation Checklist           |    |
| PBX Hardware / Software Requirements |    |
| PBX Software Requirements            |    |
| PBX Internal Settings                |    |
| PBX Command Settings                 |    |
| Configuration Options                |    |
| PC Hardware Requirements             |    |
| Server                               |    |
| Specific Requirements                |    |
| Client PC                            |    |
| Additional Hardware Options          |    |
|                                      | -  |

|                      | 1 D.N.A. Server:                                                                                                    | 45                                                                                                    |
|----------------------|----------------------------------------------------------------------------------------------------|----------------------------------------------------------------------------------------------------|
|                      | 2 D.N.A. Clients:                                                                                                    |                                                                                                    |
|                      | 3 Internet Tools:                                                                                                    | 40<br>46                                                                                                    |
|                      | 5 BusinessPhone                                                                                                    |                                                                                                    |
|                      | 6 Simplified Chinese language support                                                                                                    |                                                                                                    |
|                      | SQL Server                                                                                                    | 47                                                                                                    |
|                      | Internet Tools                                                                                                    | 47                                                                                                    |
| Su                   | upported D.N.A. Server / Client Configurations                                                                                                    | 47                                                                                                    |
| На                   | ard Disk Requirements                                                                                                    | 48                                                                                                    |
|                      | Recommendation                                                                                                    | 48                                                                                                    |
| Se                   | erver Disk Space Requirements                                                                                                    | 48                                                                                                    |
|                      | Notes                                                                                                    |                                                                                                    |
|                      | D.N.A. Server                                                                                                    |                                                                                                    |
|                      | SQL Server Data Volume Estimates                                                                                                    |                                                                                                    |
| Cli                  | ient Disk Space Requirements                                                                                                    | 50                                                                                                    |
| So                   | oftware Licensing                                                                                                    | 50                                                                                                    |
| На                   | ardware Connections                                                                                                    | 51                                                                                                    |
|                      | Connection Between Server PC and Client PC                                                                                                    | 51                                                                                                    |
|                      | Connection Between PABX and BusinessPhone Operator Suite                                                                                                    | 51                                                                                                    |
| WINDC                | OWS AND SQL INSTALLATION                                                                                                    |                                                                                                    |
|                      |                                                                                                    |                                                                                                    |
| ΝТ                   | C 4 0 Server                                                                                                    | 51                                                                                                    |
| NT                   | Γ 4.0 Server                                                                                                    | 51                                                                                                    |
| NT<br>NT             | Γ 4.0 Server<br>Γ 4.0 Workstation                                                                                                    | 51                                                                                                    |
| NT<br>NT             | <b>Γ 4.0 Server</b><br><b>Γ 4.0 Workstation</b><br>Check Hardware before You Start<br>Installing Windows NT from a Logal CD DOM Drive                                                                                                    | 51<br>                                                                                                    |
| NT<br>NT             | <b>Γ 4.0 Server</b><br><b>Γ 4.0 Workstation</b><br>Check Hardware before You Start<br>Installing Windows NT from a Local CD-ROM Drive<br>Installing Windows NT from a Network Drive                                                                                                    | <b>51</b><br><b>54</b><br>                                                                                                    |
| NT<br>NT             | <b>Γ 4.0 Server</b><br><b>Γ 4.0 Workstation</b><br>Check Hardware before You Start<br>Installing Windows NT from a Local CD-ROM Drive<br>Installing Windows NT from a Network Drive<br>Date and Time Properties                                                                                                    | <b>51</b><br>                                                                                                    |
| NT<br>NT             | <b>Γ 4.0 Server</b><br><b>Γ 4.0 Workstation</b><br>Check Hardware before You Start<br>Installing Windows NT from a Local CD-ROM Drive<br>Installing Windows NT from a Network Drive<br>Date and Time Properties<br>Display Properties                                                                                                    | <b>51</b><br><b>54</b><br>                                                                                                    |
| NT<br>NT             | <b>Γ 4.0 Server</b><br><b>Γ 4.0 Workstation</b><br>Check Hardware before You Start<br>Installing Windows NT from a Local CD-ROM Drive<br>Installing Windows NT from a Network Drive<br>Date and Time Properties<br>Display Properties<br>Copying Files and Restarting                                                                                                    |                                                                                                    |
| NT<br>NT             | T 4.0 Server<br>T 4.0 Workstation<br>Check Hardware before You Start<br>Installing Windows NT from a Local CD-ROM Drive<br>Installing Windows NT from a Network Drive<br>Date and Time Properties<br>Display Properties<br>Copying Files and Restarting<br>Regional Settings Properties                                                                                                    | <b>51</b><br>                                                                                                    |
| NT<br>NT             | T 4.0 Server<br>T 4.0 Workstation<br>Check Hardware before You Start<br>Installing Windows NT from a Local CD-ROM Drive<br>Installing Windows NT from a Network Drive<br>Date and Time Properties<br>Display Properties<br>Copying Files and Restarting.<br>Regional Settings Properties<br>System Performance Settings                                                                                                    | <b>51</b><br>54<br>54<br>54<br>54<br>55<br>55<br>55<br>56<br>56<br>56<br>56<br>56                                                                                                    |
| NT<br>NT             | <b>T 4.0 Server</b><br><b>T 4.0 Workstation</b><br>Check Hardware before You Start<br>Installing Windows NT from a Local CD-ROM Drive<br>Installing Windows NT from a Network Drive<br>Date and Time Properties<br>Display Properties<br>Copying Files and Restarting<br>Regional Settings Properties<br>System Performance Settings<br>System Startup/Shutdown Settings                                                                                                    | <b>51</b><br><b>54</b><br><b>54</b><br><b>54</b><br><b>54</b><br><b>54</b><br><b>54</b><br><b>55</b><br><b>55</b><br><b>55</b><br><b>56</b><br><b>56</b><br><b>56</b><br><b>56</b><br><b>56</b><br><b>56</b>                                                                                                    |
| NT                   | <b>T 4.0 Server</b><br><b>T 4.0 Workstation</b><br>Check Hardware before You Start<br>Installing Windows NT from a Local CD-ROM Drive<br>Installing Windows NT from a Network Drive<br>Date and Time Properties<br>Display Properties<br>Copying Files and Restarting<br>Regional Settings Properties<br>System Performance Settings<br>System Startup/Shutdown Settings<br>Install NT Service Packs                                                                                                    | <b>51</b><br>                                                                                                    |
| NT<br>NT             | T 4.0 Server<br>T 4.0 Workstation<br>Check Hardware before You Start<br>Installing Windows NT from a Local CD-ROM Drive<br>Installing Windows NT from a Network Drive<br>Date and Time Properties<br>Display Properties<br>Copying Files and Restarting<br>Regional Settings Properties<br>System Performance Settings<br>System Startup/Shutdown Settings<br>Install NT Service Packs<br>Install Microsoft Excel<br>Report and Verify Setur Success                                                                                                    | <b>51</b><br><b>54</b><br><b>54</b><br><b>54</b><br><b>55</b><br><b>55</b><br><b>56</b><br><b>56</b><br><b>56</b><br><b>56</b><br><b>56</b><br><b>56</b><br><b>56</b><br><b>56</b><br><b>56</b><br><b>56</b><br><b>56</b><br><b>57</b><br><b>57</b> |
| NT                   | T 4.0 Server<br>T 4.0 Workstation<br>Check Hardware before You Start<br>Installing Windows NT from a Local CD-ROM Drive<br>Installing Windows NT from a Network Drive<br>Date and Time Properties<br>Display Properties<br>Copying Files and Restarting<br>Regional Settings Properties<br>System Performance Settings<br>System Startup/Shutdown Settings<br>Install NT Service Packs<br>Install Microsoft Excel<br>Reboot and Verify Setup Success                                                                                                    | <b>51</b><br>                                                                                                    |
| NT<br>NT             | T 4.0 Server<br>T 4.0 Workstation<br>Check Hardware before You Start<br>Installing Windows NT from a Local CD-ROM Drive<br>Installing Windows NT from a Network Drive<br>Date and Time Properties<br>Display Properties<br>Copying Files and Restarting<br>Regional Settings Properties<br>System Performance Settings<br>System Startup/Shutdown Settings<br>Install NT Service Packs<br>Install Microsoft Excel<br>Reboot and Verify Setup Success<br>Install Microsoft Excel<br>Reboot and Verify Setup Success                                                                                                    | <b>51</b><br><b>54</b><br><b>54</b><br><b>55</b><br><b>55</b><br><b>55</b><br><b>56</b><br><b>56</b><br><b>56</b><br><b>56</b><br><b>56</b><br><b>56</b><br><b>56</b><br><b>56</b><br><b>56</b><br><b>56</b><br><b>56</b><br><b>57</b><br><b>57</b> |
| NT<br>NT             | T 4.0 Server<br>T 4.0 Workstation<br>Check Hardware before You Start<br>Installing Windows NT from a Local CD-ROM Drive<br>Installing Windows NT from a Network Drive<br>Date and Time Properties<br>Display Properties<br>Copying Files and Restarting<br>Regional Settings Properties<br>System Performance Settings<br>System Startup/Shutdown Settings<br>Install NT Service Packs<br>Install Microsoft Excel<br>Reboot and Verify Setup Success<br>indows 2000 Upgrade<br>Installing Windows 2000 from a Local CD-ROM Drive<br>Installing Windows 2000 from a Network Drive                                                                                                    | <b>51</b><br><b>54</b><br><b>54</b><br><b>54</b><br><b>54</b><br><b>55</b><br><b>55</b><br><b>56</b><br><b>56</b><br><b>56</b><br><b>56</b><br><b>56</b><br><b>56</b><br><b>56</b><br><b>56</b><br><b>56</b><br><b>57</b><br><b>57</b> |
| NT<br>NT<br>Wi       | T 4.0 Server<br>T 4.0 Workstation<br>Check Hardware before You Start<br>Installing Windows NT from a Local CD-ROM Drive<br>Installing Windows NT from a Network Drive<br>Date and Time Properties<br>Display Properties<br>Copying Files and Restarting<br>Regional Settings Properties<br>System Performance Settings<br>System Startup/Shutdown Settings<br>Install NT Service Packs<br>Install Microsoft Excel<br>Reboot and Verify Setup Success<br>indows 2000 Upgrade<br>Installing Windows 2000 from a Local CD-ROM Drive<br>Installing Windows 2000 from a Network Drive<br>SQL Server 7.0                                                                                                    | <b>51</b><br><b>54</b><br><b>54</b><br><b>54</b><br><b>55</b><br><b>55</b><br><b>56</b><br><b>56</b><br><b>56</b><br><b>56</b><br><b>56</b><br><b>56</b><br><b>56</b><br><b>56</b><br><b>56</b><br><b>56</b><br><b>56</b><br><b>56</b><br><b>57</b><br><b>57</b> |
| NT<br>NT<br>Wi       | <b>T 4.0 Server F 4.0 Workstation</b> Check Hardware before You Start   Installing Windows NT from a Local CD-ROM Drive   Installing Windows NT from a Network Drive   Date and Time Properties   Display Properties   Copying Files and Restarting.   Regional Settings Properties   System Performance Settings   System Startup/Shutdown Settings   Install Microsoft Excel   Reboot and Verify Setup Success   Installing Windows 2000 from a Local CD-ROM Drive   Installing Windows 2000 from a Network Drive   Installing Windows 2000 from a Network Drive   Installing Windows 2000 from a Network Drive   Installing Windows 2000 from a Network Drive   Installing Windows 2000 from a Network Drive                                                                                                    | <b>51</b><br><b>54</b><br><b>54</b><br><b>54</b><br><b>55</b><br><b>55</b><br><b>56</b><br><b>56</b><br><b>56</b><br><b>56</b><br><b>56</b><br><b>56</b><br><b>56</b><br><b>56</b><br><b>56</b><br><b>56</b><br><b>57</b><br><b>57</b> |
| NT<br>NT<br>Wi<br>SC | T 4.0 Server<br>T 4.0 Workstation<br>Check Hardware before You Start<br>Installing Windows NT from a Local CD-ROM Drive<br>Installing Windows NT from a Network Drive<br>Date and Time Properties.<br>Display Properties<br>Copying Files and Restarting<br>Regional Settings Properties<br>System Performance Settings<br>System Startup/Shutdown Settings<br>Install NT Service Packs.<br>Install Microsoft Excel<br>Reboot and Verify Setup Success<br>indows 2000 Upgrade<br>Installing Windows 2000 from a Local CD-ROM Drive<br>Installing Windows 2000 from a Network Drive<br>Security<br>Memory                                                                                                    | <b>51</b><br><b>54</b><br><b>54</b><br><b>54</b><br><b>55</b><br><b>55</b><br><b>56</b><br><b>56</b><br><b>56</b><br><b>56</b><br><b>56</b><br><b>56</b><br><b>56</b><br><b>56</b><br><b>56</b><br><b>56</b><br><b>56</b><br><b>56</b><br><b>56</b><br><b>57</b><br><b>57</b><br><b>58</b><br><b>58</b><br><b>58</b>                                                                                                    |
| NT<br>NT<br>Wi<br>SC | <b>F 4.0 Server Check Hardware before You Start</b> Installing Windows NT from a Local CD-ROM Drive   Installing Windows NT from a Network Drive   Date and Time Properties   Display Properties   Copying Files and Restarting   Regional Settings Properties   System Performance Settings   System Startup/Shutdown Settings   Install Microsoft Excel   Reboot and Verify Setup Success <b>indows 2000 Upgrade</b> Installing Windows 2000 from a Local CD-ROM Drive   Installing Windows 2000 from a Local CD-ROM Drive   Installing Windows 2000 from a Local CD-ROM Drive   Installing Windows 2000 from a Local CD-ROM Drive   Installing Windows 2000 from a Local CD-ROM Drive   Installing Windows 2000 from a Local CD-ROM Drive   Installing Windows 2000 from a Local CD-ROM Drive   Installing Windows 2000 from a Network Drive <b>QL Server 7.0</b> Security   Memory | <b>51</b><br><b>54</b><br>54<br>54<br>55<br>55<br>55<br>56<br>56<br>56<br>56<br>56<br>56<br>56                                                                                                    |

| New Installation                                             | 60 |
|--------------------------------------------------------------|----|
| Unattended SQL Server Installation                           | 61 |
| SNMP Master Agent                                            | 63 |
| Windows NT                                                   | 63 |
| Windows 2000                                                 |    |
| D.N.A. INSTALLATION                                          | 65 |
| About Installation                                           | 65 |
| Hardware Connections                                         |    |
| Software Installation                                        | 65 |
| Installation Checklists                                      | 65 |
| Using the Checklists                                         | 65 |
| For More Information                                         | 65 |
| Submit Your Comments                                         | 65 |
| Pre-installation Checklist                                   | 65 |
| Installation Profile                                         |    |
| Installation Component Verification                          |    |
| Installation Product Identification                          |    |
| Application Suite Installation                               | 67 |
| Installation Features                                        |    |
| Pre-Configured System                                        |    |
| > See also Configuration BusinessPhone File Parameters below |    |
| DSEI Names and Phyleges                                      |    |
| GICI Configurations                                          | 88 |
| Data Synchronization                                         |    |
| User-defined Fields for Directory Manager                    | 68 |
| Configuration BusinessPhone File Parameters                  |    |
| Upgrading To Operator Suite 5.0                              | 70 |
| Server Installation                                          |    |
| Auto-Run Installation                                        |    |
| Taskbar Installation                                         |    |
| New Server Installation                                      | 72 |
| Server Installation Wizard                                   | 73 |
| Installation Options                                         | 75 |
| Add Components                                               |    |
| Resize Database                                              |    |
| Client Installation                                          |    |
| Auto-Run Installation                                        | 76 |
| Taskbar Installation                                         | 77 |
| New Client Installation                                      |    |
| Client Installation Wizard                                   |    |
| Client Installation Options                                  |    |
| Silent Installation                                          | 79 |
| Modifying the Setup (dnasuite.ini) File                      | 79 |
| Installation Procedure                                       | 80 |

|        | Using the Setup Command                                              | 80       |
|--------|----------------------------------------------------------------------|----------|
| Мо     | bile Executive                                                       | 81       |
|        | Installing with Auto-Run                                             | 81       |
|        | Installation Options                                                 | 82       |
|        | Post Installation Setup                                              | 82       |
|        | Windows NT                                                           | 82       |
|        | Windows 2000                                                         | 82       |
| Dire   | ectory Browser - Installation and Configuration of Directory Browser | 83       |
| Out    | look Integration                                                     | 86       |
| Lot    | us Notes Integration                                                 | 88       |
|        | COMPUTER or USER ID User Defined Fields                              |          |
|        | Lotus Notes Integration Templates                                    | 89       |
|        | User Help                                                            | 89       |
| SETTIN | GS AND CONFIGURATIN AFTER INSTALLATION                               | 89       |
| Dire   | actory Setup for Network Installations                               |          |
| Bac    | sic Configuration for the Server                                     | 90       |
| Dat    |                                                                      |          |
|        | Administrative I ools                                                |          |
|        | D.N.A Server Configuration                                           | 92<br>02 |
|        | Directory Configuration                                              | 92<br>02 |
|        |                                                                      | 92       |
| Set    | tings for Operator Workstation                                       | 93       |
|        | Busy Lamp Field                                                      | 93       |
|        | Feature Settings                                                     | 93       |
|        | Night Switching                                                      |          |
|        | Number                                                               |          |
|        | Malicious                                                            |          |
|        | URL                                                                  |          |
|        | Common Queue Number (Operator)                                       |          |
|        | NT Netopod Procedure                                                 |          |
|        | NT Notepau Procedure                                                 | 94<br>04 |
| •      |                                                                      |          |
| Set    | tings for the Directory Manager                                      | 94       |
| PERFO  | RMANCE                                                               |          |
| Per    | formance Enhancements                                                | 95       |
| RD     | S Performance                                                        | 95       |
|        | LDB Integrity Check Feature (RDS 2.x)                                |          |
|        | Reduce I/O Completion Ports in Large Systems (RDS2.1)                |          |
|        | Enable/Disable Incremental LDB Updates from DMG                      | 96       |
|        | Configure RDS to Use Fewer SQL Connections                           | 96       |
| INSTAL | LATION PROBLEMS                                                      |          |
| 1.0    | Files                                                                | ~7       |
| LOG    | ן רוופס                                                              |          |

# Technical Guide

|        | Server Installation Logs<br>Client Installation Logs | 97<br>97 |
|--------|------------------------------------------------------|----------|
| Εv     | /ent Log Messages                                    | 97       |
| D.N.A. | SERVER                                               | 105      |
| Fa     | cilities and Services                                | 105      |
| Ac     | dministrative Tools                                  | 106      |
| Cł     | nanging Users, Servers, and Passwords                | 108      |
| Re     | egistry                                              | 109      |
|        | Registry Settings                                    | 109      |
|        | Operator Workstation Registry Settings               | 109      |
|        | Server Identification                                | 109      |
|        | LDS Servers                                          | 109      |
| Ма     | aintenance                                           | 110      |
|        | SQL Database                                         | 110      |
|        | Database Upsizing                                    | 110      |
|        | Tasks                                                | 110      |
|        | I ransaction Log                                     |          |
|        | Ine CleanDB Routine                                  | 110      |
|        | Ovwin log File                                       | 110      |
|        |                                                      |          |
| Sr     | nort Message Service                                 | 111      |
|        | Limitations                                          | 111      |
| Lo     | ocal Database Compression                            | 111      |
| MAINT  |                                                      | 112      |
| Ar     | chival Backup                                        | 112      |
|        | Temporary Workspace                                  | 112      |
| Da     | atabase Utility                                      | 112      |
|        | Options                                              | 113      |
|        | Capacity and Limitations                             | 113      |
| TROU   | BLESHOOTING                                          | 113      |
| Те     | echnical Support                                     | 113      |
|        | Before Contacting Technical Support                  | 114      |
| Re     | eporting Your Problem                                | 114      |
|        | Problem Description                                  | 114      |
|        | PBX                                                  | 114      |
|        | Operating System Information (mark all that apply)   | 115      |
|        | Network Protocol (mark all that apply)               | 115      |
|        | PC                                                   |          |
|        | D.N.A. Applications                                  | 115      |
|        |                                                      |          |

| Event Viewer                                         | 115 |
|------------------------------------------------------|-----|
| Error Messages                                       |     |
| Error Messages for SNMP Agent                        | 118 |
| Directory Manager                                    | 121 |
| Operator Workstation                                 | 123 |
| Mobile Executive                                     | 124 |
| Outlook Integration                                  | 125 |
| Corrected Features                                   | 125 |
| APPLICATION DATA                                     | 126 |
| Report Generation                                    | 126 |
| Directory Manager Database Organization              | 127 |
| Extension Manager Database Organization              | 133 |
|                                                      |     |
| Operator Workstation Data                            | 146 |
| Directory Assistance Databases                       | 146 |
| Operator Workstation Configuration                   |     |
| How Settings Files are Created                       | 146 |
| Permissions for Changing User and Directory Settings | 146 |
| Where to Find Settings Files                         | 146 |
| Operator Console Settings                            | 146 |
| DIRECTORY STRUCTURES                                 |     |
| D.N.A. Directory Structures                          | 147 |
| Directory Manager (Server)                           | 147 |
| Administrative Tools (Server)                        | 148 |
| Operator Workstation (Server)                        | 150 |
| Directory Manager (Client)                           | 150 |
| Administrative Tools (Client)                        | 151 |
| Operator Workstation (Client)                        | 151 |
| FREQUENTLY ASKED QUESTIONS                           | 152 |
| Directory Manager                                    | 152 |
| D.N.A. Server                                        |     |
| Operator Workstation                                 | 152 |
| Operator Workstation                                 |     |
|                                                      |     |
| Operator workstation LAN                             |     |
| Remote Data Server                                   | 156 |

| Serial Communications Server                              | 157 |
|-----------------------------------------------------------|-----|
| D.N.A. Application Suite                                  | 157 |
| Registry                                                  | 158 |
| SQL Server                                                | 158 |
| ClockSync                                                 | 159 |
| SNMP                                                      | 159 |
| CONFIGURATION                                             | 159 |
| Customers                                                 | 159 |
| Service Provider Customer Groups                          |     |
| Configuring Type I Customers                              |     |
| Configuring Type II Customers                             | 160 |
| D.N.A. Server                                             | 160 |
| Serial Communication Server                               | 162 |
| Web Site Security                                         | 162 |
| Windows NT                                                | 162 |
| Windows 2000                                              |     |
|                                                           |     |
| NCOP-OWS                                                  |     |
| Definitions                                               |     |
| Service Provider Customer Groups                          |     |
| Configuring Type I customers                              |     |
| Configuring Type II customers                             |     |
| Configuring the NCOD OWS                                  | 1/4 |
| Configuring the SCS                                       | 177 |
| Performance                                               |     |
|                                                           | 179 |
|                                                           |     |
| E-mail Integration                                        | 179 |
| Operator Workstation E-mail Requirements                  | 179 |
| Loading the MAPI library                                  | 179 |
| Performing a Null Logon                                   | 180 |
| VSI AND TSS                                               | 180 |
| Voice System Interface                                    | 180 |
| Setting Un Communications and Configuration Parameters    | 180 |
| The VSI Protocol                                          | 180 |
| Capacities and Limitations                                |     |
| Time System Interface                                     | 182 |
| Interface                                                 | 182 |
| Logical Interface                                         | 182 |
| Protocols                                                 | 182 |
| Finnish Character Coding                                  | 182 |
| Message Format                                            |     |
| FLEXIM Protocol                                           |     |
| Messages sent from FLEXIM to D.N.A. Time System Interface |     |

| Messages sent from D.N.A. Time System Interface to FLEXIM                  | .187  |
|----------------------------------------------------------------------------|-------|
| L ogin/logout message                                                      | 189   |
| Messages sent from General Time Monitoring System to Time System Interface | .190  |
| CTR Protocol                                                               | .191  |
| Messages sent from the CTR Time Monitoring System to D.N.A.                | .192  |
| Messages sent from Time System Interface to CTR Time Monitoring System     | .193  |
| ESMI Protocol                                                              | .194  |
| Messages sent from ESMI Time System To D.N.A. Time System Interface        | .194  |
| Messages sent from D.N.A. Time System Interface to ESMI Time System        | .195  |
| TIMECON Protocol                                                           | .196  |
| Stamping Message                                                           | .196  |
| Return Time                                                                | .196  |
| Clock Message                                                              | 196   |
| Exchange Interface                                                         | 197   |
|                                                                            | .197  |
| N/P/Voice System to VSI Messages                                           | 107   |
|                                                                            | . 197 |
| IVR/Voice System from VSI Messages                                         | .199  |
| TIME SYSTEM INTERFACE                                                      | 201   |
| Compatibility with Other Network Elements                                  | .201  |
| BUSINESSPHONE .CFG EXAMPLE                                                 | 202   |
| InfoFile Procedure                                                         | .205  |
| STAND-ALONE INSTALLATION - SINGLE NODE                                     | 206   |
| NETWORK INSTALLATION - SINGLE NODE                                         | 206   |
| NETWORK INSTALLATION - SINLGE NODE / SERVER AND CLIENT COMBINED            | 206   |
| NETWORK INSTALLATION SINGLE NODE / TELEPHONY SERVER                        | 208   |
| NETWORK INSTALLATION - MULTI NODE / CORPORATE NETWORK                      | 209   |
| Obtaining on E mail Address                                                |       |
| Obtaining an E-mail Address                                                |       |
| E-mail Related D.N.A. System Administration                                |       |
| Directory Configuration                                                    |       |
| RDS Configuration                                                          |       |
| System Maintenance                                                         |       |
| Troubleshooting                                                            |       |
| Troubleshooting Operator Workstation E-mail with Performance Monitor 211   |       |
| Troubleshooting Operator Workstation E-mail with Remote Data Monitor 212   |       |
| REMOTE DATA SERVER                                                         | 213   |
| SECURITY DATA SERVER                                                       | 213   |
|                                                                            | •     |
| SYSTEM CLOCK SYNCHRONIZATION                                               | 213   |

| TO GENERATE REPORTS USING ACCESS |     |
|----------------------------------|-----|
| TO LOG OFF                       | 213 |
| TO LOGON                         |     |

## **Key Information**

### **Dynamic Network Administration**

The new operator solution for BusinessPhone (BusinessPhone Operator Suite) is based on MD110 Operator Workstation which is part of the D.N.A. (Dynamic Network Administration) concept. BusinessPhone Operator Workstation has been adapted to work as CTI-client towards BusinessPhone and enhanced by some special features for BusinessPhone segment.

The BusinessPhone Operator Suite software products are a comprehensive set of graphical PC-based tools that support all aspects of BusinessPhone Operator functions, including:

- Operator call management
- Directory management
- High-level telecommunications networking
- Server based directory, advanced directory functionality
- Advanced message handling (E-mail)
- Free seating
- Enhanced information messaging (BusinessPhone information system)
- Customisable user environment
- Busy Lamp Field
- Interaction with other BusinessPhone 3rd party CTI applications (e.g. BusinessPhone Call Centre Assistant)

BusinessPhone Operator Suite is developed to run under the Microsoft Windows NT Server/2000 Server (the client and the stand alone installation can be installed also on NT4 professional/ Win 2000 professional and XP Professional) operating system and to work towards the PBX via the BusinessPhone BusinessLink (3rd party CTI: TSAPI Link for Windows).

The complete BusinessPhone solution consists of following parts, bundled to one special BusinessPhone package:

#### BusinessPhone Operator Workstation (OWS)

Operator Workstation (OWS) is a BusinessPhone Operator Suite administrative tool for operator call management of BusinessPhone 250 and BusinessPhone 50 PBX telephone traffic.

The Operator Workstation application introduces efficient graphical point-and-click controls and fully integrated on-screen Directory Assistance. These basic functions are complemented by a powerful Busy Lamp Field that provides an instant overview and associated operator functions for any any individual part of the exchange managed by individual operators.

#### • Directory Manager (DMG) for BusinessPhone

Directory Manager (DMG) provides a graphical user interface plus tools for the administration of the directory database. It is a prerequisite application for OWS and can be run on the same PC as OWS

## if required.

D.N.A Server

The Management Repository Server (MRS) module is the heart of the whole solution. It serves as common data storage medium and communications interface for Operator Workstation and Directory Manager.

# Compatibility

This release of the D.N.A. Application Suite is compatible with:

- Microsoft Windows NT Workstation Version 4.0, Windows 2000 Professional and Windows XP Professional (stand alone and Client)
- Microsoft Windows NT Workstation Version 4.0 and Windows 2000 Professional
- Ericsson BusinessPhone Communication System
- Microsoft SQL Server 2000
- Microsoft SQL Server 2000 Desktop Engine
- Microsoft SQL Server 7.0
- Microsoft MSDE
- Microsoft Internet Information Server 4.0 and 5.0
- Microsoft Excel 97 or Excel 2000 or Excel XP
- BusinessPhone BusinessLink
- Microsoft Internet Explorer 4.x or higher

# **D.N.A. Interworking**

D.N.A. is compatible with a broad family of Ericsson Computer Telephony Integration network and telephony products. This section explains the interworking of different CTI products with a focus on the D.N.A. Application Suite. The interworking products are:

- D.N.A. Application Suite
- CCS
- CCA
- BackStage
- LDAP Data Sources\*
- Solidus eCare\*
- OneBox 1.1 and newer\*
- Time Systems\*

\* not used for BusinessPhone

The relevant network elements are

• MD110

## • Business Phone

The following matrix shows current interworking between different network elements and the CTI applications:

|                   | One<br>Box | D.N.A. Server<br>/DMG/OWS | App Link | BusinessLink | CCA | CCS | Solidus<br>eCare |
|-------------------|------------|---------------------------|----------|--------------|-----|-----|------------------|
| MD110             | +          | +                         | +        | -            | +   | +   | +                |
| Business<br>Phone | +          | +                         | +*1      | +            | +   | +   | -                |

- + = full interworking
- \* = restricted interworking
- = no interworking

#### **D.N.A. Server**

The D.N.A. Server lets you administrate the D.N.A. Application Suite users. It also contains different utilities to set up the connection with BPX Nodes. The central component of a D.N.A. Installation is the Remote Data Server (RDS). RDS maintains network database synchronization between all PBX nodes, the D.N.A. SQL Server, and D.N.A. Local Databases. Some of the most important database support functions are:

- Message Diversion Synchronization with the PBX.
- Message Waiting Synchronization that updates the Voice System Interface configuration utility.
- Application-to-Application Interactive Updates.
- Security and Licensing Support.
- D.N.A. Distributed Database Synchronization.
- Photo Storage and Retrieval for Operator Workstation and Directory Manager.
- Configuration File Storage and Retrieval for Operator Workstation and OCX.
- Administrative Task Scheduling.
- A tool to set up the Voice System Interface.
- A tool to specify the replication between multiple D.N.A. Servers.

#### What You Will Find In This Help Guide

This guide is written for technicians responsible for installing and maintaining Ericsson's Dynamic Network Administration (D.N.A.) applications. The D.N.A. Application Suite is a family of PC-based telephony applications for management and control of BusinessPhone PBX operations. This guide includes the following help books.

Applications - Provides a basic description of the applications.

**Pre Installation** - Describes the main types of installations, PC hardware requirements, software which must be installed on the PC, and requirements for the PBX.

**Installation** - Describes first-time installation of the D.N.A. applications, including hardware connections between the PBX and PC, and installation of the application software on the PC.

**D.N.A. Server** - The security and support platform for the Dynamic Network Administration (D.N.A.) applications.

**Maintenance** - Describes tasks that should be performed periodically to ensure proper operation of your applications.

Troubleshooting - Describes how to resolve problems that may occur.

Application Data - Report generation, data organization, and populating directory assistance databases.

**Disk Space** - Helps you determine how much hard disk space is needed on PCs used for D.N.A. applications.

Technical Support - Hardware specifications and problem reporting.

PBX Configuration - Tables of commands.

Installation Checklist - Checklists for D.N.A. server and client workstation installation.

## **Related Publications**

In addition to the "Technical Guide", getting started guides are available for the following products.

- Operator Workstation
- Directory Manager
- Mobile Executive

# **Conventions Used in This Guide**

The D.N.A. server PC may be part of a larger network that uses another computer as a server for that network. Throughout this help guide, however, "server" refers to the PC set up as the server for the D.N.A. application suite, and "network" refers to the Windows NT LAN that is hosting the D.N.A. server PC.

# **Using Help**

Click the **Contents** tab to scroll through a table of contents for the Help file. Click the **Index** tab to search for topics by using an index of Help subjects. Click the **Search** tab to use a full-text search for specific words or phrases.

# **Tips for using Help**

When viewing Help, you can maximize the window or resize it if you want. Click **Help Topics** to show or hide the Navigation Pane. Click **Print** to print the current topic. Click **>>** to go to the next topic in the browse sequence. Click **<<** to go to the previous topic in the browse sequence. The **Options** menu provides additional display controls.

#### **Printing Help**

Click the **Print** button to print the current topic. To print the entire help file you need to have Microsoft Word or Word Viewer installed on the PC. Word Viewer is a free download from Microsoft's web site.

# To print the entire help file

- 1 Right-click on the *TechGuideHelp.doc* file in the *MRS\HELP* directory under *DNA\_C* or *DNA\_S*.
- 2 Click **Print** on the pop-up menu.

#### Glossary

Refer to the descriptions in this section for help with understanding terms used in this guide.

Backup Domain Controller (BDC) - A Windows NT/2000 configuration option.

**Call Origin Group** - A group number defined for an operator that serves a unique call type, such as internal calls, public trunk calls, tie lines, and DID lines. An operator can be assigned to several different call origin groups.

**Client** - A PC in a network installation that is connected to a server PC and accesses data on the server when running applications. In a D.N.A. network installation, the SQL database and the **D.N.A. Server** reside on a server PC, and one or more client PCs run applications that access the data on the server. For a stand-alone installation, the server and the client are the same PC.

**COM** Port - An RS-232C serial communication interface on a PC that allows direct connection to another PC or an BusinessPhone CPU-D with a cable or indirect connection using a modem, or via Networkcard from PC to the BusinessPhone IPU with Vcom (Virtual com).

**Computer Supported Telephony Application (CSTA) -** Supports Computer Telephony Integration (CTI) between the Distributed Network Architecture (D.N.A.) environment and the BusinessPhone PBX.

**Directory Manager (DMG)** - A D.N.A. application that allows administrative personnel to manage subscriber directory entries. Includes capabilities for adding, modifying, and deleting subscriber directory records.

**D.N.A. Applications** - The set of software applications that run on PC clients and are used in combination with one or more BusinessPhone' to manage telecommunications operations.

**D.N.A. Server** - D.N.A. platform services and utilities that reside on the server and act as the intermediary between all D.N.A. applications and databases.

**Extension Manager (EMG)** - A D.N.A. application for managing MD110 telephone data and extensions. Includes capabilities for administration of telephone and data extensions, messaging, and other PBX elements.

**General Information Communications Interface (GICI)** - The logical interface for the ICU or NIU board in the MD110. Note: GICI is not used for the BusinessPhone. BusinessPhone uses BusinessLink instead of GICI.

Graphical User Interface (GUI) - The user interface presented by D.N.A. applications and management utilities.

Hardware Compatibility List (HCL) - A list of hardware tested and verified to work with Windows operating system. The list is available at .

**IPU** - BusinessPhone IP Telephony solutions are based on the IP Unit (IPU), which is a plug-in board that makes Voice-over- IP (VoIP) an affordable, integrated and – above all – useful tool for small to medium sized enterprises. It enables existing BusinessPhone systems to offer IP-based, as well as traditional telephony.

**Integrated Digital Network Exchange (IDNX)** - For ISDN networks, the IDNX uses routing access information to enhance PBX performance. This unit helps achieve efficient bandwidth utilization, high network reliability and availability, and control over the usage of network resources.

**Integrated Services Digital Network (ISDN)** - ISDN uses a 64 kbit/s channel for transmitting digitally coded speech and data. This digital medium is normally used for circuit-switched connections, packet-switched connections, and semi-permanent connections. The complete digital interface (2B+D) consists of two B-channels for speech/data and one D-channel for signaling.

Lightweight Directory Access Protocol Service (LDAP) - Directory lookup and modification services for LDAP clients accessing Directory Manager databases.

Local Area Network (LAN) - A computer network based on one or more centralized server PCs and one or more locally or remotely connected client PCs.

BusinessPhone Communication System – The Ericsson PBX for small to medium sized companies.

NT/2000 File System (NTFS) - The Windows NT/2000 file system.

**Operator Workstation (OWS)** - A D.N.A. application that enables operators to manage PBX telephone traffic through subscriber databases.

Performance Data Manager (PDM) - See Performance Manager.

Performance Manager (PMG) - not available in the BusinessPhone package.

Primary Domain Controller (PDC) - A Windows NT/2000 configuration option.

**Private Branch Exchange (PBX)** - Telephone switching system that supports a private community of subscribers, typically a business environment. Usually managed from a central operator console, PABXs interconnect internal subscribers to one another, and to other subscribers in the public network. Also known as *Private Business Exchange* and Private *Automated Business Exchange (PABX)*.

**Remote Data Server (RDS) -** D.N.A. Server Utility that allows you to configure the Remote Data Server for D.N.A. database and application support roles, including network database synchronization between PBX nodes, the D.N.A. SQL Server, and D.N.A. Local Databases (LDBs).

**Serial Communications Server (SCS) -** D.N.A. Server Utility that allows you to manage direct, Telnet, SCS, and third party serial communications port settings.

**Server** - The central PC for a D.N.A. network installation. In a network installation, the SQL database and the **D.N.A. Server** software reside on a server. One or more client PCs may run D.N.A. applications that access the data on the server. The server acts as a database "referee," providing data security, centralized file access, management services, and controlling ID master files and external subscriber directories. For a stand-alone installation, the server and the client is the same physical PC.

**Stand-alone** - An installation of D.N.A. applications on a single PC instead of a network of PCs. In a network installation, the SQL database and the **D.N.A. Server** reside on a server PC, and one or more client PCs run D.N.A. applications that access the data on the server. In a stand-alone installation, all of these elements (SQL database, **D.N.A. Server**, and D.N.A. applications) are installed on a single PC.

**Time System Server (TSS) Configuration -** An optional D.N.A. module that allows connection to an external time monitoring system. Through this interface, diversions can be entered in the time monitoring

system and registered in the D.N.A. directory database. TSI also allows control signals for message waiting indications to be sent from D.N.A. to the time monitoring system.

**Trunk Manager (TRM)** - Enables you to assign easily recognizable names to incoming trunks for efficient operator identification and routing.

Voice Server Unit (VSU) - Line Interface Module (LIM) hardware for storing voice messages.

**Voice System Interface (VSI)** - An optional D.N.A. module that allows voice mail integration. VSI acts as a compatibility interface between the PBX and Ericsson Voice Message Processing Systems. Capabilities include call diversion options, support for Message Waiting Indicators (MWI), and increased reliability of voice processing operations.

**WAP –** Wireless Application Protocol.

Wide Area Network (WAN) - Inter-office private communication network.

#### **New Features**

This new release concentrates on enhancing the integration with external applications as well as offering tools in line with the mobile Internet vision by adding amongst others the following functions:

- Support of Windows 2000
- Support of SQL 2000 and Desktop Engine 2000
- Improved search options and directory features
- Instant recognition of key customers via CLIP information
- Support of Lotus Notes Integration
- New application module: D.N.A. Mobile Executive The D.N.A. Mobile Executive enables the user to access some of the D.N.A. Application Suite features via WAP enabled devices.
- Support of LDAP version 3 (read/write)
- Redial function key
- Audible signal for calls being too long on hold

## Applications

#### **Description of Applications**

The D.N.A. application suite is an integrated set of applications that allow you to operate and manage your PBX communication resources from stand-alone or networked PCs. The application suite includes the following applications.

| D.N.A. Server                 | The operational and administrative platform for the D.N.A.<br>utilities and data structures. Includes system configuration and<br>maintenance utilities for supporting D.N.A. applications. |
|-------------------------------|----------------------------------------------------------------------------------------------------|
| Directory Manager (DMG)       | OWS support and administrative application that enables you to add, modify, and delete D.N.A. Directory entries.                                                                            |
| Operator Workstation (OWS)    | D.N.A. traffic management application. Allows operators to access D.N.A. Directory subscriber information and route telephone traffic.                                                      |
| D.N.A. Mobile Executive (DME) | A WAP application allowing users to access the D.N.A. directory,<br>Message Diversion and Personal Number functions via a WAP<br>enabled device like a cellular phone.                      |

# Limitations

The following limitations apply to BusinessPhone Operator Suite applications:

A maximum of three (3) operators supported at the same time. Due to free seating functionality more than three Operator Workstation application can be installed but only three can be active at the same time. Please consider that an operator telephone (e.g. Dialog 4224) also counts as an active operator even if the operator telephone is off-duty.

You can avoid this limitation if you use different types of telephone sets (e.g. Dialog 4223, ) instead of a real oper ator telephone.

Following Digital Telephones cannot be used as a CTI operator instrument:

- (1) Analogue telephones
- (2) R-key instruments (e.g. POTS, Freeset)
- (3) Dialog 3210, Dialog 4220, (Basic Telephone)
- (4) IP Phone

To prevent misuse of the powerful operator abilities it is only possible to use dedicated (prede fined) extensions that are enabled within the system for the usage as operator instrument together with OWS.

The connection between D.N.A. Server and BusinessPhone PBX is exclusively established with BusinessPhone BusinessLink.

BusinessPhone Operator Suite applications can only be used in conjunction with Ericsson's BusinessPhone Communication System. The BusinessPhone Operator Suite, however, can interwork with Ericsson's MD110 switch in respect of sharing database contents, and advanced call management.

#### **BusinessPhone OWS and DMG:**

BusinessPhone Operator Workstation 5.0 and Directory Manager 5.0 are only compatible with DNA Server database version 5.0; i.e. a customer must upgrade all applications to get access to the improved functionality in the latest releases.

Although there is no limit in how many people can be entered into the database, as long as there is enough disk space, the external directory specification limit is 500. This means that 500 entries is the limit of what will be displayed in the list box; e.g. if there are 4.000 entries starting with letter 'A', 500 records will be pulled out of the database when the 'A' is entered to do a search. When the user progressively enter additional search criteria the right person will be pos sible to allocate.

The directory structure is designed to handle up to 40 user definable fields: 36 public and four confidential data fields for "Person" type subscriber. For "Room" and "Function" type subscrib ers, the limit is four public fields. Every subscriber can have an unlimited number of keywords.

The limitation on the number of Operator Workstations is a BusinessPhone Communication System limitation on any operator instrument: A maximum of 3 operator positions per system.

The Directory Manager has been tested with 250.000 entries.

When an operator searches against a given foreign LDAP server, it might not be possible to automatically dial any of the search results since the numbers might not be entered correctly.

#### Microsoft Data Engine (MSDE)

The maximum size of MSDE is 2 GB. This limit is per database not per server. A single MSDE can therefore support multiple MDSE databases, each containing up to the 2 GB limit. (If the required data space is expected to grow beyond 2 GB, then upgrading to SQL 7.0 will remove this limit).

# **D.N.A. Directory Browser - Technical Aspects**

DNA Directory Browser is typically installed on a company's Web-Server. The Server component needs to communicate with the DNA server in order to fetch directory information. The DNA/WWW integration is provided by a search component using RDS as a protocol to query the Directory and to receive the result set. The DNA Directory database is replicated and stored locally on the WWW machine by the search component.

DNA Directory Browser does not put more strain on the D.N.A server than one single user since it copies the DNA data locally to the WWW server. DNA sees the Directory Browser as a single client regardless of the fact that several people simultaneously access the directory data. All changes in the DNA Directory Database will be propagated immediately to the Directory Browser WWW component.

The bandwidth allocation for queries to the Directory Browser is handled by basic WWW server administration tasks:

1) Deciding how many simultaneous connections are allowed.

2) Limiting the bandwidth usage by the WWW server.

In summary, the customer can control and manage easily the level of service provided by this application and it's impact on the network.

#### **OneBox Mailbox Integration**

**Note**: This functionality is a MD110 specific feature and is not fully verified with BusinessPhone Communication System.

D.N.A. systems with a OneBox mailbox can access voice mail, e-mail, or fax mail messages from a unified interface such as Microsoft Outlook or their telephone.

# Integration of OneBox and D.N.A.

You may create, modify or delete OneBox mailboxes from the D.N.A. Directory Manager and Extension Manager applications. During D.N.A. setup, the system administrator can assign one or more OneBox servers to a PBX node via the RDS Setup. Supported attributes include a OneBox Server name or IP address, password, and extension ranges.

Technical Guide

| OneBox Servers Settings                                                                 |                         | ×                     |
|-----------------------------------------------------------------------------------------|-------------------------|-----------------------|
|                                                                                         |                         | exe ĉė                |
| C3 BC11<br>C7 BC11<br>I 195.100.101.91<br>Non-MD110 Site<br>I 195.100.101.91<br>E test3 | From Extension<br>00000 | To Extension<br>99999 |
|                                                                                         |                         | Close Help            |

| OneBox Server Settings |
|------------------------|
| Server                 |
| Name: 195.100.101.200  |
| Mailbox ID: 29999      |
| Password <sup>,</sup>  |
| Confirm Password:      |
| Extension Range        |
| From: To:              |
| Range:                 |
| From To -              |
| 00000 99999            |
| OK Cancel Help         |

# **OneBox Controls**

OneBox mailbox integration allows you to configure the following basic mailbox attributes.

• Extension Callout Capabilities

- Local or Long Distance
- Enabling/Disabling of Message Waiting Indicators
- Message Retention Duration
- Message Clearing Options
- Set-up of Tutorial Prompts

Desktop Options on OneBox Message Manager

# Automatic Mailbox Creation/Deletion

OneBox mailboxes are automatically created or deleted when assigned subscribers are created or deleted in the D.N.A. Directory Manager.

#### **OneBox Database Synchronization**

There is no synchronization between the OneBox Directory and the D.N.A. Directory Manager Database. There is only one-way communication, from Directory Manager towards OneBox. If a mailbox is created with the OneBox System Administration, Directory Manager is not informed. Communication between OneBox and the D.N.A. Server is conducted via Local Area Network (LAN).

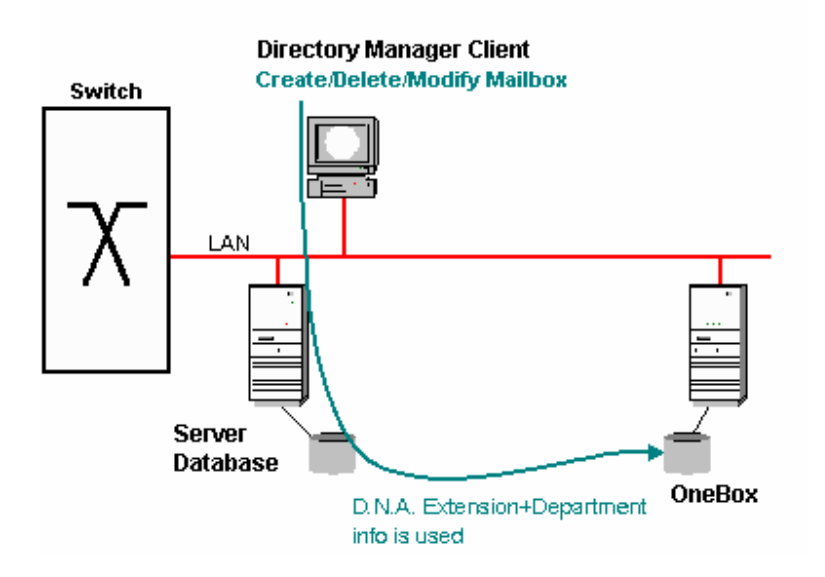

#### **OneBox Compatibility with Other Network Elements**

This integration is available for D.N.A. Directory Manager and Extension Manage. It is not compatible with D.N.A Application Suite for Mobility Server or the Application Suite for Business Phone.

# OneBox Integration with D.N.A. Voice System Interface

Subscribers have six possible options for initiating message diversions. Any diversion reason that is entered is stored on the D.N.A. Application Suite Server. These options are:

- Entering a diversion code on the numeric keypad. E.g., \* 23 \* 4 \*1300 # for "Lunch until 1300"
- From the Ericsson Communication Assistant web inteface
- D.N.A. users can initiate a diversion from Microsoft Outlook
- D.N.A. users can initiate a diversion from Lotus Notes

• Through the Telephone User Interface (TUI) of OneBox

An Operator using D.N.A. Operator Workstation can initiate a diversion for any subscriber.

### **Using Diversion Reasons**

OneBox can query diversion reasons from the D.N.A. Server. OneBox can use this information to play an appropriate voice prompt to a caller matching the diversion reason, e.g., "Gina is out for lunch and will be back at 13:00. Please leave a message after the tone, or dial zero for operator."

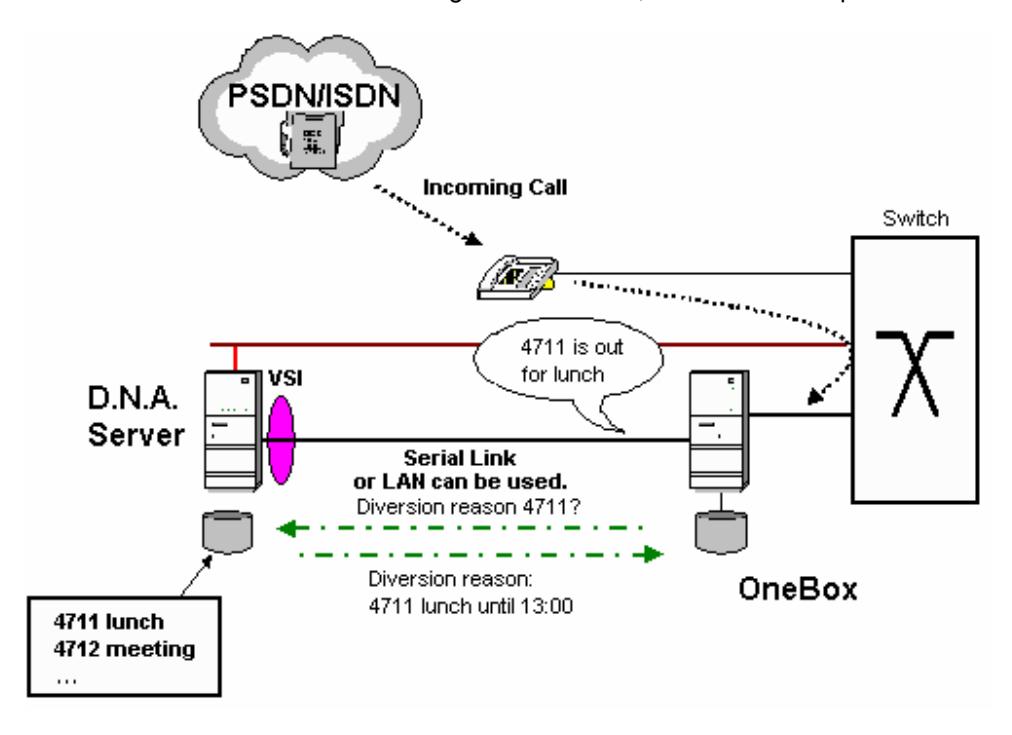

Note Communication between OneBox and the D.N.A. Server requires a serial link.

## **OneBox Intercept Capabilities**

Integration with D.N.A. provides OneBox with the ability to:

- Accept Intercept Call Diversion requests entered by a subscriber
- Store the diversion information
- Provide audio intercept messages to callers trying to reach the mailbox subscriber
- Support various "next action" options presented to the caller

Audio intercept messages can present callers a selected set of "next action" options, including:

- Leaving a message
- Transfer to operator or personal assistant
- Hang-up
- Transfer to another number

**Technical Guide** 

Hear choices in another language

Messages left in mailboxes are available to mailbox users through normal Voice Mail services.

When a caller chooses the "transfer to operator" option, and the call is forwarded from OneBox to the PABX Operator, the original called extension is displayed for the operator. The operator can also retrieve the diversion reason from the D.N.A. Database.

The OneBox Telephone User Interface (TUI) is the only means of initiating message diversions from a remote location, without having access to a PC. This integration is available for D.N.A. Directory Manager.

#### **Compatibility with Other Network Elements**

- MD110
- Business Phone

# BusinessLink

PCs running BusinessPhone Operator Suite applications require BusinessPhone BusinessLink.

BusinessLink is the computer-telephony integration (CTI) link that connects Ericsson's BusinessPhone Communication System with applications running on computers and computer networks.

#### Server

BusinessLink provides connectivity between the BusinessPhone Communication System and a host computer. BusinessLink can be installed in a CSTA environment to be connected to host servers and applications which are written for CSTA APIs such as Novell TSAPI, Dialogic CTConnect, SUN XTL, etc. The CSTA interface is described in Standard ECMA-179 Services for Computer Supported Telecommunications Applications (CSTA) Phase I. BusinessLink is fully ECMA CSTA compliant.

# Client

Each Client, running a BusinessPhone Operator Suite application must have installed a BusinessLink 32bit Client DLL.

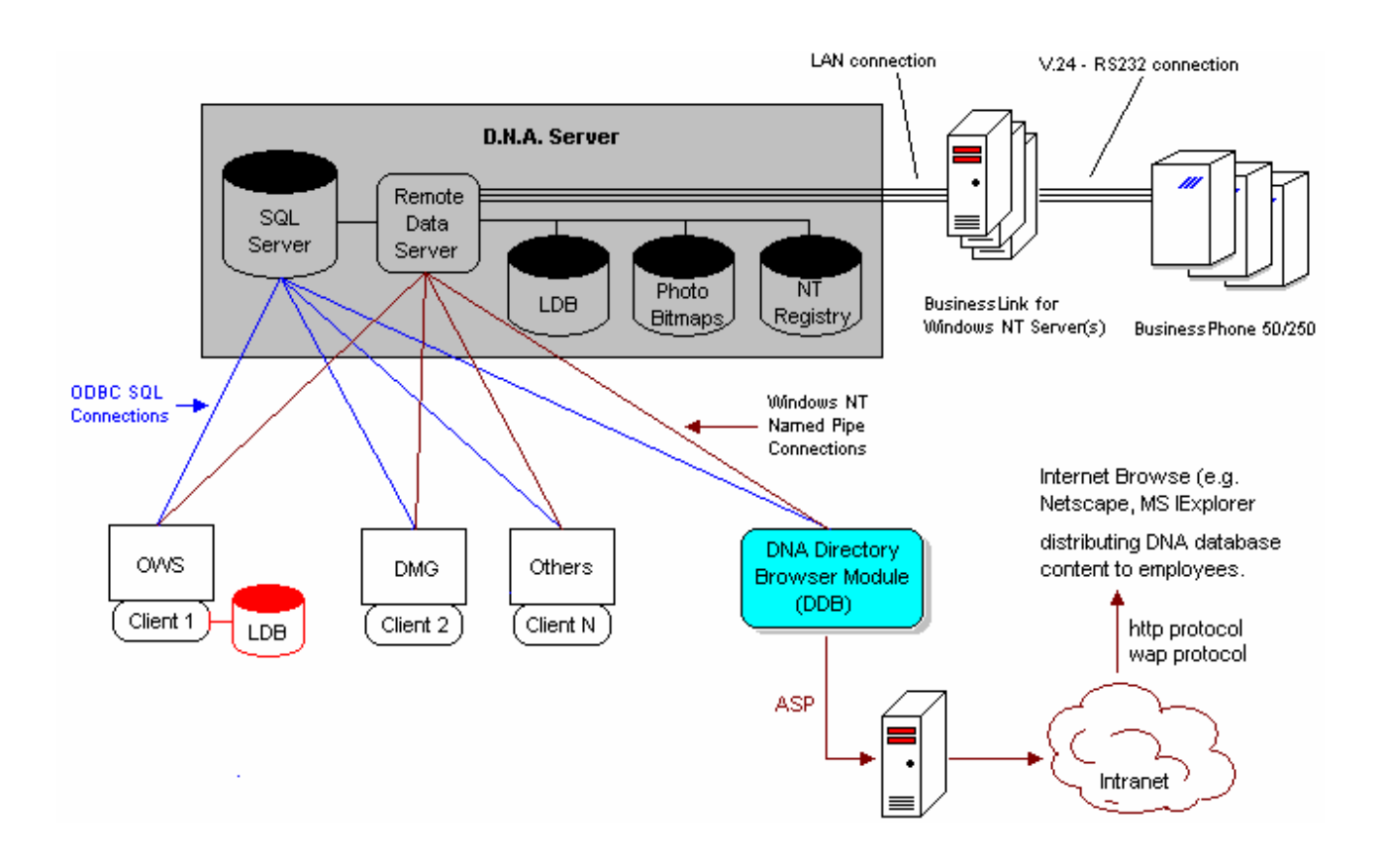

# CCS / D.N.A. Application Suite Integration

It is possible to share DNA subscriber data with the BusinessPhone Call Center Supervisor (CCS). For more details please refer to the corresponding CCS documentation.

#### CCA / D.N.A. Application Suite Integration

It is possible to share DNA subscriber data with the BusinessPhone Call Center Assistant (CCA). For more details please refer to the corresponding CCA documentation.

#### Solidus eCare / D.N.A. Integration

**Note**: Solidus eCare is not a part of the BusinessPhone portfolio and therefore not supported by the BusinessPhone Communication System.

Solidus eCare can use the D.N.A. Directory Manager database. If a specially named user defined field (UDF) is configured in Directory Manager, Solidus eCare can import either the whole DMG Database or only subscribers with a "YES" entry in this field. The integration must be initiated manually from the Solidus eCare server. Upon log-on of a Solidus eCare user, the Directory Manager database is updated with the actual extension number of the agent (through the D.N.A. Directory Link, <see The D.N.A. Directory Link>). As well, the Solidus eCare agent can receive a copy of the D.N.A. Directory Manager Database is stored locally on the Solidus eCare Agent PC.

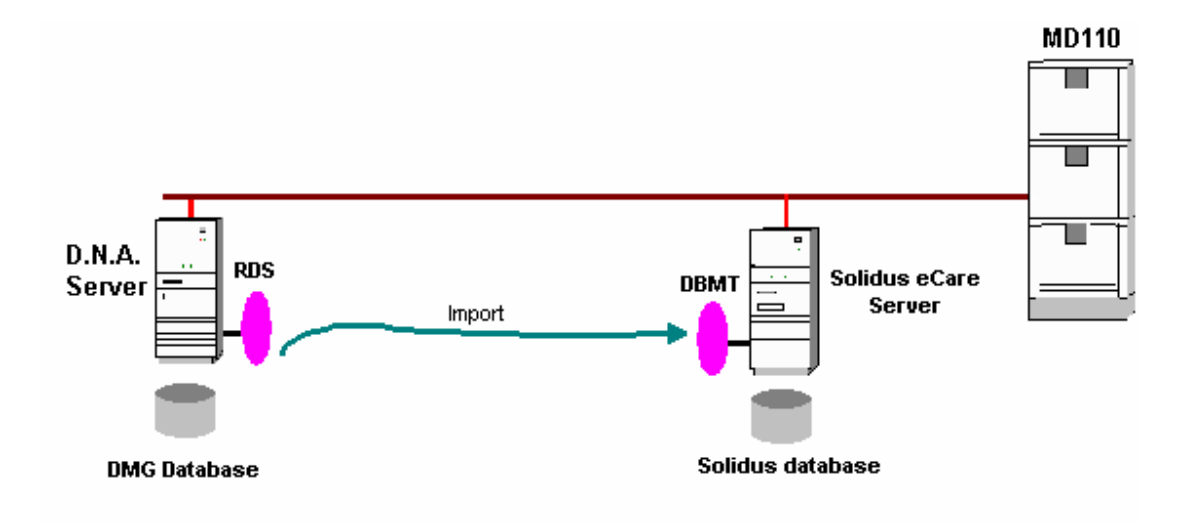

#### LDAP support in D.N.A

The Lightweight Directory Access Protocol (LDAP) standard dictates how clients, applications, and servers access directory information. LDAP is a directory service protocol that runs over TCP/IP. The LDAP Directory service is based on the client-server model.

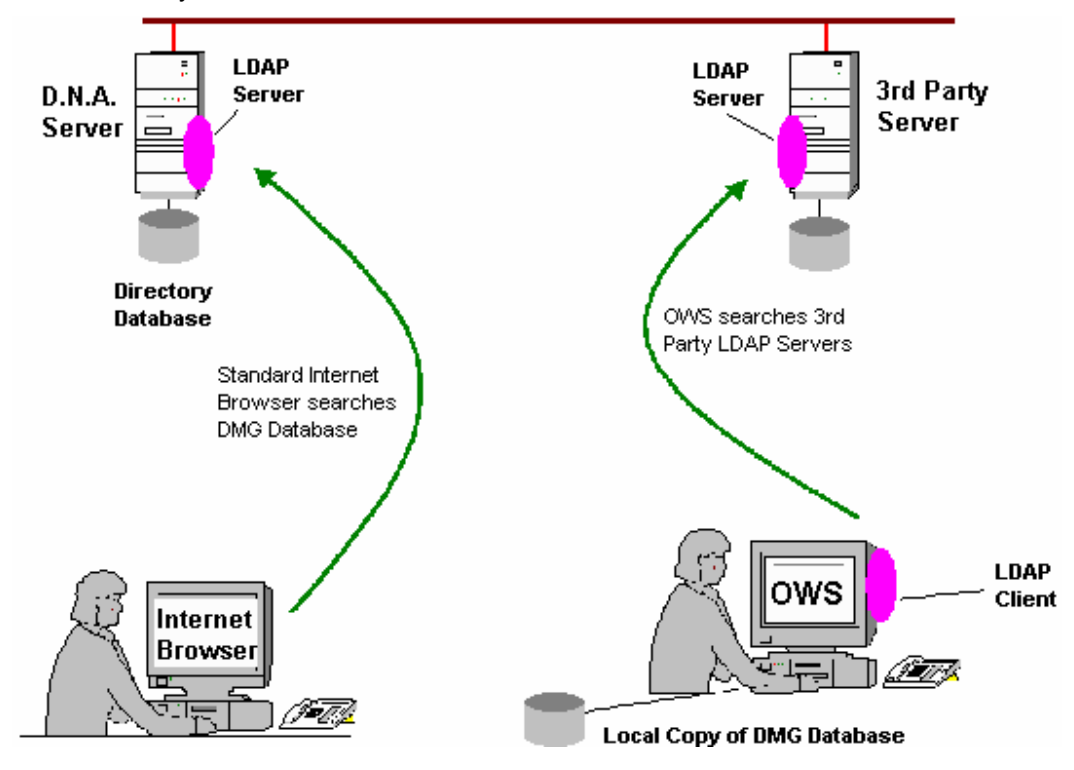

D.N.A. includes LDAP Server in the D.N.A. Server and an LDAP Client in the Operator Workstation. The OWS can search any LDAP Server for a subscriber and can use this information in the same manner as

information from the Directory Manager Database. On the other hand, any LDAP Client (i.e. an Internet Browser) is able to search the Directory Manager Database through the D.N.A. LDAP Server.

## Other Interfaces

#### **Directory Link**

The Directory Link interface allows non-D.N.A. applications to modify D.N.A. Directory data. Directory Link can be thought of as a DMG client without a user interface. Directory Link accesses and modifies directory databases through the database API library, and communicates with other DMG and OWS clients through RDS.

Directory Link specifications are available for interested Ericsson Partners through the Ericsson Partner Program.

## D.N.A. CAAPI

The D.N.A. Call Accounting Application Programming Interface (CAAPI) enables Third-party Call Accounting Applications to utilize Directory Manager data. Directory Manager generates a file containing an extract of the DMG data. Call accounting applications can now import these data on a scheduled basis from a single point-of-entry.

D.N.A. CAAPI is compatible with the following Network Elements

- MD110
- Business Phone

#### Change Log

The Directory Change Log allows directory data changes to be collected by external applications like Call Accounting Packages, desktop applications, or other Ericsson CTI applications. With previous D.N.A. releases it was necessary to re-import all data after adds/moves/changes. With D.N.A, only changed data is imported.

The Change Log is a client component of the Remote Data Server (RDS) that sequentially records all Directory Manager and Directory Link modifications made to the Directory Database.

## D.N.A. CTI

This schematic summarizes most D.N.A. CTI Interworking capabilities and illustrates the central role of the D.N.A. Directory.

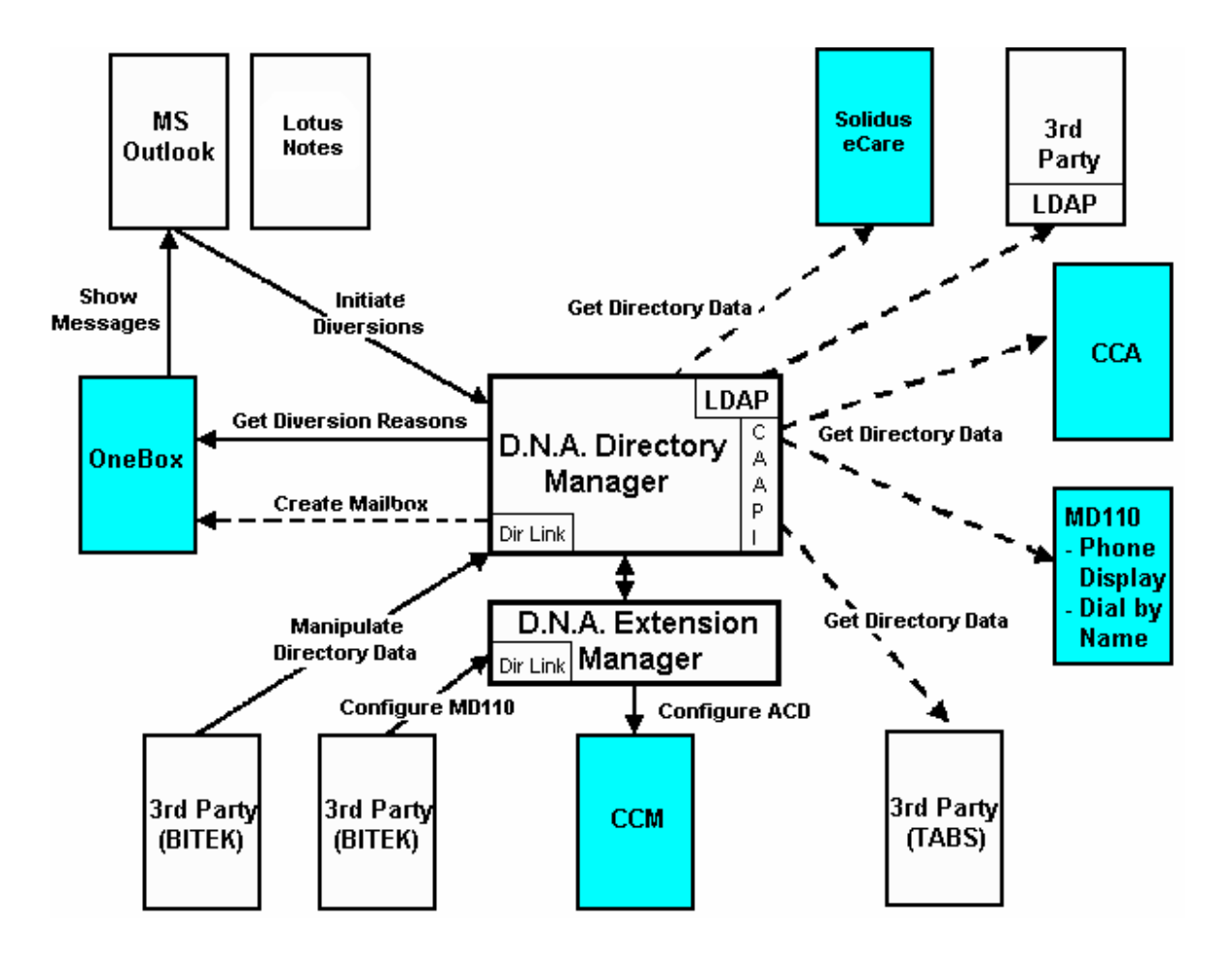

# **Mobile Executive**

This section contains the administrator issues for the Mobile Executive.

## **WAP Gateway**

If you use your mobile operator's WAP-service, you will probably have to open up your company's firewall to accept and route WAP-traffic to your Mobile Executive server. If you set up your own WAP-gateway and dial-in connection, you open a "hole" where a potential hacker could sneak in. Many companies will probably not allow this, so to strengthen security, the RAS-server could, for example, be put on a separate LAN segment that is separated from the real company-intranet with a firewall (this is just one way to increase security, there are more).

#### **Phone Setup**

Setting up a WAP phone is telephone-specific, however, the following information is required for all phones.

- A phone number (to the company's or your mobile operator's RAS-server).
- Username and password (to log on to the RAS-server).
- The address of the WAP-gateway (IP-address).

Username and password for the WAP-gateway (if used).

The user needs the address for the Mobile Executive server. To log on to Mobile Executive the user needs a username and a password. When users have entered this information to their phones they are ready to use WAP.

# R320s Phone setup for D.N.A. WAP

Perform the following steps to setup an R320s Mobile Phone to be used with the WAP Gateway in the D.N.A. If you don't have all the information required, see your mobile phone administrator.

Go to the WAP Services menu and select 6 WAP Settings.

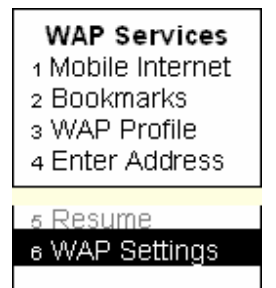

Select one of the available profiles, select **4** Access on the WAP Settings menu, select **1** Access Type on the Access menu, and set the Access Type to GSM Data.

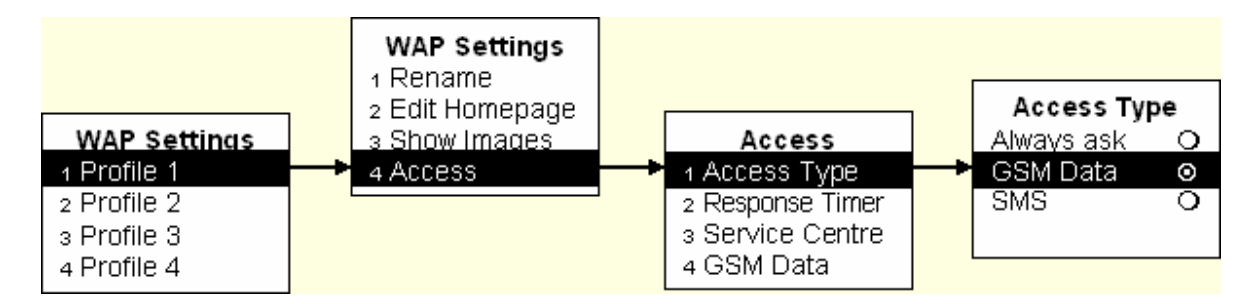

Return to the Access menu, select 3 Service Center, and enter your Service Center number.

**Technical Guide** 

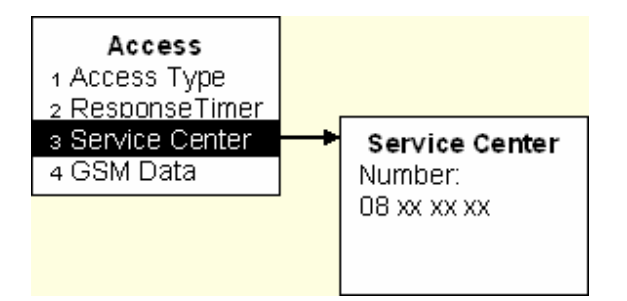

Return to the **Access** menu, select **4 GSM Data**, select **1 Phone number** on the **GSM Data** menu, and enter the number of the modem pool used to the WAP Gateway. GSM stands for Global System for Mobile Communications.

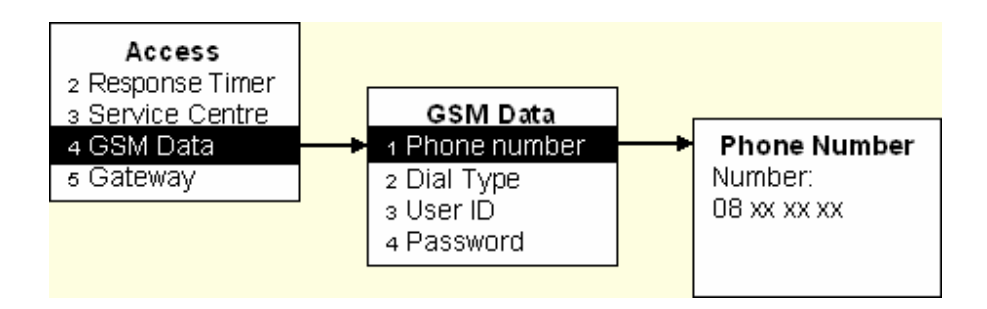

Return to the GSM Data menu, select 2 Dial Type, and set the Dial Type to Analog.

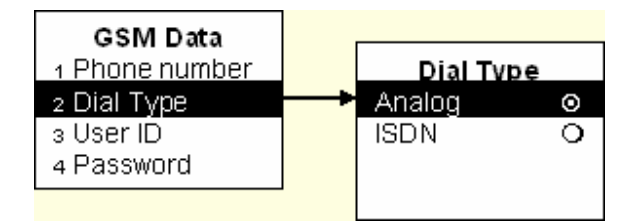

Return to the GSM Data menu, select 3 User ID, and enter the user's ID.

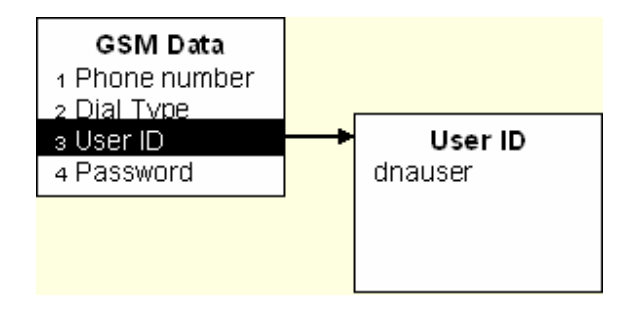

Return to the **GSM Data** menu, select **4 Password**, and enter the user's password.

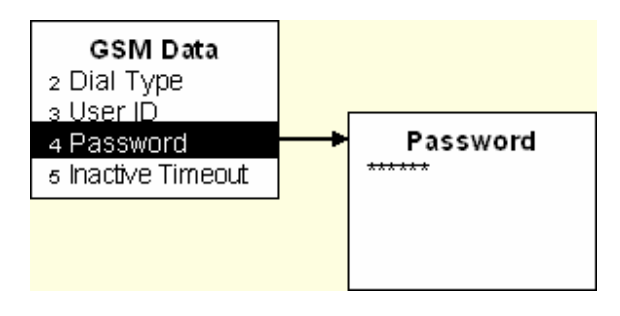

Return to the **Access** menu, select **5 Gateway**, select **3 Data Access** on the **Gateway** menu, and enter the IP Address of the WAP Gateway server.

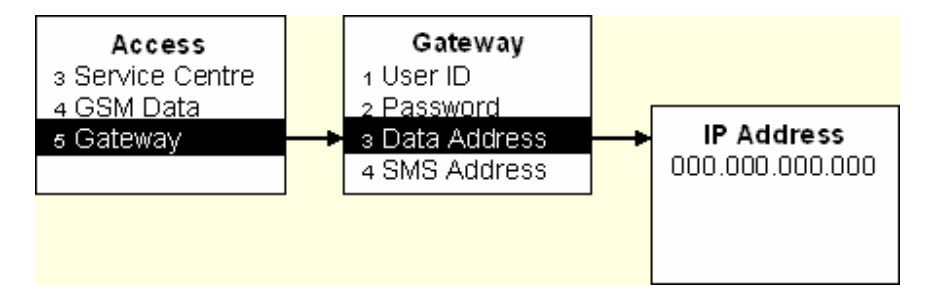

# More Mobile Executive Information

Installation

Mobile\_Executive\_Problems Troubleshooting%Mobile\_Executive\_Problems

# **Directory Browser**

Directory Browser is a web-based application to search the DNA directory and to perform several

other functions. It enables corporations to publish a real-time corporate wide phone directory on the

corporate Intranet or publish the service on their corporate web page on the Internet as a service to external customers. Directory browser is HTML-based and does not need any client set-up. Installation and administration tasks are limited to the server side only.

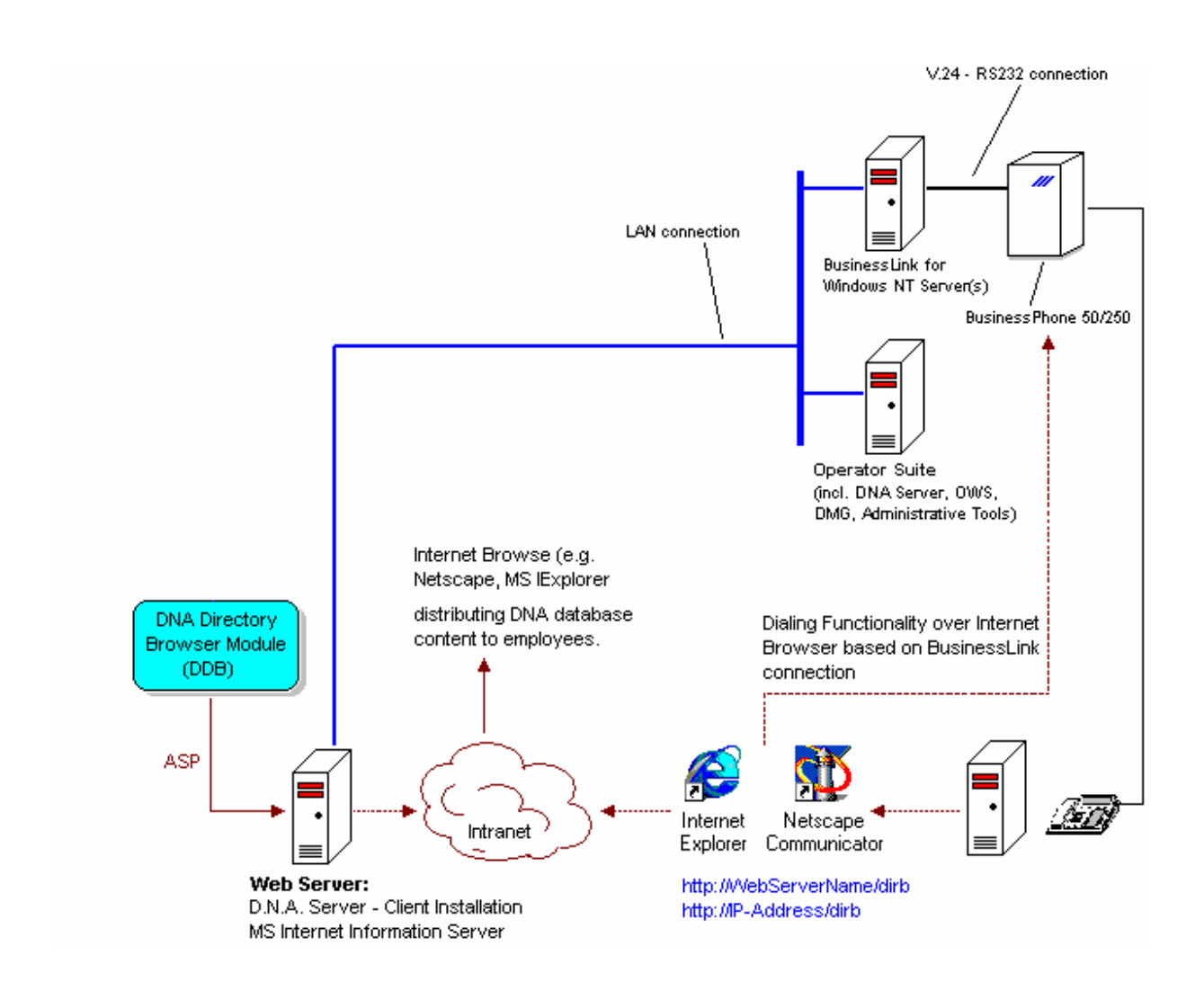

#### **Directory Browser offers two user levels:**

- "Log off" status allows to search the database, look into detailed subscriber information, etc.
- Being "logged on" means to get permissions to basic call handling and messaging features (see below). Please note that a BusinessLink connection and a CTI license (CTI FECU) are required to use the call handling features.

BusinessPhone Operator Suite 5.0

#### Features

#### **Directory Search**

Search the corporate phone directory stored in the D.N.A. directory database. Search criteria are First name, Last Name, Extension, Department and two user selected fields where other information such as fax number, e-mail address, etc. can be added to the search criteria. In these fields, pop-up menus will allow the user to specify the D.N.A. fields with which he wishes to search.

Note: Directory Browser accesses the subscriber database only. It is not possible to search in the external number list.

# Display and set Information Message (Absence information)

Directory Browser can show real-time information such as current absence information. The user must move the cursor on top of the diversion icon to see the reason for the diversion.

The "Information Message" screen gives the user the possibility to divert the phone at a certain time with the reasons (lunch, meeting etc.) configured in the BusinessPhone (and the DNA Server). The absence information is forwarded to the D.N.A. Server and from there to the BP system.

#### **View Subscriber Details**

Clicking on the Name will result in a display of all subscriber details.

#### Dial (basic call handling)

This feature requires BusinessLink for Windows NT license (FECU CTI) for all users. Clicking on the Subscriber Number will result in a jump to the "Manual Dial" Screen. In the "Manual Dial Screen" the number will be filled into the "Dial Box". The "Manual Dial" screen gives the user the possibility to manually enter a number and dial.

## **Multi-site functionality**

It is possible to search multiple D.N.A. sites as well as in the global corporate directory based on the client's D.N.A. solution. For this kind of search no information message data can be provided. With the "Logon" the user selects a D.N.A. Server (where the Browser will search) and an extension to dial from (if the dialing option is configured). If no Logon is made dialing is not possible and a search will be performed on a server configured as default.

Technical Guide

## Send, View and delete messages

Messages can be sent to other subscribers and the OWS by clicking on the envelope symbol in the search screen. The "Messages Screen" enables the user to view messages sent to him from the operator or other subscribers.

## **Other functions**

Protection of sensitive information: Web Administrator can exclude sensitive data from being displayed as search results. This is done via a special field in the D.N.A. 4 database.

Customisation of the application: The customer can customise the Directory Browser page to a certainextent. Technically, the programming language HTML allows anything to be customised. However, the "Ericsson" headline will apply so that people will be able to see that this is an Ericsson product.

Localizations: The Directory Browser is only available in English language. However the product can be localized very easily by editing the HTML data (e.g. with MS FrontPage).

# **Directory Browser technical aspects**

DNA Directory Browser runs on IIS (Internet Information Server), and can be installed in any order with the rest of the installation. Directory Browser installation has to be run separately, not included in the OPS installation, it might be on any other machine, either on the server or on any client.

The Browsers supported (tested) are Internet Explorer 4.0 and Netscape 4.0 and hinger. There is no installation required on the user's (client) side – just distribute and http address and people can start using it by simply clicking the address.

D.N.A. Directory Browser is typically installed on a company's Web-Server. The Server component needs to communicate with the D.N.A. server in order to fetch directory information. The D.N.A./WWW integration is provided by a search component using RDS as a protocol to query the Directory and to receive the result set. The D.N.A. Directory database is replicated and stored locally on the WWW machine by the search component. Performance

D.N.A. Directory Browser does not put more strain on the D.N.A server than one single user since it copies the D.N.A. data locally to the WWW server. D.N.A. sees the Directory Browser as a single client regardless of the fact that several people simultaneously access the directory data. All changes in the D.N.A. Directory Database will be propagated immediately to the Directory Browser WWW component.

The bandwidth allocation for queries to the Directory Browser is handled by basic WWW server administration tasks:
- Deciding how many simultaneous connections are allowed.
- Limiting the bandwidth usage by the WWW server.

In summary, the customer can control and manage easily the level of service provided by this application and it's impact on the network.

#### **SNMP** Agent

SNMP Agent comes with Windows NT and Windows 2000, but is not part of the Typical Installation. To make the SNMP agent for D.N.A. work you have to do two things, install D.N.A. and install the Windows NT master agent. You must have administrator privileges to perform this installation.

SNMP is actually a DMI agent that pretends to be an SNMP agent. The following diagram shows an overview of the different components.

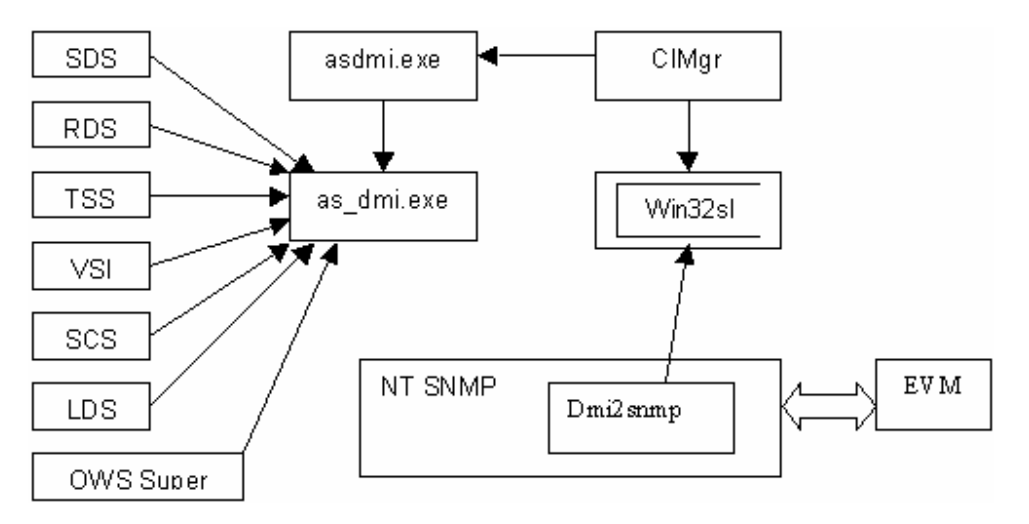

#### The Monitored Objects

SDS, RDS, TSS, VSI, SCS, LDS and OWS Supervisor are the components that are monitored. They all include a small piece of code that acts like a wrapper between the applications and the *as\_dmi.exe* component. They call functions in the wrapper class to initialize, report status, and shutdown applications. When the applications run for the first time they are added to a persistent table that *as\_dmi.exe* keeps in the registry. This can be seen under *HKLM*\Software\Ericsson\DMI\AppSuite.

InstalledAppSuiteComponents is a bit mask where the "known" applications APP\_ID are or'd together.

Each application also has its own value there, describing its current state. These are named with the applications short name.

## as\_dmi.exe

This is the central repository for the status information. The applications store their current status here and DMI picks it up from here. This component is a singleton. That means that there should only be one instance of it running on the machine, all applications (running on this machine) plus *asdmi.exe* connect to the same object.

#### asdmi.exe

This component is the glue that actually makes this into a DMI agent. It's instantiated by the CIMgr (i.e. it comes and goes with it) and there is only one at a time on each machine.

#### CIMgr & Win32sI

These services make up the core of the DMI run-time system. Win32sI has to be started before you can start this service (dependency is set in the registry). Actually, CIMgr isn't a service. The service is called CIMgrLdr and its only purpose is to run CIMgr. The registry keys for CIMgr can be seen under *HKLM\Software\Intel\CIMgr*. The registry keys for Win32sI can be seen under HKLM\Software\Intel\DMI 2.0 SDK.

#### NT SNMP

This is the Windows NT master agent. Actually, this piece routes SNMP requests to the right DLL. All its functionality is built on installable sub-agents contained in DLL files that are loaded when the master agent is started (as an NT service). The registry keys for NT SNMP can be seen under *HKLM*\*System*\*CurrentControlSet*\*Services*\*SNMP*.

## Dmi2snmp

This is both a DMI management application and an SNMP sub-agent. It performs this double duty as the middle layer that maps SNMP requests to DMI calls and transforms DMI events into SNMP traps. It has no user interface and no configuration, it's just loaded by the master agent when it starts and then does its job quietly. The registry keys for Dmi2snmp can be seen under *HKLM\Software\Inte\DMI* 2.0 to SNMP Mapper.

#### See Also:

SNMP Master Agent

#### **Remote Data Monitor**

The Remote Data Monitor (RDM) utility displays error information and audit messages for D.N.A. applications. To start RDM, double-click on DNA\_S\SHARE\BIN\rdm.exe.

Technical Guide

| Remote D     | ata Monitor                                                                             | × |  |
|--------------|-----------------------------------------------------------------------------------------|---|--|
|              | Please enter LDAP/LDS/RDS/SCS/TSS/VSI<br>Server name or press OK to accept the default. |   |  |
|              | BT_LIBRA                                                                                |   |  |
|              | C LDAP Server                                                                           |   |  |
|              | C LDS Server                                                                            |   |  |
|              | RDS Server                                                                              |   |  |
|              | C SCS Server                                                                            |   |  |
| C TSS Server |                                                                                         |   |  |
|              | O VSI Server                                                                            |   |  |
|              | Other Server                                                                            |   |  |
|              |                                                                                         |   |  |
|              |                                                                                         |   |  |
|              |                                                                                         |   |  |
|              | OK Cancel                                                                               |   |  |
|              | Citt                                                                                    |   |  |

Some of the things you can see with RDM are:

- Local Database Transfers
- Clients Registering and Disconnecting from RDS
- LDAP Queries and Answers

GICI Codes Sent to and from the PBX

|                                                              | Remote I                                                                                                    | Data Moni                                                                                                    | tor                                                                                                    |                                                                                                    |                                                                   |       |
|--------------------------------------------------------------|----------------------------------------------------------------------------------------------------|----------------------------------------------------------------------------------------------------|----------------------------------------------------------------------------------------------------|----------------------------------------------------------------------------------------------------|-------------------------------------------------------------------|-------|
| <u>F</u> ile                                                 | <u>O</u> ptions                                                                                                    | : <u>H</u> elp                                                                                                    |                                                                                                    |                                                                                                    |                                                                   |       |
| [00,<br>[00,<br>[00,<br>[00,<br>[00,<br>[00,<br>[00,<br>[00, | /08/09 (<br>/08/09 (<br>/08/09 (<br>/08/09 (<br>/08/09 (<br>/08/09 (<br>/08/09 (<br>/08/09 (<br>/08/09 (<br>/08/09 (<br>/08/09 (<br>/08/09 (<br>/08/09 (<br>/08/09 (<br>/08/09 (<br>/08/09 ( | 09:06:24]<br>09:06:24]<br>09:06:24]<br>09:06:34]<br>09:06:34]<br>09:09:06]<br>09:09:06]<br>09:09:06]<br>09:09:06]<br>09:09:06]<br>09:09:06]<br>09:14:06]<br>09:14:06]<br>09:14:06]<br>09:14:06]<br>09:15:00]<br>09:15:00]<br>09:17:28] | 17024<br>17017<br>17019<br>17019<br>17465<br>17294<br>17179<br>17174<br>17178<br>17465<br>17294<br>17173<br>17178<br>17173<br>17178<br>17178<br>17178<br>17294<br>17102<br>17294<br>17001 | <ul> <li>Message From Client 3224 on BT_LIBRA: Remote Data Mor</li> <li>Message To Client 3224: Message ID=0, Status=1</li> <li>Message To Client 3224: Message ID=9, Port=None, Status</li> <li>Message To Client 3224: Message ID=9, Port=[Thunder]SCS</li> <li>SQL Database Server Status : Up</li> <li>Periodic Function End Of Event Signal</li> <li>Periodic Function Audit Event Signal</li> <li>NT Virtual Memory Usage Went Down to 53.80%</li> <li>NT Hard Disk Drive c:\ Usage Sustaining At 60.18%</li> <li>SQL Database Server Status : Up</li> <li>Periodic Function End Of Event Signal</li> <li>NT Virtual Memory Usage Went Down to 54.74%</li> <li>NT Virtual Memory Usage Went Up to 54.74%</li> <li>NT Hard Disk Drive c:\ Usage Sustaining At 60.18%</li> <li>SQL Database Server Status : Up</li> <li>Periodic Function End Of Event Signal</li> <li>Periodic Function Audit Event Signal</li> <li>Periodic Function Audit Event Signal</li> <li>Periodic Function Audit Event Signal</li> <li>Periodic Function Audit Event Signal</li> <li>Periodic Function End Of Event Signal</li> <li>Periodic Function End Of Event Signal</li> </ul> | nitor Registered, Versio<br>=2, PortID=1<br>S<==>SerialDevice1, S | on No |
|                                                              | -                                                                                                    |                                                                                                    |                                                                                                    |                                                                                                    |                                                                   |       |
|                                                              |                                                                                                    |                                                                                                    |                                                                                                    |                                                                                                    |                                                                   |       |
| 1743                                                         | 33                                                                                                    |                                                                                                    |                                                                                                    |                                                                                                    | JRUS <b>⊂u</b> ⊃jBT_LIBRA                                         |       |

#### **Visitor Registration**

Customers can use Visitor Registration to have visitors to a facility register in the lobby. The Visitor Registration dialog box is opened from the **Start** menu.

Start > Programs > D.N.A. Application Suite > Visitor Registration

The Visitor Registration dialog box provides edit boxes for **Visitor Name**, **Contact Person**, **Extension**, and **Keyword**. The **Extension** field defaults to the contact person's extension, but can be changed. Visitor information is registered with the **Add** button and unregistered with the **Delete** button. The **Refresh** button updates the dialog box fields with the latest information from the database. Visitor information can be printed with the **Print...** button.

#### RichWin

**Note**: This functionality is a MD110 specific feature and is not fully verified with BusinessPhone Communication System.

D.N.A. has been verified with the RichWin for Windows NT 4.0 Workstation and Server, and Windows 2000 Professional and Server. This allows D.N.A. applications to run in the Simplified Chinese language on an English operating system.

The following products have been verified.

- RichWin for NT Server
   Provides support for Windows NT 4.0 Server
- RichWin for Windows 2000
   Provides support for Windows 2000

RichWin 97 for NT provides support for Windows NT 4.0 Workstation

The RichWin software must be installed prior to installing D.N.A.

Limitations when using Simplified Chinese

The following limitations apply when running D.N.A. 5.0 Sp3 in Simplified Chinese.

When using RichWin IME, all system components will remain in English, including OK and Cancel buttons in program property sheets.

When using the RichWin IME, it is necessary to press keys twice when editing. For example, to delete a character, you must press the backspace or delete key twice.

Installing RichWin on Windows 2000 with Service Pack 2

When installing RichWin for Windows 2000 on a system with Windows 2000 Service Pack 2 loaded you will need a patch for RichWin. This patch and more information can be found at:

http://richwin.sina.com.cn

## Preinstallation

#### **About Pre-Installation**

Before installing D.N.A. Application Suite components, perform checks and preparations necessary for a smooth and successful completion. Specifically, make certain you perform the following:

- 1 Conduct a pre-installation meeting with the customer.
- 2 Verify that all PC hardware requirements have been addressed.
- 3 Verify that all software requirements have been addressed.
- 4 Verify that all PBX requirements have been addressed.

#### **Pre-Installation Meeting**

You can avoid many common D.N.A. installation problems by including at least one pre-installation meeting in your preparations. Use this meeting to coordinate your plans with the customer well in advance of the actual installation. The following manuals could be useful for Installation.

- Windows NT / 2000 System Guide
- SQL Server Books Online (BOL)

#### Addressing Important Issues

Try to cover all the major issues involved in the installation process. Don't make presumptions about issues that may seem "obvious." For example:

Who is responsible for arrangements and preparation of the computer network (Ericsson or the customer)?

#### **Pre-installation Checklist**

Ericsson provides a Pre-Installation Checklist to help with installation planning. Use this checklist to identify and verify the all-responsible persons and essential D.N.A. components.

#### **PBX Hardware / Software Requirements**

# **BusinessPhone Communication System**

Any Digital Telephone Set of the following list:

- Economy telephones Dialog 2751 / Dialog 2601 and Economyplus telephones Dialog 3201 / Dialog 3211
- Standard telephones Dialog 2755 / Dialog 2631 / Dialog 3202 / Dialog 3212 / Dialog 4222
- Executive telephones Dialog 2753 / Dialog 2662 / Dialog 3203 / Dialog 3213 / Dialog 4223
- Operator telephones Dialog 2554 / Dialog 2663 / Dialog 3214 / Dialog 4224

#### **PBX Licensing**:

To run the OWS, no dedicated CT license is required in the PBX. The Basic license already includes the CTI-based operator functionality necessary for OWS.

However please note that the Directory Browser dialling functionality is supported for up to two (2) clients with the Basic license normally used with OWS. A dedicated CT licenses is required to enable Directory Browser dialling functionality for more than two (2) users.

#### **PBX Software Requirements**

All BusinessPhone Operator Suite applications support Ericsson's BusinessPhone 50/128i/250 system software:

• PBX System software: BusinessPhonePhone communication platform 4.0 or higher.

Note: Refer to BusinessPhone Documentation Suite 6.0 (FASBS 160 001) for additional information regarding BusinessPhone Communication System hard- and software requirements.

#### **PBX Internal Settings**

Before installing and using one of the Operator Suite applications some settings via BMS have to be executed before being able to start the BusinessPhone Operator Suite applications.

Some BusinessPhone Operator Suite specific features (e.g. voice paging, night switching, ...) require additional configurations in the internal settings of the PBX.

#### **PBX Command Settings**

These Settings are only minimum settings to make sure that the system is running properly. For enhanced settings please refer to the BusinessPhone Operation and Maintenance Manual.

| Command<br>Group | Command   | Description                                                                              | Value |
|------------------|-----------|------------------------------------------------------------------------------------------|-------|
| General          | 0175      | Use as CTI operator instrument?                                                          | Y     |
|                  |           | Each extension used as a Operator<br>Work station device must be set as<br>CTI operator. |       |
| Voice Paging     | 3006-3013 | TCD: Voice Paging Group 0 - 7                                                            | Y*    |
|                  | 0301      | Define key for paging and answer                                                         | #     |
|                  | 3102-3109 | Program name of the group                                                                | #     |
|                  | 4801-4808 | Group members                                                                            | #     |
|                  | 4809      | Volume control                                                                           | #     |
| Night Mode       | 3022      | TCD: Day/Night System                                                                    | Y     |
|                  | 3023-3030 | TCD: Day/Night Trunk Group 0 7                                                           | Y*    |

Y .....Yes Y\* .....Yes; depending on individual needs

# ..... refer to BusinessPhone Operation and Maintenance Manual

# **Configuration Options**

Ericsson's D.N.A. Application Suite consists of flexible products that can be used in a wide range of configurations. For purposes of this help guide, however, the general configuration options are explained in the following table.

| <b>Configuration Options</b> | Туре                                     | Details        |  |
|------------------------------|------------------------------------------|----------------|--|
| Stand-alone Installation     | Single Node                              | S View details |  |
| Network Installation         | Single Node                              | View details   |  |
| Network Installation         | Single Node / Server and Client combined | S View details |  |
| Network Installation         | Single Node /<br>Telephony Server        | S View details |  |
| Network Installation         | Multi Node / Corporate<br>Network        | View details   |  |

# **PC Hardware Requirements**

This section lists basic hardware requirements for D.N.A. server and client PCs.

# Server

Each PC that will be configured as a D.N.A. server should meet the following requirements.

| Component        | Minimum Requirement                                                                                                    |
|------------------|----------------------------------------------------------------------------------------------------|
| PC CPU           | Intel Pentium III / 500MHz                                                                                                    |
| Memory           | 128 Mbytes RAM (Minimum 256 RAM for Windows 2000)                                                                                                    |
| Monitor and Card | 1024X768 monitor and video card resolution                                                                                                    |
| Mouse            | Microsoft-compatible two-button mouse.                                                                                                    |
| CD-ROM           | (Required for server PC only.)                                                                                                    |
| Network Card     | LAN network card – TCP/IP connection (not required for stand-alone system).                                                                                                    |
| COM Ports        | BusinessPhone Operator Suite communicates via LAN, there is no COM port required.                                                                                                    |
|                  | If the BusinessPhone BusinessLink server<br>service is installed on the BusinessPhone<br>Operator Suite Server, one COM Port is<br>required for the connection to the<br>BusinessPhone PBX. No COM port is required, |

|               | if the BusinessPhone PBX is equipped with an<br>IPU-card, as the BusinessLink for Windows<br>server (min. Version 3) can communicate with<br>the BusinessPhone PBX via the LAN. |
|---------------|----------------------------------------------------------------------------------------------------|
|               | (see BusinessPhone BusinessLink documentation).                                                                                                    |
| Printer Ports | IEEE-488 parallel port for printer (LPT1).                                                                                                    |
| Sound Board   | Server (optional), OWS client (recommended for Visually Impaired option).                                                                                                    |
| Speakers      | Server (optional), OWS client (recommended for Visually Impaired option).                                                                                                    |
| Specific Requ | irements                                                                                                    |
| DMG           | Database size: 45 Mbytes for the first 2000                                                                                                    |

| DMG | Database size: 45 Mbytes for the first 2000        |
|-----|----------------------------------------------------|
|     | subscribers.                                       |
|     | 2.5 Mbytes for each additional 500 subscribers.    |
|     | 10 Kbytes / photo (2.5 cm x 1.5 cm in 256 colors). |

# **Client PC**

Each PC that will be configured as a D.N.A. client should meet the following requirements.

| Component        | Minimum Requirement                                                             |  |  |
|------------------|---------------------------------------------------------------------------------|--|--|
| PC/CPU           | Intel Pentium II / 300 MHz                                                      |  |  |
| Memory           | 128 Mbytes RAM                                                                  |  |  |
| Monitor and Card | 800x600 monitor and video card resolution                                       |  |  |
| Mouse            | Microsoft-compatible two-button mouse.                                          |  |  |
| CD-ROM           | Required for server only.                                                       |  |  |
| Network Card     | LAN network card – TCP/IP connection (not needed for a standalone installation) |  |  |
| Printer Ports    | IEEE-488 parallel port for printer (LPT1).                                      |  |  |
| Sound Card       | OWS client (recommended for Visually Impaired option).                          |  |  |
| Speakers         | OWS client (recommended for Visually Impaired option).                          |  |  |

# **Additional Hardware Options**

Additional hardware that can be installed on a PC includes Ethernet adapter, tape drive, and serial port adapter (or DigiBoard). To install the hardware, follow the manufacturer installation instructions to set the IRQ and I/O address. You may need to run setup programs from the vendor to configure the hardware. IRQ and I/O addresses must be unique for each port and hardware device.

#### **Software Requirements**

# 1 D.N.A. Server:

• Windows NT 4.0 (with Service Pack 6a), Windows 2000 (with Service Pack 3)

 Microsoft SQL Server® 7.0 (with Service Pack 4) and MSDE (with Service Pack 4) and Microsoft SQL Server® 2000 (with Service Pack 3a) and MSDE 2000 (with Service Pack 3a)

## 2 D.N.A. Clients:

- Windows NT 4.0 (with Service Pack 6a), Windows 2000 (with Service Pack 3), and Windows XP Professional (with Service Pack 1)
- Microsoft Windows 98 with Service Pack 1 (DOI clients only)

# 3 Internet Tools:

- IIS 4.0 or IIS 5.0
- D.N.A. Directory Browser, and Mobile Executive must be installed on a server containing Microsoft Internet Information Server
- IE 5.0 or later or Netscape Navigator 4.0 or later
- D.N.A. Directory Browser works with Internet browsers Microsoft Internet Explorer 5.0 or later, or Netscape Navigator 4.0 or later.

# 4 WAP Software:

- WAP Gateway: Mobile Executive requires Ericsson WAP Gateway 2.0 or 3.0
- WAP 1.1 or 1.2 browser: Mobile Executive supports the WAP-enabled handheld device with WAP 1.1 or 1.2 browser
- 5 BusinessPhone:
- BusinessPhone Version 4.0 system software or higher

## 6 Simplified Chinese language support

Using Windows NT or Windows 2000 with SQL Server 2000 or DTE in the Simplified Chinese operating system version

-or-

 English Windows NT or Windows 2000 with SQL Server 2000 or DTE and with the RichWin IME (Input Method Editor) software

*Important* You must have 100 MB free disk space on each server or client PC in order to run the D.N.A. installation program.

You should have all the recommended hardware installed on a PC before installing Windows NT. The installation program only loads device drivers for hardware detected during installation. If hardware is added later, after Windows NT installation, you will need to run the appropriate Control Panel application to load the necessary driver(s) and DLLs at that time from the installation CD.

The Windows 2000 family consists of the Professional, Server, Advanced Server, and Datacenter Server versions.

Windows 2000 Professional is a direct replacement for Windows NT 4.0 Workstation and is designed for standalone or network client PCs. It has a limited Web server and can handle two CPUs.

Windows 2000 Server has all of the features of Professional in addition to supporting 4 CPUs with up to 4 GB of RAM. It has an Active Directory controller and a full version of Microsoft Internet Information Services 5.0, XML support, and integrated Virtual Private Networking.

Windows 2000 Advanced Server can handle up to 8 CPUs, address 8 GB of RAM, and provides load balancing and clustering.

The Windows 2000 Datacenter Server has the ability to handle 32 CPUs and address 64 GB of RAM. It also contains a high level of scalability.

#### SQL Server

D.N.A. applications use Microsoft SQL Server 7.0 with SP3, MSDE with SQL Server SP3, Microsoft SQL Server 2000, or SQL Server 2000 Desktop Engine as a centralized database server. If a database application does not exist on the server, the D.N.A. application suite installation program prompts you to choose between SQL Server 2000 Desktop Engine and Microsoft SQL Server 2000 for Simplified Chinese, and between SQL Server 2000 Desktop Engine, MSDE, Microsoft SQL Server 2000, or Microsoft SQL Server 7.0 for General Latin.

#### **Internet Tools**

DNA Directory Browser and Mobile Executive must be installed on a server containing Microsoft Internet Information Server (IIS 4.0 for Windows NT 4.0 or IIS 5.0 for Windows 2000). PPM Lite and Ericsson Communication Assistant work with Internet browsers Microsoft Internet Explorer 4.0 or later, or Netscape Navigator 4.0 or later.

#### Supported D.N.A. Server / Client Configurations

#### Supported configuration:

| DNA Server            | DNA Client                         |
|-----------------------|------------------------------------|
| NT4 Server            | NT4 Workstation / Server           |
| NT4 Server            | Windows 2000 Professional / Server |
| NT4 Server            | Windows XP Professional *          |
| NT4 Workstation       | NT4 Workstation / Server           |
| NT4 Workstation       | Windows 2000 Professional / Server |
| Windows 2000 / Server | NT4 Workstation / Server           |

| Windows 2000 / Server | Windows 2000 Professional / Server |
|-----------------------|------------------------------------|
| Windows 2000 / Server | Windows XP Professional *          |

\* There are some known issues with DNA client on Windows XP. Please refer to section "D.N.A. Client Installation on Windows XP" in Technical Guide.

#### Not supported configuration:

| DNA Server                   | DNA Client                         |
|------------------------------|------------------------------------|
| Windows 2000<br>Professional | NT4 Workstation / Server           |
| Windows 2000<br>Professional | Windows 2000 Professional / Server |
| Windows 2000<br>Professional | Windows XP Professional            |

#### Hard Disk Requirements

When estimating hard disk storage requirements, always allow for the storage requirements of all applications, data, and support files that will reside on the hard disk. The following tables list server and client PC disk space requirements for individual D.N.A. applications.

**Note** You must have 100 MB free disk space on each server or client PC in order to run the D.N.A. installation program.

#### Recommendation

For best reliability Ericsson recommends that you use the Windows NT File System (NTFS). NTFS has proven to be more stable than the FAT. If you are supporting a large system requiring data redundancy, you may use any of Windows NT's RAID software implementations. However, if you choose to employ a hardware RAID solution, make sure it is on the Windows NT hardware compatibility list (HCL).

#### Server Disk Space Requirements

The following table lists server PC disk space requirements for individual D.N.A. applications.

**Note** You must have 100 MB free disk space on each server or client PC in order to run the D.N.A. installation program.

| Application Executable           |                     | SQL Database                                                                                  | Caching for GUI Execution    |                                              |                                                            |
|----------------------------------|---------------------|-----------------------------------------------------------------------------------------------|------------------------------|----------------------------------------------|------------------------------------------------------------|
|                                  |                     |                                                                                               | Local DB                     | Memory map<br>files                          | Log Files                                                  |
| D.N.A.                           | 30 MB for           | DNACOMMONDAT 4 MB                                                                             | 12<br>MB/1000<br>subscribers | N/A<br>S                                     | (1MB / 1000)<br>x Total<br>extensions on<br>all nodes x 15 |
| Server                           | executable<br>files | DNACOMMONLOG 2 MB                                                                             |                              |                                              |                                                            |
|                                  | 44 MB for           | DNADFDAT 2 MB                                                                                 | Cabeenbere                   |                                              |                                                            |
|                                  | client              | DNADFLOG 10 MB                                                                                |                              |                                              | [See D.N.A.                                                |
|                                  | installation files  | SECUDAT 4 MB                                                                                  |                              |                                              | Server note                                                |
|                                  |                     | SECULOG 2 MB                                                                                  |                              |                                              |                                                            |
|                                  |                     | XDAT - 4 MB                                                                                   |                              |                                              |                                                            |
|                                  |                     | XLOG - 4 MB                                                                                   |                              |                                              |                                                            |
| Photos                           | N/A                 | 10 KB per 2.5 cm x 1.5 cm (1" x $\frac{1}{2}$ ") photo in 256 colors                          | N/A                          | N/A                                          | N/A                                                        |
| Customer<br>Information<br>Files | N/A                 | Customer dependent                                                                            | N/A                          | N/A                                          | N/A                                                        |
| Directory<br>Manager             | 10 MB               | DIRDBDAT -for fewer than<br>2000 subscribers = [20 MB]                                        | 1 MB                         | [1.5 MB + 4.6<br>KB x No. of<br>subscribers] | N/A                                                        |
|                                  |                     | -For more than 2000<br>subscribers = [20 MB + 1<br>MB/200 x (No. of<br>subscribers - 2000)]   |                              |                                              |                                                            |
|                                  |                     | DIRDBLOG -for fewer than<br>200 subscribers = [25 MB]                                         |                              |                                              |                                                            |
|                                  |                     | -For more than 2000<br>subscribers = [25 MB +<br>1MB/200 x (number of<br>subscribers - 2000)] |                              |                                              |                                                            |
| Operator<br>Workstation          | 3 MB                | N/A                                                                                           | 6 MB/1000 subscribers        | N/A                                          | 7 KB per<br>logged-in User<br>ID                           |

\*N/A = does not apply

# Notes

# D.N.A. Server

Assume that MDS is used not more than 15 days per month and the following month the log file is overwritten.

#### SQL Server Data Volume Estimates

To avoid confusion, it is important that you understand the difference between automatic recording and automatic data extraction. Recording is performed by the PBX and extraction is performed by Performance Data Manager.

| SQL DB    |           | Data   | Log   | Total  |  |
|-----------|-----------|--------|-------|--------|--|
| Period    |           |        | Files | Volume |  |
| Primary   | 6 months  | 63 MB  | 10 MB | 73 MB  |  |
| Auxiliary | 12 months | 108 MB | 10 MB | 118 MB |  |

#### **Client Disk Space Requirements**

The following table lists client PC disk space requirements for individual D.N.A. applications.

**Important** You must have 100 MB free disk space on each server or client PC in order to run the D.N.A. 4.0 installation program.

| Application             | Executable                       | SQL<br>Databas<br>e | Caching for GUI Execution |                                           |                                  |
|-------------------------|----------------------------------|---------------------|---------------------------|-------------------------------------------|----------------------------------|
|                         |                                  |                     | Local DB                  | Memory<br>map files                       | Log Files                        |
| D.N.A. Server           | (EXE - 10 MB)                    | N/A*                | N/A                       | N/A                                       | N/A                              |
|                         | (installation files<br>- 1.5 MB) |                     |                           |                                           |                                  |
| Photos                  | N/A                              | N/A                 | N/A                       | N/A                                       | N/A                              |
| Directory<br>Manager    | 3.5 MB                           | N/A                 | N/A                       | [1.5 MB + 4.6 KB x<br>No. of subscribers] | N/A                              |
| Operator<br>Workstation | 3 MB                             | N/A                 | 6 MB/1000<br>subscribers  | N/A                                       | 7 KB per<br>logged-in User<br>ID |

\*N/A = does not apply

# **Software Licensing**

The BusinessPhone Operator Suite is protected by a software protection device (WIBU-Box sourced by WIBU Systems in Germany). The software protection device carries the functionality of the software application (as purchased by the customer. In order to control the purchased functionality the WIBU-Box has to be connected to the parallel port of one of the customer's PCs, which is accessible over the customer's LAN (TCP/IP network).

To be able to run the software application, the software licensing software (WIBU-Key software) has to be installed. The WIBU-Key software is split up into a Server installation and Client installation. The PC with the connected WIBU-Box is acting as the WIBU-Key Server all other PC's which are using the applications are acting as the WIBU-Key clients.

The required installations are carried out either during the installation of the application or have to be done in a separate installation step. Please refer to the technical guide of the related product.

For further information please refer to the related documentation of BusinessPhone Software Licensing.

#### **Hardware Connections**

#### **Connection Between Server PC and Client PC**

For network installation of D.N.A. applications, each client PC must be connected to the central server PC that has the SQL database and Management Repository Server software. Each client PC is connected to the server PC using standard Ethernet or Token Ring cards and cabling. Once the client PC is connected to the server PC, use Windows 2000 to set up the network. Refer to the Windows 2000 documentation for a description of how to set up the network.

Note: Use TCP/IP to configure your network. The TCP/IP protocol is strongly recommended to be able to use BusinessPhone BusinessLink for Windows.

#### Connection Between PABX and BusinessPhone Operator Suite

BusinessLink for Windows is the computer-telephony integration (CTI) link that connects Ericsson's BusinessPhone Communication System with applications running on computers and computer networks.

The PC, running BusinessPhone BusinessLink for Windows Server Service is connected with the BusinessPhone 250/50 PABX via a V.24 (RS-232) interface using up to 19.200 Baud.

#### Windows and SQL Installation

#### NT 4.0 Server

When your PC has a CD-ROM drive, you will need to boot from the three Microsoft NT boot-diskettes. These diskettes will detect your hardware, and will load the necessary CD-ROM drivers for installing Windows NT.

- 1 At the "Welcome to Setup" screen, press Enter.
- 2 Press Enter again to allow Setup to detect mass storage devices in your computer.
- 3 Press Enter again to continue without manually specifying additional devices.
- 4 Read the Windows NT License Agreement and press **<F8>** to accept.
- 5 At the "Windows NT Server Setup", you may need to change the Keyboard Layout. (E.g., in Belgium the Keyboard Layout needs to be set to: **Belgian Dutch/French**)
- 6 Make sure that you "Format the partition using the NTFS file system"

#### Technical Guide

- 7 Choose the directory location where you want to install Windows NT. (The suggested location is \WINNT)
- 8 Press Enter to perform a thorough secondary examination of your hard disk(s)
- **9** Next, Setup will copy the Windows NT files to your hard disk.
- **10** When the files are copied, press **Enter** to restart your computer.

**Note** Remove diskette #3 from the disk drive. The PC will reboot, and start the 32-bit installation of NT/2000. The FAT formatted hard disk will be converted to NTFS.

- 11 Setup will request some information. Enter your Name and Organization
- **12** Enter the registration/licensing CD-Key. You will find this number on the yellow sticker on the back of your CD case.
- 13 Licensing Mode: Select **Per Server** or **Per Seat** mode. Normally, select **Per Server** and the amount of CLIENT ACCESS LICENSES that you have acquired.
- 14 Specify the Computer Name

**Note** Remember that every computer name needs to be unique on the entire Windows NT/2000 network, even if you work with separate domains. Therefore, do not use a common name like server. Also note that the customer does not have computer-names equal to your Ericsson L.C. site. Then you will get into problems when dialing-in via RAS (you then connect these two networks together, and this may result in NetBIOS-naming-conflicts). Please also try not to use underscores ( \_\_\_\_\_) in the NetBIOS computer names, because these give problems in at the Domain Name Server (UNIX DNS). The underscores will be translated to dashes in DNS environments, and this can give unwanted results. Do not use computer names longer than 15 characters

- 15 Select the Server Type: Stand-Alone Server
- **15** Enter the Administrator Account Password

**Note** By default NT will install an account called "Administrator". When installing the NT Server as a PDC (see above), then this account will be the domain-wide administrator account (full control for all objects). And this "Administrator" password can be used domain-wide (also on all clients connected to this domain). See Account Strategy.

- 16 Select YES to create an emergency repair disk
- **17** Select components:
  - Accessibility Options
  - Accessories
  - Communications
  - Games
  - Multimedia
  - Windows Messaging

**Note** For D.N.A. Application Suite installations, please accept the default selections

18 Select that Windows NT is Wired to the network

**Technical Guide** 

**Note** Verify that your network adapter is correctly installed (on a free IRQ), and physically connected to the network.

- 19 Select Start Search to look for Network Adapters
- 20 Select TCP/IP as the Network Protocol.
- 22 Install the default Network Services
- 23 Click Next to install the selected components
- 24 Answer the Windows NT Setup questions according to your selected components (see step 19.)
- 25 Set the Date/Time Properties.
  - Set the correct "Time Zone"
  - Enable "Automatically adjust clock for daylight savings changes"

**Note** Please make sure that all the client PC's have the same "Date/Time Properties" settings as the server PC.

- 27 Set the Display Properties and use at least the following settings:
  - Color Palette: 256 colors
  - Desktop Area: 800 by 600 pixels
  - Refresh Frequency: as high as possible (test with monitor)
- 28 Windows NT Setup will now start copying files.
- 29 Insert a floppy diskette labeled as "Emergency Repair Diskette", and let NT create it.
- 30 Restart the computer when installation is finished.
- **31** Select **My Computer** on the Windows NT Desktop, then **Control Panel** on the My Computer dialog box.
- 32 On the control panel, select Regional Settings, then select the Regional Settings tab.:
  - Select the appropriate language.
  - Also, Enable Set as system default locale

Note This setting will also effect your localization of the D.N.A. Application Suite.

- 33 On the Control Panel dialog box, select System, then select the Performance tab. Set the Application Performance slider control to None to give all programs equal amount of CPU time.
- 36 On the Control Panel dialog box, select System, then select the Startup/Shutdown tab.
- 37 Select "Windows NT Server" from the Startup drop-down list.
- 38 Select Show list for 5 seconds
- **39** Check all Recovery checkboxes, and type **%System Root%\MEMORY.DMP** into the **Write debugging information to** edit box.
- 40 Install the latest Microsoft Service Pack for Windows NT 4.0

*Important* There are no separate service packs for Windows NT Workstation and Windows NT Server.

- **41** In NT/2000 Event Viewer, set the Log Settings to:
  - Event Log Wrapping: Overwrite Events as Needed
- 42 Repeat this setting for System, Security and Application Log
- 43 Go to Control Panel. Select Network, Services, and Server. Set Server Optimization to Maximize Throughput for Network Applications
- 44 If you have more than 10 D.N.A. clients, we suggest increasing the HKEY\_LOCAL\_MACHINE/SYSTEM/CurrentControlSet/Services/Lanmanworkstation/Parameters registry value.
- **45** Change **MaxThreads** from 0x32 to 0x64 (if it does not exist, you may create it). This increases the server's performance in updating clients. Increasing the workstation services MaxThreads parameter increases the number of kernel threads that the registry will create, thus allowing more operations to be outstanding at any given time.

**Note** When you have a lot of warning messages of Event ID 232 in NT's Event Manager (**Failed To Write To Named Pipe Port XXXX; NT Error Code=232**), this value setting will improve performance of the Named Pipe LDB updating. Following this change you should not receive many of these warnings.

46 Verify that you have no errors in NT/2000's Event Viewer after a reboot.

#### NT 4.0 Workstation

#### **Check Hardware before You Start**

There are two methods of installing Windows NT.

- Installation when you have a local CD-ROM drive build in your client computer
- Network installation

#### Installing Windows NT from a Local CD-ROM Drive

When your PC has a CD-ROM drive, you will need to boot from the 3 Microsoft NT boot-diskettes. These diskettes will detect your hardware, and will load the necessary CD-ROM drivers to load the NT system.

#### Installing Windows NT from a Network Drive

When your PC has no CD-ROM drive, you will need to boot your PC with a network boot diskette. You can then download the NT installation via the network by running *WINNT.EXE* to start the installation.

- 1 At the "Welcome to Setup" screen, click **Enter** to set up Windows NT now.
- 2 Press Enter again to allow Setup to detect mass storage devices in your computer.
- 3 Press Enter again to continue and not to specify manually extra devices.
- 4 Read the Windows NT License Agreement and press F8 to agree.
- 5 At the "Windows NT Workstation Setup", you may choose to accept or change the Keyboard Layout. For example, in Belgium, Keyboard Layout needs to be set at: Belgian Dutch/French.
- 6 Make sure that you Format the partition using the NTFS file system.
- 7 Choose the location where you want to install Windows NT 4.0. (The recommended location is *\WINNT*).

- 8 Press Enter to perform an exhaustive secondary examination of your hard disk(s). Setup will now start copying the Windows NT files to your hard disk.
- **9** Remove the diskette # 3 from the disk drive
- **10** Press **Enter** to restart your computer. The PC will now reboot, and start the 32-bit installation of NT. The FAT formatted hard disk will now be converted to NTFS. Setup will ask issue additional prompts.
  - Setup Options: choose Typical
  - Enter your Name and Organization
  - Enter the CD-Key. You will find this number on the sticker on the back of your CD case.
  - Enter the Computer Name
  - Enter your Administrator Account Password

Remember, every computer-name needs to be unique on the entire network, even if you work with separate domains. Therefore, do not use a generic name like **server**. Also verify that the customer sight is not assigned computer names used by your Ericsson L.C. site. Otherwise, you will encounter problems when dialing-in via RAS. Once the two networks are interconnected, NetBIOS-naming-conflicts may arise. Do not use underscores ( \_) in NetBIOS computer names. Underscores in computer names can cause problems at the Domain Name Server (UNIX DNS). The underscores will be translated into dashes in DNS environments, causing unwanted results. Do not use computer names longer than 15 characters.

By default NT will install an account called "Administrator". This account will be added to the local account list (it will not be stored on the domain controller). Please see Account Strategy.

- **11** Select **YES** to create an emergency repair disk
- 12 Choose to install the most common Windows NT/2000 components.
- 13 Select Windows NT Wired to the network

**Note** Verify that your network adapter is correctly installed (on a free IRQ), and connected to the network

14 Select Start Search to look for Network Adapters

**Note** If NT does not automatically find your Network Adapter, choose **Select from list**. If you have a standalone installation, (only 1 PC, and no network) also install networking:

- 15 Install the default Network Services
- 16 Click Next to install the selected components
- **17** Answer the questions that the Windows NT Setup application asks. These questions will depend on your selected components (see above).

#### **Date and Time Properties**

- 1 Use the default settings for date and time properties unless you are experience with custom configuration options.
- 2 Choose the appropriate Time Zone
- 3 Enable Automatically adjust clock for daylight savings changes. Make sure that all client PC's have the same "Date/Time Properties" settings as the server PC.

#### **Display Properties**

Use the following minimum display color and quality settings.

- Color Palette: **256 colors**
- Desktop Area: 800 by 600 pixels
- Refresh Frequency: as high as possible (test with monitor)

#### **Copying Files and Restarting**

The Windows NT Setup applications will now start copying.

- 1 Insert a floppy to create an Emergency Repair Diskette
- 2 Restart the computer.

#### **Regional Settings Properties**

- 1 Select the My Computer icon on the Windows NT desktop, then Control Panel.
- 2 Double-click Regional Settings on the Control Panel, then select the Regional Settings tab.
- **3** Select the appropriate language.
- 4 Enable Set as system default locale. This selection will also effect localization of the D.N.A. Application Suite.

#### System Performance Settings

- 1 Select the My Computer icon on the Windows NT desktop, then Control Panel.
- 2 Double-click the **System** icon on the Control Panel, then select the **Performance** tab.
- 3 Set the Application Performance slider control to "Intermediate" (midway between **None** and **Maximum**).
- 4 Click the **Change** button. On the Virtual Memory dialog box, set the Paging File Size for Selected Drive to:

Initial Size= (2 x installed physical memory) Maximum Size= (2 x installed physical memory)

For OWS clients, the local database (LDB) files will be loaded into memory. If the physical memory is not big enough, virtual memory will be used. Microsoft's recommended size for the paging file is equivalent to the total amount of available RAM, plus 12 megabytes.

5 Ericsson recommends the following formula for an OWS Client PC:

Paging File Size: (OWS LDB Size + 40%) + (RAM + 12 MB) Example: With a total LDB size of 100 MB (large system), and your client PC has 48 MB of RAM, the recommended paging file size will be 200 MB.

#### System Startup/Shutdown Settings

- 1 Select the My Computer icon on the Windows NT desktop, then Control Panel.
- 2 Double-click the System icon on the Control Panel, then select the Startup/Shutdown tab.
- 3 In the System Startup box, select Windows NT Workstation 4.00 and Show list for 5 seconds.
- 4 For the Recovery box, ENABLE Write an event to the system log, DISABLE Send and administrative alert, ENABLE Write debugging information to %System Root%\MEMORY.DMP. Ericsson recommends disabling Send, an administrative alert so that the "Alerter" service does not need to be installed on the client computer.

#### Install NT Service Packs

Install the latest Microsoft Service Pack for Windows NT 4.0. Both Windows NT Workstation and Windows NT Server use the same service packs. Use the same language in Service Pack as for your Windows NT language version. In \Programs\Administrative Tools\Event Viewer, set the "Log Settings" to:

Event Log Wrapping: ENABLE **Overwrite Events as Needed** Repeat these settings for System, Security and Application Logs

## Install Microsoft Excel

Install Microsoft Excel 97 / 200 or XP before you install the D.N.A. Application Suite. Install Excel on all systems that will run Performance Presentation Manager. MS Office Service Pack 2 is required for *Excel* 97.

Note MS Excel versions 5.0 and 7.0 not compatible with D.N.A. 5.0. You must install a later version.

#### **Reboot and Verify Setup Success**

Reboot the PC and verify that you have no errors in NT/2000's Event Viewer.

# Windows 2000 Upgrade

There are two methods of installing Windows 2000.

- Installation when you have a local CD-ROM drive build in your client computer
- Network installation

## Installing Windows 2000 from a Local CD-ROM Drive

- 1 Insert a Windows 2000 CD in the CD-ROM drive.
- 2 Respond **Yes** to the following message.

would you like to upgrade to Windows 2000?

- 3 Follow the instructions in the Windows 2000 Setup Wizard and accept the default options.
- 4 Select the appropriate configuration option for your network in the Windows 2000 Configure Your Server window.

#### Installing Windows 2000 from a Network Drive

When your PC has no CD-ROM drive, you will need to boot your PC with a network boot diskette. You can then download the NT installation via the network and run the "WINNT.EXE" command to start the installation.

#### SQL Server 7.0

Before installing SQL Server 7.0, you can run SQL Server Books Online directly from the compact disc. We recommend that you review the "Getting Started" and "Installing SQL Server" sections prior to installing this release.

*Important* When installing SQL Server 7.0 for the D.N.A. Application Suite, it is recommended you do the Custom installation and select Dictionary Order, case-sensitive for the Sort Order.

When installing SQL Server 7.0 from a network drive, do not use a Universal Naming Convention (UNC) file path such as:

#### \\<Servername>\Microsoft\MsSql.70\AUTORUN.EXE

Instead, map a drive to the appropriate location and run the Setup program from the drive letter, for example:

#### F:\MsSql.70\AUTORUN.EXE

#### To install SQL Server 7.0

- 1 Use AUTORUN.EXE to install SQL Server 7.0 from a network drive or CD-ROM.
- 2 In the opening Microsoft SQL Server window, select Install SQL Server 7.0 Components.
- 3 From the Install SQL Server 7.0 Components menu, select Database Server Standard Edition.
- 4 Click **Next** > on the Select Install Method page to accept the default installation method (**Local Install Install to the Local Machine**).
- 5 Make sure no Windows programs are running and click **Next** > on the Welcome screen.
- 6 Click Yes on the Software License Agreement screen to accept the license agreement.
- 7 Enter your Name and Company on the User Information screen and click Next >.
- 8 Enter your CD Key on the Setup screen and click OK.
- 9 Verify your Product ID is correct on the second Setup screen and click OK.
- **10** On the Setup Type screen, select the **Custom** option. If desired, you can change the Destination Folders for Program and Data files. When finished, click **Next** >.
- 11 Click Next > on the Select Components screen to accept the default Components and Sub-Components.
- 12 On the Character Set/Sort Order/Unicode Collation screen, select **Dictionary order, case-sensitive** from the **Sort Order** drop-down list and click **Next** >.
- 13 Click Next > to accept the defaults on the Network Libraries screen.
- 14 On the Services Accounts screen, select the Use the Local System account option and click Next >.
- 15 Click Next > on the Start Copying Files screen to proceed.
- **16** Use the Licensing Mode dialog box to set up the Licenses. The choices you make here depend on the type of SQL Server license the customer has purchased. When finished, click **Continue** to start the installation.
- 17 When the installation completes, click Exit on the Microsoft SQL Server options page.
- **18** Install SQL Server Service Pack 4.

#### Security

For security reasons, you should change the default **sa** Login ID and blank password of MS SQL Server.

- 1 In the Service Manager window, open the registered D.N.A. Server's tree and the Logins tree.
- 2 Double-click on **sa** to open the Manage Logins dialog box.
- 3 Change the Login Name and Password and click Modify.

**Note** After changing the "sa" password, also change your "Login ID Password" for the registered D.N.A. Server in SQL Enterprise Manager. You can do this by right-clicking the Server Name.

#### Memory

SQL Server 7 is configured dynamically. However, memory should be limited to ½ for SQL Server use.

# To set a maximum value for memory (Enterprise Manager)

- 1 Expand a server group.
- 2 Right-click a server.
- 3 Click Properties.
- 4 Click the Memory tab.
- 5 In the memory box, select maximum size (MB), and slide it to the desirable position.

## SQL Server 2000

Upgrading from Microsoft® SQL Server<sup>™</sup> version 7.0 to Microsoft SQL Server 2000 is one of the basic choices offered by the SQL Server Setup program on the initial Installation Selection screen. When you select the option to **Upgrade**, **remove**, **or add components to an existing installation of SQL Server**, Setup detects your current installation and initiates the correct sequence of setup screens for the upgrade selected. Upgrade variations include:

- A complete installation upgrade from SQL Server 7.0 to SQL Server 2000 (installing over SQL Server 7.0)
- Adding components to an installation of SQL Server 2000
- An upgrade to the feature set of an existing installation of SQL Server 2000 (edition and component upgrade)
- An upgrade to SQL Server 2000 from SQL Server version 6.5 using the SQL Server Upgrade Wizard
- An online database upgrade of SQL Server 7.0 databases to SQL Server 2000 database format using the Copy Database Wizard

During the upgrade from SQL Server 7.0, external packages, such as Microsoft Management Console and the Microsoft Distributed Transaction Coordinator, must be installed for each upgrade, and the registry updated. The Master database and other system databases are upgraded in various ways involving a series of scripts run on the server with specific options. If the upgrade process fails, built-in recovery mechanisms restart and resume the upgrade.

# Upgrade

## To upgrade from SQL Server 7.0 to SQL Server 2000

- 1 Use AUTORUN.EXE to upgrade to SQL Server 2000 from a network drive or CD-ROM.
- 2 Select SQL Server 2000 Components on the Microsoft SQL Server 2000 Enterprise Edition screen.
- 3 Select Install Database Server on the Install Components screen.
- 4 Click **Next >** on the Welcome screen.
- 5 Click **Next >** on the Computer Name screen to accept the default **Local Computer** option.
- 6 Select the Upgrade, remove, or add components to an existing installation of SQL Server option and click Next >.
- 7 Click **Next >** on the Instance Name screen.
- 8 Click Next > on the Existing Installation screen to accept the default **Upgrade your existing installation** option.
- 9 Check Yes, upgrade my SQL Server Tools and data on the Upgrade screen and click Next >.
- 10 On the Connect to Server screen, select the Authentication Mode setup should use to connect to SQL Server and click Next >.
- **11** Click **Next** > on the Start Copying Files screen to proceed.

- 12 Use the Choose Licensing Mode dialog box to set up the Licenses. The choices you make here depend on the type of SQL Server license the customer has purchased. When finished, click Continue to start the installation.
- 13 Click Next > on the Microsoft Data Access Components 2.6 Setup screen to shut down the tasks in the Task list.
- **14** When setup completes the installation of Microsoft Data Access Components 2.6, click **Finish** to begin the installation.
- 15 Click Finish on the Setup Complete screen to complete setup.

## **New Installation**

*Important* When installing SQL Server 2000 for the D.N.A. Application Suite, it is recommended you do the Custom installation and select Case-sensitive for the Sort Order.

## To install SQL Server 2000

- 1 Use AUTORUN.EXE to install SQL Server 2000 from a network drive or CD-ROM.
- 2 Select SQL Server 2000 Components on the Microsoft SQL Server 2000 Enterprise Edition screen.
- 3 Select Install Database Server on the Install Components screen.
- 4 Click **Next >** on the Welcome screen.
- 5 Click Next > on the Computer Name screen to accept the default Local Computer option.
- 6 Click Next > on the Installation Selection screen to accept the default Create a new instance of SQL Server, or install Client Tools option.
- 7 Enter your Name and Company in the edit boxes on the User Information screen and click Next >.
- 8 On the Software License Agreement screen, read the agreement, and select **Yes** to accept the license agreement and proceed.
- **9 9** Click **Next** > on the Installation Definition screen to accept the default **Server and Client Tools** option.
- 10 Click Next > on the Instance Name screen to use the **Default** if this is the first instance of SQL Server 2000. Enter a unique instance name if this is not the first instance on this server.
- 11 Select **Custom** on the Setup Type screen and change the desired destination if desired.
- 12 Click Next > on the Select Components screen to accept the default Components and Sub-Components.
- 13 On the Service Account screen, select the Use the Local System account option for Service Settings.
- 14 On the Authentication Mode screen, select the **Mixed Mode (Windows Authentication and SQL Server Authentication** option. Enter a password or check the **Blank Password** option.
- 15 On the Collation Settings screen, select SQL Collations option and Dictionary order, casesensitive, for use with 1252 Character Set for all languages except Chinese. For Chinese select Collation designator and Chinese\_PRC. Check Case sensitive and uncheck Accent sensitive for Sort order.
- **16** Click **Next >** on the Network Library screen to accept the default settings.
- 17 Click Next > on the Start Copying Files screen to proceed.
- **18** Use the Choose Licensing Mode dialog box to set up the Licenses. The choices you make here depend on the type of SQL Server license the customer has purchased. When finished, click **Continue** to start the installation.

- 19 Click Next > on the Microsoft Data Access Components 2.6 Setup screen to shut down the tasks in the Task list.
- **20** When setup completes the installation of Microsoft Data Access Components 2.6, click **Finish** to begin the installation.
- 21 Click Finish on the Setup Complete screen to complete setup.

## **Unattended SQL Server Installation**

Unattended SQL Server installation is convenient if you want to install several SQL Servers with identical configurations. The Setup program reads the installation settings from a pre-defined installation information file instead of prompting in the SQL Server installation wizard.

If a database application does not exist on the server, the D.N.A. application suite installation program prompts you to choose between SQL Server 2000 Desktop Engine and Microsoft SQL Server 2000 for Simplified Chinese, and SQL Server 2000 Desktop Engine, MSDE, Microsoft SQL Server 2000, or Microsoft SQL Server 7 for General Latin. If you select SQL Server, you are asked for the SQL Server CD key, setup files, and the location of the installation information file (\*.iss). The installation information file location defaults to the template that comes with D.N.A. installation. The default installation information file provided in the D.N.A. application suite installation contains the recommended options for the SQL Server Enterprise edition.

The following language settings are used in these files:

General Latin - Dictionary order, case-sensitive, for use with ISO code page 1252 character set.

**Simplified Chinese** – Dictionary order, case-sensitive, for use with Simplified Chinese code page 936 character set.

If you need to create your own \*.iss file you can find a text file "SQL2000\_Collation\_Name.txt" located on the installation CD under \dna\DBEngineInstall. This file contains all SQL collation names and you can use it as reference if another SQL Collation is preferred than the predefined ones.

**Note** D.N.A. database files must be deleted manually after MSDE un-installation. The MSDE un-installation process only removes the databases installed at MSDE installation time such as Master database. All databases created later have to be removed manually.

#### Install SQL Server 2000 Standard Edition Unattended

A pre-defined SQL Server configuration template is provided for customers who use SQL Server 2000 Standard Edition. The template std\_template.iss is located at OPS 5.0 installation CD \dna\DBEngineInstall\MSSQL2000\Configurations. Please follow the procedures below to use it.

1. Copy setup\_std\_template.iss to a system on the network that can be accessed by DNA Server installation.

- 2. Modify setup\_std\_template.iss
  - Add your SQL Server CD key at line CDKey= xxxxx-xxxxx-xxxxx-xxxxx. This step is mandatory.
  - ISO code page 1252 character set with Dictionary order, and case-sensitive is used in the template (defined at line collation\_name = SQL\_Latin1\_General\_CP1\_CS\_AS). If another SQL Collation is preferred, you can use "SQL2000\_Collation\_Name.txt" located on the installation CD \dna\DBEngineInstall. This file contains all SQL collation names
- 3. During DNA Server installation
  - At Database Application Selection dialog box, select Microsoft SQL Server 2000
  - At Database Application Installation Configuration dialog box, enter or browse for the **destination** path of SQL Server files. Enter or Browse for the location of the SQL Server **installation files**. Enter the location of your SQL Server **configuration file**. This is where the modified setup\_std\_template.iss with your SQL CD key defined. Leave SQL Server CD Key as blank.

#### Install SQL Server Service Pack

Unattended SQL Server installation does not cover Service Pack installation. You must install the SQL Server Service Pack depending on your SQL Server version.

# Service Pack 4 for SQL Server 7 or MSDE 1.0

You can install SQL Server 7 SP4 from OPS 5.0 installation CD as follows:

- 1. Double click \dna\DBEngineInstall\ServicePack\SQL7\_SP4\sql70sp4.exe to unpack the file
- 2. Double click \<sql7 sp4 package>\X86\setup\setupsql.exe and follow the wizard to install the service pack

## Service Pack 3a for SQL Server 2000

You can install SQL Server 2000 SP3a from OPS 5.0 installation CD as follows:

- 1. Double click \dna\DBEngineInstall\ServicePack\SQL2000\_SP3a\sql2ksp3.exe to unpack the file
- 2. Double click \<sql2k sp3a package>\X86\setup\setupsql.exe and follow the wizard to install the service pack

# Service Pack 3a for MSDE 2000

You can install SQL Server 2000 SP3a from OPS 5.0 installation CD as follows:

- 1. Double click \dna\DBEngineInstall\ServicePack\SQL2000\_SP3a\sql2kdesksp3.exe to unpack the file
- 2. Install service pack via command line:

```
(a) change directory
```

- cd \<sql2kdesk sp3a package>\sql2ksp3\msde (b) launch setup by type in
  - setup.exe /upgradesp SQLRun blanksapwd=1

– or –

- (a) COpy \dna\DBEngineInstall\ServicePack\SQL2000\_SP3a\
   Install\_MSDE2000\_SP3a.bat to \<sql2kdesk sp3a package>\
   sql2ksp3\msde
- (b) Double click the batch file
- 3. Restart the system after service pack is installed

#### **SNMP Master Agent**

## Windows NT

The D.N.A. SNMP agent requires Windows NT service pack 6a. Make sure you have the service pack and the Windows NT 4.0 distribution CD handy before starting this installation. You must also have administrator privileges to perform this installation.

- 1 Open the Control Panel by selecting Start > Settings > Control Panel.
- 2 Open the Network dialog box by double-clicking on Network.
- 3 Click the **Services** tab.
- 4 Open the Select network Service dialog box by clicking the Add button.
- 5 Scroll down in the list-box until you see **SNMP Service**. Click once on that line to select it and then click the **OK** button.
- 6 After a few seconds the Windows NT Setup dialog-box is opened. This means that Windows needs to know where it can find the necessary files to complete this installation. These files are on the Windows NT distribution CD. Insert the CD in the CD-drive of this machine or enter the path to where this CD is. When this is done, click **OK** and the process will continue.
- 7 After the SNMP installation is done, the SNMP properties screen will come up. This dialog-box has three tabs. On the first tab, named **Agent**, enter your name in the contact field and the address where the machine is located in the second text field. You can leave the checkboxes under **Service** with default values.
- 8 On the **Traps** tab, enter **public** as community name and click the **Add** button next to it. Click the **Add...** button under the **Trap Destinations** list and enter the IP address or hostname of the machine running EVM in the small dialog-box that pops-up and click **Add...** to close it.
- 9 On the Security tab, make sure Send Authentication Trap is checked, that public has READ CREATE rights and that Accept SNMP Packets from Any Host is checked. These settings are a

good starting point since they don't put many restrictions on the SNMP traffic. When you feel comfortable with SNMP configuration, feel free to change them.

- **10** When you now click the **OK** button, the Microsoft SNMP Properties dialog-box will close and you'll have to restart the machine.
- **11** After the machine starts up again you might get an error message about a function entry point not found. This is normal if you had service pack 6A installed before the SNMP installation. The solution is to re-apply the service pack again.

#### Windows 2000

- 1 Open the Control Panel by selecting Start > Settings > Control Panel.
- 2 Open the Add/Remove Program Properties dialog box by double-clicking on Add/Remove Windows Components.
- 3 Scroll down to Management and Monitoring Tools.
- 4 Click this line once (don't click in the checkbox).
- 5 Click the **Details...** button. A new dialog-box appears.
- 6 Find the line **Simple Network Management Protocol**, click in the checkbox to enable it and click the **OK** button.
- 7 Click the **Next...** button; Windows2000 will now start to install this component. After a few seconds the Insert disk message box is opened.
- 8 Click **OK**. The Insert disk dialog box is opened. This means that Windows needs to know where it can find the necessary files to complete this installation. These files are on the Windows 2000 distribution CD. Insert the CD in the CD-ROM drive of this machine or enter the path to where this CD is located.
- 9 Click **OK** to continue the process.
- 10 When the Windows Component Wizard is displayed, click the Finish button.
- 11 This returns you to the Add/Remove Windows Components dialog box.
- 12 Click Close.
- 13 Close the Control Panel.
- 14 Click Start > Programs > Administrative Tools > Services.
- 15 In the right pane, find the line SNMP Service, right-click and choose Properties.
- **16** The SNMP Service Properties dialog box is opened. This dialog-box has seven tabs. Click the **Agent** tab.
- 17 Enter your name in the **Contact** field and the address where the machine is located in the second text field. You can leave the checkboxes under **Service** with the default values.
- 18 Click the Traps tab.
- **19** Enter **public** as the community name and click the **Add** button next to it.
- 20 Click the Add... button under the Trap Destinations list and enter the IP address or hostname of the machine running EVM in the small dialog-box that pops-up.
- 21 Click the Add... button.
- 22 Click the Security tab.
- 23 Make sure Send Authentication Trap is checked, that public has READ CREATE rights, and that Accept SNMP Packets from Any Host is checked. These settings are good starting points since they don't put many restrictions on the SNMP traffic. When you feel comfortable with the SNMP configuration, feel free to change them.
- 24 Click **OK** to save these settings. Remember to stop and re-start the SNMP service to make the settings active.

# Related Topics Networking (SNMP) Access Agent SNMP Agent

## **D.N.A. Installation**

#### **About Installation**

Before installing D.N.A. application software, be sure all PCs and PBX nodes are set up as described in Hardware Requirements. Software installation for most D.N.A. applications is separated into server installation and client installation.

#### **Hardware Connections**

You must perform or verify installation of all necessary communications and signaling connections before proceeding to software installation.

#### **Software Installation**

- Server Installation. For a D.N.A. Server installation, all server software is installed on one PC, and the client software is then installed on one or more PCs connected to the server.
- Client Installation. Client software can be installed from a network D.N.A. Server or directly from a D.N.A. software CD-ROM inserted in the client PC's CD-ROM drive.

#### Installation Checklists

This section provides checklists for D.N.A. server and client workstation installation. Use these checklists to assist in installing D.N.A. Application Suite Version components.

#### **Using the Checklists**

These checklists help insure that important installation issues are not overlooked. Perform the steps listed in each checklist and check off each item as you proceed through each D.N.A. component installation. For future reference, leave copies of these records with the customer and with the responsible Ericsson Customer Services location.

## For More Information

For more information, see the user documentation delivered with the individual D.N.A. products.

#### **Submit Your Comments**

Send comments and remarks about D.N.A. installation checklists and other Technical Guide issues to the EBC Enterprise Support Center.

#### **Pre-installation Checklist**

Use this pre-installation checklist to verify and identify all hardware and software components before beginning the installation process.

#### Installation Profile

List the your customer identity along with all software and hardware components to be included in this installation.

#### **Customer:**

# **Responsible Contact:**

Technical Guide

BusinessPhone Operator Suite 5.0

| Hardware Server:                                                                                                    |                                                                                                    |  |  |  |
|----------------------------------------------------------------------------------------------------|----------------------------------------------------------------------------------------------------|--|--|--|
| Software D.N.A.:<br>Software PBX:<br>PBX Type:<br>Number of client PC's:<br>Installation Eng. D.N.A.:                                                                                                    | □ BP 250 □ BP 50 □ BP 128i                                                                                                    |  |  |  |
| Installation Date:                                                                                                    | 20                                                                                                    |  |  |  |
| Installation Component Verific<br>Microsoft Windows NT Server/Datacenter Server<br>Microsoft Windows NT Worl<br>Microsoft SQL Server 7.0 +<br>Microsoft MSDE + SP 3<br>Microsoft SQL Server 2000<br>Microsoft SQL Server 2000<br>D.N.A. Access Agent: Base<br>Date: | <ul> <li>ation</li> <li>'er + Service Pack 6A or Windows 2000 Server/Advanced</li> <li>kstation + SP6A or Windows 2000 Professional</li> <li>SP 3</li> <li>) + SP 3</li> <li>) Desktop Engine + SP 3</li> <li>System Version RV</li> </ul> |  |  |  |
| Installation Product Identificat<br>Product ID NT/2000 Server:<br>Product ID NT/2000/XP Worksta<br>Product ID SQL SERVER:<br>Product ID (D N A Server):                                                                                                    | ion,,,,,,,,,,,,,,,,,,,,,,,,,,,,,,,,,,,,,,,,,,,,,,,,,,,,,,,,,,,,,,,,,,,,,,,,,,,,,,,,,,,,,,,,,,,,,,,,,,,,,,,,,,,,,,,,,,,,,,,,,,,,,,,,,,,,,,,,,,,,,,,,,,,,,,                                                                                  |  |  |  |
| Product ID DMG:<br>Product ID OWS:<br>Product ID DDB:                                                                                                    | ,<br>,<br>,                                                                                                    |  |  |  |

Windows is a trademark<sup>™</sup> of Microsoft Corporation.

The information in this document is subject to change without notice.

ERICSSON MAKES NO WARRANTY OF ANY KIND WITH REGARD TO THIS MATERIAL, INCLUDING, BUT NOT LIMITED TO, THE IMPLIED WARRANTIES OF MERCHANTABILITY AND FITNESS FOR A PARTICULAR PURPOSE. Ericsson shall not be liable for errors contained herein nor for incidental or consequential damages in connection with the furnishing, performance or use of this material.

Product ID DME:

#### **Application Suite Installation**

This section helps you to prepare for the decisions and responses required during the installation process. You will encounter a different prompts and dialog boxes depending on whether yours is a new installation, a re-installation, a server installation, or a client installation.

You can install D.N.A. applications on a client PC or server. When you install the D.N.A. applications, you may include just the components you want, ranging from a minimal configuration to the entire suite of D.N.A. applications. The full installation installs all D.N.A. components.

D.N.A. Application Suite runs on the following Microsoft Windows operating systems.

Windows NT 4.0 Workstation Windows NT 4.0 Server Windows 2000 Professional Windows 2000 Server Windows 2000 Advanced Server

*Warning* It is against Microsoft's End User License Agreement to use, in any way, Windows NT 4.0 Workstation or Windows 2000 Professional as a server.

## Installation Features

New installation features for D.N.A. include:

**Customizable System** — The application licenses must be turn on through License Administration and user privileges through User Configuration. The node information such as node name, communication method, etc. must be set through RDS Setup. The user-defined fields in the Directory database must be defined through Directory Configuration.

**Pre-configured System** — The installation sets up licenses and turns on the application licenses. The defined users and privileges will be assigned and the node information and communication with the BusinessPhone will be configured. The desired user-defined fields for Directory Manager will also be defined.

**Silent Installation** — You may use the graphical D.N.A. *setup.exe* interface, or the "Silent Installation" method supported by a pre-configured *.ini* file. (Silent Installation only applies to client installations.)

#### **Pre-Configured System**

You can use a pre-configured installation file (*dna.cfg*) to retrieve system information and make the installation automatic. The *dna.cfg* file contains default settings for pre-configured information that you can edit for your installation. The installation program prompts you for the location and file name. In addition, the installation program validates the pre-configured information file to make sure all required information is defined correctly.

#### > See also Configuration BusinessPhone File Parameters below

**User Names and Privileges** 

There are two types of users can be defined in the pre-configuration information file:

Administrator Account — All application with pre-defined (highest privilege) privileges are assigned. Regular User Account — The desired application with associated pre-defined privilege (highest privilege) will be assigned.

#### **PBX** Communications

Node Information — All information associated with a node can be defined. For example: Node name, release and password.

Communication with the PBX — Your choice of communication with the PBX can be defined.

#### **GICI** Configurations

You can specify GICI/CSTA configuration methods. For the BusinessPhone communication system configure here the BusinessLink connection as described in the BusinessLink documentation.

## **Data Synchronization**

After installation has completed successfully and the system is rebooted, the system will be automatically logged on with the NT user and password you defined. The synchronization of data then can be started automatically from a batch file that contains the command for data synchronization for each individual node. The synchronization is executed one node at a time.

#### **User-defined Fields for Directory Manager**

The desired user-defined fields for all categories such as Department, Profile, Person, Confidential, Room, Function, External, and Information can be defined. The searchable flag and icon can also be identified.

#### **Configuration BusinessPhone File Parameters**

You can edit the following parameters in the *dna.cfg* file for a pre-configured installation.

#### See also a .cfg example for BusinessPhone

```
[NTlogon]
Validate=YES (validate user)
DomainName=domain
UserName=user
Password=123456
;sample of MDS remote connection with phone number specified
[MDSConfiguration1]
Enable=1
ConnectionType=REMOTE
SiteName=Test Remote
NIU_Password=HELP
IPU Password=HELP
NIULoginUserName=MDUSER
ASB501Release=8
Port=1
phonesetup1=6632
;sample of MDS direct connection
[MDSConfiguration2]
```

#### BusinessPhone Operator Suite 5.0

**Technical Guide** 

Enable=1 ConnectionType=DIRECT SiteName=Test Direct NIU\_Password=HELP IPU\_Password=HELP NIULoginUserName=MDUSER ASB501Release=8 Port=2 ;sample of MDS telnet connection [MDSConfiguration3] Enable=1 ConnectionType=TELNET TelnetSetup1=195.150.112.120,4,,, TelnetSetup2=195.150.101.182,3,agent,password, SiteName=Test Telnet NIU\_Password=HELP IPU\_Password=1HELP NIULoginUserName=MDUSER ASB501Release=8 [GICIPortConfiguration1] Enable=1 PortName=test direct ConnectionType=DIRECT DNFillerCharacter=@ InformationSystemID=00 MaxDNLength=5 MaxTerminalID=2 BaudRate=9600 DataBits=8 StopBits=1 Parity=1 FlowControl=0 OutputTimeDelay=50 Port=COM2 [GICIPortConfiguration2] Enable=1 PortName=test niu ConnectionType=NIU DNFillerCharacter=A InformationSystemID=00 MaxDNLength=5 MaxTerminalID=2 NIUPortID=12345 [GICIPortConfiguration3] Enable=1 ConnectionType=TELNET PortName=test telnet

#### **Technical Guide**

DNFillerCharacter=@ InformationSystemID=00 TelnetAddress=195.150.113.98 TelnetAccount=abcd TelnetPassword=test OutputTimeDelay=100 DNFillerCharacter=64 InformationSystemID=00 MaxDNLength=8 MaxTerminalID=2 [Licence] Enable=1 NumberOfExtensions=100 NumberOfSubscribers=200 NumberOfConcurrentUsers=-1 [UserPrivileges] Enable=1 tstusr=test user;test user description;USER;MDS,1,2,3;PCOPI tstusr2=test user2;test user2 description;all,3 [UserDefinedFields] Enable=1 ;Number of Profile fields is even number from 8 to 20 NumberProfileFields=14 Profile1= Prof Assistant, 6, Yes, Assistant Profile2= Prof Cost\_Center, 1, No,None Person1 = Person Home, 43, Yes, HOME Confidential1 = Conf password, 53 Department1 = My department, 31, NONE External1 = My external, 3, MAIL Function1 = function Cellular number, 38, Yes, CELLULAR Room1= room Secretary Name, 6, NO, SECRETARY Information1 = My info, 29, yes, NONE

#### **Upgrading To Operator Suite 5.0**

This information only applies to customers with existing D.N.A. systems already installed, if you are doing a new installation from the CD you will not need to upgrade your system.

To apply Operator Suite 5.0 to your existing D.N.A. system you will need to upgrade using the new CD containing Operator Suite 5.0.

There are basically two different environments of older DNA systems.

- 1. Operator Suite 3.4 running on SQL Server 6.5
- 2. Operator Suite 4.1 running on either SQL Server 6.0 / 7.0 or MSDE.

For any scenario it is strongly recommended to backup the older system before starting the upgrade.

The ways to upgrade these two different environments are as follows:

## From D.N.A. running on SQL Server 6.5

#### 1. Upgrade SQL Server

Upgrade SQL Server 6.5 to either 7.0 or 2000 using the SQL Server upgrade wizard. Make sure that your SQL Server 6.5 has at least 10MB of data space available in the tempdb database and is replying correct with it's name to the "select @@servername" SQL statement before starting the upgrade.

#### 2. Upgrade D.N.A.

Upgrade the existing D.N.A. system to 5.0.

After this you can chose to upgrade your Windows NT to 2000 or to transfer your DNA installation from this computer to another.

## From D.N.A. running on SQL Server 7.0 or MSDE

<u>1. Upgrade D.N.A.</u> First upgrade the existing D.N.A. system to 5.0.

#### 2. Upgrade SQL Server

Secondly upgrade SQL Server 7.0 to 2000 or upgrade MSDE to DTE or keep the database engine that the system is currently using. This step is optional.

After this you can chose to upgrade your Windows NT to 2000 or to transfer your DNA installation from this computer to another.

## Transferring D.N.A. from one computer to another

If your existing D.N.A. installation is running on an older hardware platform there might be a need to transfer the complete system from one computer to another.

#### Upgrade D.N.A. Server and SQL Server on your current D.N.A. Server computer

The upgrading of SQL Server and D.N.A. should always be carried out on the computer that is currently running the D.N.A. system. If you after that want to move your D.N.A. installation from one computer to another you must make sure that the two computers are on the same network and are able to use named pipe connections between them.

## Install the new D.N.A. 5.0 Sp3 system

Then you have to install a new D.N.A. 5.0 system on your new machine. Use either SQL Server 7.0 or 2000, Windows NT or 2000, but install with the same number of extensions, sites and extensions per site as the old system.

#### Transfer the databases

Finally use the D.N.A. dbcp tool to backup the databases to flat files. Move the files from the old system to your new and use the dbcp tool to restore data from files to the database engine you are using at the new system. Reboot the PC after restoring the databases.

#### Upgrade D.N.A. clients

Do not forget to load any available service packs or hot fixes for Windows, SQL Server or D.N.A. When done test the applications on the server computer and finally upgrade the clients.

#### **Server Installation**

D.N.A. application setup now recommends which applications to install and where to install them. For example, you will probably want to choose the **Typical** option in the installation wizard, which installs all D.N.A. applications. Alternatively, you may choose the **Custom** option that allows you to select individual applications to include in the installation, omitting those you do not want.

The D.N.A. Server installation process installs the D.N.A. operating platform, all applications (except Ericsson Communication Assistant, Mobile Executive, PPM Lite, Lotus Notes, and Outlook Integration), and all administrative tools on your Windows NT/2000 Server PC. Windows NT/2000 Workstation client PCs may then connect to this server to install D.N.A. applications and support utilities.

#### **Auto-Run Installation**

Insert the D.N.A. CD in the CD-ROM drive. If supported by your PC, auto-run will activate the installation program and you will be presented with the following auto-run options.

- Install Application Suite
- Install Lotus Notes Integration 4.6
- Install Lotus Notes Integration 5.0
- Install Mobile Executive
- View Technical Guide
- View Release Notes

Exit

## **Taskbar Installation**

Use this procedure to install from the CD-ROM on a PC that does not support auto-run.

- 1 Insert the installation CD.
- 2 Click Start, Run on the Windows NT/2000 taskbar.
- 3 Type the network path to the desired setup program (for example, installing from CD, type: d:\dna\setup.exe. Alternatively, use the **Browse** button to browse to the appropriate *setup.exe* program file.
- 4 Click the **Server** installation option button and follow the instructions from the installation wizard.

#### **New Server Installation**

le5.0 required for SQL Server 2000 or desktop engine
If you are going to use the embedded SQL Server installation from within the D.N.A. installation program please make sure that the pre requisites for installing SQL Server 2000 or SQL Server Desktop Engine are met. This includes having Internet Explorer 5.0 or later installed.

# MDAC 2.6 required

When MDAC 2.6 is not installed on the PC, the Question message box is displayed. Click **Yes** if any of the following pre-requisites are met.

- Windows NT 4.0 and IE 4.01 + SP 2 or later
- Windows 2000 and IE 5 or later

DNA installation (both Server and Client) will install MDAC 2.6 if it is not found. However, the system must have right version of IE installed before MDAC can be installed properly.

| Question |                                                                                                    | $\times$ |
|----------|----------------------------------------------------------------------------------------------------|----------|
| ?        | MDAC 2.60 is not installed on this system.<br>After installing MDAC, DNA Installation will reboot the system and resu<br>Would you like to continue? | ime.     |
|          | <u>Yes</u> <u>N</u> o                                                                                                    |          |

# **Server Installation Wizard**

This table lists the screens and prompts displayed when you perform a new installation.

| Wizard Screen and Options          | Explanation                                                                                                    |  |  |  |
|------------------------------------|----------------------------------------------------------------------------------------------------|--|--|--|
| Welcome                            | Overview of what the installation will accomplish, instructions for closing other applications, copyright warnings.                                    |  |  |  |
| Software License Agreement         | Conditions for using the installed D.N.A. software.                                                                                                    |  |  |  |
| Installation Type                  | Choose whether the PC you are setting up will be a                                                                                                    |  |  |  |
| Server                             | D.N.A. Server or Client. The server installation                                                                                                    |  |  |  |
| C Client                           | applications. The client installation places selected applications in a \\dna_c directory and assigns the connected server as the local server.        |  |  |  |
| Database Server Language Collation | This screen is displayed only when SQL Server is not installed.                                                                                        |  |  |  |
| General Latin                      |                                                                                                    |  |  |  |
| Simplified Chinese                 |                                                                                                    |  |  |  |
| Database Application Selection     | If installation cannot detect a database engine and                                                                                                    |  |  |  |
| SQL Server 2000 Desktop Engine     | General Latin was selected on the Database Server                                                                                                    |  |  |  |
| O MSDE                             | You must have licensed SQL Server if you choose<br>the Microsoft SQL Server option. Microsoft SQL<br>Server 2000 Desktop Engine or MSDE is provided by |  |  |  |
| O Microsoft SQL Server 2000        |                                                                                                    |  |  |  |

| Microsoft SQL Server 7                                                                                                    | the D.N.A. Installation.                                                                                                    |
|----------------------------------------------------------------------------------------------------|----------------------------------------------------------------------------------------------------|
| <ul> <li>Database Application Selection</li> <li>SQL Server 2000 Desktop Engine</li> <li>Microsoft SQL Server 2000</li> </ul>         | This page is displayed when the installation cannot<br>detect SQL Server and <b>Simplified Chinese</b> was<br>selected on the Database Server Language Collation<br>screen. You must have licensed SQL Server if you<br>choose the Microsoft SQL Server option. Microsoft<br>SQL Server 2000 Desktop Engine is provided by the<br>D.N.A. Installation. |
| Database Application Installation<br>Configuration                                                                                    |                                                                                                    |
| Destination Path                                                                                                    | Enter or browse for the destination of SQL Server files. The default is the MSSQL7 directory on the OS                                                                                                    |
| Installation Files (not displayed of you<br>chose Desktop Engine of MSDE)<br>Configuration File<br>CD Key (not displayed of you chose | drive.<br>Enter or Browse for the location of the SQL Server<br>setup files.<br>Enter the location of the SQL Server configuration file.<br>The D.N.A. Installation displays the default<br>configuration file provided by the installation package.<br>Enter the SQL Server CD Key if required                                                        |
| Desktop Engine of MSDE)                                                                                                    | Enter your name and company                                                                                                    |
| Registration Confirmation                                                                                                    | Click <b>Yes</b> if the registration is correct.                                                                                                    |
| Database Application Administrator<br>Password                                                                                        | Enter a password for the Database Administrator (sa) account if desired. If the D.N.A. installation program installed MSDE or DTE for you the password will be blank.                                                                                                    |
| Nodes and Extensions for Database                                                                                                    | Select from 1-256 nodes and 500 to 200,000                                                                                                    |
| Number of Nodes (drop-down list)<br>Total Number of Extensions (drop-down<br>list)                                                    | extensions for your network. This information is used<br>to determine the amount of disk space needed for the<br>installation. You may change these options.                                                                                                    |
| Select Installation Method                                                                                                    | Choose <b>Typical</b> to install all available D.N.A.<br>components (applications, databases, and D.N.A.<br>Server support utilities and components), <u>excluding</u><br>Numbering Plan Manager.                                                                                                    |
| Custom                                                                                                    | Choose <b>Custom</b> to select specific components to install, <u>including</u> Numbering Plan Manager.                                                                                                    |
| Select Components                                                                                                    | This screen is displayed when you select <b>Custom</b> on<br>the Select Installation Method page. Check the<br>components you want to install in the list.                                                                                                    |
| Locale Support                                                                                                    | This screen is displayed when running a Custom<br>Installation. Select the language of your choice from<br>the list. The Typical Installation automatically installs<br>English, and local support if the Regional Settings of<br>the PC are supported.                                                                                                |
| Extension Per Node                                                                                                    | Click the Change button to change the number of                                                                                                    |

|                                    | extensions for a selected node.                                                                                                    |
|------------------------------------|----------------------------------------------------------------------------------------------------|
| DNA PreConfiguration Option        | This option can be skipped. To use this option, enter<br>the full path name of the pre-configuration file or<br>browse to it.<br>Check <b>Run MD Support synchronization</b> if you<br>want installation to start PBX data synchronization<br>after installation is completed. |
| Choose Destination Location        | Click <b>Next &gt;</b> to accept the default folder for your installation, or click the <b>Browse</b> button to select another.                                                                                                    |
| Data Files and Log Files Locations | Accept or choose locations for D.N.A. SQL database components. Use this screen to change the location of Log and Data files if desired.                                                                                                    |
| RDS Scheduled Jobs                 | Select or unselect tasks that will be scheduled for automated execution after the installation completes.                                                                                                    |
| Start Copying Files                | Review a comprehensive summary of your installation choices. Click <b>Next &gt;</b> to begin the installation process based on your choices. Click Back to change your selections before proceeding. Click Cancel to abort the installation.                                   |
| Summary Installations              | After the installation has finished, this screen displays<br>a list of the D.N.A. components installed. It also<br>displays any problems encountered during the<br>installation.                                                                                               |
| Setup Complete                     | Choose <b>Yes</b> , <b>I want to restart my computer now</b> to restart your PC and complete the installation process. Choose <b>No</b> , <b>I will restart my computer later</b> to close the installation program and restart the PC later.                                  |

# **Installation Options**

At any time after D.N.A. server software has been installed, you may use the Auto-Run or Taskbar installation methods to add, re-configure, and remove components using the following options.

| Option         | Explanation                                                                                                    |
|----------------|----------------------------------------------------------------------------------------------------|
| Add Components | Allows you to add D.N.A. components not already installed.                                                                                  |
| Install Locale | Installs new language capabilities to installed components.                                                                                 |
| Reinstall      | Allows you to repeat the last installation to restore missing or corrupted files.                                                           |
| Remove All     | Deletes all installed D.N.A. components. (You may also perform this task using Add/Remove Programs from the Windows NT/2000 Control Panel.) |

Resize Database Allows you to change the number of nodes, extensions, and other capacity parameters for the existing installation.

## Add Components

On the Ericsson Setup dialog box, select **Add Components**. You will encounter the following dialog boxes when adding D.N.A. components to an existing installation.

Select Components – Lists components available to be added. Locale Support – Select language support for the new applications. Database Application Administrator Password Data Files and Log Device Locations Start Copying Files Summary Installations Setup Complete – Setup program has performed the requested upsizing tasks.

Click Finish. The system will now restart to complete the installation.

## **Resize Database**

You will encounter the following dialog boxes when resizing D.N.A. components in an existing installation. On the Ericsson Setup dialog box, select **Resize Database**.

## Nodes and Extensions for Database

Upsizing Components – Lists components eligible for upsizing. Upsizing Extension Per Node – Allows you to change node and extension quantities. Upsizing [Application ...Setup] SQL Administrator Password Start Copying Files Summary Installations Setup Complete – Setup program has performed the requested upsizing tasks. Click Finish.

# **Client Installation**

The latest D.N.A. installation application improves the installation process. It now recommends which applications to install and where to install them. For example, you'll probably want to choose the **Typical** option in the installation wizard, which installs all the D.N.A. applications available on the selected D.N.A. server. Alternatively, you may choose the **Custom** option that allows you to select individual applications to include in the installation, omitting those you do not want.

*Important* If you're using a virus-protection utility, disable it before you run the D.N.A. *Setup* program. Also, close any open Windows applications.

## **Auto-Run Installation**

Use this procedure to install from CD-ROM on a PC that supports auto-run.

Insert the D.N.A. CD in the CD-ROM drive. If supported by your PC, auto-run will activate the installation program and you will be presented with the following auto-run options.

Install Application Suite

Install Lotus Notes Integration 4.6

Install Lotus Notes Integration 5.0

Install Mobile Executive

View Technical Guide

View Release Notes

Exit

- 1 Select Install Application Suite.
- 2 Click the **Client** installation option button and follow the instructions from the installation wizard.

# **Taskbar Installation**

Use this procedure to install from the network, or from CD-ROM on a PC that does not support auto-run.

- 1 If you are installing from a network location, connect to it. If you are installing from CD-ROM, insert the installation CD.
- 2 Click Start, Run on the Windows NT/2000 taskbar.
- 3 Type the network path to the desired setup program (for example, installing from CD, type: d:\dna\setup.exe; installing from network, type: d:\dna\_s\mrs\InstallationFiles\ClientInstallation\setup.exe). Alternatively, use the Browse button to browse to the appropriate setup.exe program file.
- 4 Click the **Client** installation option button and follow the instructions from the installation wizard.

# **New Client Installation**

When MDAC 2.6 is not installed on the PC, the Question message box is displayed. Click **Yes** if any of the following pre-requisites are met.

- Windows NT 4.0 and IE 4.01 + SP2 or later
- Windows 2000 and IE5 or later

DNA installation (both Server and Client) will install MDAC 2.6 if it is not found. However, the system must have right version of IE installed before MDAC can be installed properly.

| Question |                                                                                                    |
|----------|----------------------------------------------------------------------------------------------------|
| ?        | MDAC 2.60 is not installed on this system.<br>After installing MDAC, DNA Installation will reboot the system and resume.<br>Would you like to continue? |
|          | ( <u>Y</u> es <u>N</u> o                                                                                                    |

# **Client Installation Wizard**

This table lists the Screens and prompts displayed when you perform a new installation.

| Wizard Screens and Options            | Explanation                                                                                                    |  |  |
|---------------------------------------|----------------------------------------------------------------------------------------------------|--|--|
| Welcome                               | Overview of what the installation will accomplish, instructions for closing other applications, copyright warnings.                                                                                                    |  |  |
| Software License Agreement            | Conditions for using the installed D.N.A. software.                                                                                                    |  |  |
| Installation Type<br>Server<br>Client | This screen is displayed when you install from the CD. Choose whether the PC you are setting up will be a D.N.A. Server or Client. The client installation places selected applications in a \\dna_c directory and assigns the connected server as the local server.                           |  |  |
| User Information                      | Enter your name and company.                                                                                                    |  |  |
| Registration Confirmation             | Click <b>Yes</b> if the registration is correct.                                                                                                    |  |  |
| D.N.A. Server Name                    | This screen is displayed when installing from a CD.<br>Enter the network name of the D.N.A. server you wish<br>to use as your installation source. Be sure to select a<br>server that contains the same version of D.N.A. you<br>are installing and all the components you need to<br>install. |  |  |
| Select Installation Method            |                                                                                                    |  |  |
|                                       | Choose <b>Typical</b> to install all the components installed on the server.                                                                                                    |  |  |
|                                       | Choose <b>Custom</b> to select specific components installed on the server.                                                                                                    |  |  |
| Select Components                     | This screen is displayed when you select <b>Custom</b> on the Select Installation Method page. Check the components you want to install in the list.                                                                                                    |  |  |
| Locale Support                        | This screen is displayed when running a Custom<br>Installation. Select the language of your choice from<br>the list. The Typical Installation automatically installs<br>English, and local support if the Regional Settings of<br>the PC are supported.                                        |  |  |
| Choose Destination Location           | Click <b>Next &gt;</b> to accept the default folder for your installation, or click the <b>Browse</b> button to select another.                                                                                                    |  |  |
| Start Copying Files                   | Review a comprehensive summary of your installation choices. Click <b>Next</b> > to begin the installation process based on your choices. Click Back to change your selections before proceeding. Click Cancel to abort the installation.                                                      |  |  |
| Summary Installations                 | After the installation has finished, this screen displays<br>a list of the D.N.A. components installed. It also<br>displays any errors encountered during the<br>installation.                                                                                                    |  |  |

Setup Complete

Choose **Yes, I want to restart my computer now** to restart your PC and complete the installation process. Choose **No, I will restart my computer later** to close the installation program and restart the PC later.

#### **Client Installation Options**

At any time after D.N.A. client software has been installed, you may use the Auto-Run or Taskbar installation methods to add, re-configure, and remove components using the following options.

**Note** You must perform these operations using the D.N.A. server that was the source for the original installation. To change to a different server, you must first un-install all D.N.A. software and repeat the installation using the new server.

| Option         | Explanation                                                                                                    |
|----------------|----------------------------------------------------------------------------------------------------|
| Add Components | Allow you to add D.N.A. components not already installed.                                                                                   |
| Install Locale | Installs new language capabilities to installed components.                                                                                 |
| Reinstall      | Repeats the latest installation to restore missing files and / or settings.                                                                 |
| Remove All     | Deletes all installed D.N.A. components. (You may also perform this task using Add/Remove Programs from the Windows NT/2000 Control Panel.) |

# **Silent Installation**

You may now offer customers file-directed D.N.A. client installation assistance without being present at the installation site. This installation feature supports client **New Installation**, **Re-installation**, and **Add Component** options. Client **Un-install** is NOT supported.

**Note** Your users can run silent client setup from the D.N.A. Application Suite CD-ROM or from a local D.N.A. server. For the CD-ROM method, however, you must maintain an input file such as *dnasuite.ini* and use it as the input file for running the setup.

The installation process gets system setup information from a .ini file created by the system administrator. The administrator provides approved installation parameters via a configuration (.ini) file. The client PC user can then initiate the installation. The installation will proceed automatically without further intervention.

## Modifying the Setup (dnasuite.ini) File

As a starting point, use the *dnasuite.ini* file (located in the same installation directory as *setup.exe*) that comes with the D.N.A. installation software. Copy and carefully modify this file for your needs. DO NOT delete any parts of this file, since all existing statements are used during the installation process. Make the following changes to the temporary installation file.

| dnasuite.ini | Statement                                               | Notes                                                                                                    |
|--------------|---------------------------------------------------------|----------------------------------------------------------------------------------------------------|
| [SETUP]      | InstallClientPath=                                      | Type a destination path for the installed files on the client PC, or leave blank to accept the default location ( <b>c:\dna_c</b> ).                                                                                                    |
|              | ServerName=                                             | Type the name of your local<br>server. If left blank, the install<br>program will prompt the user for<br>a response. This is a required<br>parameter.                                                                                                    |
|              | LaunchEXE=ADO\MDAC_TYP.EXE,<br>/Q, /C:"setup /QNT",WAIT | You must include the '/Q' switch to run ADO in quiet mode.                                                                                                    |
| [OWS]        | Install=1<br>Level=Professional                         | Set to <b>1</b> to install, <b>2</b> to not install*<br><i>Level</i> options are: <b>Professional</b><br>for fully configurable Operator<br>Work Station interface and<br>options; <b>Basic</b> for no<br>configurable options and no<br>remote search capabilities;<br><b>Centrex</b> for a BSS (service<br>provider) configuration. |
| [DMG]        | Install=1                                               | Set to <b>1</b> to install, <b>2</b> to not install*                                                                                                    |
|              |                                                         | * You can only install<br>components that have been<br>installed on the connected D.N.A.<br>Server.                                                                                                    |

# Installation Procedure

At the client PC, the installer performs the following steps.

- 1 From the taskbar and click **Start**, **Programs**, **Command Prompt**. The Command Prompt window will be displayed.
- 2 To get command prompt help, type:

command SETUP /?

3 At the client PC, use the following setup command to execute the file-driven installation. (See details on SETUP command below.)

SETUP.EXE silent ini=full path of dnasuite.ini

# Using the Setup Command

There are three versions of the setup command for silent installation. One each for: New Installation, Re-Install, and Add Components.

| Туре             | Setup Command                                        | Notes                                                                                                    |
|------------------|------------------------------------------------------|----------------------------------------------------------------------------------------------------|
| New Installation | SETUP.EXE silent ini=[full path of dnasuite.ini]     | You can only install components that have been installed on the connected D.N.A. Server.                                |
| Re-install       | SETUP.EXE silent reinstall                           | Parameter <i>ini=filename.ini</i> is not needed. The setup will process using the current installed .ini file settings. |
|                  |                                                      | You can only install components that have been installed on the connected D.N.A. Server.                                |
| Add Components   | SETUP.EXE silent add ini=[full path of dnasuite.ini] | Setup will add components that have been flagged <i>Install=1</i>                                                       |
|                  |                                                      | You can only add components that have been installed on the connected D.N.A. Server.                                    |

#### **Mobile Executive**

The basic D.N.A. Server client must be installed before you can install Mobile Executive. This section explains installation requirements and procedures for Mobile Executive. Mobile Executive is installed on an Internet server. Even though the Internet server and the D.N.A. server can be on the same machines, we recommend they be on separate machines for better performance. In addition, Internet servers are periodically taken down for maintenance.

*Warning* Mobile Executive will not function properly without a session state. The Session Timeout feature for your Mobile Executive web site must not be disabled.

## Installing with Auto-Run

D.N.A. provides auto-run support for PCs that support this feature. When you insert the software installation CD into an auto-run compatible PC, the installation process is automatically started. The system will display an installation panel containing the following auto-run options.

Install Application Suite Install Lotus Notes Integration 4.6 Install Lotus Notes Integration 5.0 Install Mobile Executive View Technical Guide View Release Notes Exit

Select Install Mobile Executive to install from the Auto-Run interface.

*Important* If you're using a virus-protection utility, disable it before you run the D.N.A. *Setup* program. Also, close the control panel and any open Windows NT/2000 applications.

# To install Mobile Executive on a server PC

**1** Insert the D.N.A. installation CD in the CD-ROM drive.

-or-

If you're installing from a network location, connect to it.

- 2 Find and run the *MobileExec\setup.exe* program. Double-click **setup.exe** to start the installation.
- 3 Proceed through the Welcome, Software License Agreement, and User Information dialogs.
- 4 For New Virtual Directory, accept the mobileexec default for Name, or type another choice.
- 5 Accept the default **Destination Folder** settings or browse to a new location of your choice. The installation program will copy files and complete the installation settings.
- 6 When the installation completes, choose **Yes**, **I want to restart my computer now**. The system will shutdown, restart, and the installation will be complete.

## **Installation Options**

The Mobile Executive installation provides **Reinstall** and **Remove All** options. **Remove All** can run from CD and Control Panel.

| Option     | Explanation                                                                                                    |
|------------|----------------------------------------------------------------------------------------------------|
| Reinstall  | Allows you to repeat the last installation to restore missing or corrupted files.                                                                              |
| Remove All | Deletes all installed Mobile Executive<br>components. (You may also perform this<br>task using Add/Remove Programs from the<br>Windows NT/2000 Control Panel.) |

## **Post Installation Setup**

# Windows NT

- 1 Select Programs ► Windows NT 4.0 Option Pack ► Microsoft Internet Information Server ► Internet Service Manger from the Start menu.
- 2 In the Tree pane, locate and click on the Internet Server name.
- 3 Click Default Web Site.
- 4 In the View pane, right-click **mobileexec**, and select **Properties**.
- 5 On the Virtual Directory tab (default), check Run in separate memory space (isolated process).
- 6 Click the HTTP Headers tab.
- 7 Click the File Types... button.
- 8 In the File Types dialog box click the **New Types...** button.
- 9 In the File Type dialog box, enter .wml in the Associated Extension edit box and text/vnd.wap.wml in the Content Type (MIME) edit box.
- 10 Apply all the settings and close all the dialog boxes by clicking **OK** in each one.
- 11 If NTFS is used, make sure **read and write** permissions are given to \*Inetpub\WWWRoot\MobileExec\bin\session.mdb* (uncheck **Read-only** checkbox in properties).

## Windows 2000

1 Select **Programs > AdministrativeTools > Internet Service Manger** from the **Start** menu.

- 2 In the Tree pane, locate and click on the Internet Server name.
- 3 Click Default Web Site.
- 4 In the View pane, right-click **mobileexec**, and select **Properties**.
- 5 On the Virtual Directory tab (default), select High (Isolated) from the Application Protection drop-down list.
- 6 Click the HTTP Headers tab.
- 7 Click the File Types... button.
- 8 In the File Types dialog box click the **New Types...** button.
- 9 In the File Type dialog box, enter .wml in the Associated Extension edit box and text/vnd.wap.wml in the Content Type (MIME) edit box.
- 10 Apply all the settings and close all the dialog boxes by clicking **OK** in each one.
- 11 If NTFS is used, make sure **read and write** permissions are given to \*Inetpub\WWWRootMobileExec\bin\session.mdb* (uncheck **Read-only** checkbox in properties).

# More Mobile Executive Information

- Phone Setup
- Troubleshooting

# **Directory Browser - Installation and Configuration of Directory Browser**

## Installation

1 Make sure that MS IIS is installed on the Web Server.

Note: It is recommended NOT to use the same Server PC for MS IIS and D.N.A. Server

- 2 Make sure that MS IIS is up and running. To start the Web Server Modules following Win dows NT Services must be started:
  - IIS Amin Service
  - WorldWide Web Publishing Service
- 3 Install D.N.A. Server Client on the Web Server To install a D.N.A. Server - Client start the normal Operator Suite Installation (from CD-ROM: ..\software\dna\setup.exe) and select "Client Installation". There is no need to install an OWS or a DMG Application.
- 4 Install D.N.A. Directory Browser on the Web Server

The installation files for D.N.A. Directory Browser are located on the product CD-ROM under the following directory: ..\software\ddb\setup.exe

Note: Make sure you have Windows NT Administrator priviledges.

# **User Configuration**

To configure the D.N.A. Directory Browser it is mandatory to have specific user priviledges. The user priviledges can be set via BusinessPhone Operator Suite > Administrative Tools > User Configuration. Make sure that the user for configuring the D.N.A. Directory Browser has the READ/WRITE Access for the DDB Configuration.

**Note**: Access privileges for DDB Configuration can only be configured after the DDB Setup has been successfully executed.

## **Directory Configuration**

In the Profile Tab of the User Defined Fields (UDF) configuration add following Data Types:

USER ID PASSWORD COMPUTER NAME

# Save the changes

In the Directory Manager update the subscribers (for the subscribers who want to use DOI) with the User ID, Password and Computer Name information.

The User ID and the Password must be identical with the Windows NT Account of the specific person.

# **DDB Configuration**

Following Settings has to be executed if the BusinessLink for Windows NT (for all Clients in the network) and a appropriate FECU is available.

| 🧱 DDB Configuration Utility - [L | ocal DNA S        | erver] nina         |              |      | _ 🗆 ×   |
|----------------------------------|-------------------|---------------------|--------------|------|---------|
| <u>Application ⊻iew H</u> elp    |                   |                     |              |      |         |
| 2 2 2                            |                   |                     |              |      |         |
| CSTA Nodes                       |                   |                     |              |      |         |
| Node ID                          | Port ID           | Server Name         |              |      |         |
| 1                                | 2555              | future23            | Settings >>> |      |         |
|                                  |                   |                     | Add          |      |         |
|                                  |                   |                     | Delete       |      |         |
| Log File                         |                   |                     |              |      |         |
| Enable Log File Capture          | e<br>r            |                     |              | _    |         |
| Path Name Of Log File            | ······ [          |                     | -            | - 11 |         |
| Number Of Captured Log F         | iles              |                     | <br>5        |      |         |
| Number Of Days Before De         | eleting Log File. |                     | <br>. 2      |      |         |
| Options                          |                   |                     |              |      |         |
| Enable Free Seating              |                   |                     |              | _    |         |
| Number of Seconds for D.N        | N.A. Server Co    | mmunication Timeout | <br>30       |      |         |
|                                  |                   |                     |              |      |         |
| For Help, press F1               |                   |                     |              | NUM  | SCRL // |

Click Add and configure the connection to the BusinessLink for Windows NT Server PC.

| DNA Directory Browser No | ode Information 🛛 🔀 |
|--------------------------|---------------------|
|                          |                     |
| CSTA Node ID             | 2                   |
| CSTA Server Name         | ServerName          |
| CSTA Port ID             | 2555                |
| ОК                       | Cancel              |

Mark the "Enable Free Seating" check-box under the Options area.

Save the changes.

## **OPERATION**

## To start the D.N.A. Directory Browser

Open the Internet Browser.

In the Web Site enter one of the following addresses:

http://WebServerName/dirb

http://IP-Address/dirb

The **WebServer Name** is the Computer Name of the PC where the MS IIS / DNA Server - Cli ent is installed. Optionally it is also possible to enter the IP-Address instead of the Computer Name.

## To work with the D.N.A. Directory Browser

For further information regarding the operation of the D.N.A. Directory Browser consult the Online Help accessable from the main page of D.N.A. Directory Browser.

# **Outlook Integration**

The D.N.A. Outlook Integration (DOI) provides a bi-directional Integration between the Microsoft Office Outlook Calendar and D.N.A. Directory Calendar. This allows D.N.A. Directory Subscribers using Outlook's Calendar to synchronize the message diversion information with other D.N.A. applications through the D.N.A. Remote Data Server (RDS). Several pre-installation tasks must be completed before installing and running Outlook Integration. Usually these tasks are completed after D.N.A. server installation.

1 Before Installation, Microsoft Outlook 98 or greater must be installed on the system. If Outlook is not installed, the installation process will report an error. Outlook Integration does not need the exchange server.

- 2 Use the MD110 Support utility to synchronize **Operator Message Diversion** for **All** applications on the D.N.A. server. (not applicable for BusinessPhone)
- 3 Use the RDS Configuration utility to set **Default Diversion Duration** and **Default Diversion Stop Time** for all **Message Diversion Reason Codes** on the D.N.A. server.
- 4 Use the RDS Configuration utility to configure a **GICI/CSTA Port**.
- **5** Use the Directory Configuration Utility to add a Person UDF of type **Computer** to the database.
- 6 Use Directory Manager to add the Outlook computer name information to D.N.A. Directory.

Outlook Integration needs to be installed on both client and server machines.

# To install Outlook Integration

Double-click on *DNA\_S\DMG\CALENDAR\setup.exe* and follow the instructions in the Setup Wizard. **To uninstall Outlook Integration** 

- 1 Open the Control Panel and double-click on Add/Remove Programs.
- 2 Remove D.N.A. Integration with Outlook.

# **Description of DOI**

# At Startup:

- DOI will look for the appointments with the subject "Message Diversion for <Reason Code>". Then DOI will read the Reason Code from the subject field, instead of opening the actual appointments.
- The message diversions from the DNA server are called "Message Diversion from DNA Server". DOI will not go through these message diversions, since they are already in the DNA server database.
- Then DOI sends the message diversions to the RDS (DNA server process) which in turn adds them into the DNA server database.

# At Synchronization Interval:

- When you set or delete a message diversion with DOI, this information is stored in your local calendar.
- When the synchronization interval occurs, the message diversions are sent to the DNA server and the RDS will add or remove them from the DNA server database.

# **Registry Value For Synchronization Interval**

You can change the synchronization interval with the Windows Registry key: HKEY\_LOCAL\_MACHINE\SOFTWARE\Ericsson\Integration\Outlook\SynchInterval.

By default the value is set to 120 seconds (=78 Hex value).

Message Diversions from DNA server are sent instantly to the DOI client and are not affected by the SynchInterval value.

# Registry Value For User ID instead of Computer UDF

In the D.N.A. Server Registry, change the following registry key.

 $\label{eq:hkey_local_MACHINE\SOFTWARE\Ericsson\MRS\RemoteDS\Manager\UseUserIDF or Calendar Integration$ 

#### Technical Guide

This value is set to 0 by default, which requires you to link a computer name (UDF type **Computer**) with a DMG subscriber. Setting this value to 1 changes Outlook Integration from using the PC name as the identity reference, to using the NT user's login name as the identity for Outlook calendar diversion settings. The advantage of using the NT user's login name allows you to use a Person UDF of type **User ID** instead of type **Computer**. This makes Outlook Integration more flexible and easier to manage.

After changing this registry key, stop and restart the Ericsson RDS service. It may take a few minutes for RDS to repopulate the local database. You can then use the Directory Configuration utility to add a UDF of type **User ID**, and then Directory Manager to add the Outlook user ID information to the D.N.A. Directory.

# **Limitations For Recurrent Diversions**

The RDS can handle hourly, daily and weekly message diversion.

Weekly, has different interpretation in RDS compared to the Outlook Calendar. In RDS weekly means only one time per week. In Outlook, users can select multiple days during the week.

## Ex. 1

If a user in Outlook selects "Daily" and "Every weekday", the DOI will pass this information to the RDS as weekly with every Monday to Friday. But RDS can only accept weekly and ignore the Monday to Friday. The result of this is that; the first time it will work (e.g. Wednesday), when the message diversion has expired, the record in the DNA server database will change to the next start time (i.e. Wednesday the next week).

# Ex. 2

If a user in Outlook selects "Weekly" and multiple days (e.g. Monday, Wednesday, Friday), only the first one will be activated (i.e. Monday). The others will not be activated on the phone.

# Ex. 3

If a user in Outlook selects "Monthly" or "Yearly", only the first message diversion will be activated. The others will not be activated on the phone.

# **Lotus Notes Integration**

Before Lotus Notes Client Installation, Lotus Notes must be installed on the client. Before D.N.A. 5.0 Server installation, make sure the D.N.A. Server is configured to handle Message Diversion.

To install, insert the CD into the CD-ROM drive on a Lotus Notes client or D.N.A. server machine and run *setup.exe*. You will be prompted to choose one of the following installation options.

- Lotus Notes Integration Template Installs only D.N.A. Integration templates to \\DNA\_S\MRS\InstallationFiles\ClientInstallation\LotusNotes \Template\ on a D.N.A. server
- D.N.A. Server (Integration Installation) Installs D.N.A. Integration installation software and templates on a D.N.A Server machine to \\DNA\_S\MRS\InstallationFiles\ClientInstallation\LotusNotes\
- Lotus Notes Client Installation Installs D.N.A. Integration software on a Lotus Notes client machine into the \\...\Wotes directory or a directory of your choice

When Lotus Notes Integration is installed on a D.N.A. Server, users can install to their client machines from the D.N.A. Server by locating the server with Explorer and double-clicking on:

\\DNA\_S\MRS\InstallationFiles\ClientInstallation\LotusNotes\Setup.exe.

## **COMPUTER or USER ID User Defined Fields**

You need to link a User Defined Field (UDF) with DMG subscribers for Message Diversion to work with Lotus Notes Integration. The default UDF type is COMPUTER and the USER ID type is an option. When COMPUTER type is used, the extension associated with the computer name can be diverted. With this option, Lotus Notes client computers can only handle message diversions to one extension regardless of the user logged on. When USER ID type is used, the extension associated with the logged on user ID can be diverted. With this option, Lotus Notes client computers can handle message diversions for any logged on user.

## To use the COMPUTER type default

- 1 Run the Directory Configuration utility and add an unshareable UDF of type COMPUTER to the database.
- 2 Run Directory Manager and add the Lotus Notes client computer name information to D.N.A. Directory.

## To use the USER ID type option

- 1 Change the following registry key from 0 to 1.
- 2 HKEY\_LOCAL\_MACHINE\SOFTWARE\Ericsson\MRS\RemoteDS\Manager \UseUserIDForCalendarIntegration
- 3 Stop and restart the Ericsson RDS service.
- 4 Run the Directory Configuration utility to add an unshareable UDF of type USER ID.
- 5 Run Directory Manager and add the Windows user ID information to the D.N.A. Directory.

## **Lotus Notes Integration Templates**

Before Lotus Notes clients can use the D.N.A. Lotus Notes Integration additions, the Lotus Notes Integration template for the installed language needs to be placed on the Lotus Notes Domino Server from the D.N.A. Server. There is more than one method do this, and you must have Lotus Notes Administrative privileges. For example, you can use Explorer to copy the template from the D.N.A. Server to the Lotus Notes Domino Server, or use Lotus Notes on the Domino Server to replicate the template on the Domino Server. Lotus Notes templates are stored in the Lotus Notes \\...\Data directory.

## **User Help**

After installation to a Lotus Notes Client Machine, the D.N.A. Lotus Notes Integration User Help can be accessed using the **Start** menu from the same program group as D.N.A. Integration. For example:

# Programs > Lotus Notes > D.N.A Integration Help

## Settings and Configuratin after Installation

## **Directory Setup for Network Installations**

If this is a network installation, use the Windows Explorer on the server PC to set the DNA\_S directory as a shared directory.

# **Basic Configuration for the Server**

Share and connect printers on/from network

After installation of all clients you can remove the share on the directory DNA\_S (for security reasons – otherwise a client might be able to delete files in this directory.

Update the Emergency Repair Diskette on the Server (it has now Microsoft Service Pack (SP), new accounts/domains/settings/ ... included). From the command prompt run "RDISK /S" for this.

## Administrative Tools

**Important:** Refer to the *corresponding Help file* for further information about the specific Administrative Tool.

Use the User Configuration utility to set up user accounts and their logon information and access privileges. Refer to the MRS User's Guide for a description of how to use the User Configuration utility.

Per default 3 users for BusinessPhone Operator Suite have been created:

- Administrator Privileges: User Configuration
- Ericsson Privileges: User Configuration
- OWS Privileges: Read/Write access to DMG, Read/Write access to OWS

Do not configure BusinessPhone Operator Suite user accounts for several people to share. This will cause problems when users are changing the profile of an account, because only the last changes are recorded. Use one BusinessPhone Operator Suite account for each BusinessPhone Operator Suite user. Sharing BusinessPhone Operator Suite accounts is also against free seating philosophy.

The OWS user account might be enough for most of the BusinessPhone Operator Suite users. Therefore this user account can be copied for each individual user. For some reason however the OWS user privileges can be enhanced with some privileges such as "Directory Configuration" and "Operator Configuration". This user will then be able to modify directory settings, to add new directory fields and to modify Operator configurations.

The Ericsson user can be used for creating new users in the future or to modify user privileges for individual and enhanced users.

The Administrator user account shall be enhanced with the following privileges:

| Privilege                      | Element      | Setting    |
|--------------------------------|--------------|------------|
| RDS Configuration              | Access       | Read/Write |
| Trunk Configuration            | Access       | Read/Write |
| Directory Configuration        | Access       | Read/Write |
| D.N.A. Server Configuration    | Access       | Read/Write |
| Name Identity Conversion       | Access       | Read/Write |
| Operator Configuration         | Access       | Read/Write |
| LDS Configuration              | Access       | Read/Write |
| Directory Manager              | Access       | Read/Write |
| Directory Manager              | Confidential | Read/Write |
| Export Utility                 | Access       | Read       |
| Operator Work Station          | Access       | Read/Write |
| Operator Work Station          | Confidential | Read       |
| Operator Work Station          | Preferences  | Read/Write |
| DDB Configuration <sup>a</sup> | Access       | Read/Write |

<sup>a</sup>... DDB Configuration is only available after DDB Setup (Installation) has been successfully executed.

This user account will then be able to configure the complete BusinessPhone Operator Suite system after installation and during work later on.

For safety reasons modify the default passwords which are the same as user name per default.

We recommend also to configure one user responsible for maintaining Directory Manager:

| Privilege                | Element      | Setting    |
|--------------------------|--------------|------------|
| Directory Configuration  | Access       | Read/Write |
| Name Identity Conversion | Access       | Read/Write |
| Directory Manager        | Access       | Read/Write |
| Directory Manager        | Confidential | Read/Write |
| Export Utility           | Access       | Read       |

A complete system shall have at least:

- 1 Administrator account
- 1 account for configuring and creating user accounts (can also be the administrator)
- 1 account for maintaining and configuring Directory Manager
- x accounts for the "normal" users

## **D.N.A Server Configuration**

Use the MRS Server Configuration Utility to define a list of available servers. Check if the Time Zone is set according to your local settings. Add new server names if available in your network.

## **Directory Configuration**

Configure all individual data fields for public, confidential, department, external, function and room data information.

If you are not sure which data you are going to use later on you will be able to modify it at any later time.

| Note: | Make sure that DMG and / or Dirpon is not running |  |
|-------|---------------------------------------------------|--|
| 10101 | make sure that bine and / of bipop is not farming |  |

## **RDS Configuration**

Configure the RDS Options according to your individual needs

This feature is only recommended for small installations that have limited number of SQL connections. To make sure that this feature takes into effect the administrator needs to stop and restart the RDS Service.

- · Configure the Local Database Population
- Configure Message Waiting Options (optional)
- Configure Message Diversion Options (optional)
- Configure PBX Information
- GICI/CSTA Ports
- Trunk Configuration

Configure trunk names, route names, custom names and access codes if available

## **Settings for Operator Workstation**

## Busy Lamp Field

Before the Busy Lamp Field (BLF) can be used in the main display it has to be configured. The configuration can be carried out via the Configure Busy Lamp Fields dialog, which is opened from the Options menu in the Operator Workstation application.

# **Feature Settings**

Before being able to use special BusinessPhone Operator Suite features some configuration in the Windows NT Registry must be executed.

- Use the Windows NT Explorer to locate and execute (double-click) the Registry Editor pro gram **REGEDT32.EXE** in the \WINNT\SYSTEM32\ directory.
- Locate the HKEY\_LOCAL\_MACHINE dialog panel. To locate the Registry entries you want to configure, double-click **SOFTWARE | Ericsson | OPI**, then click **CurrentVersion**.

## **Night Switching**

Double-click the **Night** entry to open the String Editor dialog box. Then type the code for Night switching (for BusinessPhone: \*8#).

## Number

Double-click the **Number** entry to open the String Editor dialog box. Then type any internal or external subscriber number you want to access quickly.

## Malicious

Double-click the Malicious entry to open the String Editor dialog box. Then type the code for Malicious Call Identification (for BusinessPhone: \*39#).

## URL

Double-click the **URL** entry to open the String Editor dialog box. Then type the Internet lo cation, which you want to access by clicking the Browse button. (e.g. <u>http://www.ericsson.com</u>).

## **Common Queue Number (Operator)**

Double-click the **OperatorQue** entry to open the String Editor dialog box. Then type any number you want to assign to the Operator Queue (BusinessPhone default value: 9). With the Operator Queue number you can always access the operator via the common queue.

## Info File Configuration

**Note:** The configuration options described below are specifically included for users who wish to cus tomize their installation. Others may ignore this information.

You can configure OWS function keys to provide special operator instructions for situations like calling emergency services, lost & found items, reserving conference rooms, etc. You must configure the Windows NT OWS Registry options to execute the desired information file or applications when the given function key is pressed or selected. You can configure OWS to open a specific file using the Windows NT cardfile or notepad tools, or to access another information resource such as your company's World Wide Web home page.

It is recommended that you use either the notepad or cardfile option. However, the third option is also available.

#### **NT Notepad Procedure**

- Use the Windows NT Explorer to locate and execute (double-click) the Registry Editor pro gram REGEDT32.EXE in the \WINNT\SYSTEM32\ directory.
- 2 Locate the HKEY\_LOCAL\_MACHINE dialog panel. To locate the Registry entries you want to configure, double-click SOFTWARE Ericsson OPI, then click CurrentVersion. The Info File configuration options will be displayed in the edit window on the right.
- 3 Double-click the NotepadExeLocation entry to open the String Editor dialog box. Then type the path and name for the display application for your operators' instructional text file (e.g., C:\WINNT\NOTEPAD.EXE).
- <sup>4</sup> Double-click the **NotepadTxtFile** entry to open the String Editor dialog box. Then type the path and name of your operators' instructional text file (e.g., C:\INFODATA\INFO.TXT). Although it is possible to specify a network drive in these steps, we recommend that you place the information file on the OWS PC to assure access in the event of network problems.

## **NT Cardfile Procedure**

- 1 Use the Windows NT Explorer to locate and execute (double-click) the Registry Editor pro gram **REGEDT32.EXE** in the \WINNT\SYSTEM32\ directory.
- 2 Locate the HKEY\_LOCAL\_MACHINE dialog panel. To locate the Registry entries you want to configure, double-click SOFTWARE Ericsson OPI, then click CurrentVersion. The Info File configuration options will be displayed in the edit window on the right.
- 3 Double-click the CardfileExeLocation entry to open the String Editor dialog box. Then type the path and name for the display application for your operators' instructional text file (e.g., C:\WINNT\CARDFILE.EXE).
- 4 Double-click the **CardfileCrdFile** entry to open the String Editor dialog box. Then type the path and name of your operators' instructional text file (e.g., C:\INFODATA\INFO.CRD).

Although it is possible to specify a network drive in these steps, we recommend that you place the information file on the OWS PC to assure access in the event of network problems.

# Settings for the Directory Manager

- **5** Use the directory configuration utility on the server to set up the directory structure. Re fer to the *Help file* for a description of how to use the directory configuration utility.
- **6** Use the database import utility on the server to set up the initial directory data. Refer to the *Help file* for a description of how to use the database import utility.

#### Performance

## **Performance Enhancements**

This section introduces steps you can take to improve D.N.A. performance, following system installation. Some of the improvements covered include:

- Creating more available memory (RAM)
- Improving OWS Supervisor performance
- Improving RDS performance

**Note** Not all of these performance remedies may apply to your situation. You must evaluate these options individually, with respect to your system requirements, system stability, and your own technical capabilities.

#### **RDS Performance**

This section provides the following performance remedies and enhancements for the Remote Data Server (RDS).

- Enable/Disable Local Database Integrity Check
- Reduce I/O Completion Ports in Large Systems
- Enable/Disable Incremental LDB Updates from DMG
- Configure RDS to Use Fewer SQL Connections.

## LDB Integrity Check Feature (RDS 2.x)

There is a feature in RDS to check the integrity of local databases. By default this feature is set to **OFF**, to activate this feature, set the following NT/2000 Registry key on the D.N.A. Server to 1. Stop and restart RDS to take into account the modified registry flag.

## HKEY\_LOCAL\_MACHINE\SOFTWARE\Ericsson\RemoteDS\Manager\VerifyLDBIndexIntegrity

After each change in Directory Manager, RDS will run an integrity check of the master local database files. If this check is successful, the changes will be synchronized to all client LDBs. This causes RDS to repopulate corrupted local databases whenever it detects DMG updates. This helps prevent corrupted server LDBs from being distributed to client PC's.

*Important* The disadvantage of enabling this integrity check will be a performance degrade of the server.

## Reduce I/O Completion Ports in Large Systems (RDS2.1)

Support I/O Completion Ports in RDS. This allows the D.N.A. administrator to select the option to run RDS to allocate one thread per connected client or to allocate an I/O Completion port per connected client. This option can be selected by toggling the following registry key:

# HKEY\_LOCAL\_MACHINE\SOFTWARE\Ericsson\RemoteDS\Manager\UseMultiThreadedClientCon nections

The default setting for this flag is 1; i.e. use multi-threaded client connections. For installation sites with more than 50 D.N.A. client installations, it is recommended that this flag be set to 0; i.e. use I/O completion ports instead.

For example, in a large system (more than 50 clients), RDS may run 410 threads at normal operation and 650 threads during peak times. With this change, RDS will run at 20 threads at normal operation and 260 threads during peak time. This should improve your server performance.

**Note** If you choose to change this flag, you must stop and restart RDS to have the change take effect.

## Enable/Disable Incremental LDB Updates from DMG

By default, this feature is enabled. Therefore, when DMG makes any updates, RDS broadcasts those updates to all clients; e.g. Operator Workstation. If this feature is disabled, RDS will not broadcast DMG updates until next scheduled LDB update.

To configure the "Incremental Local Database Updates" flag, modify the following registry key:

HKEY\_LOCAL\_MACHINE\SOFTWARE\Ericsson\RemoteDS\Manager\EnableIncrementalLDBUpdat es

=0: No incremental updates are sent to LDBs. Also, when DMG moves a department, it will not start a repopulation of the related LDB tables. Only scheduled updates will repopulate the LDB with the latest changes.

=1: This is the default setting. The LDBs are updated immediately after a DMG change to the SQL database.

**=2**: This option enables incremental updates (this is small work for RDS), but with the condition to ignore any updates that force RDS to fully repopulate the LDB. Therefore, when DMG moves or changes the name of a department, RDS will not start the repopulation of related tables. This task is left to the scheduled nightly repopulation routine.

The above settings only effect DMG changes. So if you select configure RDS for maintenance repopulation, it will execute based on the current **EnableIncrementalLDBUpdates** setting. If you choose to change this flag, you must stop and restart the RDS Service to have the changes take effect.

This function is implemented in REMOTEDS.EXE 2.1.016 & REMOTEDS.EXE 3.0.008.

Function =2 is implemented in REMOTEDS.EXE 2.1.021 & REMOTEDS.EXE 3.0.019.

# **Configure RDS to Use Fewer SQL Connections**

System administrators can configure RDS to use fewer SQL connections by sharing the ODBC connections between threads. This feature is only recommended for small installations such as startup packages using a limited number of SQL connections (e.g., when using SQL Workstation 6.50 you have only 15 user connections). You may configure this option by modifying the following registry key:

HKEY\_LOCAL\_MACHINE\SOFTWARE\Ericsson\RemoteDS\Manager\ShareODBCConnection

This flag is set to default to **0** (Disabled). To activate this option, set the flag to **1** (Enabled). If you choose to change this flag, you must stop and restart the RDS Service to have the changes take effect. This feature is implemented in REMOTEDS.EXE 3.0.009 and REMOTEDS.EXE 2.1.017

## **Installation Problems**

## Log Files

The D.N.A. installation program creates two logs that can be used to troubleshoot installation problems. The Detail log contains all operations performed during the installation process. The Summary log contains the final status (success or failure) for each installed component. These ASCII text files can be viewed with the Windows NT/2000 notepad.

# Server Installation Logs

Located at: \dna\_s\detail.log and \dna\_s\summary.log

# **Client Installation Logs**

Located at: \dna\_c\detail.log and \dna\_c\summary.log

# **Event Log Messages**

The following table lists D.N.A. Server error messages and recommended remedies.

| Application        | Error Message                                               | Corrective Action                                                                                                    |
|--------------------|-------------------------------------------------------------|----------------------------------------------------------------------------------------------------|
| Ericsson ClockSync | 1001 Could not load resource<br>library: %1                 | Initialization error.<br>Verify that the cloksync.III is in<br>the same directory as the<br>service.<br>%1 = file name             |
| Ericsson ClockSync | 1001 Could not duplicate thread handle.                     | Initialization error.<br>Lack of system resources.<br>Reduce the number of running<br>applications and start the<br>service again. |
| Ericsson ClockSync | 1002 Could not create event handle.                         | Initialization error.<br>Lack of system resources.<br>Reduce the number of running<br>applications and start the<br>service again. |
| Ericsson ClockSync | 1003 Could not open registry key %1, using defaults.        | Initialization error.<br>Verify the permission level of<br>the service. Restart the service.<br>%1 = Registry key name.            |
| Ericsson ClockSync | 1004 Client is enabled, but server machine name is invalid. | Initialization error.<br>Restart the service.                                                                                      |

Technical Guide

# Client disabled.

| Ericsson ClockSync    | 1005 Receive broadcasts is<br>enabled, but server machine<br>name is invalid. Receive<br>disabled. | Initialization error.<br>Restart the service.                                                                                                    |
|-----------------------|----------------------------------------------------------------------------------------------------|----------------------------------------------------------------------------------------------------|
| Ericsson ClockSync    | 1006 Could not open process token, client disabled.                                                | Initialization error.<br>Lack of system resources.<br>Reduce the number of running<br>applications and start the<br>service again.                                                                            |
| Ericsson ClockSync    | 1007 Could not enable time set<br>privilege for process, client<br>disabled.                       | Initialization error.<br>Lack of system resources.<br>Reduce the number of running<br>applications and start the<br>service again.                                                                            |
| Ericsson Installation | 0 %1 unable to connect to database %2.                                                             | Refer to database manual for<br>detailed information of<br>database error. Correct the<br>problem per database manual<br>and redo the installation.<br>%1 = Application name.<br>%2 = Database error message. |
| Ericsson Installation | 0 %1 error inserting application %2.                                                               | Refer to database manual for<br>detailed information of<br>database error. Correct the<br>problem per database manual<br>and redo the installation.<br>%1 = Application name.<br>%2 = Database error message. |
| Ericsson Installation | 0 %1 error inserting elements %2.                                                                  | Refer to database manual for<br>detailed information of<br>database error. Correct the<br>problem per database manual<br>and redo the installation.<br>%1 = Application name.<br>%2 = Database error message. |
| Ericsson Installation | 0 %1 error inserting sites %2.                                                                     | Refer to database manual for<br>detailed information of<br>database error. Correct the<br>problem per database manual<br>and redo the installation.<br>%1 = Application name.<br>%2 = Database error message. |

| Ericsson Installation | 0 %1 number of licensed<br>elements does not match<br>element table.   | Refer to database manual for<br>detailed information of<br>database error. Correct the<br>problem per database manual<br>and redo the installation.<br>%1 = Application name.<br>%2 = Database error message. |
|-----------------------|------------------------------------------------------------------------|----------------------------------------------------------------------------------------------------|
| Ericsson Installation | 1000 %1 number of elements in element table does not match site table. | Refer to database manual for<br>detailed information of<br>database error. Correct the<br>problem per database manual<br>and redo the installation.<br>%1 = Application name.<br>%2 = Database error message. |
| Ericsson Installation | 1001 %1 error updating number<br>of element licenses %2.               | Refer to database manual for<br>detailed information of<br>database error. Correct the<br>problem per database manual<br>and redo the installation.<br>%1 = Application name.<br>%2 = Database error message. |
| Ericsson Installation | 1002 %1 the element type was not defined.                              | Refer to database manual for<br>detailed information of<br>database error. Correct the<br>problem per database manual<br>and redo the installation.<br>%1 = Application name.<br>%2 = Database error message. |
| Ericsson LFS          | 1000 Could not load resource library.                                  | Initialization error.<br>Verify that the <i>lfs.lll</i> is in the<br>same directory as the service.                                                                                                    |
| Ericsson LFS          | 1001 Failed to initialize application.                                 | Initialization error.<br>Reduce the number of running<br>applications and restart the<br>service.                                                                                                    |
| Ericsson LFS          | 1002 Failed to duplicate thread handle.                                | Initialization error.<br>Reduce the number of running<br>applications and restart the<br>service.                                                                                                    |
| Ericsson LFS          | 1003 Failed to open named pipe acceptor.                               | Initialization error.<br>Reduce the number of running                                                                                                    |

|              |                                             | applications and restart the service.                                                             |
|--------------|---------------------------------------------|---------------------------------------------------------------------------------------------------|
| Ericsson LFS | 1004 Failed to initialize database.         | Initialization error.<br>Reduce the number of running<br>applications and restart the<br>service. |
| Ericsson LFS | 1005 Failed to set low water mark.          | Initialization error.<br>Reduce the number of running<br>applications and restart the<br>service. |
| Ericsson LFS | 1006 Failed to set high water mark.         | Initialization error.<br>Reduce the number of running<br>applications and restart the<br>service. |
| Ericsson LFS | 1007 Failed to push module on Ustream.      | Initialization error.<br>Reduce the number of running<br>applications and restart the<br>service. |
| Ericsson LFS | 1008 Failed to open reactor.                | Initialization error.<br>Reduce the number of running<br>applications and restart the<br>service. |
| Ericsson LFS | 1009 Failed to set security attributes.     | Initialization error.<br>Reduce the number of running<br>applications and restart the<br>service. |
| Ericsson LFS | 1010 Failed to create message queue thread. | Initialization error.<br>Reduce the number of running<br>applications and restart the<br>service. |

Ericsson LFS1200 Failed to retrieve security<br/>data server name from registry.Initialization error.<br/>Restart the service.Ericsson LFS1201 Failed to initialize security<br/>data server client.Initialization error.<br/>Reduce the number of running<br/>applications and restart the<br/>service.

Ericsson LFS 1200 Cannot retrieve the Run-time error. password format data from the Neither the primary nor the

|              | local database. Notify the system administrator.                                                                                                | backup databases are<br>available. Password cannot be<br>changed with this condition.<br>Contact your system<br>administrator.                                                                                                  |
|--------------|----------------------------------------------------------------------------------------------------|----------------------------------------------------------------------------------------------------|
| Ericsson LFS | 1201 Cannot retrieve the<br>password format data from the<br>server database. Notify the<br>system administrator.                               | Run-time error.<br>Cannot retrieve data from the<br>primary database. Password<br>cannot be changed with this<br>condition. Contact your system<br>administrator.                                                               |
| Ericsson LFS | 1202 Cannot retrieve the user<br>data from the local database.<br>Notify the system administrator.                                              | Run-time error.<br>Neither the primary nor the<br>backup databases are<br>available. Password cannot be<br>changed with this condition.<br>Contact your system<br>administrator.                                                |
| Ericsson LFS | 1203 Cannot retrieve the user<br>data from the server database.<br>Notify the system administrator.                                             | Run-time error.<br>Cannot retrieve data from the<br>primary database. Password<br>cannot be changed with this<br>condition. Contact your system<br>administrator.                                                               |
| Ericsson LFS | 1204 Cannot save the new password. The server database is unavailable.                                                                          | Run-time error.<br>Cannot store data to the<br>primary database. Password<br>cannot be changed with this<br>condition. Contact your system<br>administrator.                                                                    |
| Ericsson LFS | 1205 Cannot save the new password. Unable to connect to the security data server.                                                               | Run-time error.<br>Cannot store data to the<br>primary database, due to<br>communication problems with<br>the security data server.<br>Password cannot be changed<br>with this condition. Contact your<br>system administrator. |
| Ericsson LFS | 1206 Cannot retrieve the user<br>data from the server database.<br>The application may not be<br>installed. Notify the system<br>administrator. | Run-time error.<br>Verify that the application is<br>installed. Reinstall the<br>application, if needed.                                                                                                    |

Technical Guide

| Ericsson LFS | 1207 Cannot retrieve the user<br>data from the local database.<br>The application may not be<br>installed. Notify the system<br>administrator. | Run-time error.<br>Verify that the application is<br>installed. Reinstall the<br>application, if needed. |
|--------------|----------------------------------------------------------------------------------------------------|----------------------------------------------------------------------------------------------------|
| Ericsson LFS | 1500 Failed to close message queue normally.                                                                                                   | Shutdown error.<br>Notify the system administrator.                                                      |
| Ericsson LFS | 1700 Out of memory.                                                                                                    | Initialization error.<br>Reduce the number of running<br>applications and restart the<br>service.        |
| Ericsson SDS | 1000 Could not load resource library.                                                                                                    | Initialization error.<br>Verify that the <i>sds.III</i> is in the<br>same directory as the service.      |
| Ericsson SDS | 1001 Failed to initialize application.                                                                                                    | Initialization error.<br>Reduce the number of running<br>applications and restart the<br>service.        |
| Ericsson SDS | 1002 Failed to duplicate thread handle.                                                                                                    | Initialization error.<br>Reduce the number of running<br>applications and restart the<br>service.        |
| Ericsson SDS | 1003 Failed to open named pipe acceptor.                                                                                                    | Initialization error.<br>Reduce the number of running<br>applications and restart the<br>service.        |
| Ericsson SDS | 1004 Failed to initialize database.                                                                                                    | Initialization error.<br>Reduce the number of running<br>applications and restart the<br>service.        |
| Ericsson SDS | 1005 Failed to set low water mark.                                                                                                    | Initialization error.<br>Reduce the number of running<br>applications and restart the<br>service.        |
| Ericsson SDS | 1006 Failed to set high water mark.                                                                                                    | Initialization error.<br>Reduce the number of running<br>applications and restart the<br>service.        |

| Ericsson SDS | 1007 Failed to push module on Ustream.                                            | Initialization error.<br>Reduce the number of running<br>applications and restart the<br>service.                                                                                                    |
|--------------|-----------------------------------------------------------------------------------|----------------------------------------------------------------------------------------------------|
| Ericsson SDS | 1008 Failed to open reactor.                                                      | Initialization error.<br>Reduce the number of running<br>applications and restart the<br>service.                                                                                                    |
| Ericsson SDS | 1009 Failed to set security attributes.                                           | Initialization error.<br>Reduce the number of running<br>applications and restart the<br>service.                                                                                                    |
| Ericsson SDS | 1010 Failed to create message queue thread.                                       | Initialization error.<br>Reduce the number of running<br>applications and restart the<br>service.                                                                                                    |
| Ericsson SDS | 1200 Database server error:<br>%1.                                                | Initialization error.<br>Refer to the database manual<br>for information on database<br>error. Correct the problem per<br>database manual and try again.<br>%1 = Database error message                    |
| Ericsson SDS | 1201 Failed to connect to database server. Retrying in %1 seconds.                | Run-time error.<br>Check whether database server<br>is running and restart, if<br>necessary.<br>%1 = Database error message                                                                                |
| Ericsson SDS | 1202 Failed to create database server connection thread.                          | Run-time error.<br>Reduce the number of running<br>applications and restart the<br>service.                                                                                                    |
| Ericsson SDS | 1203 Failed reading the database source from the registry. Application type = %1. | Run-time error.<br>Check the content of the<br>registry setting with RDS<br>configuration. Check the<br>access permission to the<br>registry entries with the<br>Registry Editor.<br>%1 = Application type |
| Ericsson SDS | 1500 Failed to close message queue normally.                                      | Shutdown error.<br>Notify the system administrator.                                                                                                    |

| Ericsson SDS        | 1700 Out of memory.                                  | General error.<br>Reduce the number of running<br>applications and restart the<br>service.                                                                              |
|---------------------|------------------------------------------------------|----------------------------------------------------------------------------------------------------|
| Ericsson UserConfig | 1000 Cannot connect to database server %1.           | Refer to database manual for<br>detailed information of<br>database error.<br>%1 = Database error message.                                                              |
| Ericsson UserConfig | 1001 Cannot open user table %1.                      | Refer to database manual for<br>detailed information of<br>database error.<br>%1 = Database error message.                                                              |
| Ericsson UserConfig | 1002 Cannot update the user %1.                      | Refer to database manual for<br>detailed information of<br>database error.<br>%1 = Database error message.                                                              |
| Ericsson UserConfig | 1003 Cannot delete the user %1.                      | Refer to database manual for<br>detailed information of<br>database error. Correct the<br>problem per database manual<br>and try again.<br>%1 = Database error message. |
| Ericsson UserConfig | 1004 Cannot reset the user's password %1.            | Refer to database manual for<br>detailed information of<br>database error. Correct the<br>problem per database manual<br>and try again.<br>%1 = Database error message. |
| Ericsson UserConfig | 1005 Cannot access the privilege/authority codes %1. | Refer to database manual for<br>detailed information of<br>database error. Correct the<br>problem per database manual<br>and try again.<br>%1 = Database error message. |
| Ericsson UserConfig | 1006 Cannot update the password properties %1.       | Refer to database manual for<br>detailed information of<br>database error. Correct the<br>problem per database manual<br>and try again.<br>%1 = Database error message. |

| Ericsson UserConfig | 1007 Cannot load the application table %1. | Refer to database manual for<br>detailed information of<br>database error. Correct the<br>problem per database manual<br>and try again.<br>%1 = Database error message. |
|---------------------|--------------------------------------------|----------------------------------------------------------------------------------------------------|
| Ericsson UserConfig | 1008 Cannot load the site table %1.        | Refer to database manual for<br>detailed information of<br>database error. Correct the<br>problem per database manual<br>and try again.<br>%1 = Database error message. |

# **D.N.A. Server**

#### **Facilities and Services**

The D.N.A. Server is the security and support platform for the Dynamic Network Administration (D.N.A.) applications. The D.N.A. Server provides the structural platform for flexible integration of D.N.A. applications. Major components include the Open Database Connectivity (ODBC) module, the Remote Data Server (RDS), the common SQL database, security administration, license management facilities, and a set of comprehensive application support utilities. The D.N.A. Server is a collection of secured facilities and services that provide support and software security for D.N.A. applications. Primary D.N.A. Server facilities and services include:

**Security Data Server** - The Security Data Server (SDS) provides high-level security in the form of licensing enforcement. SDS references encrypted licensing data to enforce authorized license limits. SDS also accesses data based on Logging Facilities Server requests.

**Remote Data Server** - Remote Data Server (RDS) is a D.N.A. service module that maintains continuous network database synchronization between PBX nodes, the D.N.A. SQL server, and all D.N.A. local databases.

**Logging Facilities Server** - When a you attempt to log-on to a D.N.A. application, the Logging Facilities Server (LFS) performs user authentication. LFS attempts to connect to SDS for on-demand access to D.N.A. SQL server security data. If the attempt fails, LFS connects to a local version of the database allowing essential security operations to proceed. When you attempt to access a remote data server (a server on a different network), LFS attempts to validate your access authorization at the remote server.

**Time System Interface** - D.N.A. Time System Interface (TSI) is an optional D.N.A. service module that connects to an external time monitoring system. TSI allows diversions to be entered in the time monitoring system, transferred to the D.N.A. Directory Manager application, and registered in the D.N.A. Directory database. As well, Message Waiting (MWT) indications can be sent from D.N.A. to the time monitoring system.

Ericsson ECA Scheduler - This service runs on the D.N.A. Server and supports up to 50 nodes.

These support resources are maintained and operated by network administrative and technical specialists. The following diagram illustrates the interaction between these D.N.A. client and server support resources.

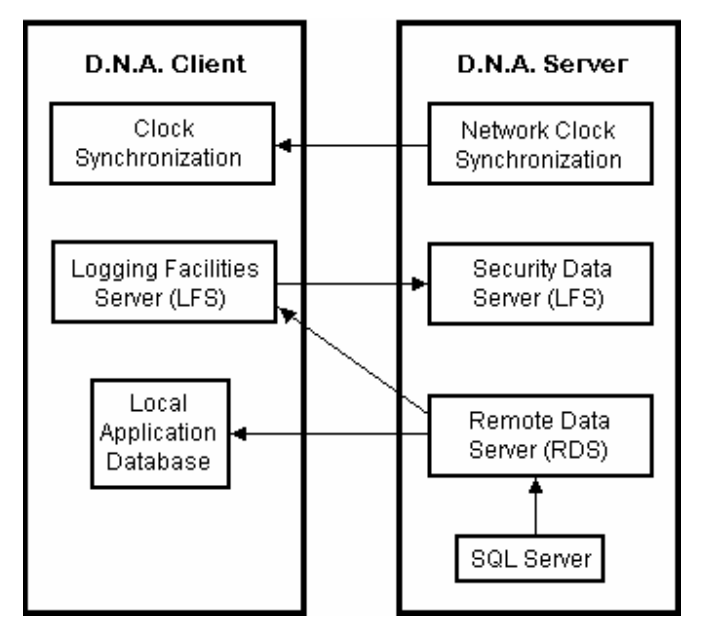

#### Administrative Tools

Administrative tools installed with the D.N.A. Server platform and with individual applications support various system configuration operations. The D.N.A. installation process automatically installs these tools. The following table explains how these utilities are used.

| Tool               | How It Is Used                                                                                                    | Installed On |
|--------------------|----------------------------------------------------------------------------------------------------|--------------|
| RDS Configuration  | Allows you to configure the<br>Remote Data Server for D.N.A.<br>database and application<br>support roles, including network<br>database synchronization<br>between PBX nodes, the<br>D.N.A. SQL Server, and D.N.A.<br>Local Databases (LDBs). | Server       |
| User Configuration | Provides controls for assigning<br>and managing user<br>descriptions and corresponding<br>application access privileges.                                                                                                    | Server       |
| TSS Configuration  | Use the D.N.A. Time System<br>Server Configuration Utility to<br>set up and maintain<br>communications and translation<br>settings for Diversion and<br>Message Waiting features.                                                              | Server       |

| D.N.A. Server<br>Configuration | Use this D.N.A. Server<br>administrative tool to build and<br>maintain a list of database<br>servers accessible on the<br>network.                                                                                                    | Server            |
|--------------------------------|----------------------------------------------------------------------------------------------------|-------------------|
| SCS Configuration              | The Serial Communications<br>Server Utility allows you to<br>manage direct, Telnet, SCS,<br>and third party serial<br>communications port settings.                                                                                                    | Server and Client |
| License Viewer                 | Allows you to display D.N.A. site license information.                                                                                                    | Server            |
| Directory Configuration        | Enables you to set up Operator<br>Workstation subscriber<br>directory assistance structures<br>that best meet the needs of<br>organizations they support.                                                                                                    | Server            |
| LDAP Configuration             | The LDAP Configuration Utility<br>enables you to configure the<br>Lightweight Directory Access<br>Protocol (LDAP) Server from<br>anywhere on the network. It<br>also allows you to add more<br>LDAP directories to be used for<br>searching people over the<br>Internet/intranet from the<br>Operator Workstation<br>application. | Server            |
| LDS Configuration              | Allows you to setup other local database servers from one that is already configured.                                                                                                    | Server and Client |
| Operator Configuration         | Gives D.N.A. system<br>administrators the ability to<br>assign operators access to<br>various departments within the<br>organization. Determines what<br>department data a given<br>operator can access.                                                                                                    | Server            |
| Trunk Manager                  | Enables you to assign easily<br>recognizable names to<br>incoming trunks for efficient<br>operator identification and<br>routing.                                                                                                    | Server            |
| VSI Configuration              | Use the D.N.A. Voice System<br>Voice System Interface<br>Configuration Utility to set up<br>and maintain Diversion and<br>Message Waiting<br>communications settings                                                                                                    | Server            |

#### **Technical Guide**

|                       | between external Voice<br>Systems and the D.N.A. Voice<br>System Interface (VSI).                                                                                                    |                   |
|-----------------------|----------------------------------------------------------------------------------------------------|-------------------|
| License Administrator | Provides controls for<br>application licenses and<br>corresponding network<br>resource licenses.                                                                                                    | Server            |
| Directory Import      | For initial population of OWS<br>directory assistance database.<br>Runs on D.N.A. server and<br>selected D.N.A. client<br>workstations.                                                                                                   | Server and Client |
| Directory Export      | Use the Export Utility to create . <i>dat</i> text files of Dynamic Network Administration subscriber directory databases. The <i>.dat</i> files can then be imported into another D.N.A. installation with the Directory Import utility. | Server and Client |

## Changing Users, Servers, and Passwords

As with D.N.A. applications, most D.N.A. Server utilities are protected by access security controls. Access facilities allow you to change logged users, change D.N.A. servers, and change your personal password.

# To Change Logged Users

- 1 Select Change Current User on the Application menu.
- 2 When the User Log On dialog box appears, type the new User Name and Password into the corresponding edit boxes. As you type the password, a string of asterisk characters (\*\*\*\*\*\*\*) appears in the Password edit box, one asterisk for each character you type. Both the User Name and Password fields are case-sensitive, and you are allowed only a limited number of attempts.
- 3 Select a local or remote server from the **DNA Server** drop-down list. The initial security authorization check and all subsequent validation actions are directed toward the server you select.
- 4 Click the **OK** button. If the user name and password are valid, the new user will be logged on to the application with the access authorizations permitted in their user profile. If the logon attempt fails, the Logging Facilities Server (LFS) restores the original user as the currently logged on user.

## To Change Logged D.N.A. Servers

- 1 Select Change Current User on the Application menu.
- 2 When the User Log On dialog box appears, type the new User Name and Password into the corresponding edit boxes. As you type the password, a string of asterisk characters (\*\*\*\*\*\*\*) appears in the Password edit box, one asterisk for each character you type. Both the User Name and Password fields are case-sensitive, and you are allowed only a limited number of attempts.
- 3 Select a new local or remote server from the DNA Server drop-down list.
- 4 Click the **OK** button. If the user name and password are valid, user authentication and all subsequent actions will be directed to the new server.
#### **To Change Your Password**

Your password is your personalized access code that, along with your User Name, D.N.A. uses for verifying your access authorization. Changing your password from time to time is a recommended security precaution that helps prevent unauthorized access.

1 Select Change Password... on the Application menu. The Change Password dialog box is displayed. A user password can be up to 20 characters in length, and is case-sensitive. The **Password Format** box explains minimum character requirements for defining passwords.

| Field             | Explanation                                                                                                    |  |
|-------------------|----------------------------------------------------------------------------------------------------|--|
| Total Length:     | Minimum number of characters required for a valid password.                                                                             |  |
| Alphabetic:       | From the Total Length, the minimum number of alphabetic characters required.                                                            |  |
| Numeric:          | From the Total Length, the minimum number of numeric characters required.                                                               |  |
| Non-alphanumeric: | From the Total Length, the minimum number of non-alphabetic characters required. Example of non-alphanumeric characters are: -,&*# etc. |  |
|                   | a second into the Old Deserve ad edit have                                                                                              |  |

- 2 Enter your existing password into the **Old Password** edit box.
- 3 Enter your new password into the **New Password** edit box.
- 4 Again, enter your new password into the Confirm New Password field.
- 5 Check your entries and click the **Save** button.

# Registry

#### **Registry Settings**

The Windows NT/2000 Registry is a database repository for information about a computer's configuration. It is organized in a hierarchical structure of sub-trees and their keys, hives, and value entries. This section explains registry settings that correspond to D.N.A. component properties not found in the GUI.

#### **Operator Workstation Registry Settings**

Setting up Subscriptions and Publications in RDS and/or LDS controls the D.N.A. directory servers accessed by Operator Workstation. Use the **RDS Replication** tab in RDS Configuration on your D.N.A. server.

#### **Server Identification**

Use the D.N.A. Server Configuration Utility to build and maintain a list of available database servers. Ericsson's Dynamic Network Architecture relies on uniquely identified servers for centralized database and application support services. D.N.A. applications and utilities accessing network servers through security services require user logon and server selection. The Server Configuration Utility allows you to specify names and other attributes for the servers appearing in the User Logon D.N.A. Servers selection list.

# LDS Servers

After a D.N.A. Client machine has been removed, the list of LDS servers in the D.N.A. Server must be updated manually by deleting the following registry keys and restarting RDS.

*Hkey\_Local\_Machine\Software\Ericsson\MRS\RemoteDS\RDSClients\NumberOfLDSClients Hkey\_Local\_Machine\Software\Ericsson\MRS\RemoteDS\RDSClients\LDS000x* 

RDS will rebuild these registry keys with the correct number of LDS servers.

## Maintenance

#### SQL Database

This section explains SQL database upsizing and maintenance procedures.

#### **Database Upsizing**

You can re-size D.N.A. database components to accommodate changes in the network. Use the Resize Database option.

- 1 Re-run the D.N.A. installation and choose the **Resize Database** button on the Ericsson Setup dialog box.
- 2 Choose or enter new space requirements in the Nodes and Extensions for Database, Upsizing Extension Per Node, and Upsizing Performance manager Node Setup dialogs.
- **3** Respond to the remaining prompts and instructions from the installation wizard.

#### Tasks

You must schedule or perform maintenance tasks such as backing up databases and dumping transaction logs in support of SQL Server database operations. Refer to your SQL server documentation for information on managing these maintenance tasks.

#### Transaction Log

*Important* Do not confuse the SQL transaction log with the D.N.A. Transaction Log. These resources serve two unrelated purposes.

Expired message diversions are kept as reference information until being deleted daily. Message Waiting indications are updated daily. Use the SCHEDULE1 on the RDS Schedules tab to schedule daily database clean up for message diversion and message waiting. RDS performs this maintenance routine CheckDB once per day.

#### The CleanDB Routine

To maintain efficient D.N.A. operation, run CleanDB. CleanDB is an RDS function that deletes unused User-defined Fields (UDFs) and keywords. This routine is performed on a nightly basis. You may reschedule CleanDB from the **RDS Schedules** tab. If you choose to do so, it is recommended that you schedule this task to be run at least once per day.

#### **Logging Facilities Server**

When you attempt to log-on to a D.N.A. application, the Logging Facilities Server (LFS) performs user authentication. LFS attempts to connect to SDS for on-demand access to D.N.A. SQL server security data. If the attempt fails, LFS connects to a local version of the database allowing essential security operations to proceed. When you attempt to access a remote data server (a server on a different network), LFS attempts to validate your access authorization at the remote server.

# **Ovwin.log File**

This file records all failed API calls.

#### Short Message Service

The Short Message Service (SMS) provides the capability to transfer short messages, up to 120 characters, between Short Message Terminals and DECT Mobile Stations via a Short Message Service Center (SMSC). SMSC is connected to the PBX via the IPU board (BusinessPhone) or the NIU board (for the MD110). The procedure to initiate an SMS involves three steps:

- A generic extension is initiated with the license parameter set to SMS.
- The SMS server number is initiated using CXSYI with the SMSN parameter set to the generic extension initiated in previous step.
- Connection between the SMS server and the NIU I/O device is established using MSCOI command.

Extension Manager supports initiation, change, and removal of SMS. An SMS message will continually attempt to send the message to the phone until it is received.

#### Limitations

You can only send SMS messages from Operator Workstation. Sending an SMS message to more than 1 handset at a time or from one handset to another are not supported. You cannot have the D.N.A. SMS server and another SMS server connected to the PBX at the same time. This is a PBX limitation.

#### Local Database Compression

The Local Databases used by Operator Workstation can be compressed. If you have WAN links, we recommend you enable this feature. To enable this feature, you have to set the following registry key. This default setting for this flag is 0 (Disabled). Set it to 1 to enable it.

#### HKEY\_LOCAL\_MACHINE\SOFTWARE\Ericsson\RemoteDS\Manager\EnableFilexfrCompression

The compression is done just before the Local Database (LDB) files are sent over the network. They are then uncompressed by Operator Workstation right after they are retrieved from the network. Thus, the files can be accessed by Operator Workstation uncompressed.

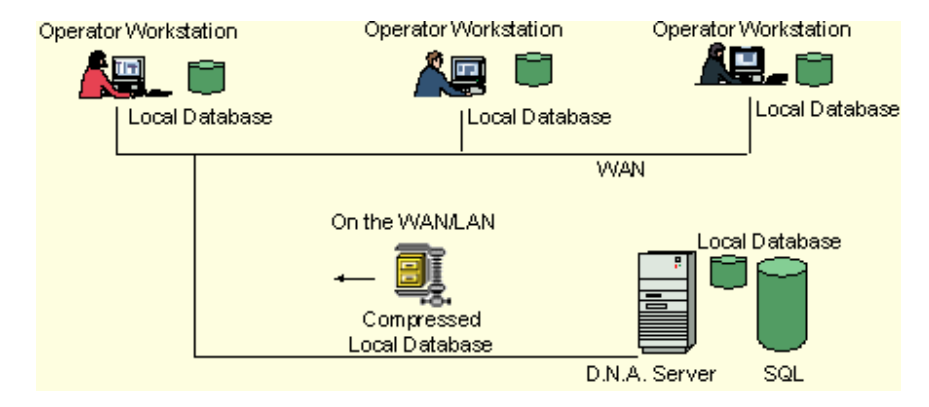

The machines at both ends must have D.N.A. installed. The supporting components are in the client files in *DNA\_C\SHARE\BIN*. Both machines must have the registry value set to 1. You can see when compression is active by watching the file transfers in Remote Data Manager.

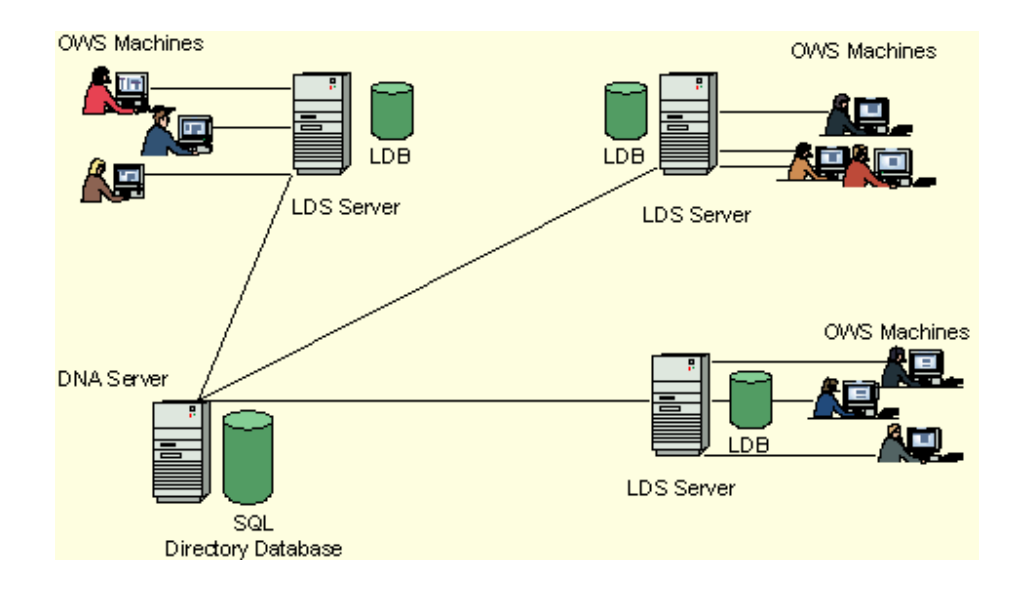

#### Maintenance

#### **Archival Backup**

PDM (**not available in BusinessPhone Operator Suite**) creates one archive file for each PBX node that is written to the *Dna\_s\Siten\Pmg\Archive* directory on the server PC (where *n* is the node number). Automatic or manual data extraction that exceeds the disk space configured for the primary D.N.A. server traffic measurement database causes the overflow to be extracted to archival flat files. For example, if D.N.A. traffic measurement disk space has been allocated for 3 months of data and you attempt to manually extract 6 months of data, the first 3 month's data will be placed in three separate monthly files, and the most recent 3 month's data are stored in the primary database.

*Important* It is imperative that there be a minimum of 4 MB of disk space free for each node on the server disk where the *Dna\_s* directory resides. To maintain available disk space, the archival files in the *Archive* subdirectory for each node should be periodically backed up to auxiliary storage and deleted from the server disk drive.

The archival files are used when setting up the auxiliary database, and all required files must be in the appropriate directory in order for it to be set up correctly. Therefore, when setting up the auxiliary database, you should restore any required files that were backed up and deleted from disk.

#### **Temporary Workspace**

PDM uses local drives for temporary files to store data during data extraction and to display PBX system information. There must be at least 2 MB of free space free on the disk drive where the D.N.A. directory is installed. Be sure to maintain this minimum of 2 MB of free space on the disk drive where the D.N.A. directory is installed.

# **Database Utility**

The purpose of the DNA database utility (*DBCP.EXE*) is to backup/restore DNA application related databases to/from a files running on Microsoft SQL Server 7, Microsoft SQL Server 2000, Desktop Engine, and MSDE. The backup feature provided by SQL Server sometimes may corrupt *ogins/users/ownership* of databases. Therefore, DBCP is preferred as a more secure backup/restore method. Besides, this is the only way to backup databases if MSDE is used.

# Options

The Following command line options are available when you execute this console application.

- -B Backup database from SQL server to file
- -D DNA application (All, MRS, DMG, EMG, NPM, or PMG)
- -F Display full path where data file is residing
- -O Change database ownership to D.N.A. default account
- -P User account password, defaults to (blank)
- -R Restore database from file to SQL server
- -U User account name for accessing SQL server (defaults to sa)
- ? Help and usage information

The following table shows what is backed up or restored with the **D** option.

| DNA         | Backed Up/Restored                |  |
|-------------|-----------------------------------|--|
| Application | _                                 |  |
| All         | All installed DNA databases       |  |
| MRS         | Dnadfdb emgdb security db_xaction |  |
| DMG         | Dirdb                             |  |
| EMG         | SiteX                             |  |
| NPM         | Npmdb                             |  |
| PMG         | Pmglocks auxXpmg siteXpmg         |  |
|             |                                   |  |

All will be used, if -D is omitted

Note X indicates the site number.

# **Capacity and Limitations**

This backup/restore utility cannot be stopped while the operation is in progress. It can only be executed on the same machine where Microsoft SQL Server 7, Microsoft SQL Server 2000, Desktop Engine, or MSDE is installed. During the restore process, the target database should not be accessed or connected by other processes or applications.

# Troubleshooting

# **Technical Support**

The Troubleshooting book contains information needed to resolve most problems that can occur with the D.N.A. applications. However, there may occur situations in which you are unable to resolve problems

using troubleshooting information. For additional technical assistance, contact your Ericsson representative.

# Before Contacting Technical Support

In order to help restore your productivity as rapidly as possible, Ericsson engineers will need the following information.

| Versions for:       | Windows NT/2000 + Service Pack Level<br>SQL Server + Service Pack Level<br>D.N.A. + Service Pack Status<br>TAU or CT Adapter Revision Level                                                                                                    |
|---------------------|----------------------------------------------------------------------------------------------------|
| Local Area Network: | Type of LAN and LAN configuration                                                                                                    |
| System size:        | Number of:<br>OWS clients<br>DMG clients<br>Names in subscriber database                                                                                                    |
| If Hotfixes loaded: | Version of "fixed" .exe files<br>(To view, use the Windows NT/2000 Explorer to select and right-<br>click the .exe file, select <b>Properties</b> from the pop-up menu, click the<br><b>Version</b> tab.                                                          |
| PBX setup:          | software release number<br>Any special OWS patches<br>System size (i.e., nodes, extensions, etc.)                                                                                                    |
| Include:            | A detailed description of the problem. And although it is not<br>necessary, it will be helpful if you can try to guess the source of the<br>problem and then try to provide Ericsson engineers with detailed<br>information relating to that part of your system. |

# **Reporting Your Problem**

To assist our support staff, please obtain the following information before contacting technical support. You should include as much information as is available on system specifications, applications, and the problem itself.

#### **Problem Description**

State each problem description clearly and include any available details relating to the problem, including:

- Time-of-day problem occurred
- Operations in progress when the problem occurred
- Applications and/or databases involved
- General type of failure (i.e., transitory, repeatable/non-repeatable, application halt, system halt, etc.) **PBX**

DA

Туре

| Version |  |  |  |
|---------|--|--|--|
|         |  |  |  |

| No. of Nodes                                             | <del>_</del>                                                     |                                        |
|----------------------------------------------------------|------------------------------------------------------------------|----------------------------------------|
| Operating System Informa                                 | tion (mark all that apply)                                       |                                        |
| Windows NT/2000 Worksta                                  | ation Windows NT/2000 Server                                     |                                        |
| Version                                                  | Language                                                         |                                        |
| Configuration                                            |                                                                  |                                        |
| Workgroup                                                | Domain                                                           |                                        |
| Stand Alone                                              | File System                                                      |                                        |
| FAT                                                      | NTFS                                                             |                                        |
| Network Protocol (mark al                                | l that apply)                                                    |                                        |
| NetBUEI                                                  | TCP/IP                                                           |                                        |
| IPX/SPX                                                  | Other                                                            |                                        |
| None                                                     | Software                                                         |                                        |
| PC                                                       |                                                                  |                                        |
| Manufacturer                                             | Model                                                            |                                        |
| CPU                                                      | _ Clock Speed                                                    |                                        |
| Memory (RAM)                                             | Hard Disk                                                        |                                        |
| D.N.A. Applications                                      |                                                                  |                                        |
| Report each application that and which national language | was running when the problem occurr<br>the application supports. | red. Include the version/release level |
| Application                                              | Version/Release Level                                            | Language Supported                     |
| Directory Manager (DMG)                                  |                                                                  |                                        |
|                                                          |                                                                  |                                        |

Extension Manager (EMG) Operator Workstation (OWS)

Other

#### **Event Viewer**

D.N.A. applications utilize the event logging facility to record error messages returned from the SQL server. If you encounter database operation difficulties, you can use the Windows NT/2000 Event Viewer to display information for events related to the problem and assist in problem isolation. Event Viewer displays system events registered by Windows NT/2000 and application events recorded by the various applications. Event Viewer can also display events for other PCs on the same network. Refer to the "Windows NT/2000 System Guide" for information about using Event Viewer.

#### **Error Messages**

| Event<br>ID | Error messages                                                                        | Corrective Action                                                                                                    |
|-------------|---------------------------------------------------------------------------------------|----------------------------------------------------------------------------------------------------|
| 1.          | - CPBXLINK: InputHandler() cannot get timer capabilities.                             | Fix PC hardware.                                                                                                    |
| 2.          | CPBXLINK: Unable to contact the telephone.                                            | Check phone, connection cable, and proper ELU initiation                                                                                                    |
| 4.          | Unable to open registry key.                                                          | Check and correct registry and user permissions.                                                                                                    |
| 5.          | No response from PBX port.                                                            | Check all TAU connecting cables and<br>cycle power on the TAU 2520. This<br>message ONLY appears when Operator<br>Workstation is explicitly configured to use<br>TAU 2520 with ELU5. |
| 6.          | Unable to detect a terminal adapter on the PBX port.                                  | Check all TAU connections and COM port assignments.                                                                                                    |
| 7.          | The terminal adapter reports no PBX connection.                                       | Check connection to the PBX jack on the TAU.                                                                                                    |
| 8.          | The terminal adapter reports no phone connection.                                     | Check connection to PHONE jack of the TAU.                                                                                                    |
| 9           | CPBXLINK: SendSignal(%1!s!) failed.<br>GetLastError returned %2!s!.                   | Restart Operator Workstation. This usually appears if the program is aborted unexpectedly.                                                                                           |
| 10.         | Error reading registry value.<br>RegEnumValue() returned %1!s!.                       | If the returned value is 234, there is a registry value of type REG_SZ longer than 80 characters. Shorten that value.                                                                |
| 14.         | SetCommState() Failed. GetLastError returned "%1!s!".                                 | Fix COM port configuration or hardware problem.                                                                                                    |
| 15.         | CreateFile(%1!s!) failed. GetLastError returned "%2!s!".                              | Fix COM port assignment problem. This can also occur if Operator Workstation is configured to use a non-existing port.                                                               |
| 16.         | CreateThread() for<br>CCommLink::InputHandler failed.<br>GetLastError return "%2!s!". | Reinstall Windows NT/2000. If error recurs, contact system administrator.                                                                                                    |
| 18.         | No response from the Operator<br>Workstation keyboard port.                           | Check Operator Workstation keyboard connection and COM port assignment.                                                                                                    |

| 19. | Failed to connect to directory server.                                                                            | Verify that both the SQL server and D.N.A. Server are installed and running on the server PC.                                                                                                    |
|-----|----------------------------------------------------------------------------------------------------|----------------------------------------------------------------------------------------------------|
| 20. | Failed to open directory database.                                                                                | Verify that both the SQL server and D.N.A. Server are installed and running on the server PC.                                                                                                    |
| 21. | Failed to retrieve subscriber user-defined fields.                                                                | Correct database setup using the Directory Configuration utility.                                                                                                    |
| 22. | ODBC Error: SQLState: "%1!s!",<br>ODBCError: "%2!s!", NativeError:<br>"%3!s!".                                    | Check SQL and ODBC driver using SQL utilities.                                                                                                    |
| 23. | ODBC Information: SQLState: "%1!s!",<br>ODBCInfo: "%2!s!",NativeInfo: "%3!s!"                                     | None (information message)                                                                                                    |
| 24. | Warning physical memory is running low.                                                                           | Either increase memory or close (exit) non-essential programs.                                                                                                    |
| 25. | Warning Virtual memory is running low.                                                                            | Increase the paging file size via the Windows NT/2000 Control Panel. Select System and virtual memory.                                                                                                    |
| 26. | Equipment status signal reports telephone is faulty.                                                              | Replace the telephone.                                                                                                    |
| 27. | Warning Signal Buffer has exceeded 90%                                                                            | Signals from the PBX and/or the phone<br>are not being processed fast enough.<br>This is usually due to some other process<br>consuming most of the available CPU<br>time. Use the Task Manager to determine<br>which process is at fault and end it. |
| 28. | Warning Operator Workstation will not<br>try to connect to Database. ODBC driver<br>is not installed in registry. | Re-install the D.N.A. Server client software.                                                                                                    |
| 29. | Error Signal Buffer Overflow Count                                                                                | Signals from the PBX and/or phone have<br>been lost. This is an increase of the<br>severity of the problem indicated by event<br>27. Take the same corrective action.                                                                                 |
| 30. | Error Signal Buffer Overflow Loop Count                                                                           | The signal buffer pointer has advanced beyond its upper boundary. It is unlikely                                                                                                    |

that this would occur in the absence of more serious operating system problems.

- 31. Department diversion database connection disconnected. There is a problem with one or more services on the server or the client, or a network problem. Try to stop and restart the Ericsson LFS service on the local machine. Verify that RDS and SDS on the server are running. Verify that the server is reachable over the network.
- 32. External search database connection disconnected. This event is obsolete and not used in D.N.A. 4.0.
- 33. Message and Diversion database connection disconnected.
- 34. Department diversion database connection complete.
- 35. External search database connection complete.
- 36. Message and Diversion database connection complete.

Same as event 31. If these two events (31 and 33) occur independently, there

may be an installation related problem.

None. This is an information message. The absence of this message indicates a service or network problem similar to events 31 and 33.

This event is obsolete and not used in D.N.A. 4.0.

None. This is an information message. The absence of this message indicates a service or network problem similar to events 31 and 33.

# **Error Messages for SNMP Agent**

# GetAppSuiteRegInstalled: RegOpenKeyEx failed: 0xnnn

Make sure that the *HKLM\SOFTWARE\Ericsson\DM\AppSuite* registry key actually exists and that system account has permission to read it. Make a note of the error code "0xnnn".

# GetAppSuiteRegInstalled: RegQueryValueEx failed: 0xnnn

Make sure that the *HKLM\SOFTWARE\Ericsson\DMI\AppSuite\InstalledAppSuiteComponents* registry key actually exists and that system account has permission to read it. Make a note of the error code "0xnnn".

#### GetAppSuiteRegState: RegOpenKeyEx failed: 0xnnn

Make sure that the *HKLM\SOFTWARE\Ericsson\DMI\AppSuite* registry key actually exists and that system account has permission to read it. Make a note of the error code "0xnnn".

#### GetAppSuiteRegState: RegQueryValueEx failed: name 0xnnn

Make sure that the *HKLM\SOFTWARE\Ericsson\DMI\AppSuite\"name*" registry key actually exists and that system account has permission to read it. Make a note of the name and error code "0xnnn".

#### SetAppSuiteRegInstalled: RegCreateKeyEx failed: 0xnnn

Make sure that the system account has permission to create and/or write registry key *HKLM\SOFTWARE\Ericsson\DM\AppSuite*. Make a note of the error code "0xnnn".

#### SetAppSuiteRegInstalled: RegSetValueEx failed: 0xnnn

Make sure that the system account has permission to create and/or write registry key *HKLM\SOFTWARE\Ericsson\DM\AppSuite\InstalledAppSuiteComponents*. Make a note of the error code "0xnnn".

#### SetAppSuiteRegState: RegCreateKeyEx failed: 0xnnn

Make sure that the system account has permission to create and/or write registry key *HKLM\SOFTWARE\Ericsson\DM\AppSuite*. Make a note of the error code "0xnnn".

#### SetAppSuiteRegState: RegSetValueEx failed: name 0xnnn

Make sure that the system account has permission to create and/or write to registry keys under *HKLM\SOFTWARE\Ericsson\DM\AppSuite\"name"*. Make a note of the name and error code "0xnnn".

#### AddAppX: GetAppSuiteRegInstalled failed

Make sure that the *HKLM\SOFTWARE\Ericsson\DMI\AppSuite\* registry key actually exists and that system account has permission to read it.

#### AddAppX: SetAppSuiteRegInstalled failed

Make sure that the system account has permission to create and/or write registry key *HKLM\SOFTWARE\Ericsson\DM\AppSuite\InstalledAppSuiteComponents*.

# AddAppX: SetAppSuiteRegState failed

Make sure that the system account has permission to create and/or write to registry keys under *HKLM\SOFTWARE\Ericsson\DM\AppSuite*.

#### RemoveApp: GetAppSuiteRegInstalled failed

Make sure that the *HKLM\SOFTWARE\Ericsson\DMI\AppSuite\* registry key actually exists and that system account has permission to read it.

#### RemoveApp: SetAppSuiteRegInstalled failed

Make sure that the system account has permission to create and/or write registry key *HKLM\SOFTWARE\Ericsson\DM\AppSuite\InstalledAppSuiteComponents*.

#### Init: AddApp failed: 0xnnn

Make sure that the system account has permission to create and/or write registry key *HKLM\SOFTWARE\Ericsson\DM\AppSuite\InstalledAppSuiteComponents*. Make a note of the application id "0xnnn".

#### SetAppState: Can't find app: 0xnnn

The function SetAppState was called with an invalid application id. Make a note of the application id "0xnnn".

#### SetAppState: SetAppSuiteRegState failed

Make sure that the system account has permission to create and/or write to registry keys under *HKLM\SOFTWARE\Ericsson\DM\AppSuite*.

# SetModified: Can't find id: 0xnnn

The function SetModified was called with an invalid application ID. Make a note of the application id "0xnnn".

#### CheckPID: SetAppSuiteRegState failed

Make sure that the system account has permission to create and/or write to registry keys under *HKLM\SOFTWARE\Ericsson\DM\AppSuite*.

#### GetApps: Map is empty

A list of known applications has been requested and the list was empty. This might or might not be an error.

# GetEventType: Can't find id: 0xnnn

The function GetEventType was called with an invalid application ID. Make a note of the application id "0xnnn".

#### GetEventSeverity: Can't find id: 0xnnn

The function GetEventSeverity was called with an invalid application ID. Make a note of the application id "0xnnn".

#### GetAppStart: Can't find id: 0xnnn

The function GetAppStart was called with an invalid application ID. Make a note of the application id "0xnnn".

#### GetAppSuiteServerName: RegOpenKeyEx failed: 0xnnn

Make sure that the *HKLM\SOFTWARE\Ericsson\MRS\CurrentVersion*\ registry key actually exists and that system account has permission to read it.

#### GetAppSuiteServerName: RegQueryValueEx failed: 0xnnn

Make sure that the *HKLM\SOFTWARE\Ericsson\MRS\CurrentVersion\ServerName* registry key actually exists and that system account has permission to read it.

# GetAppSuiteServerID: RegOpenKeyEx failed: 0xnnn

Make sure that the *HKLM\SOFTWARE\Ericsson\MRS\CurrentVersion*\ registry key actually exists and that system account has permission to read it.

#### GetAppSuiteServerID: RegQueryValueEx failed: 0xnnn

Make sure that the *HKLM\SOFTWARE\Ericsson\MRS\CurrentVersion\ServerID* registry key actually exists and that system account has permission to read it.

#### GetAppVer: Can't find id: 0xnnn

The function GetAppVer was called with an invalid application ID. Make a note of the application id "0xnnn".

# GetAppState: Can't find id: 0xnnn

The function GetAppState was called with an invalid application ID. Make a note of the application id "0xnnn".

# **Directory Manager**

The following table lists error messages displayed by the Directory Manager application that may indicate a setup problem.

| Error Message                                           | Corrective Action                                                                                                    |  |
|---------------------------------------------------------|----------------------------------------------------------------------------------------------------|--|
| An error occurred while closing the database.           | Verify that there is a connection to RDS (Remote Data Server) and the SQL server, and verify that RDS and the SQL server are responding to data retrieval and update requests. |  |
| Cannot get user ID for transaction register entry.      | Verify that the D.N.A. Server utilities are running and that Remote Data Server is set up correctly.                                                                           |  |
| Could not add a new department to the database.         | Verify that there is a connection to RDS (Remote Data Server) and the SQL server, and verify that RDS and the SQL server are responding to data retrieval and update requests. |  |
| Could not add extension.                                | Verify that there is a connection to RDS (Remote Data Server) and the SQL server, and verify that RDS and the SQL server are responding to data retrieval and update requests. |  |
| Could not add the external directory entry.             | Verify that there is a connection to RDS (Remote Data Server) and the SQL server, and verify that RDS and the SQL server are responding to data retrieval and update requests. |  |
| Could not connect to the Extension<br>Manager database. | Verify that there is a connection to RDS (Remote Data Server) and the SQL server, and verify that RDS and the SQL server are responding to data retrieval and update requests. |  |
| Could not connect to the transaction database.          | Verify that there is a connection to RDS (Remote Data Server) and the SQL server, and verify that RDS and the SQL server are responding to data retrieval and update requests. |  |
| Could not delete subscriber.                            | Verify that there is a connection to RDS (Remote Data Server) and the SQL server, and verify that RDS and the SQL server are responding to data retrieval and update requests. |  |
| Could not delete the department.                        | Verify that there is a connection to RDS (Remote Data Server) and the SQL server, and verify that RDS and the SQL server are responding to data                                |  |

retrieval and update requests.

| Could not delete the external directory entry.                            | Verify that there is a connection to RDS (Remote Data Server) and the SQL server, and verify that RDS and the SQL server are responding to data retrieval and update requests. |
|---------------------------------------------------------------------------|----------------------------------------------------------------------------------------------------|
| Could not get a valid record ID from IDMSC.                               | A record in the delete_id table is locked.                                                                                                    |
| Could not retrieve authorization code from the logging services.          | Verify that the Management Repository Server<br>utilities are running and that Remote Data Server is<br>set up correctly.                                                      |
| Could not retrieve database source information from the logging services. | Verify that the Management Repository Server<br>utilities are running and that Remote Data Server is<br>set up correctly.                                                      |
| Could not update extension data.                                          | Verify that there is a connection to RDS (Remote Data Server) and the SQL server, and verify that RDS and the SQL server are responding to data retrieval and update requests. |
| Could not update external directory data.                                 | Verify that there is a connection to RDS (Remote Data Server) and the SQL server, and verify that RDS and the SQL server are responding to data retrieval and update requests. |
| Could not update subscriber.                                              | Verify that there is a connection to RDS (Remote Data Server) and the SQL server, and verify that RDS and the SQL server are responding to data retrieval and update requests. |
| Data for the selected department could not be retrieved.                  | Verify that there is a connection to RDS (Remote Data Server) and the SQL server, and verify that RDS and the SQL server are responding to data retrieval and update requests. |
| Data for the selected external directory entry could not be retrieved.    | Verify that there is a connection to RDS (Remote Data Server) and the SQL server, and verify that RDS and the SQL server are responding to data retrieval and update requests. |
| Data for the selected subscriber could not be retrieved.                  | Verify that there is a connection to RDS (Remote Data Server) and the SQL server, and verify that RDS and the SQL server are responding to data retrieval and update requests. |

Technical Guide

| See your Database Administrator.     | A record in the delete_id table is locked.                                                                                                    |
|--------------------------------------|----------------------------------------------------------------------------------------------------|
| The department could not be updated. | Verify that there is a connection to RDS (Remote Data Server) and the SQL server, and verify that RDS and the SQL server are responding to data retrieval and update requests. |

# More Directory Manager Information

- Frequently Asked Questions
- Database Organization

# **Operator Workstation**

This table lists problems that may occur during Operator Workstation operation. It provides an explanation of the probable causes and recommended remedies.

| Problem                                                                                         | Possible Cause                                                                                                    | Corrective Action                                                                                                    |
|-------------------------------------------------------------------------------------------------|----------------------------------------------------------------------------------------------------|----------------------------------------------------------------------------------------------------|
| Cannot deliver (send) e-mail<br>messages to D.N.A.<br>subscribers from Operator<br>Workstation. | OWS may not have<br>successfully attached to a<br>MAPI session.                                                          | Use the Windows NT/2000<br>Performance Monitor to check<br>the exchng32.exe and<br>mapisp32.exe processes. See<br>Troubleshooting in E-mail<br>Integration for OWS.                                                                                                    |
| Error dialog box displayed<br>when starting Operator<br>Workstation.                            | Database settings configured incorrectly.<br>PBX interface problem.                                                      | Check D.N.A. Server<br>installation and restart Operator<br>Workstation after correcting<br>database configuration.                                                                                                    |
|                                                                                                 |                                                                                                    | Perform the suggested<br>corrective action and restart<br>Operator Workstation. If the<br>problem recurs, verify the RS-<br>232C connection between the<br>TAU and the PC by using a<br>breakout box, and verify the<br>line by initiating the line as a<br>digital station and verify that the<br>D3 works on that line. |
| IRQ conflict or I/O address problem.                                                            | Multiple ports or devices<br>assigned the same IRQ<br>(interrupt request), or address<br>settings improperly configured. | Use the <i>winmsd.exe</i> utility in<br>the <i>system32</i> directory for<br>Windows NT/2000 to view IRQ<br>and address settings. Reassign<br>IRQs and/or address settings to<br>resolve conflicts.                                                                                                    |
| Operator Workstation starts,<br>but cannot get any on/off duty<br>indications.                  | Line initiation or cabling problem.                                                                                      | Verify the RS-232C connection<br>between the TAU and the PC<br>by using a breakout box, and<br>verify the line by initiating the<br>line as a digital station and                                                                                                    |

verify that the D3 works on that line.

Check the class of service and call origin group for this operator interface in the PBX.

Operator Workstation starts Setup problem. and you can go "on duty" but cannot make or answer calls.

# More Operator Workstation Information

- Directory Assistance Databases
- Frequently Asked Questions
- NCOP-OWS
- E-mail Integration

#### **Mobile Executive**

The following table contains recovery information for phone error codes.

| Symptoms                                | Error on Phone                                  | Possible Cause                                                                                                    |
|-----------------------------------------|-------------------------------------------------|----------------------------------------------------------------------------------------------------|
| Failed to load Mobile<br>Executive URL  | WAP ERR-500<br>Internal server error            | Make sure the <i>MobileDNAObject.dll</i><br>has been registered and assigned<br>the correct permission (read +<br>execute).                                                                                                    |
| Failed to Logon                         | WAP ERR-500<br>Internal server error            | Make sure the <i>session.mdb</i> has the correct permission (read + write), and the Mobile Executive logged on user's phone number is assigned in the DMG database.                                                                  |
| Failed to Logon                         | WAP ERR-408<br>Server timeout …                 | Make sure SQL server and RDS are running.                                                                                                    |
| Failed to access<br>Personal Number     | WAP ERR-408<br>Server timeout …                 | Make sure SQL server is running                                                                                                    |
| Failed to update the<br>Personal Number | Error code: xxxx<br>Failed to activate profile! | Make sure EMG is not running in<br>the foreground on the same<br>machine where Mobile Executive is<br>installed, the MD connection is OK,<br>and the SYSTEM user has been<br>added in DNA User Configuration<br>with EMG privileges. |
| Search results always empty             |                                                 | Make sure RDS is running and LDB files exist in \ <i>DNA_C</i> or <i>DNA_S\DDB\DATA</i> .                                                                                                    |

# More Mobile Executive Information

Phone Setup

Installation

### **Outlook Integration**

#### Outlook Integration would not start

This problem is caused because Outlook was not installed on the system or there is no Outlook profile created in the logged on user's account.

Make sure Outlook is installed and able to run under the logged on user's account.

#### Outlook Integration would not logon to the DNA Server

This problem is caused when there is no subscriber entry found with the current computer name defined in the D.N.A. Directory.

Make sure you added the computer name to the subscriber's entry in the D.N.A. Directory.

# Diversion information does not match between Outlook Integration and DNA

This problem is caused when the current desktop extension does not match the primary extension of the D.N.A. subscriber entry that has the computer name (or user ID) defined for that subscriber.

Make sure the subscriber entry in the D.N.A. directory has the correct primary extension with the correct computer name (or user ID).

#### **Trouble shooting with Remote Data Monitor**

Use the Remote Data Monitor to help determine if the correct messages are transferred between Outlook Integration and RDS. This utility reports Remote Data Service events. You can run REM by doubleclicking on DNA\_S\SHARE\BIN\rdm.exe.

#### **Corrected Features**

The following corrections are included in this build in addition to previously released builds:

| # | Tacos<br>Id | Symptom/Short Description                               | Comme<br>nt  |
|---|-------------|---------------------------------------------------------|--------------|
| 1 | 38728       | RDSsetup.de based on old version                        | ln<br>Build2 |
| 2 | 38780       | BPCSTA32.DLL cause Rose-wq in Blink                     | ln<br>Build2 |
| 3 | 39001       | BpPbxCom crash / two Clients                            | In<br>Build2 |
| 4 | 39003       | Off duty OWS present diverted call to<br>Operator Queue | In<br>Build2 |
| 5 | 39133       | DrWatson from BpPbxCom                                  | ln<br>Build2 |
| 6 | 39028       | OWS Dialling                                            | ln<br>Build2 |
| 7 | 39175       | BpPbxCom take all PC resources                          | ln<br>Build2 |
| 8 | 33497       | Permission for hey_key_local_machine on W2k             | ln<br>Build2 |

| 9      | 38755 | Pre Configuration can not create User<br>Privileges   | ln<br>Build2 |
|--------|-------|-------------------------------------------------------|--------------|
| 1<br>0 | 38756 | Registry Setting> Operatorque:Reg-SZ 9<br>is missing  | ln<br>Build2 |
| 1<br>1 | 38784 | RDS can't create new message diversion in BP250       | ln<br>Build2 |
| 1<br>2 | 38794 | OPS on W2k BpPbxCom registration                      | ln<br>Build2 |
| 1<br>3 | 38969 | No Access to Trunk Manager                            | ln<br>Build2 |
| 1<br>4 | 39002 | LDAP service is missing                               | ln<br>Build2 |
| 1<br>5 |       |                                                       | ln<br>Build2 |
| 1<br>6 | 39833 | Operator Console Configuration-Alert<br>Configuration | ln<br>Build3 |
| 1<br>7 | 39753 | Trunk Manager allows only numeric entry               | ln<br>Build3 |
| 1<br>8 | 39762 | Help about no SP info                                 | ln<br>Build3 |
| 1<br>9 | 39823 | DDB Configuration license disabled                    | ln<br>Build3 |
| 2<br>0 | 39760 | Incorrect Version entry in registry                   | ln<br>Build3 |
| 2<br>1 | 39759 | Problems after remove OPS 5.0                         | ln<br>Build3 |
| 2<br>2 | 39781 | DNA Pre-Configuration Option window                   | ln<br>Build3 |
| 2<br>3 | 39821 | Upgrade from OPS4.1                                   | ln<br>Build3 |

# **Application Data**

#### **Report Generation**

Although D.N.A. applications can be used to display and report a wide variety of information, you may want to extract data directly from the application databases and use other applications to manipulate the data or generate reports.

# **To Generate Reports Using Access**

- 1 Click the Attach Table tool on the Access toolbar to attach the SQL Database.
- 2 After selecting SQL Database, Access prompts you for a data source. Select the data source pointing to the SQL server with PBX data.

- 3 Login to the SQL server by entering **thirdpty** as the user ID and password. Click on the **Options** buttons to select a database.
- 4 Select a table from the list and attach all tables that you want to use for your reports.
- 5 Click on the **Query** tab, and then on the **New** button to define a New Query. In order to correctly set the table relations, you should refer to the technical documentation for the specific D.N.A. application.
- 6 After setting the table relationships, run the query and check the results to see if the data is coming back correctly. Click on the ! tool on the toolbar to run the query.
- 7 Once you are satisfied with your query, click on the **Report** tab and then click on the **New** button. Access prompts you with the Database dialog box. Select the query that you defined in the previous steps, and then click on the **Report Wizard** button.
- 8 The report wizard guides you through the steps of defining a report.
- **9** Select the fields and the sort order that you want to include in your report, and define the report style and page orientation.
- **10** The Report Wizard asks you for a report title. After you have entered the title of the report, you can choose to run the report or go to report design view to further customize the report layout.

# **Directory Manager Database Organization**

The following table lists the directory database tables used by D.N.A. applications and utilities.

| Table Name | Field Name                                               | Field Type | Max Characters | Description          |
|------------|----------------------------------------------------------|------------|----------------|----------------------|
| subscriber | recID                                                    | int        |                | record ID            |
|            | middle_name                                              | varchar    | 30             | middle name          |
|            | absent                                                   | bit        |                | subscriber alert     |
|            | first_name                                               | varchar    | 30             | first name           |
|            | honorary                                                 | varchar    | 30             | honorary             |
|            | last_name                                                | varchar    | 30             | last name            |
|            | options                                                  | int        |                |                      |
|            | primary_extension                                        | varchar    | 30             | ext. number          |
|            | primary_nodeID                                           | int        |                | node ID              |
|            | record_type                                              | tinyint    |                |                      |
|            | sort_priority                                            | tinyint    |                | print priority       |
|            |                                                          | int        |                | dept record ID       |
|            | main_department_recl                                     | varchar    | 30             | picture file name    |
|            | D                                                        | varchar    | 30             | alternative spelling |
|            | picture_resid                                            | varchar    | 30             | alternative spelling |
|            | middle_name_alt1                                         | varchar    | 30             | alternative spelling |
|            | middle_name_alt2<br>middle_name_alt3<br>middle_name_alt4 | varchar    | 30             | alternative spelling |
| subscriber | first name alt1                                          | varchar    | 30             | alternative spelling |
|            | first_name_alt2                                          | varchar    | 30             | alternative spelling |
|            | first_name_alt3                                          | varchar    | 30             | alternative spelling |
|            | first_name_alt4                                          | varchar    | 30             | alternative spelling |
|            | last_name_alt1                                           | varchar    | 30             | alternative spelling |
|            | last_name_alt2                                           | varchar    | 30             | alternative spelling |
|            | last_name_alt3                                           | varchar    | 30             | alternative spelling |
|            | last_name_alt4                                           | varchar    | 30             | alternative spelling |
|            | udf1_recID                                               | int        |                | UDF record ID        |
|            | udf2_recID                                               | int        |                | UDF record ID        |
|            |                                                          |            |                |                      |

|            | udf3_recID<br>udf4_recID<br>udf5_recID<br>udf6_recID<br>udf7_recID<br>udf8_recID<br>udf9_recID<br>udf9_recID<br>udf10_recID<br>udf11_recID<br>udf11_recID<br>udf13_recID<br>udf13_recID<br>udf15_recID<br>udf15_recID<br>udf16_recID<br>udf17_recID<br>udf17_recID<br>udf17_recID<br>udf19_recID<br>udf19_recID<br>udf20_recID | int<br>int<br>int<br>int<br>int<br>int<br>int<br>int<br>int<br>int                                                                                                    |                                                                     | UDF record ID<br>UDF record ID<br>UDF record ID |
|------------|----------------------------------------------------------------------------------------------------|----------------------------------------------------------------------------------------------------|---------------------------------------------------------------------|----------------------------------------------------------------------------------------------------|
| subscriber | udf1_field<br>udf2_field<br>udf3_field<br>udf4_field<br>udf5_field<br>udf6_field<br>udf7_field<br>udf9_field<br>udf9_field<br>udf10_field<br>udf11_field<br>udf13_field<br>udf15_field<br>udf15_field<br>udf16_field<br>udf18_field<br>udf18_field<br>udf19_field<br>udf19_field<br>udf19_field<br>udf19_field                 | varchar<br>varchar<br>varchar<br>varchar<br>varchar<br>varchar<br>varchar<br>varchar<br>varchar<br>varchar<br>varchar<br>varchar<br>varchar<br>varchar<br>varchar<br>varchar<br>varchar<br>varchar<br>varchar<br>varchar<br>varchar<br>varchar<br>varchar<br>varchar | $ \begin{array}{c} 160\\ 160\\ 160\\ 160\\ 160\\ 160\\ 160\\ 160\\$ | Personal UDF<br>value                                                                                                    |
| department | recID<br>name<br>dept_type_recID<br>parent_recID<br>child_recID<br>udf1_recID<br>udf1_recID<br>udf2_recID<br>udf3_recID<br>udf4_recID<br>sort_priority                                                                                                    | int<br>varchar<br>int<br>int<br>int<br>int<br>int<br>int<br>int<br>int<br>int                                                                                                    | 60                                                                  | dept. record ID<br>dept. name<br>parent record ID<br>child record ID<br>sibling record ID<br>UDF record ID<br>UDF record ID<br>UDF record ID<br>UDF record ID<br>UDF record ID<br>Sort priority                                                                                                    |
| extension  | recID<br>nodeID                                                                                                    | int<br>int                                                                                                    |                                                                     | ext. record ID<br>node ID                                                                                                    |

|                    | directory_number options                                                                                                    | varchar<br>int                                                                        |                 | directory number                                                                                                    |
|--------------------|----------------------------------------------------------------------------------------------------|---------------------------------------------------------------------------------------|-----------------|----------------------------------------------------------------------------------------------------|
|                    | primary_user_recID                                                                                                    | int                                                                                   |                 | user record ID                                                                                                    |
| site               | nodeID<br>sitename<br>nodename<br>remote_nodeID<br>remote_server<br>options                                                                       | int<br>varchar<br>varchar<br>int<br>varchar<br>int                                    | 50<br>50<br>30  | node ID<br>site name<br>node name<br>remote node ID<br>remote server                                                                                                    |
| numser             | recID<br>nodeID<br>start_extension<br>end_extension<br>type<br>options                                                                            | int<br>int<br>varchar<br>varchar<br>int<br>int                                        | 30<br>30        | record ID<br>node ID<br>start extension<br>end extension                                                                                                    |
| keyword            | recID<br>value                                                                                                    | int<br>varchar                                                                        | 45              | record ID<br>text value                                                                                                    |
| external_directory | recID<br>department_recID<br>address<br>listed_number<br>name<br>udf1_recID<br>udf2_recID<br>udf3_recID<br>udf4_recID<br>udf5_recID<br>udf6_recID | int<br>varchar<br>varchar<br>varchar<br>int<br>int<br>int<br>int<br>int<br>int<br>int | 160<br>30<br>50 | record ID<br>dept. record ID<br>address<br>phone number<br>name<br>UDF record ID<br>UDF record ID<br>UDF record ID<br>UDF record ID<br>UDF record ID<br>UDF record ID<br>UDF record ID |
| field_ definition  | recID<br>SQL_type<br>field_name                                                                                                    | int<br>tinyint<br>varchar                                                             | 30              | record ID<br>field name                                                                                                    |
|                    | field_type                                                                                                    | tinyint                                                                               | <b>00</b>       | field type                                                                                                    |
|                    | tield_resid<br>label_name<br>record_type<br>options                                                                                               | varchar<br>varchar<br>tinyint<br>int                                                  | 30<br>30        | label display                                                                                                    |
|                    | table_name<br>display_sequence                                                                                                    | varchar<br>int                                                                        | 20              | display sequence                                                                                                    |
|                    | UDF_number                                                                                                    | int                                                                                   |                 |                                                                                                    |
|                    | max_data_length                                                                                                    | int                                                                                   |                 | personal UDF max<br>length                                                                                                    |
| char_fields        | recID<br>value<br>def_char_recID<br>share_count                                                                                                   | int<br>varchar<br>int<br>int                                                          | 45              | record ID<br>text value                                                                                                    |
| sub_dept           | department_recID<br>subscriber_recID                                                                                                    | int<br>int                                                                            |                 | dept. record ID<br>sub. record ID                                                                                                    |
| sub_ext            | extension_recID                                                                                                    | int                                                                                   |                 | ext. record ID                                                                                                    |

|                     | subscriber_recID                                                                                                    | int                                                                                                    |                      | sub. record ID                                              |
|---------------------|----------------------------------------------------------------------------------------------------|----------------------------------------------------------------------------------------------------|----------------------|-------------------------------------------------------------|
| sub_key             | keyword_recID<br>subscriber_recID                                                                                                    | int<br>int                                                                                                    |                      | keyword record ID sub. record ID                            |
| trunks              | recID<br>nodeID<br>trunkID<br>trunk_name<br>options                                                                                                    | int<br>int<br>varchar<br>varchar<br>int                                                                          | 20<br>30             | record ID<br>node ID<br>trunk number<br>trunk name display  |
| global_name         | groupID                                                                                                    | int                                                                                                    | 30                   | global group ID                                             |
|                     | name                                                                                                    | varchar                                                                                                    | 30                   | global name                                                 |
| access_codes        | recID<br>nodeID<br>exchangeID<br>access_code<br>nodeID_connection<br>remote_server                                                                                                    | int<br>varchar<br>varchar<br>int<br>varchar                                                                      | 20<br>20<br>30       | Table "access<br>codes" for multiple<br>tenants             |
| deleted_id          | table_name<br>recID                                                                                                    | varchar<br>int                                                                                                   | 20                   | deleted table record ID                                     |
| dept_recid_tmp      | recid<br>terminal                                                                                                    | int<br>varchar                                                                                                   | 16                   | temporary<br>department record<br>ID table                  |
| dial_extension_info | recID<br>country_code<br>area_code<br>prefix<br>suffix<br>options<br>numser_recID                                                                                                    | int<br>varchar<br>varchar<br>varchar<br>varchar<br>int<br>int                                                    | 10<br>10<br>10<br>10 | extension dialing information                               |
| dirdb_info          | schema_ver_no<br>created_date<br>released_date<br>database_server<br>database_server_ver_n<br>odbc_ver_no                                                                               | varchar<br>datetime<br>datetime<br>varchar<br>varchar<br>varchar                                                 | 30<br>30<br>30<br>30 | Directory database<br>version and<br>release<br>information |
| diversion           | recID<br>start_time<br>end_time<br>duration<br>reason_code<br>reason_text<br>cancel_text<br>counter<br>options<br>status<br>is_diverted_recID<br>diversion_type<br>dept_diversion_recID | it<br>datetime<br>datetime<br>int<br>varchar<br>varchar<br>varchar<br>int<br>int<br>tinyint<br>int<br>int<br>int | 160<br>80            | Message diversion                                           |

|                   | link_diversion_recID                                                                                                    | int                                                                                        |                           |                                                                                             |
|-------------------|----------------------------------------------------------------------------------------------------|--------------------------------------------------------------------------------------------|---------------------------|---------------------------------------------------------------------------------------------|
|                   | owner_appID                                                                                                    | int                                                                                        |                           |                                                                                             |
|                   | repeat_type                                                                                                    | int                                                                                        |                           |                                                                                             |
|                   | repeat_every                                                                                                    | int                                                                                        |                           |                                                                                             |
|                   | repeat_type_day_0                                                                                                    | int                                                                                        |                           |                                                                                             |
|                   | repeat_type_day_1                                                                                                    | int                                                                                        |                           |                                                                                             |
|                   | repeat_type_day_2                                                                                                    | int                                                                                        |                           |                                                                                             |
|                   | repeat_type_day_3                                                                                                    | datetime                                                                                   |                           |                                                                                             |
|                   | repeat_end_time                                                                                                    | int                                                                                        |                           |                                                                                             |
|                   | oper_div_recID                                                                                                    | varchar                                                                                    |                           |                                                                                             |
|                   | operatorID                                                                                                    |                                                                                            | 60                        |                                                                                             |
| divr              | nodeID<br>pbx_reason_code<br>dna_reason_code<br>pbx_description<br>dna_description<br>tdn<br>duration<br>reference<br>method<br>options | int<br>int<br>varchar<br>varchar<br>varchar<br>int<br>varchar<br>varchar<br>varchar<br>int | 10<br>30<br>1<br>40<br>30 | Message<br>Diversion Reason<br>Table<br>(Synchronized<br>from extension<br>database by RDS) |
|                   | priority                                                                                                    | int                                                                                        |                           |                                                                                             |
| message           | recID<br>msg_text<br>cancel_text<br>phone<br>status<br>when_received<br>oper_msg_recID<br>received_recID<br>options<br>operatorID       | int<br>varchar<br>varchar<br>tinyint<br>datatime<br>int<br>int<br>int<br>varchar           | 160<br>80<br>30           | Message Waiting<br>(incl. E-mail)<br>indication                                             |
| outbound_dialer   | recID<br>userID<br>external_extension<br>sub_extension<br>sub_recID<br>status<br>options<br>name                                        | int<br>varchar<br>varchar<br>varchar<br>int<br>int<br>int<br>varchar                       | 20<br>30<br>30            | OWS Outbound<br>Dialer dynamic log                                                          |
| reserved_id_table | table_name<br>reserved_flag                                                                                                    | varchar<br>int                                                                             | 20                        | reserved table record ID                                                                    |
| ts_trans_codes    | portID<br>ts_reason_code<br>reason_code                                                                                                 | int<br>varchar<br>varchar                                                                  | 4<br>1                    | time system<br>translation codes                                                            |

|                           | diversion_flag<br>tdn<br>ts_reason_text                          | varchar<br>varchar<br>varchar           | 1<br>1<br>80  |                                         |
|---------------------------|------------------------------------------------------------------|-----------------------------------------|---------------|-----------------------------------------|
| ts_msg_convert            | portID<br>ts_msg_byte<br>msg_byte                                | int<br>varchar<br>varchar               | 1<br>1        | time system<br>message<br>conversion    |
| ts_card_no_range          | portID<br>start_card_no<br>end_card_no<br>diversion_flag         | int<br>varchar<br>varchar<br>varchar    | 20<br>20<br>1 | time system card number range           |
| ts_message                | recID<br>received_recID<br>msgID<br>card_no<br>portID            | int<br>int<br>varchar<br>varchar<br>int | 10<br>20      | time system<br>message waiting          |
| user_search_access        | recID<br>userID<br>department_recID                              | int<br>varchar<br>int                   | 20            | logged-in user<br>search access         |
| vs_mail_box_no_range      | portID<br>start_mail_box_no<br>end_mail_box_no<br>diversion_flag | int<br>varchar<br>varchar<br>varchar    | 20<br>20<br>1 | voice system<br>mailbox number<br>range |
| vs_message                | recID<br>received_recID<br>msgID<br>mail_box_no<br>portID        | int<br>int<br>int<br>varchar<br>int     | 20            | voice system<br>message waiting         |
| vs_reason_codes           | portID<br>reason_code<br>reason_text                             | int<br>varchar<br>varchar               | 1<br>80       | voice system<br>reason codes            |
| sub_activation_expiration | subscriber_recID<br>activation_time                              | int<br>datetime                         |               | subscriber to be activated              |
|                           | expiration time                                                  | datetime                                |               | time to activate                        |
|                           | options                                                          | int                                     |               | time to expire                          |
|                           | description                                                      | varchar                                 | 80            | description of activation               |
| vs_diversion              | rec_ID<br>is_diverted_recID<br>divID                             | int<br>int<br>int                       |               | voice system<br>diversion               |
|                           | mail_box_no<br>portID                                            | varchar<br>int                          | 20            |                                         |

# More Directory Manager Information

# Troubleshooting

# Frequently Asked Questions

# Extension Manager Database Organization

| Table Name | Field Name   | Field Type | Max Characters | Default |
|------------|--------------|------------|----------------|---------|
| accnt      | accountcode  | varchar    | 15             |         |
|            | description  | varchar    | 60             | null    |
| acdpam     | acdnum       | smallint   |                |         |
|            | acdval       | smallint   |                | null    |
|            | acdmisopt    | smallint   |                | null    |
| acdsup     | extno        | varchar    | 5              |         |
| acgrp      | groupno      | varchar    | 5              |         |
|            | traffic      | smallint   |                | null    |
|            | limno        | smallint   |                | null    |
|            | queuelen     | varchar    | 11             | null    |
|            | service      | varchar    | 10             | null    |
|            | selcat       | varchar    | 5              | null    |
|            | qindchannel  | varchar    | 3              | null    |
|            | cust         | smallint   |                |         |
|            | name1        | varchar    | 20             | null    |
|            | name2        | varchar    | 20             | null    |
|            | info         | varchar    | 20             | null    |
|            | pres         | varchar    | 2              | null    |
|            | sat          | smallint   |                | null    |
|            | aveconvtime  | smallint   |                | null    |
|            | bkgroupno    | varchar    | 5              | null    |
| acmem      | groupno      | varchar    | 5              |         |
|            | extno        | varchar    | 5              |         |
|            | clericaltime | smallint   |                | null    |
|            | qpriority    | smallint   |                | null    |
|            | qpritype     | smallint   |                | null    |
| adn        | extno        | varchar    | 5              |         |
|            | catno        | smallint   |                | null    |
|            | traffic      | varchar    | 8              | null    |
|            | service      | varchar    | 8              | null    |

|          | calldivcat | varchar  | 9  | null |
|----------|------------|----------|----|------|
|          | routingcat | varchar  | 6  | null |
|          | transcat   | varchar  | 1  | null |
|          | addcat     | varchar  | 11 | null |
|          | callalt    | varchar  | 1  | null |
|          | cust       | smallint |    | null |
|          | name1      | varchar  | 20 | null |
|          | name2      | varchar  | 20 | null |
|          | info       | varchar  | 20 | null |
|          | pres       | smallint | 2  | null |
|          | datype     | smallint |    | null |
| ancdgrp  | ancd       | varchar  | 5  |      |
|          | lim        | smallint |    | null |
|          | serv       | smallint |    | null |
|          | sel        | smallint |    | null |
|          | traf       | smallint |    | null |
|          | cust       | smallint |    | null |
|          | sat        | smallint |    | null |
|          | maxtim     | varchar  | 4  | null |
|          | name1      | varchar  | 20 | null |
|          | name2      | varchar  | 20 | null |
|          | pres       | smallint |    |      |
|          | status     | varchar  | 64 | null |
| ancdmbr  | ancd       | varchar  | 5  |      |
|          | sat        | varchar  | 5  | null |
|          | node       | smallint |    | null |
|          | distno     | varchar  | 10 | null |
|          | string     | varchar  | 20 | null |
|          | startTraf  | smallint |    | null |
|          | status     | varchar  | 64 | null |
| anndesc  | annnum     | smallint |    |      |
|          | annname    | varchar  | 60 | null |
| apppam   | pamnum     | smallint |    | null |
|          | pamval     | int      |    |      |
| authcode | authcodeno | varchar  | 7  |      |

|            | calllogcode | varchar  | 6  | null |
|------------|-------------|----------|----|------|
|            | comcat      | smallint |    | null |
|            | checkcode   | smallint |    | null |
|            | dir         | varchar  | 5  | null |
|            | cust        | smallint |    | null |
|            | csp         | smallint |    | null |
| auxana     | extno       | varchar  | 5  |      |
|            | prianano    | varchar  | 5  | null |
|            | auxananext  | varchar  | 5  | null |
|            | cat         | smallint |    | null |
|            | traffic     | varchar  | 8  | null |
|            | service     | varchar  | 9  | null |
|            | calldivcat  | varchar  | 9  | null |
|            | routingcat  | varchar  | 6  | null |
|            | addcat      | varchar  | 9  | null |
|            | icat        | varchar  | 4  | null |
|            | transcat    | varchar  | 1  | null |
|            | cust        | smallint |    | null |
|            | name1       | varchar  | 20 | null |
|            | name2       | varchar  | 20 | null |
|            | info        | varchar  | 20 | null |
|            | pres        | varchar  | 2  | null |
| bcrelease  | bc          | int      |    |      |
| bpos       | id          | char     | 9  | null |
| callbyname | dir         | varchar  | 20 |      |
|            | name1       | varchar  | 20 |      |
|            | name2       | varchar  | 20 |      |
|            | type        | smallint |    |      |
|            | aux         | varchar  | 10 | null |
| cbgrp      | groupno     | varchar  | 5  |      |
|            | traffic     | smallint |    | null |
|            | service     | smallint |    | null |
|            | queuelen    | smallint |    | null |
|            | cust        | smallint |    | null |
|            | name1       | varchar  | 20 | null |

|            | name2         | varchar  | 20 | null |
|------------|---------------|----------|----|------|
|            | info          | varchar  | 20 | null |
|            | pres          | varchar  | 2  | null |
| channel    | icuind        | smallint |    |      |
|            | node          | smallint |    | null |
|            | cho           | smallint |    | null |
|            | status        | varchar  | 64 | null |
| chgrp      | groupno       | varchar  | 5  |      |
| comabb     | comabbno      | varchar  | 5  | null |
|            | transno       | varchar  | 26 | null |
|            | class         | varchar  | 4  | null |
|            | cust          | smallint |    | null |
| comabbdesc | comabbno      | varchar  | 5  |      |
|            | description   | varchar  | 60 | null |
|            | cust          | smallint |    | null |
| comabbinfo | comabbno      | varchar  | 5  |      |
|            | status        | smallint |    |      |
| comdiv     | comdivno      | varchar  | 10 | null |
|            | divtype       | int      |    | null |
|            | cust          | smallint |    | null |
| compg      | pageno        | varchar  | 5  |      |
|            | searchcode    | varchar  | 5  | null |
|            | speechsrcarea | int      |    | null |
|            | pagecat       | varchar  | 3  | null |
| compgm     | pageno        | varchar  | 5  |      |
|            | psano         | smallint |    |      |
| comsrvprf  | cspno         | int      |    |      |
|            | traf          | varchar  | 10 | null |
|            | serv          | varchar  | 12 | null |
|            | cdiv          | varchar  | 8  | null |
|            | roc           | varchar  | 6  | null |
|            | npres         | varchar  | 3  | null |
|            | desc          | varchar  | 60 | null |
| cordless   | extno         | varchar  | 5  |      |
|            | access        | smallint |    |      |

|           | authkey     | varchar  | 8  | null |
|-----------|-------------|----------|----|------|
|           | ipei        | varchar  | 13 | null |
|           | authpar     | varchar  | 48 | null |
| corg      | operator_id | int      |    | null |
|           | corg_id     | smallint |    | null |
|           | primary_f   | tinyint  |    |      |
| cpagrp    | cpgrpno     | varchar  | 5  |      |
|           | cpagrpno    | varchar  | 5  |      |
| cpgrp     | groupno     | varchar  | 5  |      |
|           | limno       | smallint |    | null |
| csta      | equ         | varchar  | 11 |      |
| cstagrp   | cstano      | varchar  | 5  |      |
|           | odnno       | varchar  | 5  | null |
|           | adnno       | varchar  | 5  | null |
|           | odnkey      | varchar  | 3  | null |
|           | adnkey      | varchar  | 3  | null |
| cstaiodev | iodevice    | varchar  | 14 |      |
|           | equ         | varchar  | 11 | null |
|           | devtype     | smallint |    | null |
| cstalgrp  | linkgroupid | varchar  | 14 |      |
|           | iodevice    | varchar  | 14 |      |
| custinfo  | custno      | int      |    |      |
|           | custname    | varchar  | 30 | null |
| custmusic | custno      | smallint |    | null |
|           | parkedann   | smallint |    | null |
|           | queuedann   | smallint |    | null |
| dat       | extno       | varchar  | 5  |      |
|           | tau         | smallint |    |      |
|           | datcat      | smallint |    |      |
|           | traffic     | varchar  | 8  | null |
|           | service     | varchar  | 2  | null |
|           | termcat     | varchar  | 10 | null |
|           | transcat    | varchar  | 14 | null |
|           | routingcat  | varchar  | 2  | null |
|           | devtype     | varchar  | 10 | null |

|            | modgrp        | varchar  | 5  | null |
|------------|---------------|----------|----|------|
|            | addcat        | varchar  | 6  | null |
| datapool   | dpnum         | varchar  | 5  |      |
|            | dpgrp         | smallint |    |      |
|            | dptype        | smallint |    |      |
| dayn       | route         | smallint |    | null |
|            | type          | smallint |    | null |
|            | extno         | varchar  | 5  | null |
|            | trunk         | varchar  | 6  | null |
| dcat       | catno         | smallint |    |      |
|            | traffic       | varchar  | 8  | null |
|            | service       | varchar  | 2  | null |
|            | termcat       | varchar  | 10 | null |
|            | transcat      | varchar  | 14 | null |
|            | routingcat    | varchar  | 2  | null |
|            | descp         | varchar  | 30 | null |
| deftfunc   | insttype      | int      |    | null |
|            | keyno         | varchar  | 3  |      |
|            | ktype         | varchar  | 3  |      |
|            | kvalue        | varchar  | 5  | null |
| dgrp       | groupno       | varchar  | 5  |      |
|            | traffic       | smallint |    | null |
|            | service       | smallint |    | null |
|            | modemgrpno    | varchar  | 2  | null |
|            | disturbinfo   | varchar  | 4  | null |
| dgrpstatus | groupno       | varchar  | 5  |      |
|            | used          | smallint |    | null |
| dirpg      | pageno        | varchar  | 5  |      |
|            | searchcode    | varchar  | 5  | null |
|            | speechsrcarea | int      |    | null |
|            | pagecat       | varchar  | 3  | null |
| dirpgm     | pageno        | varchar  | 5  |      |
|            | psano         | smallint |    |      |
| dnisnums   | dnisnum       | varchar  | 5  |      |
|            | used          | smallint |    | null |

138

| dnisused  | dnisnum       | varchar  | 5   |      |
|-----------|---------------|----------|-----|------|
|           | servgrp       | varchar  | 5   |      |
|           | servtype      | smallint |     | null |
|           | name1         | varchar  | 20  | null |
|           | name2         | varchar  | 20  | null |
|           | info          | varchar  | 20  | null |
|           | pres          | varchar  | 2   | null |
| emdev     | emdevnum      | smallint |     |      |
| emdevname | dmdevnum      | smallint |     |      |
|           | devname       | varchar  | 60  | null |
| equloc    | equpos        | varchar  | 11  |      |
|           | location      | varchar  | 60  | null |
| extdesc   | extno         | varchar  | 5   |      |
|           | description   | varchar  | 255 | null |
| extinfo   | extno         | varchar  | 5   |      |
|           | type          | smallint |     | null |
|           | status        | smallint |     | null |
| extpg     | pageno        | varchar  | 5   |      |
|           | searchcode    | varchar  | 5   | null |
|           | speechsrcarea | int      |     | null |
|           | pagecat       | varchar  | 3   | null |
| extpgm    | pageno        | varchar  | 5   |      |
|           | psano         | smallint |     |      |
| gdgrp     | groupno       | varchar  | 5   |      |
| generic   | extno         | varchar  | 5   |      |
|           | csp           | int      |     |      |
|           | cust          | smallint |     | null |
|           | lim           | int      |     | null |
|           | type          | int      |     |      |
|           | name1         | varchar  | 20  | null |
|           | name2         | varchar  | 20  | null |
|           | info          | varchar  | 20  | null |
|           | pres          | varchar  | 2   | null |
| grprva    | grpno         | varchar  | 5   |      |
|           | welno         | smallint |     | null |

|              | queno      | smallint |      | null |
|--------------|------------|----------|------|------|
|              | reqrueno   | smallint |      | null |
|              | cidreqno   | smallint |      | null |
|              | ewta       | smallint |      | null |
| hgrp         | groupno    | varchar  | 5    |      |
|              | traffic    | smallint |      | null |
|              | queuelen   | smallint |      | null |
|              | limno      | smallint |      | null |
|              | trunkcat   | smallint |      | null |
|              | service    | varchar  | 9    | null |
|              | selcat     | varchar  | 3    | null |
|              | cust       | smallint |      | null |
|              | name1      | varchar  | 20   | null |
|              | name2      | varchar  | 20   | null |
|              | info       | varchar  | 20   | null |
|              | pres       | varchar  | 2    | null |
| histtaskinfo | taskid     | int      |      |      |
|              | batchid    | int      |      |      |
|              | procid     | int      |      |      |
|              | procinfo   | varchar  | 2048 |      |
|              | status     | smallint |      | null |
|              | resultdesc | varchar  | 255  | null |
| hot          | hotfrom    | varchar  | 5    |      |
|              | hotto      | varchar  | 26   | null |
|              | hltype     | smallint | 2    | null |
| icuequ       | icuind     | smallint |      |      |
|              | equ        | varchar  | 11   | null |
| idiv         | idivfrom   | varchar  | 5    |      |
|              | idivto     | varchar  | 10   | null |
| indabb       | extno      | varchar  | 5    |      |
|              | indabbno   | int      |      |      |
|              | type       | smallint |      | null |
|              | transno    | varchar  | 26   | null |
| ipext        | extno      | varchar  | 5    |      |
|              | password   | varchar  | 30   | null |

| isdn   | dir      | varchar  | 5  |      |
|--------|----------|----------|----|------|
|        | cat      | smallint |    | null |
|        | traf     | varchar  | 8  | null |
|        | serv     | varchar  | 8  | null |
|        | cdiv     | varchar  | 9  | null |
|        | roc      | varchar  | 6  | null |
|        | adc      | varchar  | 8  | null |
|        | acctyp   | smallint |    | null |
|        | cust     | smallint |    | null |
|        | name1    | varchar  | 20 | null |
|        | name2    | varchar  | 20 | null |
|        | info     | varchar  | 20 | null |
|        | pres     | varchar  | 2  | null |
|        | da       | varchar  | 5  | null |
| ivmbox | vsdno    | varchar  | 5  |      |
|        | extno    | varchar  | 5  |      |
|        | vcat     | varchar  | 2  | null |
|        | pergr    | varchar  | 2  | null |
|        | lang     | varchar  | 2  | null |
| lvmsys | vsdno    | varchar  | 5  |      |
|        | equpos   | varchar  | 11 |      |
|        | sideno   | varchar  | 2  | null |
| lang   | idx      | smallint | 5  |      |
|        | name     | varchar  | 16 |      |
| lim    | id       | smallint |    | null |
| marker | taskid   | int      |    |      |
|        | batchid  | int      |    |      |
|        | procid   | int      |    |      |
|        | primkey1 | varchar  | 32 | null |
|        | primkey2 | varchar  | 32 | null |
|        | viewname | int      |    |      |
|        | marked   | smallint |    |      |
| mdmgrp | id       | smallint |    |      |
| mdn    | odnno    | varchar  | 5  |      |
|        | mdnno    | varchar  | 5  |      |

|         | keyno         | varchar  | 3  |      |
|---------|---------------|----------|----|------|
|         | callalt       | varchar  | 1  | null |
| memgrp  | grpno         | varchar  | 5  |      |
|         | grpmem        | varchar  | 5  |      |
|         | type          | smallint |    |      |
|         | initorder     | int      |    | null |
| mns     | odnno         | varchar  | 5  |      |
|         | mnsno         | varchar  | 5  |      |
|         | dig           | varchar  | 20 | null |
| msgint  | extno         | varchar  | 5  |      |
|         | term          | varchar  | 5  | null |
|         | typeintserpos | smallint |    | null |
| odn     | extno         | varchar  | 5  |      |
|         | catno         | smallint |    | null |
|         | traffic       | varchar  | 9  | null |
|         | service       | varchar  | 8  | null |
|         | calldivcat    | varchar  | 9  | null |
|         | routingcat    | varchar  | 6  | null |
|         | transcat      | varchar  | 1  | null |
|         | addcat        | varchar  | 11 | null |
|         | callalt       | varchar  | 1  | null |
|         | insttype      | varchar  | 3  | null |
|         | cust          | smallint |    | null |
|         | name1         | varchar  | 20 | null |
|         | name2         | varchar  | 20 | null |
|         | info          | varchar  | 20 | null |
|         | pres          | varchar  | 2  | null |
|         | datype        | smallint |    | null |
|         | lang          | smallint |    | null |
| odnadn  | adnno         | varchar  | 5  |      |
|         | odnno         | varchar  | 5  | null |
|         | keyno         | varchar  | 3  | null |
| odnfunc | extno         | varchar  | 5  |      |
|         | keyno         | varchar  | 3  |      |
|         | ktype         | varchar  | 3  |      |

|          | value      | varchar  | 5  | null |
|----------|------------|----------|----|------|
|          | dig        | varchar  | 20 | null |
| odntaut  | tautno     | varchar  | 5  |      |
|          | odnno      | varchar  | 5  |      |
|          | keyno      | varchar  | 3  |      |
| operator | id         | int      |    |      |
|          | equpos     | char     | 11 | null |
| pgagrp   | grpcodeno  | varchar  | 5  |      |
|          | pageno     | varchar  | 5  |      |
| pgchl    | channelno  | smallint |    |      |
|          | psano      | smallint |    |      |
|          | equ        | varchar  | 11 | null |
| phyequ   | equpos     | varchar  | 11 |      |
|          | boardid    | smallint |    | null |
|          | status     | smallint |    | null |
|          | prodno     | varchar  | 20 | null |
|          | rev        | varchar  | 8  | null |
| pninfo   | extno      | varchar  | 5  |      |
|          | profile    | smallint |    |      |
|          | position   | smallint |    |      |
|          | answerno   | varchar  | 20 | null |
|          | timeout    | smallint |    | null |
|          | busygoto   | smallint |    | null |
|          | frinternal | smallint |    | null |
|          | froperator | smallint |    | null |
|          | frpublic   | smallint |    | null |
|          | useonce    | smallint |    | null |
| pnstatus | extno      | varchar  | 5  |      |
|          | profile    | smallint |    | null |
| priana   | extno      | varchar  | 5  |      |
|          | auxno      | varchar  | 5  | null |
|          | cat        | smallint |    | null |
|          | traffic    | varchar  | 8  | null |
|          | service    | varchar  | 9  | null |
|          | calldivcat | varchar  | 9  | null |

|          | routingcat     | varchar  | 6  | null |
|----------|----------------|----------|----|------|
|          | addcat         | varchar  | 9  | null |
|          | transcat       | varchar  | 1  | null |
|          | insttype       | varchar  | 4  | null |
|          | icat           | varchar  | 4  | null |
|          | cust           | smallint |    | null |
|          | name1          | varchar  | 20 | null |
|          | name2          | varchar  | 20 | null |
|          | info           | varchar  | 20 | null |
|          | pres           | varchar  | 2  | null |
| psarea   | searchareano   | smallint |    |      |
|          | blockingtime   | smallint |    | null |
|          | repetitionno   | smallint |    | null |
|          | signaldiagtype | varchar  | 3  | null |
|          | signaldiagvar  | varchar  | 10 | null |
|          | holdingtime    | varchar  | 6  | null |
| rfp      | bpos           | varchar  | 8  |      |
|          | rpn            | smallint | 2  |      |
| route    | id             | smallint |    |      |
| routrunk | id             | char     | 11 | null |
|          | equpos         | char     | 11 | null |
|          | route_id       | smallint |    |      |
| rvadata  | annnum         | smallint |    |      |
|          | rvanum         | smallint |    |      |
|          | annfrom        | int      |    | null |
|          | annto          | int      |    | null |
|          | devtype        | smallint |    | null |
| rvamsg   | msgnum         | smallint |    |      |
|          | msgname        | varchar  | 60 | null |
| satgrp   | sat            | varchar  | 5  | null |
|          | ancd           | varchar  | 5  | null |
|          | node           | smallint |    | null |
|          | ofIno          | varchar  | 10 | null |
|          | inftyp         | varchar  | 1  | null |
|          | ofItim         | varchar  | 4  | null |
|          | ovflow      | smallint |      | null |
|----------|-------------|----------|------|------|
| sms      | extno       | varchar  | 5    |      |
|          | msgserver   | int      |      |      |
|          | iodevice    | varchar  | 14   | null |
| spext    | extno       | varchar  | 5    |      |
|          | specexttype | int      |      | null |
| taskinfo | taskid      | int      |      |      |
|          | batchid     | int      |      |      |
|          | procid      | int      |      |      |
|          | procinfo    | varchar  | 2048 |      |
|          | status      | smallint |      | null |
|          | resultdesc  | varchar  | 255  | null |
| taufunc  | extno       | varchar  | 5    |      |
|          | keyno       | varchar  | 3    |      |
|          | value       | varchar  | 5    | null |
|          | dig         | varchar  | 20   | null |
| usedext  | extno       | varchar  | 5    |      |
|          | type        | smallint |      | null |
|          | equpos      | varchar  | 11   | null |
| vcat     | catno       | smallint |      |      |
|          | traffic     | varchar  | 8    | null |
|          | service     | varchar  | 9    | null |
|          | calldivcat  | varchar  | 9    | null |
|          | routingcat  | varchar  | 6    | null |
|          | descp       | varchar  | 30   | null |
| vmport   | extno       | varchar  | 5    |      |
|          | portno      | varchar  | 5    |      |
|          | infocomind  | varchar  | 2    | null |

# More Extension Manager Information

I Troubleshooting

MML Commands

### **Operator Workstation Data**

### **Directory Assistance Databases**

You must use the Directory Configuration Utility to set up directory data structures before using Directory Manager. After using this utility to create directory assistance data structures, you can add contents using Directory Manager or the Directory Import utility.

| Application/Utility                  | Description                                                                                                    |  |  |
|--------------------------------------|----------------------------------------------------------------------------------------------------|--|--|
| D.N.A. Directory Import Utility      | The Directory Import Utility can initialize your directory database with subscriber extension information extracted from PBX hard disk tables or from appropriately formatted ASCII text files. |  |  |
| D.N.A. Directory Manager Application | Directory Manager is a day-to-day administrative<br>application for both populating and managing the<br>contents of Operator Workstation subscriber records.                                    |  |  |

### **Operator Workstation Configuration**

The following notes explain how and where Operator Workstation configuration settings are stored.

### How Settings Files are Created

Operator Workstation user configuration and directory configuration settings are stored on Operator Workstation server and client machines. User and directory configuration files are not included with the initial installation of the Operator Workstation application. Instead, these files are created either when a user first makes changes to Operator Workstation settings, or when the user accepts the default settings and logs off Operator Workstation the first time.

### Permissions for Changing User and Directory Settings

D.N.A. user permissions, which are controlled by the D.N.A. Server User Configuration Utility, are stored in the security database on the SQL Server. Note that one of the permissions for Operator Workstation is Preferences. The Operator Workstation application checks this setting to determine of the logged user is permitted to make changes to the Operator Workstation settings found under the **Options** menu.

#### Where to Find Settings Files

User configuration settings are stored in the *username.ows* file, and the directory configuration settings are found in the *username.stg* file. These files are located in the **\Dna\_s\Ows\Data** or **Dna\_c\Ows\Data** sub-directories, for server and client PCs, respectively.

### **Operator Console Settings**

Operator Console Configuration settings are stored in the Windows NT/2000 Registry under the *HKEY\_LOCAL\_MACHINE\SOFTWARE\Ericsson\OPI\CurrentVersion* key.

### More Operator Workstation Information

- Troubleshooting
- Frequently Asked Questions
- NCOP-OWS

# **Directory Structures**

### **D.N.A. Directory Structures**

Refer to the directory structure illustrations in this section to validate system integrity. These structures represent the D.N.A. server and client directory configurations created by the D.N.A. installation program.

Although the files contained in individual directories may vary from system to system, these fundamental structures must be maintained. Any differences may indicate the need to re-install some or all D.N.A. components.

# Directory Manager (Server)

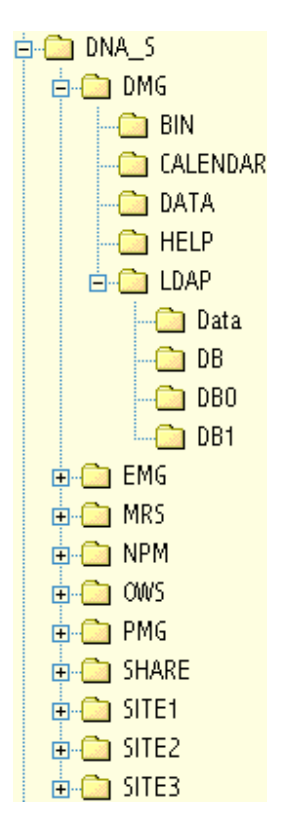

Technical Guide

BusinessPhone Operator Suite 5.0

Administrative Tools (Server)

**Technical Guide** 

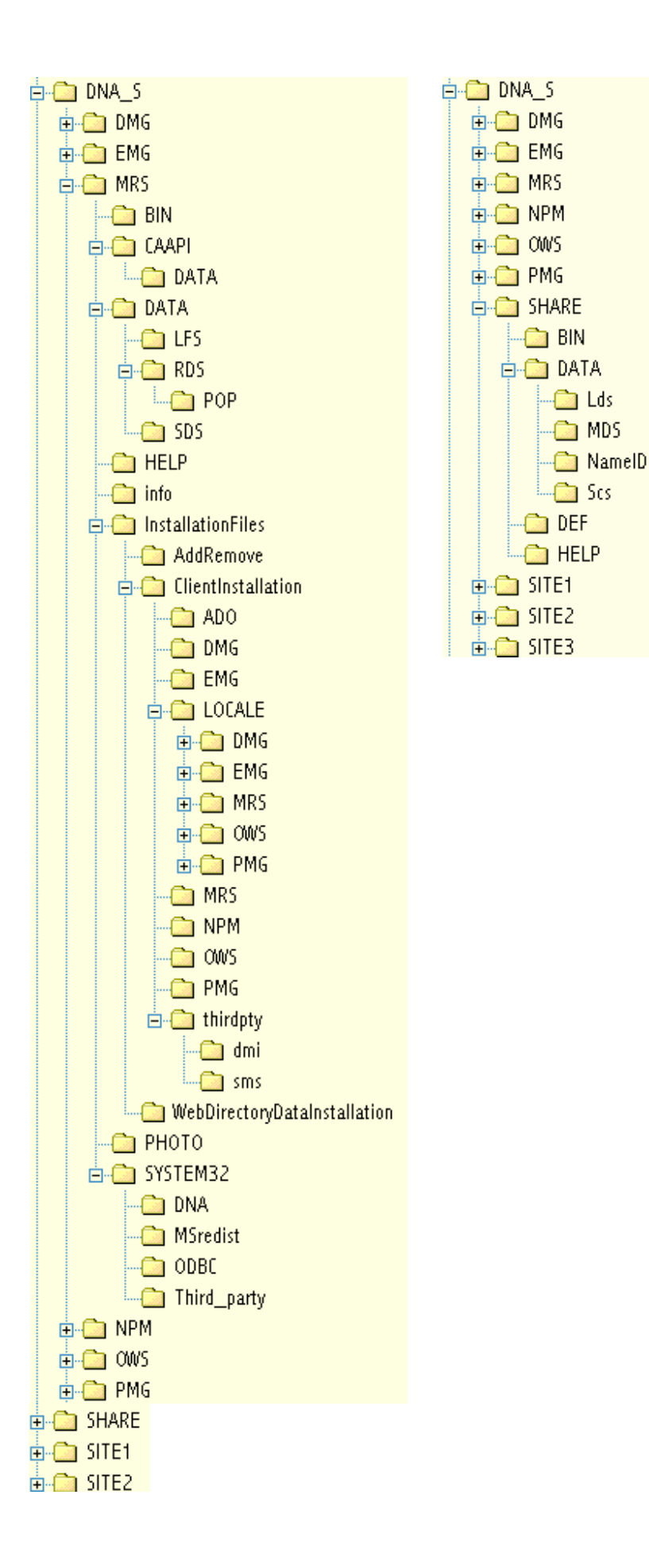

149

### **Operator Workstation (Server)**

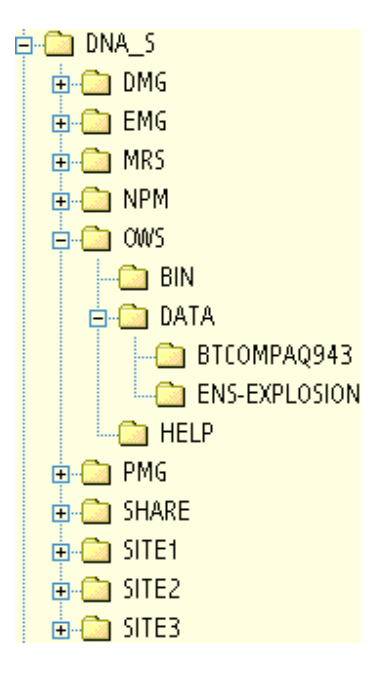

**Directory Manager (Client)** 

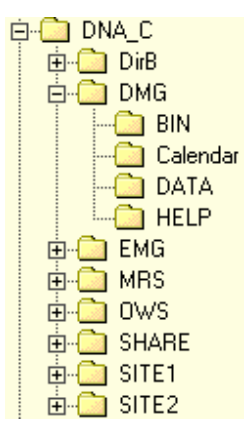

**Technical Guide** 

# Administrative Tools (Client)

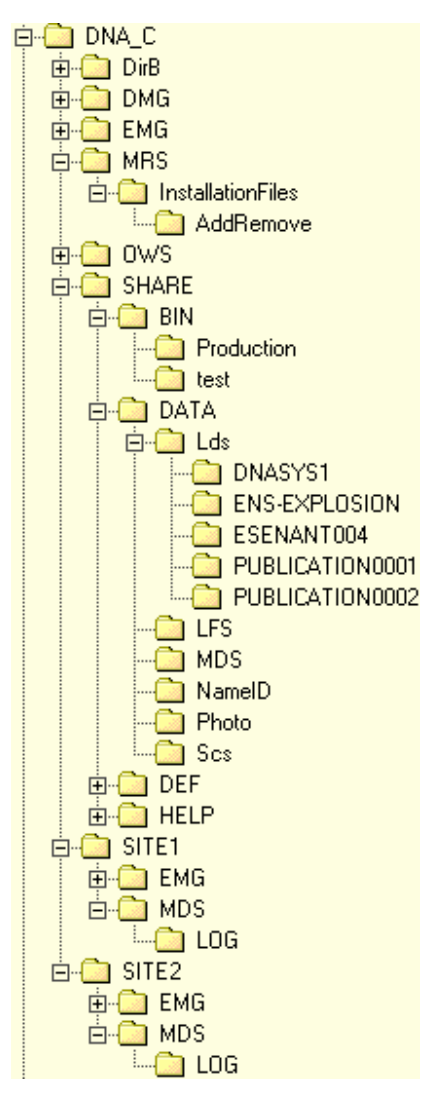

# **Operator Workstation (Client)**

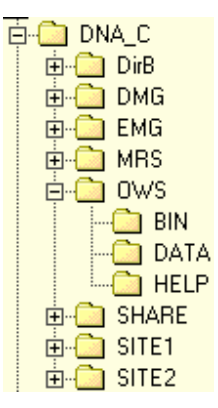

### **Frequently Asked Questions**

#### **Directory Manager**

Question: Directory Manager supports the following checkbox options.

- Show in Visitor Registration OCX
- Show in DNA Directory OCX
- ٠

#### How are these controls implemented?

**Answer**: The DNA Directory OCX file (i.e. *DNA\_S\Share\bin\DNADir.ocx* or *DNA\_C\Share\bin\DNADir.ocx*) is used by many DNA and Non-DNA applications, including Operator Workstation, CCA, PSC, etc. It can also be used by third-party vendors or Web based applications.

When used by third-party vendors, the **Show in DNA Directory OCX** option will enable/disable this display capability for the selected Directory Manager entry.

Question: What does the extension category in Directory Manager stand for?

**Answer:** In Directory Manager, the extension category is shown in the Subscriber window. When you select an extension from the **Extension to Add** list box, the category is shown in the Category list box. If you add a new extension, you may choose a category for it by using the Category list box. Categories apply to all extensions, not just primary extensions.

The extension category was implemented to integrate Directory Manager and Operator Workstation with PSC. Directory Manager and Operator Workstation treat the extensions the same regardless of their categories. Since Directory Manager or Operator Workstation does not use the extension category, it is not shown at all in Operator Workstation, and it is not shown prominently in Directory Manager. Directory Manager just provides an easy way to assign a category to a new extension so that PSC can use the category.

#### **More Directory Manager Information**

- Troubleshooting
- Database Organization

### D.N.A. Server

Question: Why do I repeatedly see the warning "PBX watchdog timed out" in the event log?

**Answer**: This warning shows up if the Ericsson PBX Service is running but does not have a connection to the MD110 via a CT-adapter. If you do not plan to use OWS on your D.N.A. Server you can stop the messages by running the OWS / PBX Extension Line control panel program and set the com port to none.

**Question**: Is it true that you should not configure a D.N.A. Server as a Primary Domain Controller (PDC)? We have a customer who has made there D.N.A. Server the Wins and PDC on their NT domain for about 60 pc's, we are noticing some very strange things happening on this LAN, Operator Workstation running very slowly etc.

**Answer**: It has been noted that there are problems if your installation is supporting a fairly large D.N.A. installation with more than 20 operators, you have a lot of changes made to the database, and are using the diversion and messaging facilities.

It is also assumed that you are using a standard 10 M-bit Ethernet LAN with the server connected via a hub. Indeed, such a configuration will exhibit such conditions (as you mentioned) as slow Operator Workstation performance and unpredictable network performance. This is probably due to the fact that making a lot of changes forces RDS to repopulate the database. However, at the same time there are a lot of requests coming in from the clients to the server to get information from SQL.

Initially, it may appear that the problem would be in the server, but this is not necessarily the case. Instead, it is possible that the network card cannot handle the volume of information being sent and received, resulting in traffic collisions and impacted packages. This in turn will further increase the network traffic load because of the increased rate of re-transmissions.

### Note A 10Mbit ethernet LAN should never have a network utilization above 30%.

The conclusion, in this case, is that the fewer requests the server's network card must handle the better the performance. You can achieve better performance by either reducing the amount of traffic generated and received by the server and not assign it as a PDC and WINS. Another possible solution would be to change from a hub to a switch for connecting the server to the LAN. This solution provides dedicated bandwidth to and from the server. Alternatively, a 100M-bit network card and port on the hub could also be a solution.

To determine if the problem is the server or the network/network card, run Windows NT/2000 Performance Monitor and use the object "network segment" with counter %network utilization% and object "network interface" with counters Bytes total/sec, Bytes sent/sec, Packets Outbound Discarded and Packets Outbound Errors. This should give an indication of where the problem lies.

**Note** Try to get the "Windows NT in the Enterprise" course material from Microsoft, where these details are explained.

Wins and Dhcp should not be a problem for 60 PCs. Also, If your PDC only handles logon requests for these 60 PCs, there should be no problem. There exists similar installations and they work fine.

*Important* Microsoft does state that you should never install SQL on a PDC, as it does affect system performance.

#### **Operator Workstation**

Question: How do I setup message diversion to work in a stable way?

**Answer**: The issue is that it is not always the best idea to put a General Information Communications Interface (GICI) link over the Agent Box. The GICI link is used for Operator Workstation (OWS) messages and diversions. You can have RDS connect with the GICI Access Agent via the Telnet protocol (this Telnet connection is open all the time). However, a problem arises when the network link fails, or the Agent Box is restarted, etc. Windows NT/2000 does not inform D.N.A. that the Telnet connection is lost. This means that when phones are initiating diversions (with \*23\*x#), the Agent Box cannot deliver data to the Remote Data Server (RDS). The Agent Box does not have a buffer, so the data will be lost. When, on the other hand, Operator Workstation attempts to send a diversion (or message) it will try to contact the Agent Box without success and will re-establish the Telnet connection. The MML connection towards an Agent Box (for Extension Manager) is not so critical, and there is no problem in this area.

#### Technical Guide

As an intelligent solution you can use the Serial Communications Server (SCS) to connect on one side towards the Remote Data Server (RDS) and on the other side towards an RS-232 connection to the ICUboard. This SCS Server must be a Windows NT/2000 computer that is located near the PABX to setup SCS start the SCS service in Control Panel / Services then run *scssetup.exe*. The communication between RDS and SCS is done via Named Pipes. Windows NT/2000 monitors each Named Pipe and informs the application when a pipe is broken. Then RDS will buffer the Operator Workstation messages and diversions and SCS will buffer the phone diversions. When the network link is re-established all the data will be transferred. (max. down time of link is 24H).

Question: What kind of local databases does Operator Workstation use?

**Answer:** The LDBs have \*.*DAT* and \*.*NDX* files (like FoxPro) but they are in an Ericsson specific format. The local database files are a binary tree based design implemented by Ericsson. It is not based on any commercial products. You cannot read it with any 3rd party applications.

To refresh the local databases try to delete the following files: \DNA\_C\OP\DATA\ \*.DAT and \*.NDX and restart Operator Workstation. Do not delete the \*.OWS and the \*.STG files because they are the configuration files for each user account in Operator Workstation. If the \*.DAT and \*.NDX files are not rebuilt again you will have a problem with your network or your RDS Service.

### To refresh the local databases

- 2 Delete the files \DNA\_S\OPI\DATA\ \*.DAT (or \DNA\_C\OPI\DATA\ \*.DAT) and \*.NDX
- **3** Restart the Operator Workstation.
- 4 Do not delete the \*.OWS and the \*.STG files because they are the configuration files for each user account in Operator Workstation. If the \*.dat and \*.ndx files are not rebuilt again you have some problem with your network or Remote Data Server.

**Problem**: Operator Workstation application crashes (fails) within 5 hours of startup in a configuration where an English language NT/2000 server is running with a Norwegian NT/2000 workstation.

**Solution**: The problem is in the default configuration of the Norwegian NT/2000 Workstation and the English NT/2000 Server. When installed, they default to **Disable Distributed COM**.

#### To solve this problem

- **1** Login as the NT/2000 Administrator.
- 2 Run **DCOMCNFG.EXE**. You should find this file under *WinNT\System32* directory.
- 3 In Default Properties, select **Enable Distributed COM**. Enabling this flag eliminates this Operator Workstation crash problem.

#### **Digital Telephone Set**

Question: What are the key assignments for managing calls via the Digital Telephone Set (DTS)?

Answer: This is the key configuration for handling calls via a DTS in D.N.A.

# DTS Key OWS Function

| Prog    | On/Off Duty          |
|---------|----------------------|
| Clear   | Clear Left and Right |
| Speaker | Answer incoming call |

| Access 1 | Speech left     |
|----------|-----------------|
| Access 2 | Speech right    |
| Inquiry  | Both-way speech |
| Transfer | Extend          |

Question: How does the receipt function in the Operator Workstation messaging dialog box work?

**Answer:** If a MAPI session has been established, the Snd Rcpt key sends the message with a request for a return receipt. If the recipient's mail system honors the request, the operator's mailbox receives a message when the recipient opens the message from the operator.

If sender and receiver both use the same mail server or post office (i.e. Microsoft Exchange Server or Microsoft Mail with a work group post office) return receipts are quite reliable. If one or both parties use SMTP mail, the results are less reliable.

If the receiver is using Outlook with preview, it is possible for the message to be read without being opened. In that case, the return receipt is not sent until the message is either opened or deleted. If it was read in a preview and then deleted, the return receipt will say that the message was deleted without being read!

Question: What is the function of the Operator Workstation meter key?

**Answer:** Call metering requires hardware support on the MD110. If the MD110 is equipped with pulse counters and the public exchange uses metered trunks, then the operator can request that trunk calls be metered and get the pulse count (which represents time and charges) when the call ends. The count is displayed in the dial box. If the system does not support metering, pressing the meter key just displays **Meter** in the dial box, and then **VACANT** in the speech window. In this case it is better to program some other function for the key.

### **Operator Workstation LAN**

Question: How much bandwidth is needed for a good performance in the Operator Workstation?

**Answer:** This is impossible to say without knowing how many subscribers, UDFs, keywords, etc. your database has. Each time your Operator Workstation starts up, it copies the LDB of the server to the clients. If you have the size of the LDB, you know how much data will be copied over the network (only at startup of Operator Workstation and by default at 0200 Hours).

For normal operation, during the day, Operator Workstation does not use much network traffic. This is of course depending on how many changes they do in Directory Manager during the day (changes will be send to the LDB of Operator Workstation client).

Factors other than bandwidth are more likely to cause network performance problems. In particular, be careful about the operating system security setup and the DNS and/or WINS servers. If possible, keep the D.N.A. client machines in the same Domain as the D.N.A. server. Whether your network uses a WINS (Windows Internet Naming Service) server or DNS (Domain Name Service) for address resolution, try to insure that an outage on that server does not adversely affect the D.N.A. machines. Problems with WINS/DNS do not affect Operator Workstation directly, but can become a factor if other applications are used concurrently. For example, something as simple as expanding a subdirectory in the Explorer or the Network Neighborhood can take a ridiculous amount of time if the primary WINS server is offline.

Similarly, the logon and load of the user profile can be delayed as much as 15 minutes when the primary domain controller is down.

The only time when bandwidth may be an issue is immediately after RDS has finished a database repopulation. It then pushes all the new local tables and indices to all its registered clients. Depending on the size of the database and the number of clients, the network (and RDS) can be very busy for a few minutes.

RDS repopulation can be controlled via the RDS configuration utility. Its activity can be monitored (and recorded if desired) with the RDM utility. Both should be available in \DNA\_S\MRS\BIN on the DNA server.

### **More Operator Workstation Information**

- Troubleshooting
- Directory Assistance Databases
- NCOP-OWS
- E-mail Integration

### **Remote Data Server**

### Question: What is the LOGDB?

**Answer:** In the \DNA\_S\MRS\DATA\RDS directory there is a part of the local database called LOGDB. This part of the database is getting bigger and bigger. It seems that RDS is sometimes very busy updating this file resulting in problems on the Operator Workstation clients. What is this LOGDB used for and why is it getting so big?

LOGDB is the transaction log for RDS's local databases. All the updates to the local databases will be registered in this transaction log, and it is quite natural that it grows as new subscribers are added, deleted, or updated.

Also, updates from messages and diversions are also logged. RDS uses this transaction log to synchronize all the DNA clients. This transaction log gets cleaned up on a nightly basis. Please refer to RDS Configuration Utility - SCHEDULE 2 - Local Database Clean Up Scheduled Audit.

#### Question: Why is RDS so busy after using Dirpop?

**Answer:** If you (for example) use dirpop.exe and close Dirpop before it changed anything, you may experience RDS active for about 20 minutes or so and take up substantial CPU time. Each change in Directory Manager is updated in the LDBs (local databases). These LDBs are mainly used by Operator Workstation (plus EMG and LFS).

When Dirpop updates the database, these changes are not transferred to the LDBs during the importing. This would take to much CPU and Network resources. This is why Dirpop gives the command to populate the local databases to RDS when you exit. When you have used Dirpop, RDS has to make sure that the LDBs have the same information as the SQL database. This does take some time and resources, but Dirpop and RDS do not provide any notice to whether you actually changed something or not.

**Question:** What does "Enable Automatic Data Synchronization from Extension to Directory D.N.A. Database" mean?

**Answer:** This is a checkbox on the **RDS Options** tab. The Extension Manager database has three tables that need to be queried by RDS for internal purposes. However, since RDS only has access to the Directory Manager database, these three tables should be kept synchronization between Extension Manager and Directory Manager databases.

If this is checked, RDS performs database synchronization with Extension Manager by copying Site, Divr, and Numser tables from EMGDB (Extension Manager side) to DIRDB (RDS side) at startup time. The Site table contains information on sites, the Divr table diversion reason codes, and the Numser table number series. It is checked by default and we highly recommend you to keep it checked.

#### Question: How does the Standby Remote Data Server work?

**Answer:** If (for example) RDS crashes, it switches over to the standby side and generates a *DrOhan.log* crash dump file under WINNT directory. You will also get the following message in the Event Log.

E1186 - Remote Data Server Unexpectedly Terminated - Switching Over To Standby Remote Data Server

This log entry indicates that the standby Remote Data Server has taken over the RDS business. The new active RDS spawns for another standby process to monitor it. Unfortunately, the new active RDS is now running as a process and not as a service. This is because it is not possible to run two instances of the same service simultaneously.

# **Serial Communications Server**

Question: Can I run two different diversion systems on one GICI port?

**Answer:** It could be practical to run two different diversion programs on the same GICI port when introducing a new diversion program. Then you can have old and new running in parallel for a period before switching.

The optional SCS service (a.k.a. GICI Server) in D.N.A. was designed for that purpose. It allows multiple DNA servers to share the same GICI port and it also allows a third party Interception Computer to share the same GICI port. It is however not recommended to run multiple diversion and directory systems due to the overhead in work with updating two systems instead of one.

See Also Configuration

### **D.N.A. Application Suite**

**Question:** What different releases for D.N.A. exist?

Answer: The following table contains the releases of D.N.A.

#### Technical Guide

| Versi<br>on | Release Information                         |
|-------------|---------------------------------------------|
| DNA<br>3.4  | Business Phone Operator Workstation version |
| DNA<br>4.1  | Business Phone version                      |
| DNA<br>5.0  | General release version of DNA5             |

# Registry

Question: What are the following Operator Workstation registry keys used for?

### Answers:

### HKEY\_LOCAL\_MACHINE\Software\Ericsson\OPI\CurrentVersion\Number

This key holds a prefix number that will be dialed before the directory number of the subscriber selected in the directory list box. A typical use is to enable an easy way to override diversions.

### HKLM\Software\Ericsson\OPI\CurrentVersion\UseAltSpelling

This key is intended to control the display of the closest matched names in the directory. Previous versions of Operator Workstation showed only the first and last names in the directory list box, even when the name that caused the match was an alternate spelling. The default is now to show the name that matched, surrounded with pairs of asterisks. By setting this registry value to 0, the name display reverts to the pre-DNA 4 method.

HKEY\_LOCAL\_MACHINE \Software\Ericsson\OPI\CurrentVersion\Secrecy

This key holds the feature access code for the Business Phone secrecy feature.

HKEY\_LOCAL\_MACHINE \Software\Ericsson\OPI\CurrentVersion\ActivateMapiDialog

When this value is set to **1** and MapiResolveName fails the MAPI dialog is displayed to permit the user to choose an email address.

HKEY\_LOCAL\_MACHINE \Software\Ericsson\OPI\CurrentVersion\SendMessageOnCancel

The default value for SendMessageOnCancel is **1**. When set to **1**, a message is sent when the MAPI Resolve Name dialog box is displayed and the user clicks the **Cancel** button. The ActivateMapiDialog registry item must also be set to **1** to display the MAPI Resolve Name dialog box.

#### SQL Server

Question: I cannot administer my SQL Server anymore, what to do?

**Answer**: There have been other cases in which the SQL Server for a D.N.A. system has become difficult or impossible to control by normal methods. In most cases, the trouble begins when the log segment of the syslogs database is running out of space. When that happens, apparently the only command the SQL Server can respond to is "stop".

Sometimes, a simple restart will clear up the problem. That turned out to be the case for a D.N.A. server that had been running continuously for 40 days. (It could not allocate any more pages in *tempdb* that was running in 2MB in RAM.) If the server fails to restart, try starting it from the command line with the /m

(single user mode) and/or the /f (minimally configured mode) options. Then make any necessary repairs and restart normally.

A list of the command line options could be found in the Transact-SQL Reference Help, available under the Help menu of the SQL Server Enterprise Manager.

Click the Search button, then the Find tab. Type in "command line" and scroll down the resulting list to the topic "sqlservr Command-line Executable".

### ClockSync

**Question**: Does anyone know what happens if you have more than one ClockSync Server running on the network? How does a specific client know which ClockSync Server it needs to read? I do not see a computer name in the ClockSync part of the registry.

When you have both a CCM and a D.N.A. server present in one NT/2000 domain, how will the CCM clients know that they need to use CCM server ClockSync, and vice versa for D.N.A. clients?

**Answer**: It is OK to have multiple ClockSync servers on the network. The ClockSync server on which they were installed will update the clients.

This is defined in the Registry in:

HKEY\_LOCAL\_MACHINE/SYSTEM/CurrentControlSet/Services/ClockSync/Parameters/ServerMachineN ame

The use of Windows NT/2000 named pipes means that the time request event is directed. ClockSync does not use TCP/IP Broadcast packets to send out the time.

If you have two servers (CCM and DNA) each with a ClockSync Server process (EnableServer in the above key is 0x1), you could change one to be a client of the other. For example change CCM server machine to be a ClockSync client of the DNA server, then change all the CCM client machines to ask the DNA server for time updates. If you change the CCM server and not the CCM clients, then they will not get the updates.

Note A ClockSync client cannot also act as a server.

#### SNMP

**Question**: I started one or more of the services that are flagged as manual start but they didn't show up in EVM, what's wrong?

**Answer**: EVM, SNMP and DMI don't know which services are installed until they are started for the first time, due to a limitation in DMI that won't be propagated to EVM if the DMI runtime is already running. The solution is to briefly stop and then restart the CIMgr service. From that point on, all components will be aware of its existence whether it's running or not.

# Configuration

#### Customers

### **Service Provider Customer Groups**

Service provider customers can be divided into two types.

- **Type I** Represents customers that have their own Operator Workstation and require the Service Provider to provide operator functionality through the NCOP-OWS only after working hours. These customers will have their own DNA Server, with DNA Administrative Tools, Directory Manager, and Operator Workstation software installed.
- **Type II** Represents customers that do not have their own Operator Workstation and require the Service Provider to provide operator functionality through the NCOP-OWS. These customers do not have their own DNA Server, and require the Service Provider to configure and manage their directory in the Service Provider DNA Server.

### **Configuring Type I Customers**

After successfully installing Directory Manager, and Operator Workstation server and client installations:

- **1** Run the RDS Configuration Utility.
- 2 In the RDS Options dialog box, disable the **Enable Automatic Data Synchronization From Extension To Directory D.N.A. Databases** option. This prevents RDS from attempting to synchronize data from the extension database to the directory database.
- 3 In the PBX Information dialog box, enable the **PBX Network Setup As Uniform Numbering Plan** option. This will hide the node ID when customers use Directory Manager to assign extensions to their subscribers.
- 4 Click the PBX Site Information Settings >>> button. Add as many PBX MD110 Centrex nodes as the customer's extensions are distributed on. Then, in the PBX Extension Numbering Series Settings >>>, add the appropriate extension ranges the customer is allowed to enter in Directory Manager. (Note that the customer is expected to enter only CDIR extensions, and will not know what EDIR extensions are.) The D.N.A. server is ready for use by the customer.

**Note** The customer should not have permission to access and modify the RDS Configuration Utility, this is to prevent them from adding extra nodes and extension numbering series.

### **Configuring Type II Customers**

- 1 Run Directory Manager on the Service Provider D.N.A. server.
- 2 Configure the directory for each of the Type II customers. (Note that each Type II customer should be assigned a particular department, and all subscribers that belong to a given Type II customer should be under the same department with their corresponding Customer Node ID (Node ID >= 1000) and CDIR extensions.)

Each of the departments will be later used to identify which customer it is. For example, customers D through Z in the example above can be configured in the Service Provider Directory Manager as departments named "Customer D", "Customer E", etc.

# D.N.A. Server

After successfully installing Directory Manager, Operator Workstation, NPM, and other D.N.A. server and client components:

- 1 Run the MD Support Utility and synchronize the MD110 Centrex data to the SP D.N.A. server.
- 2 Run Numbering Plan Manager (NPM) and configure each customer's numbering plan. This information is distributed to the NCOP-OWS clients by RDS on the service provider's D.N.A. Server, to be used for context switching between customer directories, making outgoing calls, identifying incoming calls, etc.

- 3 Run RDS Configuration Utility and in the RDS Options dialog box, make sure that the Enable Automatic Data Synchronization From Extension To Directory D.N.A. Databases option is enabled. This allows RDS to synchronize data between the extension and directory databases.
- 4 In the PBX Information dialog box, disable the **PBX Network Setup As Uniform Numbering Plan** option. This will show the node ID when the service provider uses Directory Manager to assign extensions to subscribers.
- 5 Configure the RDS Replication dialog box. There are two items to configure; **Subscriptions** and **Publications**. Under **Subscriptions** for each Type I customers that have their own D.N.A. server, add subscriptions to their D.N.A. server. Also, add a subscription to the service provider's D.N.A. Server to subscribe the Type II customers.
- 6 Under **Publications**, for each customer add a publication to the subscriptions made above. For customer Type II you need to publish a subscription from the SP D.N.A. server. For example, Customer D needs to be configured as follows:

| 🗱 RDS Configuration Utility - [Local DNA Server] Ericsson                                 |                                    |
|-------------------------------------------------------------------------------------------|------------------------------------|
| <u>Configuration</u> <u>Maintenance</u> <u>View</u> <u>H</u> elp                          |                                    |
| 2 🖬 ? R?                                                                                  |                                    |
| RDS Options Message Waiting Options Message Diversion Options<br>GICI Ports RDS Schedules | PBX Information<br>RDS Replication |
| Subscriptions                                                                             |                                    |
| SUBSCRIPTION1 SP DNA Server<br>SUBSCRIPTION2 Customer A DNA Server                        | Settings >>>                       |
| SUBSCRIPTION3 Customer B DNA Server                                                       | Add                                |
|                                                                                           | Delete                             |
| Publications                                                                              |                                    |
|                                                                                           | Settings >>>                       |
|                                                                                           | Add                                |
|                                                                                           | Delete                             |
|                                                                                           |                                    |
|                                                                                           |                                    |
| ,<br>Log on success RDS = I                                                               | SQL-OD-                            |

The information in the **Customer Name** list box comes from Numbering Plan Manager. If NPM is not installed, this item will be grayed-out. For customer Type I, publish a subscription from that customer's

subscription. If Customer A has more than one D.N.A. server, it is possible to add more than one subscription in the publication. Continue the publication of the rest of the customers.

### **Serial Communication Server**

Use the following procedure to install the Serial Communications Service (SCS). (Note that you must log on as a Windows NT/2000 administrator.)

1 Run and install the D.N.A. client installation program from the service provider's D.N.A. Server. It is important that the SCS Service is installed from the service provider's D.N.A. Server since it needs to access the Numbering Plan Manager database information.

2 Next, run the NT/2000 Control Panel and start **Services.** Set the "StartUp..." of the **Ericsson SCS** entry to **Automatic**. Then start the "Ericsson SCS" NT/2000 service.

**3** Next, run the SCS Configuration Utility from the D.N.A.\_C\SHARE\BIN directory and configure the SCS GICI devices. For each MD110 Centrex GICI communication port, set the Maximum DN Length to **10**. Make sure the Filler Character and Maximum Terminal ID Length matches that of the MD110 Centrex configuration.

4 Next, configure the customer list associated with this GICI port by clicking **Customer List** >>> button. Enter the D.N.A. Server Name of Type I customers and associated customer name. For Type II customers that have their directories maintained on the service provider's D.N.A. Server, enter the service provider's D.N.A. Server Name and select **All Other Customers** as a choice for the customer name.

**5** For third party customers that require sharing of the GICI connection, add a "Third Party Connection" and set the **Coupled SCS Device ID**. Configure the customer list by selecting **Customer List** >>> button for the Third Party GICI connection port. In this dialog box, enter any Server Name of the third party customer and associated customer name. (Note that only the first entry in the customer list is used. If you enter more associated customers in the list, these entries will be ignored by SCS; (i.e. only one customer is allowed to be associated to a third party GICI connection).

**6** Finally, run the RDS Configuration Utility on the service provider's D.N.A. Server and each of the D.N.A. Servers for Type I customers and configure RDS GICI ports to make SCS Connections. Make sure that you map the correct RDS GICI port to the correct SCS Serial Device. Incorrect mapping may result in GICI messages being sent to the wrong MD110 Centrex PBX.

# See Also

Frequently Asked Questions

### Web Site Security

If you have installed PPMLite or Ericsson Communication Assistant you may want to set up SSL security for the Web Site. This involves the use of Certificate Authorities (CA). There are several CAs on the Internet that will issue certificates and Verisign (www.verisign.com) is one of the largest. If you are also running Certificate Server (included in Windows NT 4.0 Option Pack 4), you can issue your own server certificate. To request a certificate from a CA, you need to generate a New Key Request from the Key Manager and send it to the CA. To use Key Manager you must have Internet Service Manager and Internet Information Server installed in Windows NT 4.0. This feature is standard in Windows 2000.

**Note** Client-side browsers will not automatically trust the certificate that you generate since it is not a well-known CA such as Verisign, however they will still work.

### Windows NT

To request a certificate from a CA from Windows NT

1 Run the Internet Service Manager by selecting Start ▶ Programs ▶ Windows NT 4.0 Option Pack ▶ Microsoft Internet Information Server ▶ Internet Service Manager.

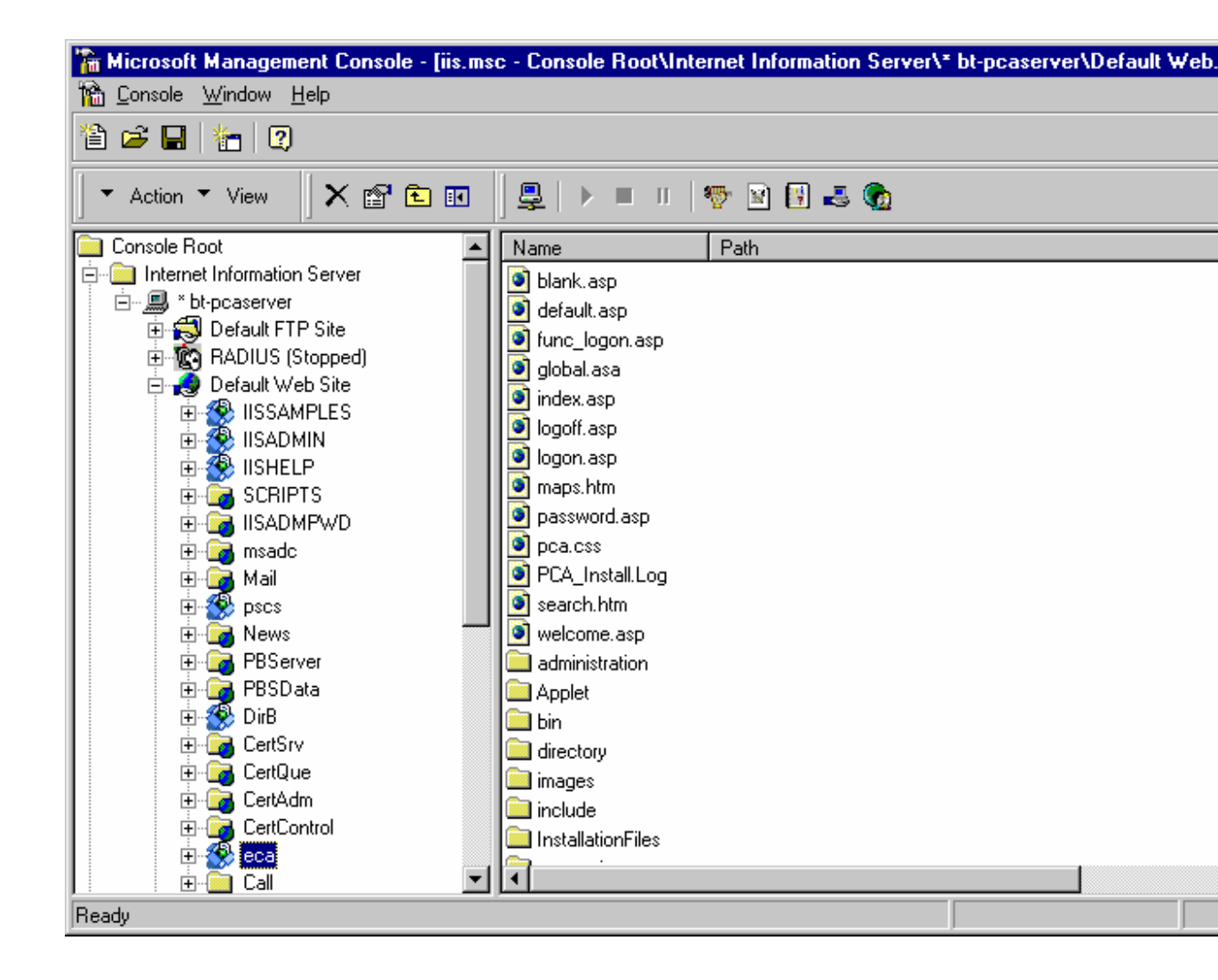

- 2 In the Microsoft Management Console window directory tree, expand the Internet Information Server directory to display its subdirectories.
- **3** Expand the PPMLite or Ericsson Communication Assistant server directory to display its subdirectories.
- 4 Click on the **PPMLite** or **ECA** directory and click the **Properties** icon in the toolbar.
- 5 Click the Directory Security tab in the <PPMLite or ECA> Properties dialog box.

| 6 | Click the Edit | button under | Secure | Communications. |
|---|----------------|--------------|--------|-----------------|
|   |                |              |        |                 |

| ca Properties     |                                                                                |                                       |                                  |                               | 2     |
|-------------------|--------------------------------------------------------------------------------|---------------------------------------|----------------------------------|-------------------------------|-------|
| Virtual Directory | Documents Dir                                                                  | ectory Security                       | HTTP Head                        | lers Custom Err               | rors  |
| Anonymous         | Access and Auther                                                              | ntication Control                     |                                  |                               |       |
| <b>\$</b>         | Enable anonymous access and edit the authentication methods for this resource. |                                       |                                  |                               |       |
| - Secure Com      | munications                                                                    |                                       |                                  |                               |       |
|                   | Use Key Manager<br>process of receivir                                         | to create a Cerl<br>ng a SSL Certific | ificate Reque<br>ate for this re | st. This starts th<br>source. | e     |
|                   |                                                                                |                                       |                                  | Key Managa                    | er    |
| - IP Address a    | nd Domain Name f                                                               | Restrictions                          |                                  |                               |       |
| 8                 | Grant or Deny acc<br>Domain Names.                                             | ess to this resou                     | urce using IP /                  | Addresses or Inte             | ernet |
|                   |                                                                                |                                       |                                  | Edjt                          |       |
|                   |                                                                                |                                       |                                  |                               |       |
|                   |                                                                                |                                       |                                  |                               |       |
|                   | ОК                                                                             | Can                                   | cel                              | Apply                         | Help  |
|                   |                                                                                |                                       |                                  |                               |       |

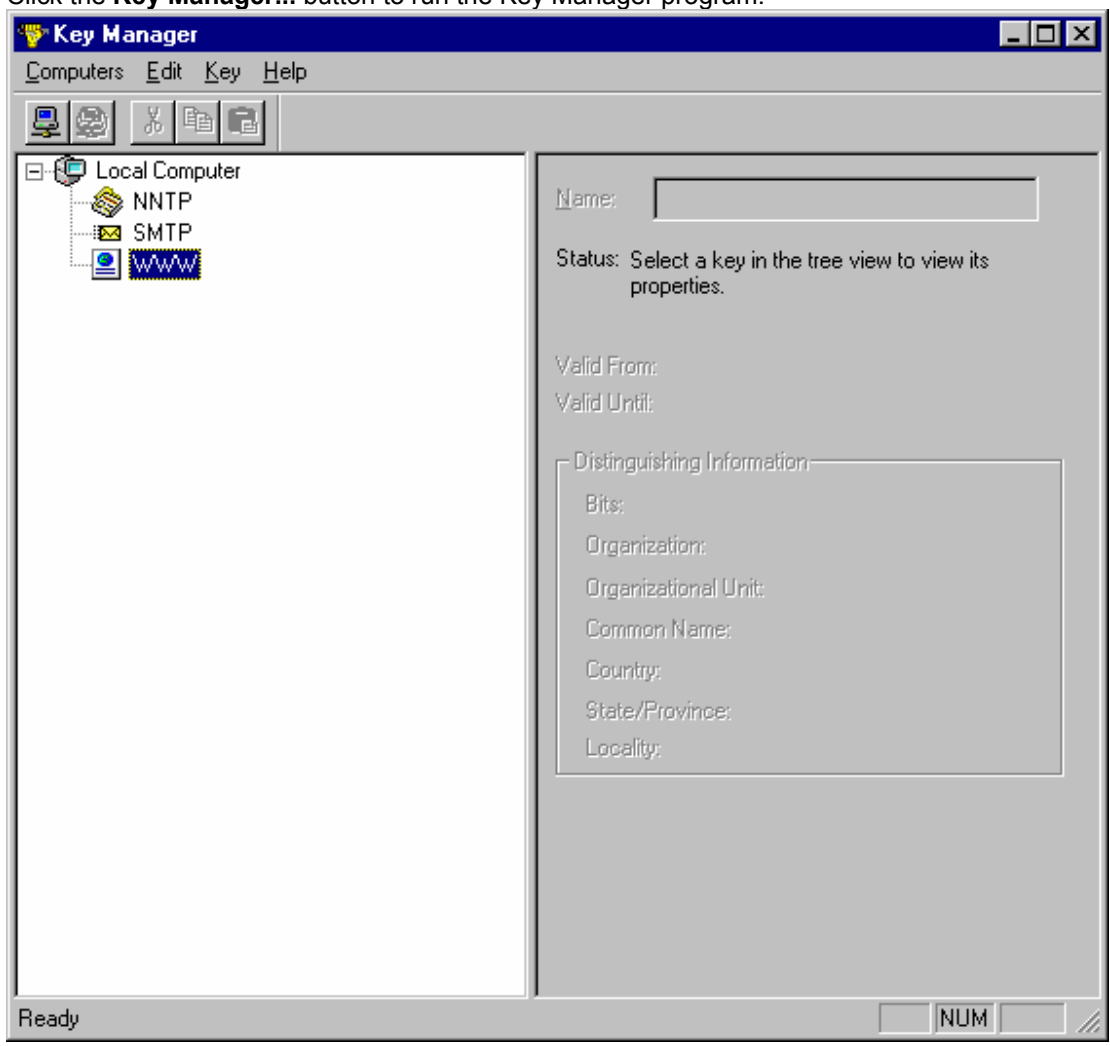

7 Click the Key Manager... button to run the Key Manager program.

8 In the Key Manager tree, select **WWW** and click **Create New Key...** on the **Key** menu to open the Create New Key wizard. You have two options in the first page of the wizard.

| Create New Key | ×                                                                                                    |
|----------------|----------------------------------------------------------------------------------------------------|
|                | To begin creating a key, you must first target a specific certificate<br>authority. This can be either a remote authority that is accessed through<br>an intermediate file, or a local online authority.<br>If you choose a remote, file based authority, you will be responsible for<br>sending the file and receiving the response. An online authority will be<br>administered automatically.<br>• Put the request in a file that you will send to an authority<br>C:\NewKeyRq.txt<br>Browse<br>• Automatically send the request to an online authority<br>Microsoft Certificate Server<br>Properties |
|                | < <u>B</u> ack <u>N</u> ext > Cancel                                                                                                    |

- 9 If you selected the Put the request in a file that you will send to an authority option, you will need to send the contents of that file to a CA yourself (or you can use the request to generate your own certificate through Certificate Server). Once you have received the result from the CA, you will need to install that key into Key Manager by selecting WWW in the tree and selecting Install Key Certificate... on the Key menu. It will then ask you for the file that the digital certificate is in. If you received the key by email, you will need to cut & paste the certificate into a text editor such as Notepad and save it to a file.
- **10** If you select the **Automatically send the request to an online authority** option, then a key should appear under the WWW tree in Key Manager. Once the certificate is installed, you need to enable

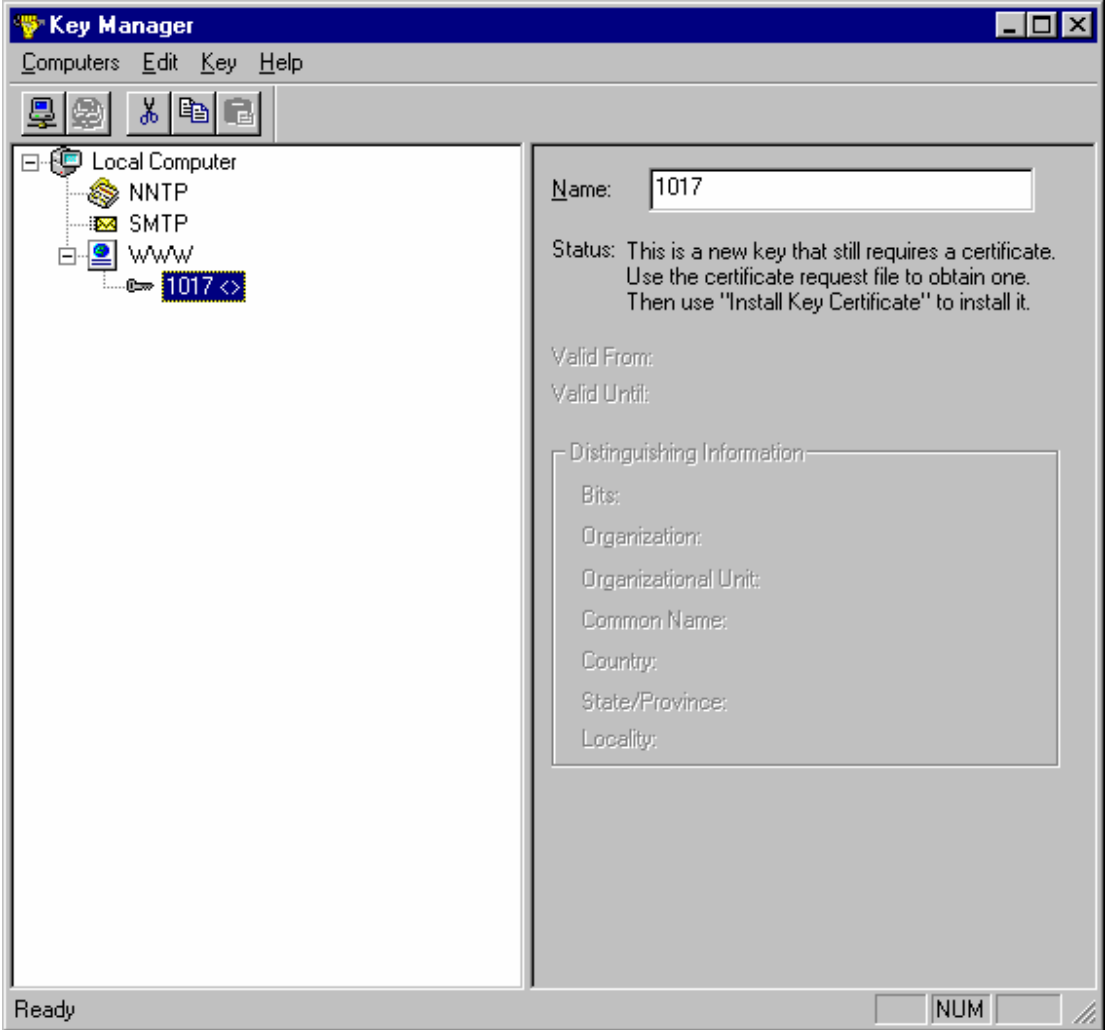

SSL communication for PPMLite or Ericsson Communication Assistant.

- 11 Exit Key Manager.
- 12 Click Edit... under Secure Communications in the <PPMLite or ECA> Properties dialog box.
- 13 Check Require Secure Channel when accessing this source in the Secure Communications dialog box.

14 Depending on how secure you want your site to be, you can configure client certificates to suit your needs. The default is set to **Do not accept Client Certificates**.

| Secure Communications                                                                                                    | ×                  |
|----------------------------------------------------------------------------------------------------|--------------------|
| Key Manager is used to create new Key requests and man<br>Key Certificates.                                                | age your installed |
| Key Manager Encryption Setti                                                                                               | ngs                |
| Require Secure Channel when accessing this resource                                                                        |                    |
| Client Certificate Authentication                                                                                          |                    |
| Do not accept Client Certificates                                                                                          |                    |
| C Accept Certificates                                                                                                    |                    |
| Require Client Certificates                                                                                                |                    |
| Enable Client Certificate Mapping                                                                                          |                    |
| Client Certificates can be mapped to Windows NT User Acco<br>allows access control to resources using Client Certificates. | ounts. This        |
| E <u>d</u> it                                                                                                    |                    |
|                                                                                                    |                    |
|                                                                                                    |                    |
| OK Cancel <u>H</u> elp                                                                                                    |                    |

15 Click on OK to accept the changes. With SSL security, you preface your URL with https:// instead of the usual http://. For example, change http://www.mysite.com/ppmlite to https://www.mysite.com/ppmlite.

# Windows 2000

- 1 To request a certificate from a CA from Windows 2000
- 2 Run the Internet Service Manager by selecting Start ▶ Programs ▶ Administrative Tools ▶ Internet Services Manager.
- **3** In the Internet Information Services window directory tree, expand the server directory to display its subdirectories.

- \_ 🗆 × Services <u>A</u>ction <u>V</u>iew • **I** Tree Path Name \* 🔁 Scripts d:\inetpub\scripts 🝓 Internet Information Services 🛞 IISHelp d:\winnt\help\iishelp 🗄 🛄 × bt\_libra 🛞 IISAdmin 🗄 😴 Default FTP Site D:\WINNT\System32\inetsrv\iisadmin 🗄 🤣 Default Web Site 🛞 IISSamples d:\inetpub\iissamples 🛞 MSADC 🗄 🦪 Administration Web Site d:\program files\common files\system\msadc 🧃\_vti\_bin 🕀 🌭 Default SMTP Virtual Server D:\Program Files\Common Files\Microsoft Shared\Web Se.. 🛞 CertSrv 🗄 🍥 Default NNTP Virtual Server D:\WINNT\System32\CertSrv 🛞 CertControl D:\WINNT\System32\CertSrv\CertControl 🗟 CertEnroll D:\WINNT\System32\CertSrv\CertEnroll 🛞 TestCert D:\Inetpub\www.root D:\WINNT\web\printers Printers 📃 images 📃 \_private 📃 \_vti\_cnf 🚞 \_vti\_log 🚞 \_vti\_pvt 🚞 \_vti\_script 🗋 \_\_vti\_\_txt 💽 help.gif 0 iisstart.asp 4
- 4 Click on the Default Web Site directory.

**5** Open the Properties dialog box by clicking the **Properties** icon **1** on the toolbar.

6 Click the Directory Security tab.

| Default Web Site Prope                   | erties                                                                                             |                               |                         | ? ×                     |  |  |  |
|------------------------------------------|----------------------------------------------------------------------------------------------------|-------------------------------|-------------------------|-------------------------|--|--|--|
| Web Site Operators<br>Directory Security | Performance IS/<br>HTTP Headers                                                                    | API Filters   H<br>Custom Err | Home Directory          | Documents<br>Extensions |  |  |  |
| Anonymous access a                       | nd authentication cor                                                                              | ntrol                         |                         |                         |  |  |  |
| Enable a<br>authentio                    | Enable anonymous access and edit the authentication methods for this resource.                     |                               |                         |                         |  |  |  |
| □ IP address and domai                   | in name restrictions—                                                                              |                               |                         |                         |  |  |  |
| Grant or<br>IP addre                     | deny access to this r<br>sses or internet doma                                                     | esource using<br>in names.    |                         |                         |  |  |  |
|                                          |                                                                                                    |                               | Edjt                    |                         |  |  |  |
| Secure communications                    |                                                                                                    |                               |                         |                         |  |  |  |
| Require<br>enable o                      | Require secure communications and<br>enable client certificates when this<br>resource is accessed. |                               | <u>S</u> erver Certific | ate                     |  |  |  |
| resource                                 |                                                                                                    |                               | <u>V</u> iew Certific   | ate                     |  |  |  |
|                                          |                                                                                                    |                               | E <u>d</u> it           |                         |  |  |  |
|                                          |                                                                                                    |                               |                         |                         |  |  |  |
|                                          | ок                                                                                                 | Cancel                        | Apply                   | Help                    |  |  |  |

- 7 Click the Server Certificate... button under Secure Communications and follow the instructions in the Wizard.
- 8 Open the Secure Communications dialog box by clicking the **Edit...** button under **Secure Communications**.
- 9 Check Require secure channel (SSL).

10 Depending on how secure you want your site to be, you can configure client certificates to suit your needs. The default is set to Ignore Client Certificates.

| Secure Communications                                                                                                    | × |  |  |  |
|----------------------------------------------------------------------------------------------------|---|--|--|--|
| Require secure channel (SSL)                                                                                                    | 1 |  |  |  |
| Require <u>1</u> 28-bit encryption                                                                                                    |   |  |  |  |
| Client certificates                                                                                                    |   |  |  |  |
| Ignore client certificates                                                                                                    |   |  |  |  |
| C Accept client certificates                                                                                                    |   |  |  |  |
| Require client certificates                                                                                                    |   |  |  |  |
| Enable client certificate mapping Client certificates can be mapped to Windows user accounts. This allows access control to resources using client certificates. Edit |   |  |  |  |
| Enable certificate trust list         Current CTL:         New    Edjt                                                                                                |   |  |  |  |
| OK Cancel <u>H</u> elp                                                                                                    |   |  |  |  |

11 Click on OK to accept the changes. With SSL security, you preface your URL with https:// instead of the usual http://. For example, change http://www.mysite.com/ppmlite to https://www.mysite.com/ppmlite.

### For More Information See:

How to Configure Certificate Server for Use with SSL on IIS

### **NCOP-OWS**

There is a general market requirement to be able to offer a twenty-four hour seven-day-a-week operator service. Many companies cannot justify the cost of having an operator on site outside of normal working hours, yet there is a market resistance, particularly high in Europe, to the use of answering machines. Network Centralized Operator Workstation (NCOP-OWS) can be a cost-effective way of delivering this type of service, enabling a single operator to support a large number of customers.

NCOP-OWS is intended to offer this service only to customers using service provider-managed PABX solution, based on the Ericsson MD110 Centrex switch with D.N.A. Operator Workstations. There are a number of configurations required to successfully install and manage a NCOP-OWS with a large number of customers. This document is intended to address the D.N.A. administrator's specific needs to successfully configure the NCOP-OWS.

#### Definitions

SP (Service Provider)

#### **Technical Guide**

| FID      | (Feature Implementation Description)       |
|----------|--------------------------------------------|
| D.N.A.   | (Dynamic Network Administration)           |
| DMG      | (Directory Manager)                        |
| OWS      | (Operator Workstation)                     |
| NCOP-OWS | (Network Centralized Operator Workstation) |
| EMG      | (Extension Manager)                        |
| PMG      | (Performance Manager)                      |
| NPM      | (Numbering Plan Manager)                   |
| RDS      | (Remote Data Server)                       |
| LDS      | (Local Data Server)                        |
| SCS      | (Serial Communication Server)              |
| EDIR     | (Exchange Directory Number)                |
| CDIR     | (Customer Directory Number)                |
| LC       | (Location Code)                            |

### **Service Provider Customer Groups**

Service provider customers can be divided into two types.

- **Type I** Represents customers that have their own Operator Workstation and require the Service Provider to provide operator functionality through the NCOP-OWS only after working hours. These customers will have their own DNA Server, with DNA Administrative Tools, Directory Manager, and Operator Workstation software installed.
- **Type II** Represents customers that do not have their own Operator Workstation and require the Service Provider to provide operator functionality through the NCOP-OWS. These customers do not have their own DNA Server, and require the Service Provider to configure and manage their directory in the Service Provider DNA Server.

The illustration below represents an example of a Service Provider with Type I and II customers.

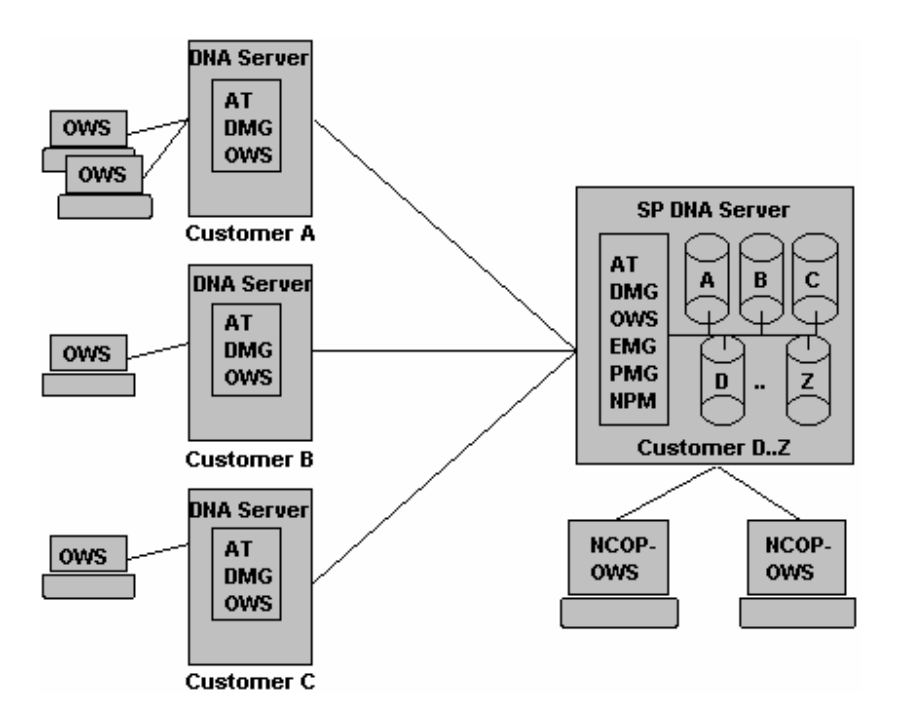

Type I customers are represented by customers A, B, and C that have their own DNA servers. Customers D through Z, which are configured on the Service Provider DNA server, represent Type II. The DNA server for customers A, B, and C require that the Administrative Tools, Directory Manager, and OWS software to be installed. The Service Provider DNA server requires all DNA software to be installed. Directory from customers A, B, and C are replicated from their DNA servers to the Service Provider DNA server. Directories for customers D through Z are replicated from the Service Provider central directory into separate local directories (as shown above). The NCOP-OWS uses the replicated directories A through Z to conduct automatic and manual context switching.

### **Configuring Type I customers**

After successfully installing Administrative Tools, Directory Manager, and Operator Workstation server and client installations, run the registry editor (REGEDT32.EXE) on the DNA Server, and set the following registry key to 1.

HKEY\_LOCAL\_MACHINE\SOFTWARE\Ericsson\RemoteDS\Manager\AllowVirtualNodes

This is a hidden key used to allow the RDS Configuration Utility to add new PBX Node Information, since the customer cannot run MD110 Support to synchronize the PBX Node Information and Extension Numbering Series against the MD110 CENTREX switch.

Next run the RDS Configuration Utility and in the RDS Options dialog box, disable the **Enable Automatic Data Synchronization From Extension To Directory D.N.A. Databases** option. This is to stop RDS from attempting to synchronize data from the extension database to the directory database. In the PBX Information dialog box, enable the **PBX Network Setup As Uniform Numbering Plan** option. This will hide the node ID when customers use Directory Manager to assign extensions to their subscribers.

In the PBX Site Information **Settings** >>>, add as many PBX MD110 CENTREX nodes as the customer's extensions are distributed on, and then in the PBX Extension Numbering Series **Settings** >>>, add the appropriate extension ranges the customer is allowed to enter in Directory Manager.

**Note** The customer is expected to enter only CDIR extensions, and does not know what EDIR extensions are! The customer should not have permission to access and modify the RDS Configuration Utility, this is to prevent them from adding extra nodes and extension numbering series. Now the DNA server is ready for use by the customer.

### **Configuring Type II customers**

Run Directory Manager on the Service Provider DNA server, and start configuring the directory for each of the Type II customers. Each Type II customer should be assigned a particular department, and all subscribers that belong to a given Type II customer should fall under the same department with their corresponding Customer Node ID (Node ID >= 1000) and CDIR extensions. Each of the particular departments is later used to identify which customer it is.

| 🎦 Directory Manager - [Local DNA Ser     | ver] Ericsson                |                               |            |             |      |           |            | _ [         | X                 |
|------------------------------------------|------------------------------|-------------------------------|------------|-------------|------|-----------|------------|-------------|-------------------|
| Application Department Subscriber Extern | nal <u>D</u> ata <u>T</u> od | ols <u>V</u> iew <u>H</u> elp | )          |             |      |           |            |             |                   |
| T 0 94 R+ R- R. 0+ 0                     | )_ Cq 👘                      | 1- th                         |            |             |      |           |            |             |                   |
| Ericsson Inc.                            |                              | Last Name                     | First Name | Middle Name | Hon. | Extension | Department | Cost Center |                   |
| H External                               | 1                            | Einstein                      | Albert     |             | Dr.  | 1003:51   | Customer D | 12345       |                   |
|                                          | 2                            | Planck                        | Max        |             | Dr.  | 1003:52   | Customer D | 12345       | $ \Sigma $        |
|                                          | 3                            |                               |            |             |      |           | Customer D |             | Р                 |
|                                          |                              |                               |            |             |      |           |            |             | e                 |
|                                          |                              | 1                             |            |             |      |           |            |             | s                 |
|                                          |                              | 1                             |            |             |      |           |            |             | o                 |
|                                          |                              | 1                             |            |             |      |           |            |             | n                 |
| Customer J                               |                              | 1                             |            |             |      |           |            |             |                   |
| -Customer K                              |                              | 1                             |            |             |      |           |            |             | Л                 |
| Customer L                               |                              | 1                             |            |             |      |           |            |             | $\langle \rangle$ |
| Customer M                               |                              | 1                             |            |             |      |           |            |             |                   |
| Customer N                               |                              | 1                             |            |             |      |           |            |             | F                 |
| Customer O                               |                              | 1                             |            |             |      |           |            |             | n                 |
|                                          |                              | 1                             |            |             |      |           |            |             | c                 |
|                                          |                              | 1                             |            |             |      |           |            |             | t                 |
|                                          |                              | 1                             |            |             |      |           |            |             | i                 |
|                                          |                              | 1                             |            |             |      |           |            |             | 0                 |
|                                          |                              | 1                             |            |             |      |           |            |             | 17                |
|                                          |                              | 1                             |            |             |      |           |            |             | K I               |
|                                          |                              | 1                             |            |             |      |           |            |             |                   |
|                                          |                              | 1                             |            |             |      |           |            |             |                   |
|                                          |                              | 1                             |            |             |      |           |            |             | o                 |
| Letter Customer Z                        | <b>_</b>                     | 1                             |            |             |      |           |            |             | m                 |
|                                          |                              | 4                             |            |             |      |           |            | ) i         |                   |
|                                          |                              |                               |            |             |      |           | -302-      |             |                   |

# **Configuring the SP DNA Server**

After successfully installing the Administrative Tools, Directory Manager, Operator Workstation, NPM, and other DNA server and client installations, run MD110 Support and synchronize the MD110 CENTREX data to the Service Provider DNA server. Then run the Numbering Plan Manager (NPM) and configure each customer's numbering plan. This information is used by RDS on the Service Provider DNA server to distribute to the NCOP-OWS clients to be used to context switch between customer directories, making outgoing calls, identifying incoming calls, etc.

Next run the RDS Configuration Utility and in the RDS Options dialog box, make sure that the **Enable Automatic Data Synchronization From Extension To Directory D.N.A. Databases** option is enabled. This is to allow RDS to synchronize data from the extension database to the directory database. In the PBX Information dialog box, disable the **PBX Network Setup As Uniform Numbering Plan** option. This shows the node ID when the service provider uses Directory Manager to assign extensions to their subscribers.

Next, configure the RDS Replication dialog box. There are two items to configure.

- Subscriptions
- Publications

Under the Subscriptions for each Type I customers that have their own DNA server, add subscriptions to their DNA server. Also add a subscription to the Service Provider DNA server itself to subscribe the Type II customers. For example, in the above example, we should subscribe from the Service Provider DNA server and Customer A, B, and C DNA servers.

| RDS Configuration Uti                                     | ity - [Local DNA Server] Ericsson 📃 🗐                                                              |
|-----------------------------------------------------------|----------------------------------------------------------------------------------------------------|
| $\underline{C}$ on figuration $\underline{M}$ a intenance | <u>V</u> iew <u>H</u> elp                                                                          |
| 🖻 🖬 🤋 🕅                                                   |                                                                                                    |
| RDS Options GICI Ports                                    | Message Waiting Options Message Diversion Options PBX Information<br>RDS Schedules RDS Replication |
| SUBSCRIPTION<br>SUBSCRIPTION                              | SP DNA Server Settings >>>                                                                         |
| SUBSCRIPTION<br>SUBSCRIPTION4                             | Customer B DNA Server<br>Customer C DNA Server Add                                                 |
|                                                           | Delete                                                                                             |
| Publications                                              |                                                                                                    |
|                                                           | Siettings >>>                                                                                      |
|                                                           | Add                                                                                                |
|                                                           | Delete                                                                                             |
|                                                           |                                                                                                    |
| Log on success                                            |                                                                                                    |

| BDS Configuration Utility - [Local DNA Server] Ericsson                                                   |                                      |
|----------------------------------------------------------------------------------------------------|--------------------------------------|
|                                                                                                    |                                      |
| RDS Options Message Waiting Options Message Diversion Options<br>GICI Ports RDS Schedules                 | PBX Information  <br>RDS Replication |
| Subscriptions                                                                                             |                                      |
| SUBSCRIPTION1 SP DNA Server<br>SUBSCRIPTION2 Customer A DNA Server<br>SUBSCRIPTION3 Customer B DNA Server | Settings >>>                         |
| SUBSCRIPTION4 Customer C DNA Server                                                                       | Add                                  |
|                                                                                                    | Delete                               |
| Publications                                                                                              |                                      |
|                                                                                                    | Settings >>>                         |
|                                                                                                    | Add                                  |
|                                                                                                    | Delete                               |
|                                                                                                    |                                      |
|                                                                                                    |                                      |

Under the Publications, for each customer add a publication to the subscriptions made above. For customer Type II need to publish a subscription from the Service Provider DNA server.

The information of the **Customer Name** list box comes from the Numbering Plan Manager. If NPM is not installed, then this item will be grayed out. For customer Type I, you need to publish a subscription from that particular customer's subscription.

If Customer A has more than one DNA server, it is possible to add more than one subscription in the publication. Continue the publication of the rest of the customers.

### **Configuring the NCOP-OWS**

After successfully installing Administrative Tools, and Operator Workstation client installations, run the registry editor (REGEDT32.EXE) on the NCOP-OWS client, and set the following registry key to 1.

### HKEY\_LOCAL\_MACHINE\SOFTWARE\Ericsson\OP\CurrentVersion\CentralizedWorkstation

This key is used to indicate that this Operator Workstation client is an NCOP-OWS. Next run the Operator Workstation client and configure the communication ports, user preferences, etc. as you normally configure for a normal Operator Workstation client. Now the NCOP-OWS is ready for use.

To improve the performance of the NCOP-OWS, we recommend you run LDS on the same PC as the NCOP-OWS to help RDS synchronize the directory replications locally to the NCOP-OWS. Use the following procedure to install LDS. You must have logged in with an administrator account to be able to perform the first step successfully.

- 1 Run the Control Panel and start Services. Modify the StartUp... of the Ericsson LDS to Automatic.
- 2 Start the Ericsson LDS service.
- 3 Run the LDS Configuration Utility from the *DNA\_C\SHARE\BIN* directory and configure the LDS Replication Subscription and Publication items as you have done in the RDS Configuration Utility when configuring the Service Provider DNA server.
- 4 Run the registry editor (*REGEDT32.EXE*) on the NCOP-OWS client, and set this key to the client computer name that the LDS service and NCOP-OWS is running on.

#### HKEY\_LOCAL\_MACHINE\SOFTWARE\Ericsson\LocalDS\LDSServerName

**5** Set the following key to 1. This forces NCOP-OWS to connect to LDS on the client NCOP-OWS PC rather than to RDS on the Service Provider DNA server.

HKEY\_LOCAL\_MACHINE\SOFTWARE\Ericsson\LocalDS\UseLDS

### Configuring the SCS

Use the following procedure to install SCS. You must have logged in with an administrator account to be able to perform the first two steps successfully.

- 1 Run Control Panel and start the Services, modify the StartUp... of the Ericsson SCS to Automatic.
- 2 Start the Ericsson SCS service.
- 3 Run the SCS Configuration Utility from the DNA\_C\SHARE\BIN directory and configure the SCS GICI devices. For each MD110 CENTREX GICI communication port, set the Maximum DN Length equal to 10. Make sure that the Filler Character and Maximum Terminal ID Length matches that of the MD110 CENTREX configuration.
- 4 Configure the customer list associated with this GICI port by selecting Customer List >>> button. In this dialog box, enter the DNA Server Name of the Type I customers and the associated customer name. For Type II customers that have their directories maintained on the Service Provider DNA Server, enter the Service Provider DNA Server Name and select All Other Customers as a choice for the customer name as shown below.
- 5 For third party customers that require sharing of the GICI connection, add a "Third Party Connection" and set the "Coupled SCS Device ID". Next configure the customer list by selecting "Customer List >>>" button for the Third Party GICI connection port. In this dialog box, enter any Server Name of the third party customer and associated customer name. Note that only the first entry in the customer list is used. If you enter more associated customers in the list, then these entries are will be ignored by SCS; i.e. only one customer is allowed to be associated to a third party GICI connection.
- 6 Next run RDS Configuration Utility on the SP DNA Server and each of the DNA Servers for Type I customers and configure RDS GICI ports to make an SCS Connection. Make sure that you map the correct RDS GICI port to the correct SCS Serial Device. Incorrect mapping may result in GICI messages being sent to the wrong MD110 Centrex PBX.

### Performance

After successfully installing D.N.A. client installation with Centrex Operator Workstation option run the Operator Workstation client and configure the communication ports, user preferences, etc. as you normally configure for a normal Operator Workstation client.

#### To improve the performance of the NCOP-OWS

- 1 Run LDS on the NCOP-OWS PC. This helps RDS synchronize the directory replications locally to the NCOP-OWS. Use the following procedure to install LDS. Note that you must have logged in with an NT/2000 administrator account to be able to perform the first step successfully.
- 2 Run the NT/2000 Control Panel and start **Services**. Set the "StartUp..." of the **Ericsson LDS** entry to **Automatic**. Then start the "Ericsson LDS" NT/2000 service.
- 3 Run LDS Configuration Utility from the *D.N.A.\_C\SHARE\BIN* directory and configure the LDS Replication Subscription and Publication items as you have done in RDS Configuration Utility when configuring the SP D.N.A. server.
- 4 Run the registry editor (REGEDT32.EXE) on the NCOP-OWS client, and modify the following registry key: HKEY\_LOCAL\_MACHINE\SOFTWARE\Ericsson\LocalDS\LDSServerName and set this key to the client computer name that the LDS service and NCOP-OWS is running on. Also modify HKEY\_LOCAL\_MACHINE\SOFTWARE\Ericsson\LocalDS\UseLDS and set this key to 1. This will force NCOP-OWS to connect to LDS on the client NCOP-OWS PC rather than to RDS on the SP D.N.A. Server. Now the NCOP-OWS is ready for use using LDS.

### **More Operator Workstation Information**

- Troubleshooting
- Directory Assistance Databases
- Frequently Asked Questions

### **Operator Workstation**

#### **E-mail Integration**

The Operator Workstation (OWS) application, which is a part of the Dynamic Network Administration (D.N.A.) suite, enables operators to take messages and deliver them via electronic mail systems. Operator Workstation employs Messaging Application Programming Interface (MAPI) functions for preparing and sending messages. Operator Workstation can obtain e-mail addresses from an external messaging system or from the D.N.A. subscriber database.

Due to the variety of e-mail systems and their associated security requirements, a number of factors can prevent Operator Workstation from sending e-mail. It is the intent of this document to explain the requirements that must be met for successful integration of e-mail with Operator Workstation.

### **Operator Workstation E-mail Requirements**

Operator Workstation will send e-mail when it can:

- Load the MAPI library
- Perform a null logon
- Obtain an e-mail address

#### Loading the MAPI library

Operator Workstation can load the MAPI library if a MAPI-compatible e-mail system has been installed. Microsoft Mail from Windows NT/2000 and Microsoft Exchange satisfy this requirement. Look for *c*:\*winnt\system32\mapi32.dll*, or use the Task Manager to determine if the *MAPISP32.EXE* process is running. There may be other MAPI-compatible e-mail systems, but they have not been tested.

# Performing a Null Logon

A Windows NT/2000 user ID and password may (or may not) be needed to make a network connection to the work group post office. (If the connection is mapped in the Windows NT/2000 Explorer, be sure to check the "Reconnect at Logon" box.)

The most reliable way of getting the Operator Workstation MAPI logon to succeed is to assign the same user ID to all the accounts an individual operator will use and to start the e-mail client program before Operator Workstation.

# VSI and TSS

### **Voice System Interface**

VSI is an ASCII protocol used to establish the serial (RS232) communication between the D.N.A. Serial Communications Server (SCS) and the Host connection of the Integrated Voice Response System (or IVR system). The VSI retrieves or updates Operator Workstation messages and message diversions. This level of integration between Operator Workstation allows Message Diversion Reason and Return Times to be presented by the IVR, without operator intervention.

# **Setting Up Communications and Configuration Parameters**

The VSI user interface allows the system administrator to setup configuration parameters necessary for VSI to establish connections with the IVR (Voice) System. The user interface is similar to that of the Serial Communications Server (SCS) utility. VSI supports a protocol similar to that of TSS or GICI.

### The VSI Protocol

As with GICI and TSS, the STX and CR LF characters are used, respectively, for triggering and ending message packages.

| STX  | Start of Text        | ASCII 02                              |
|------|----------------------|---------------------------------------|
| CR   | Carriage Return      | ASCII 13                              |
| LF   | Line Feed            | ASCII 10                              |
| 0    | End of text msg      | ASCII 48                              |
| MMMM | Voice Mailbox Number | 1-10 characters                       |
| RRR  | Diversion Reason     | 000-999                               |
| Т    | Diversion Type       | 0 - Non Passive (Divert<br>Phone)     |
|      |                      | 1 - Passive (Do Not Divert<br>Phone)  |
| SSSS | Start date/time*     | 12 character format<br>(YYMMDDHHMMSS) |
| EEEE | End date/time*       | 12 character format<br>(YYMMDDHHMMSS) |
| DD   | Record ID              | 00-99            |
|------|------------------------|------------------|
| KK   | Length of Message text | 00-80            |
| TEXT | Message text**         | 0-160 characters |
| V    | Voice Reason ***       | 0-9              |
| XX   | Terminal number        | 2-5 characters   |
| NN   | Number of msgs/div.    | 00-99            |
| 1    | First part of text msg | ASCII 49         |
| PPP  | PBX Node ID            | 000-999          |
| Y    | Check Sum Byte****     | ASCII 32-127     |

\* If the Start and End date/time contains YYMMDD000000 then only the date is specified. If it contains 000000HHMMSS then only the time is specified. If it contains 000000000000 then the default or indefinite date/time is specified.

\*\* Even though the message text maximum is 160 characters, Max field length VoiceDesigner can handle 132 characters. Long messages must therefore be split into two parts. Max (actual) text in one message is 80 characters.

\*\*\* 0 = Unknown, 1 = Message Diversion, 2 = Direct forwarding, 3 = Busy, 4 = No answer. These values are configured using VSI Configuration Utility.

\*\*\*\* This is the 7-bit arithmetic sum of all the bytes in the message, disregarding the checksum and the final CR and LF. If the sum is smaller than 20H (32 Decimal), then 20H is added to it.

All messages sent between VSI Service and the receiver should acknowledge the VOICE System. An ACK (06H) must be sent if the received message is correct. A NAK (15H) must be sent if the received message is invalid due to incorrect checksum or missing the end code (i.e. CR LF). In the event the sender did not receive an acknowledgement message within 5 seconds, the sender re-transmits the message.

Sending of acknowledge messages can be deactivated by using the VSI Configuration Utility. For the VSI protocol, it is required that all parts of each message type are included in order to be acknowledged by the Voice System Interface.

All messages sent between VSI Service and the Voice System include a checksum byte. The VSI service can disregard the checksum byte if the checksum option is deactivated using the VSI Configuration Utility. Calculating the checksum is done by a 7-bit arithmetic sum of all the bytes in the message disregarding the checksum and the final CR and LF. If the sum is smaller than 20H (32 Decimal), then 20H is added to it. Following is a C-language example to calculate the checksum.

int checksum(str, len)
char \*str;
int len; {
 int sum = 0;

while (len-- > 0)
sum += \*str++;
sum &= 0x7f;
if (sum < 0x20)
sum += 0x20;
return (sum);
}</pre>

### **Capacities and Limitations**

It must be possible to setup communication through at least 4 ports simultaneously towards a single voice system. This enables multiple Voice System callers to simultaneously access D.N.A. services. Note that this capacity may be increased in the future.

Also note that more than one voice system may be connected in future releases. In this first version, handling of one Voice System only can be enough. Configuration settings for baud rate, COM port, SCS port etc. should be the same as for the Time System Server (TSS).

### **Time System Interface**

D.N.A. Time System Interface (TSI) is an optional D.N.A. service module that connects to an external time monitoring system. TSI allows diversions to be entered in the time monitoring system, transferred to the D.N.A. Directory Manager application, and registered in the D.N.A. Directory database. As well, Message Waiting (MWT) indications can be sent from D.N.A. to the time monitoring system.

### Interface

The time monitoring system is connected to a V.24 (RS-232C) port directly on to D.N.A. Server. Several time monitoring systems can be connected to D.N.A. at once. D.N.A. Time System Interface Module can be configured for 256 connections of each protocol type. In practice, the maximum number of connections is limited to the customer's Windows NT/2000.

### Logical Interface

The logical interface between D.N.A. and the various time monitoring systems is defined in CCITT's Rec. V.24. The protocol is defined by a number of signals sent between the time monitoring system and D.N.A. Time System Interface. These signals are composed of a group of characters, each consisting of one start bit, seven to eight information bits, one parity bit, and one stop bit. The information bits are to be coded in accordance with ASCII. Baud rate, seven/eight information bits, parity, XON/XOFF and modem control are selectable.

### Protocols

Five different protocols can be applied to the D.N.A. Time System Interface: CTR, GENERAL, FLEXIM, ESMI, and TIMECON. The protocols are grouped into different protocol families: CTR, GENERAL, and TIMECON belong to group 1 and FLEXIM and ESMI belongs to group 2.

Asynchronous RS-232C, 8 data bits, no parity, transfer rate select able. The character code is 7 bit ASCII, with the Finnish special characters code as follows:

### **Finnish Character Coding**

ä { 7B hex ö - 7C hex

- å } 7D hex
- Å [ 5B hex
- Ö \ 5C hex
- Æ]5D hex

### **Message Format**

<STX><message type><data><BCC><CR><LF>

- STX = 02H, Start of message
- message type = A char which determines how the rest of the message should be interpreted.
- data = Data space
- BCC = The 7-bit arithmetic sum of all the bytes in the message disregarding the checksum itself and the final CR. If the sum is smaller than 20H (32 dec), then 20H is added to it.
- CR = End of message
- LF = Optional

### **FLEXIM Protocol**

The phone switch operator has a FLEXIM info terminal. FLEXIM sends a message to the D.N.A. Time System Interface each time a person logs in or out using his card. The message contains that person's id information (card number, phone number or personal id-number) and in addition the return time (if known), the login/logout time (optional 1) and the validation time (optional 2).

The D.N.A. Time System Interface tells FLFXIM if any person has a call request or some other message. The next time such a person logs in or out, this message will be displayed on the FLEXIM console in plain text form in addition to the time and date when it was entered. A person can have multiple messages in the system at the same time - when the login or logout is completed, all read messages are deleted from the system. A message may contain a maximum of ten 16-character lines.

In addition, FLEXIM sends Time Sync messages to the D.N.A. Time System Interface.

Either end can initiate data transfer. All messages are acknowledged as either correct or faulty. There are two kinds of fault acknowledgement messages: frame error and message error.

Frame error means that the receiver has gotten the beginning code of the message but not the end code, or that the checksum is wrong. The sender must send the message again.

Message error means the receiver has received a message that has a correct length and a correct checksum, but which contains an invalid message. The sender writes an entry about the faulty message in its own log file and continues by sending the next message in line (if any). The faulty message is not re-transmitted.

When the FLEXIM send program starts it first sends the status information of all the people in the system to the receiving end, regardless of what data has been previously transmitted. In the event of a frame error (see above), message re-transmitting is attempted until midnight. If the frame error persists after 00:00 the message is discarded and the system revert back to sending all of the system status information from the beginning. The same situation forms in the event of a takeout. The system waits 5 seconds for an acknowledgement message before retrying.

When the status information for all the people in the system has been successfully sent the program starts sending information on logouts and logins from the program starting time onwards.

### Messages sent from FLEXIM to D.N.A. Time System Interface

## Login/logout message

STX = Start of message X = Reason code TAB = Field separator X = Phone number / Card number / ID number (field length 1-11,bytes) TAB X = Other Reason code (length 0-3 bytes) TAB DDMM = Return date (4 bytes if specified, otherwise 0) TAB HHMM = Return time (4 bytes if specified, otherwise 0) TAB DDMM = Login/logout date (optional') TAB HHMM = Login/logout time (optional 1) TAB DDMM = Validation date (optional 2) TAB HHMM = Validation time (optional2) BCC = Checksum CR = End of message LF optional 1: Configurable when the system is installed. optional 2: Configurable when the system is installed, contains option I.

### **Reason Code**

2 In

- 3 Out
- 4 Trip in
- 5 Trip out
- 6 Vacation out
- 7 Sick out
- 8 Overtime out
- 9 Other Reason in
- 0 Other Reason out
- a Lunch out

### b Personal out

Other Reason is a customer-specified function. Pressing a number and the "Other Reason" key on the FLEXIM terminal uses it. This results in either `0' (In) or `9' (Out) being passed to the info system, with the other reason number (`0' ... `199') in the Other Reason field of the message.

Return date/time is not checked by the system, it is always sent exactly in the form that the user types it in - it is possible to leave incomplete or impossible return times. The return time must be in numeric form. However, in the FLEXIM system the login/logout information and the return date/time information are given separately, so when the user specifies a return date the D.N.A. Time System Interface receives two messages with the same reason code. The second of these contains the return date/time information.

Login/logout time, when sent, is always some time of the on going day. The information is not necessarily sent in a chronological order, however.

Validation date/time comes into play when the so-called "double login/logout" feature of the system is in use, in which the user gives information of a future event using the FLEXIM terminal (for example: "Working overtime today, on a trip tomorrow". The validation field gives the time when the second event becomes valid. In a double-login/logout situation, the D.N.A. Time System Interface may receive up to three consecutive "logout" messages for the same person.

- A logout message-without a validation time or a return time, for example a simple "Out".
- A message with a double-log field, for example "Trip" with a validation time and date of 8:00 AM the next morning.
- A message with all of the information in the previous case and the addition of a return time/date field.

The interval between these messages may be several minutes, and messages from other people may occur between them, naturally.

### Examples

Normal Login <STX> 2 <TAB> 150349115E <TAB> <TAB> <TAB> <BCC> <CR>

Normal Logout <STX> 3 <TAB> 150349115E <TAB> <TAB> <TAB> <BCC> <CR>

Trip In <STX> 4 <TAB> 123 <TAB> <TAB> <TAB> <BCC> <CR>

Trip Out + return time <STX> 5 <TAB> 124 <TAB> <TAB> 1507 <TAB> 1530 <BCC> <CR>&#9;

Trip Out + return + log time <STX> 5 <TAB> 124 <TAB> <TAB> 1507 <TAB> 1530 <TAB> 1307 <TAB> 1300 <BCC> <CR>

Trip Out + return + log + validation <STX> 5 <TAB> 124 <TAB> <TAB> 1507 <TAB> 1530 <TAB> 1307 <TAB> 1300 <TAB> <1407> <TAB> 0800 <BCC> <CR>

Vacation + return time <STX> 6 <TAB> 1256 <TAB> <TAB> 1305 <TAB> 0800 <BCC> <CR>

Sick + return time <STX> 7 <TAB> 1115 <TAB> <TAB> 1405 <TAB> 0630 <BCC> <CR>

Overtime Out <STX> 8 <TAB> 1115 <TAB> <TAB> <TAB> <BCC> <CR>

Other Reason + code + return <STX> 0 <TAB> 1503 <TAB> 2 <TAB> 305 <TAB> 1200 <BCC> <CR>

Other Reason + code (In) <STX> 9 <TAB> 890 <TAB> 3 <TAB> <TAB> <BCC> <CR>

### Absence deactivate registration

STX = Start of message X = Reason code (2 or 4 or 9) TAB X = Card number TAB TAB TAB TAB TAB TAB TAB CAB BCC = One byte checksum CR = End of message

D.N.A. has only one absent code while FLEXIM has many. Because of this, the field F sent from FLEXIM with the values 2, 4 or 9 are translated by D.N.A. as deactivate absence. It will delete corresponding diversion in D.N.A. that previously was created by the time system diversion originator. Diversions that were created by other diversion originators will only be deactivated.

### Absence activate registration: The same as login message.

Reason code sent from FLEXIM with the values 3, 5, 6, 7, 8, A or B will all be translated by D.N.A. Time System Interface as activate absence. It will create a diversion for the corresponding subscriber. The D.N.A. Time System Interface absent code that will be used for the diversion will be defined by the configuration command TRANS.

Since not all fields in a message are required, a message can be composed in several different ways. See the following examples:

<STX> 2 <TAB> 11999 <TAB> <TAB> <TAB> <BCC> <CR>

Deactivate absence for card number 11999. Note three is the minimum number of < TAB> after the card number, even if the message does not contain any more information after the card number.

<STX> 3 <TAB> 2356 <TAB> <TAB> 0312 <TAB> 1445

Activate absence for card number 2356 with return date and time 3 December 14:45. Reason code 3 will be translated to corresponding D.N.A. Time System Interface absent code and assigned to the diversion.

<STX> 0 <TAB> 445577 <TAB> <X> <TAB> 2806 <TAB> 2106 < <TAB> 0732 <BCC> <CR>

Activate absence for card number 445577 with return date 28 June and from date and time 21 June 07:32. Other reason code <X> will be translated to corresponding D.N.A. absent code and assigned to the diversion.

### Time Sync messages

STX = Start of message

K = `K' is the Time Sync message type

TAB

YYMMDDHHMMSS = Date and time (12 bytes)

BCC = Checksum

CR = End of message

If the D.N.A. Time System Interface does not respond to a Time Sync message, it is not resent. If the D.N.A. Time System Interface responds with a frame error, the sending of the message is retried (max. three times).

FLEXIM message acknowledgements

Correct: <STX> <A> TAB <id field, as in message> <CR>

Message Error: <STX> <N> <CR>

Frame Error: <STX> <E> <CR>

**Note** As has been said before, a "Frame Error" message is sent only in case of an error in the message frame (Start/End codes or checksum). A message with a correct frame but bad contents is acknowledged with a "Message Error" message.

If no acknowledgement is received, the message is resent. Retries continue until midnight, at which time a "line down" condition is logged and all status info is resent. The status info is resent until successful, after which normal sending of login/logout messages is resumed.

### Messages sent from D.N.A. Time System Interface to FLEXIM

Call requests

STX = Start of message

S = `S' is the Call Request message type

TAB

X = Personal ID field (1-10 chars)

'' = SPACE (optional 3)

MMDDHHMM = Request ID (optional 3)

TAB

message = The message body, max. 16 chars

### TAB

```
message = A second message (mix. 10 messages)
```

etc.....

BCC = Checksum

CR = End of message

optional 3: Configurable when the system is installed

The Request ID is equal to the time and date that the message was entered into the system. Using this field, the D.N.A. Time System Interface can sends messages that have an entry time that is different from the current (real) time. The default if to consider the entry time to be the current real time if this field is missing.

Removal of messages

STX = Start of message

P = `P' is the Remove Message message type

TAB

X = Personal ID and optional Message ID as in the Call Request message

BCC = Checksum

CR = End of message

This message causes the removal of all call requests for the given person from the FLEXIM system. If a Message ID is specified, only matching messages are removed.

Removal of all messages

STX = Start of message

P = Remove Message -field type

BCC = Checksum

CR = End of message

This messages causes the removal of all call requests sent by the D.N.A. Time System Interface from the FLEXIM system.

3.1.1.2.4 Init request-

STX = Start of message

I = I' is the Init Request message type

CR = End of message

The FLEXIM system acknowledges the message and sends the status of all the people in the system to the info system.

D.N.A. Time System Interface message acknowledgements

As FLEXIM.

### **General Protocol**

Data messages exchanged between D.N.A. Time System Interface and the time monitoring system are composed by ASCII coded characters. The messages are composed of the following fields

### Login/logout message

STX = Start of message

- X = Message type (B or C or D)
- X = Card number (field length 1-11,bytes)
- X = Reason code (A-Z, a-z)
- X = Ignored data (field length 1 byte)
- X = Return time (the length is depending on the message types )
- X = Message waiting indication
- ETX = Start text

BCC = Checksum

- <STX> Start of Text A one byte ASCII code denoting the start position of the text. Each message
  will start with the STX field.
- Message type A one-character message type with the value B, C or D. D.N.A. Time System Interface will ignore messages with other message types. The ignored message will also be acknowledged with ACK.
- Reason Code A one-character absent reason code (A-Z, a-z). The translation table for D.N.A. absence codes will be defined by the configuration command TRANS.
- Ignored data A one-character long data field ignored by D.N.A. Time Information System. (Could hold any value).
- Return Time A four character long number giving the time of return for message type C. This field becomes a six plus four character long number for message type D. See further description of message type D. Interpretation depends on absent reason code given. (DDMM = Day and month. HHMM = Hour and minute.)
- Message Waiting Indication A one character long data field specifying if message-waiting indication should be activated or deactivated.

#### Technical Guide

- <ETX> Start text A one byte with ASCII character ETX. Each message will start with ETX.
- BCC Checksum A one-byte check character. The check character is calculated as an XQR sum of all characters from F up to and including <ETX> (<STX> is not included).

All messages sent between D.N.A. Time System Interface and the time monitoring system should be acknowledged by the receiver. An ACK must be sent if the received message is correct. A NAK (H15) must be sent if the received message is invalid. Sending acknowledge messages can be deactivated by using the configuration command ACK.

For the General protocol it is required that all parts of each message type are included in order to be acknowledged by the D.N.A. Time System Interface.

### Messages sent from General Time Monitoring System to Time System Interface

Arrival and Gone Out Registration STX = Start of message

- B = Message type is set to B
- X = Card number (field length 1-11,bytes)
- X = Reason code (A-Z, a-z), lowercase: arrival, upper case: gone out
- X = Ignored data (field length 1 byte)
- ETX = Start text
- BCC = Checksum

If the absent reason code is a lower case character, the message is considered to be an arrival message. In this case, D.N.A. Time System Interface deletes all old diversions created from the time monitoring system and deactivates all other active diversions.

If the absent reason code is an upper case character, the message is considered to be a gone out registration. D.N.A. Time System Interface creates a diversion with the given absent reason code and a default return time.

**Example** : <STX>B1234a <ETX>? An arrival message (lowercase a), for card number 1234. (The check character is not calculated correct in the example.)

### Gone Out Registration

- STX = Start of message
- C = Message type is set to C
- X = Card number (field length 1-11,bytes)
- X = Reason code (A-Z, a-z). absent reason code.
- X = Ignored data (field length 1 byte)

TTTT = Return time (DDMM or HHMM: 4 bytes if specified, otherwise 0)

ETX = Start text

BCC = Checksum

This message is always a gone out registration. D.N.A. Time System Interface creates a diversion with the given absent reason code and the return time that is specified. Depending on the absent reason code, the TTTT is interpreted either as a time (HHMM = Hour and Minute) or as a date (DDMM = Day and Month). For the time format D.N.A. Time System Interface will use a default date to create a complete return time. For the date format D.N.A. Time System Interface will use a default time when creating the complete return time. The connection between a certain absent reason code and a time/date format is defined during installation.

### **Gone Out Registration**

STX = Start of message

- D = Message type is set to D
- X = Card number (field length 1-11,bytes)
- A = Reason code (A-Z, a-z)
- X = Ignored data (field length 1 byte)
- DDMMYYHHMM = Return time (the length is 10)

ETX = Start text

BCC = Checksum

This message is always a gone out registration. D.N.A. Time System Interface creates a diversion with the given absent reason code and the return time that is specified.

The return time can contain both information about date (DDMMYY) and time (HHMM). If DDMMYY has the value 000000 then no return date is included. D.N.A. Time System Interface will then use the default date for the current absent code. IF HHMM has the value "0000 then no return time is included. D.N.A. Time System Interface will then use the default time. The connection between a certain absent reason code and a default return date/time is defined during installation.

### Messages sent from Time System Interface to General Time Monitoring System Message Waiting Indication

STX = Start of message

- C = Message type is set to C
- X = Card number (field length 1-11,bytes)
- M = Set to A if activate, set to B if deactivate
- ETX = Start text
- BCC = Checksum

To activate the message waiting, the M character is set to "A". To deactivate the message waiting, the M character is set to "B". Using the configuration command WAIT can deactivate sending of the message waiting indication.

### **CTR Protocol**

Data messages exchanged between D.N.A. Time System Interface and the CTR Time Monitoring System are composed of ASCII coded characters. The messages are composed of the following fields:

STX = Start of message

- X = Message type (2 digits from 65 to 71)
- X = Card number

X = Absent reason code (0~9)

X = Return time (MMDD or HHMM)

CR

LF

- <STX> Start Text A one-byte field with the ASCII character STX. Each message will start with STX.
- Card Number A four-character long card number. ("0000"-"9999") Card number length is usually defined by the configuration command CARD, but for the CTR system, the card number length is fixed to 4.
- Absent Reason Code A one character absent reason code ("0"-"9"). Translation table for D.N.A. absence codes will be defined by the configuration command TRANS.
- Return Time A four character long number giving the return time. HHMM (MMDD = Month and day, HHMM = Hour and minute.)
- • <CR> Carriage Return A one-byte field with the ASCII character CR.
- • <LF> LF A one-byte field with the ASCII character LF.

Each message sent from the CTR system will end with the combination <CR> <LF>. For the CTR protocol, it is required that all fields of each message are included in order to be acknowledge by the D.N.A. Time System Interface.

### Messages sent from the CTR Time Monitoring System to D.N.A.

### **Arrival Registration**

Upon receiving this message from the CTR system, D.N.A. Time System Interface deletes all time monitoring system diversions and deactivate all other active diversions for the given card number.

STX = Start of message 65 = Message type is set to 65 X = Card number CR LF

### **Gone Out Registrations**

Upon receiving this message from the CTR system, D.N.A. Time System Interface will create a diversion with a default absent reason code and a default return time for the given card number.

STX = Start of message 66 = Message type is set to 65 X = Card number CR LF

In this case, D.N.A. Time System Interface will create a diversion with the given absent reason code and a default return time.

STX = Start of message 67 = Message type is set to 65 X = Card number A = Reason code CR LF

D.N.A. Time System Interface will in this case, update a previously created time monitoring system diversion with the specified return time. D.N.A. Time System Interface will use a default date to create a complete return time.

```
STX = Start of message
68 = Message type is set to 68
X = Card number
HHMM = Reason code
CR
LF
```

Update a previously created time monitoring system diversion with the specified return time. D.N.A. Time System Interface will use a default time to create a complete return time.

STX = Start of message 69 = Message type is set to 69 X = Card number MMDD = Return time CR LF

### Messages sent from Time System Interface to CTR Time Monitoring System

Sending of these messages can be disabled in D.N.A. Time System Interface by using the configuration command WAIT.

**Technical Guide** 

### **Deactivate Message Waiting**

Upon receipt of this message, D.N.A. Time System Interface will deactivate message waiting for card number X.

STX = Start of message 70 = Message type is set to 70 X = Card number CR LF

### Activate Message Waiting

D.N.A. Time System Interface will in this case, activate message waiting for card number X.

STX = Start of message 71 = Message type is set to 71 X = Card number CR LF

### **ESMI** Protocol

The ESMI protocol is in the same protocol family as the FLEXIM protocol.

### Messages sent from ESMI Time System To D.N.A. Time System Interface

The message format (absence codes):

```
STX = Start of message
X = Message type (2 or 3 or A or E)
TAB
X = Identification number (1 - 10 digits)
TAB
MS = Reason code for out (1-9: pre-defined. 10-63: free)
TAB
DDMM = Return date (0 to 4 digits)
TAB
HHMM = Return time (0 to 4 digits)
BCC = Checksum
CR
```

### Explanation of the records

- STX Start of message (= ASCII 2)
- • X Message type: 2 = in, 3= out, A = reply message ok, E = reply message error
- TAB TAB-mark, works as a separator
- xxxxxx Identification number, length 1 10 digits
- MS Reason code for out (1-2 marks if given, otherwise 0 marks). Explanations used: 1=trip, 2=vacation, 3=sick, 4=health care, 5= business, 6=own, 7=overtime, 8=extended working time, 9=lunch, 10...63 free codes

- • DDMM The return date. 0-4 digits
- • HHMM The return time. 0-4 digits. The date and time of return wouldn't be set if it is not known.
- • BCC Checksum.
- • CR Carriage-Return. In this case the separator won't send anything.

Message will re-transmit after 5 S, if TS won't get any reply. Also if TS-system gets error message, retransmit will be done. Re-transmit will be done only once. If the OK -reply won't come after this, system continues with a new message.

### Reason codes in TS-system (in case): All messages will be sent by "in" code.

Out codes: - All reason codes will be in MS field.

Others: Correction message will be sent from TS-system

### Reply from the TS-system to D.N.A. Time System Interface

Reply, if the message is OK:

```
STX = Start of message
A = Message type is set to A
TAB
X = Identification number (1 - 10 digits)
CR
```

Reply, if there is an error in the message:

STX = Start of message E = Message type is set to E CR

### Messages sent from D.N.A. Time System Interface to ESMI Time System

TS-system terminal setting message:

```
STX = Start of message
S = Message type is set to S (S is TS-system message)
TAB
XXXXXX = Identification number (1 - 10 digits)
TAB
ss...s = Message contents
TAB
ss...s = Message contents
TAB
BCC = Checksum
CR
```

### Explanation of the records

STX Start of message (= ASCII 2) X Message type: S = TS terminal message, A = reply message ok, E = reply message error TAB TAB-mark, works as a separator

XXXXXX Identification number, length 1 - 6(10) digits

ss... s TS Terminal message contents, CR or TAB not included. A message can include up to 10 text rows. Since a message row in D.N.A. Time System Interface can be up to 40 characters, these rows will be divided into several text rows. Words longer than 20 characters will be truncated. Overall, length should not exceed 80 characters.

**Note** Only the first two ss...ss records will be approved as TS-system terminal message, others will not be handled. If ss... ss records are blanks, will the XXXXX persons TS terminal message be removed

BCC Checksum, will be counted by marks (including the STX-mark) sum mod 128, and if the sum is under 20H, there will be added 20H. CR Carriage-Return

Reply from the D.N.A. Time System Interface to TS-system if the message is OK;

```
STX = Start of message
A = Message type is set to A (A is OK)
TAB
XXXXXX = Identification number
CR
Reply, if there is an error in the message:
STX = Start of message
E = Message type is set to E (E is error)
CR
```

TSI systems checking and replies:

Message should start with STX S TAB -marks and checking sum should be right, otherwise error in message -reply will be sent, In case: error in reply, TS-system won't send any error in message -reply.

### **TIMECON Protocol**

The TIMECON protocol is in the same protocol family as the GENERAL protocol.

### **Stamping Message**

The stamping message type: "B" and "C", is equal to the stamping message into GENERAL-protocol. However the return time should be interpreted different than in GENERAL-protoco1 (see below).

### **Return Time**

The return time unit is determined in the contents of this field.

If position (3 & 4) is 01 - 12, it is treated as a date; otherwise as a time, this means that time contains minutes I to 60 and hours 1-24.

### **Clock Message**

TIMECON has a message called clock message, the clock message is repeatedly sent from time system to TSI as an online check. TSI should answer with an <ACK> if this message is OK.

STX = Start of message

```
X = Message type (A or D or Z)

HHMM = Time information

YYMMDD = Date information

EXT

BCC = Checksum

X - Message type is something else than "B" or "C".

TSI algorithm:

IF F in ("A", "D", "Z") THEN Intepret_Clock_Message

HHMM - Time info HHMM

TSI algorithm:

IF ABS (HHMM - D.N.A. Time) > 5 min THEN Logg_Warning

IF ABS (HHMM - D.N.A. Time) > 15 min THEN Logg_Error

YYMMDD Date number starting with a value of 0001 from 76-01-01.

TS-system algorithm: None, ignore this field
```

The time info from TSU will be check and logged as a Warning if it differs 5 - 15 minutes and an error will be logged if it differs more than 15 minutes, it should only log first time it receives a time zone outside D.N.A. time.

It should be possible to change the range value for the invalid time zone, but it will default be 5 min and IS min.

### Exchange Interface

The D.N.A. Interface is compatible towards the exchange from ASB50101 R4/1 and later releases of the exchange.

### See Also

Introduction

### **Message Types**

There are two types of invalid messages.

**Frame error -** This means that the receiver has received the beginning code of the message but not the end code, or that the checksum is wrong. The sender must send the message again. This is done when the receiver sends a NAK to the sender.

**Message error** - The receiver has received a message that has a correct length and correct checksum, but which contains an invalid message. The receiver sends an ACK message to the sender and writes an entry about the faulty message in its own log file or NT/2000 event log. The sender continues sending the next message in line (if any). The faulty message is not re-transmitted by the sender.

### **IVR/Voice System to VSI Messages**

# Show information about extension on Operator Workstation ID in Node Number because of Reason Text

| Action Request                                                 | Command                | Example                      |
|----------------------------------------------------------------|------------------------|------------------------------|
| Show information about MMMM on Operator Workstation XX in node | STX 50 MMMM W XX PPP Y | STX 50 1234 1 99 001 Y CR LF |

## PPP because of W

CR LF

# Initiate Message Diversion Type for extension because of Reason from Start until End with Reason Text.

| Action Request                                                        | Command                                        | Example                                                                                                    |
|-----------------------------------------------------------------------|------------------------------------------------|----------------------------------------------------------------------------------------------------|
| Initiate diversion for MMMM<br>because of RRR from SSSS<br>until EEEE | STX 60 MMMM RRR T SSSS<br>EEEE KK TEXT Y CR LF | STX 60 1234 000 0<br>961231113000 961231123000<br>15 "Gone To Lunch" Y CR LF                                                                                                    |
| Delete Message Diversion with                                         | recID for Extension                            |                                                                                                    |
| Action Request                                                        | Command                                        | Example                                                                                                    |
| Delete diversion DD for MMMM                                          | STX 61 MMMM DD Y CR LF                         | STX 61 1234 01 Y CR LF                                                                                                    |
| View Message Diversion(s) for                                         | Extension                                      |                                                                                                    |
| Action Request                                                        | Command                                        | Example                                                                                                    |
| View diversion(s) for MMMM                                            | STX 62 MMMM Y CR LF                            | STX 62 1234 Y CR LF                                                                                                    |
| Initiate Message Text for Exten                                       | sion                                           |                                                                                                    |
| Action Request                                                        | Command                                        | Example                                                                                                    |
| Initiate message TEXT for<br>MMMM                                     | STX 70 MMMM KK TEXT Y CR<br>LF                 | STX 70 1234 16 "Call home<br>soon" Y CR LF                                                                                                    |
| Delete Message Text for Extens                                        | sion                                           |                                                                                                    |
| Action Request                                                        | Command                                        | Example                                                                                                    |
| Delete message DD for MMMM                                            | STX 71 MMMM DD Y CR LF                         | STX 71 1234 02 Y CR LF                                                                                                    |
| View Message(s) for Extension                                         | I                                              |                                                                                                    |
| Action Request                                                        | Command                                        | Example                                                                                                    |
| View message(s) for MMMM                                              | STX 72 MMMM Y CR LF                            | STX 72 1234 Y CR LF                                                                                                    |
| Download all Message Diversion                                        | ons and Messages from D.N.A.                   |                                                                                                    |
| Action Request                                                        | Command                                        | Example                                                                                                    |
| Database Synchronization<br>Message                                   | STX 90 Y CR LF                                 | This message is sent from<br>VOICE System to VSI Service<br>to download all messages and<br>diversions from the D.N.A.<br>Server to VOICE System. This<br>is used to synchronize<br>database information between<br>both systems when VOICE<br>System restarts. |
| View (synchronize) D.N.A. syst                                        | em time                                        |                                                                                                    |
| Action Request                                                        | Command                                        | Example                                                                                                    |
| Time Synchronization Message                                          | STX 91 YYMMDDHHMMSS Y<br>CR LF                 | This allows VSI Service to check the local date/time of the                                                                                                    |

D.N.A. Server against the local date/time of the VOICE system. If local date/time deviates more than 1 minute and less than 10 minutes, then VSI Service prompts a warning message in the D.N.A. Server NT/2000 event log. If local date/time deviates more than 10 minutes, then VSI Service prompts an error message in the D.N.A. Server NT/2000 event log.

### **IVR/Voice System from VSI Messages**

### Start of showing Message Diversion(s) for Extension that has Number of Message Diversions

| Action Request                                                              | Command                                                  | Example                                                                                         |
|-----------------------------------------------------------------------------|----------------------------------------------------------|-------------------------------------------------------------------------------------------------|
| Start of showing message<br>diversion(s) for MMMM that has<br>NN diversions | STX 10 MMMM NN Y CR LF                                   | See below                                                                                       |
| Show Message Diversion with                                                 | recID for Extension                                      |                                                                                                 |
| Action Request                                                              | Command                                                  | Example                                                                                         |
| Show diversion DD for MMMM                                                  | STX 11 MMMM DD RRR T<br>SSSS EEEE KK TEXT Y CR<br>LF     | See below                                                                                       |
| End of showing Message Dive                                                 | rsion(s) for Extension                                   |                                                                                                 |
| Action Request                                                              | Command                                                  | Example                                                                                         |
| End of showing diversion(s) for MMMM                                        | STX 12 MMMM Y CR LF                                      | (1234 has 2 diversions, lunch<br>(0) 11:30-12:30 and vacation<br>(7) June 25th until July 12th) |
|                                                                             |                                                          | STX 10 1234 02 Y CR LF                                                                          |
|                                                                             |                                                          | STX 11 1234 01 000 0<br>961231113000 961231123000<br>15 "Gone To Lunch" Y CR LF                 |
|                                                                             |                                                          | STX 11 1234 02 007 0<br>960625000000 960712000000<br>25 "Vacation To The Bahamas"<br>Y CR LF    |
|                                                                             |                                                          | STX 12 1234 Y CR LF                                                                             |
| Activate Message Diversion fo                                               | r Extension                                              |                                                                                                 |
| Action Request                                                              | Command                                                  | Example                                                                                         |
| Activate diversion for MMMM                                                 | STX 13 MMMM DD PPP RRR<br>T SSSS EEEE KK TEXT Y CR<br>LF | STX 13 1234 01 001 000 0<br>961231113000 961231123000<br>15 "Gone To Lunch" Y CR LF             |

| Deactivate Message Diversion for Extension                   |                                     |                                                                         |  |  |
|--------------------------------------------------------------|-------------------------------------|-------------------------------------------------------------------------|--|--|
| Action Request                                               | Command                             | Example                                                                 |  |  |
| Deactivate diversion for MMMM                                | I STX 14 MMMM Y CR LF               | STX 14 1234 Y CR LF                                                     |  |  |
| Start of showing Message(s) for                              | or Extension that has Number        | of Messages                                                             |  |  |
| Action Request                                               | Command                             | Example                                                                 |  |  |
| Start of showing message(s) for<br>MMMM that has NN messages | r STX 20 MMMM NN Y CR LF            | See below                                                               |  |  |
| Show Message with Number o                                   | f characters with recID for Exte    | ension                                                                  |  |  |
| Action Request                                               | Command                             | Example                                                                 |  |  |
| Show message DD for MMMM                                     | STX 21 MMMM DD KK TEXT 1<br>Y CR LF | See below                                                               |  |  |
|                                                              | or                                  |                                                                         |  |  |
|                                                              | STX 21 MMMM DD KK TEXT 0<br>Y CR LF | )                                                                       |  |  |
| End of showing Message(s) fo                                 | r Extension                         |                                                                         |  |  |
| Action Request                                               | Command                             | Example                                                                 |  |  |
| End of showing message(s) for MMMM                           | STX 22 MMMM Y CR LF                 | (1234 has 2 messages, first<br>with 130 characters, second<br>only few) |  |  |
|                                                              |                                     | STX 20 1234 02 Y CR LF                                                  |  |  |
|                                                              |                                     | STX 21 1234 01 80 "This message contains information                    |  |  |

about this and that, especially that. Please" 1 Y CR LF STX 21 1234 01 50 " remember that this is a year small

that this is a very small example only" 0 Y CR LF

STX 21 1234 02 15 "Short message" 0 Y CR LF

STX 22 1234 Y CR LF

## Indicate that Extension has a Message Waiting Indication

| Action Request                               | Command                  | Example             |  |
|----------------------------------------------|--------------------------|---------------------|--|
| Indicate message waiting indication for MMMM | STX 23 MMMM Y CR LF      | STX 23 1234 Y CR LF |  |
| Erase the Message Waiting                    | Indication for Extension |                     |  |
| Action Request                               | Command                  | Example             |  |
|                                              |                          |                     |  |

Erase message waiting STX 24 MMMM Y CR LF STX 24 1234 Y CR LF indication for MMMM

### **Time System Interface**

**Note**: This functionality is a MD110 specific feature and is not fully verified with BusinessPhone Communication System.

D.N.A. Time System Interface (TSI) is an optional D.N.A. service module that connects to an external time monitoring system. TSI allows diversions to be entered in the time monitoring system, transferred to the D.N.A. Directory Manager application, and registered in the D.N.A. Directory database. As well, Message Waiting (MWT) indications can be sent from D.N.A. to the time monitoring system.

The D.N.A. Time System Interface enables the D.N.A. Directory Database to receive message diversions from Time Entry Systems. If an employee checks out, the Time System can forward the check out time to the D.N.A. Server (a special time system protocol via a serial link). The D.N.A. server can then initiate a diversion for the subscriber's phone.

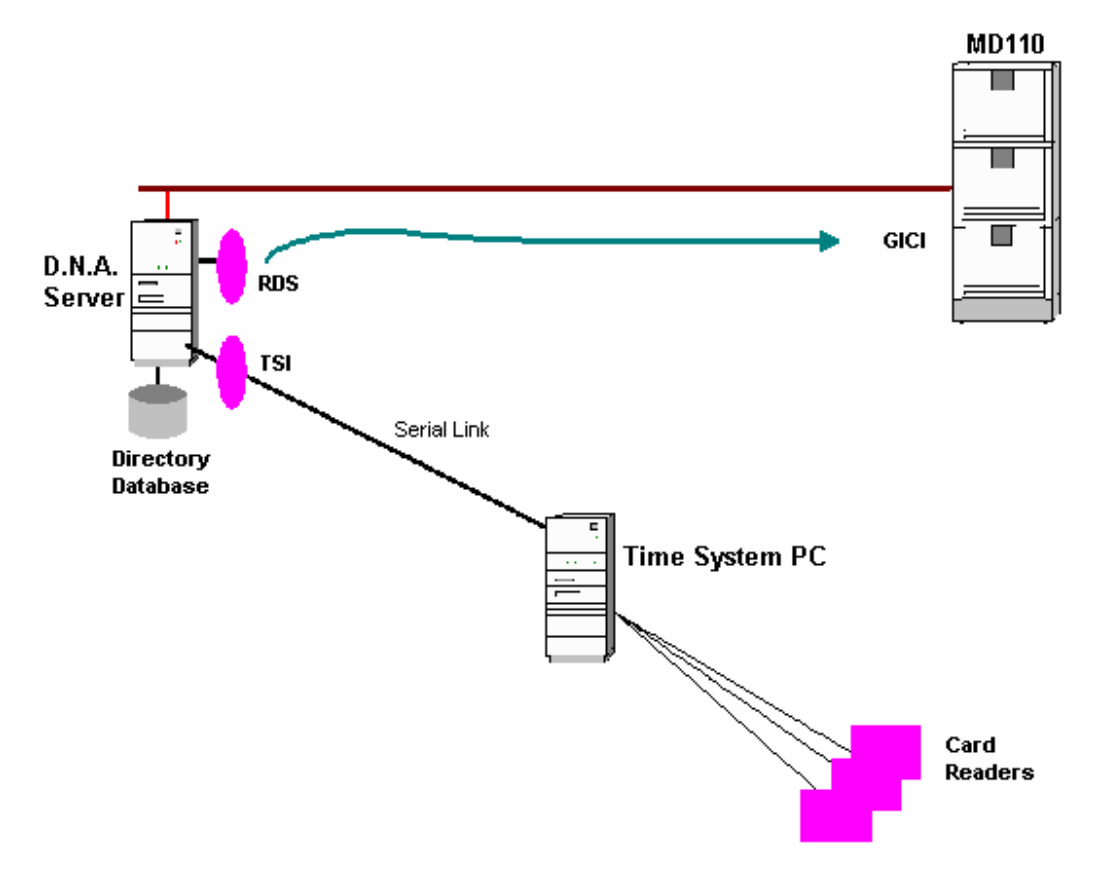

### **Compatibility with Other Network Elements**

- MD110
- Business Phone

### See Also

Time\_System\_Interface\_Communications Communications%Time\_System\_Interface\_Communications

### BusinessPhone .cfg example

```
; ------
;Use to enable Automatic Logon in Windows NT
;
     Validate=
                1 or YES
                 0 , null, or NO (default)
;
    DomainName= (string)
;
     if the value is not specified, default DomainName will be used.
     UserName= (string)
     if the value is not specified, default UserName will be used.
;
     UserName will be added into DNA user table which is case sensitive if PBX
     Synchronization is selected in the pre-configuration options. It must be Exact match
:
     with NT logon name.
     Password= (string)
     if the value is not specified, automatic logon feature is disable.
;
[NTlogon]
Validate=0
UserName=seawern
Password=123456
[GICIPortConfiguration]
Enable=0
ConnectionType=BusinessLink
PortName=BusinessPhone250
;
     Enable =
                1 or Yes
;
;
                 0, null, or No (default)
                 if the value is not specified, warning will be logged and 0 will
;
                 be used as default
;
;
    NumberOfExtensions = (number)
                        A number between 0 and 200000, if not a warning will be logged
.
;
     NumberOfSubscribers = (number)
                        A number between 0 and 200000, if not a warning will be logged
;
     NumberOfConcurrentUsers
                           = (number)
;
                        A number either -1 or between 0 and 19999, if not a warning will
                        be logged. For unlimited users set the value to -1
[Licence]
```

#### BusinessPhone Operator Suite 5.0

**Technical Guide** 

Enable=1 NumberOfExtensions=1000 NumberOfSubscribers=100000 NumberOfConcurrentUsers=0

; 1 or Yes Enable = ; 0, null, or No (default) ; if the value is not specified, error is displayed ; ; Users = UserID with description and the list of applications with the node numbers for which the privileges is to be set in the format [UserID]=[Full Name];[Description];[Application Abbreviation], ; [Node Number], [Node Number], ...; [Application Abbreviation], [Node Number], [Node Number] Example : tstusr=FirstName LastName;Test User Description;EMG,1,2,3; DMG; PDM, 1, 2 The above example will create a user with ID 'tstusr' and will set the maximum Privileges for application EMG for Nodes 1, 2 and 3, application DMG and application PDM for Nodes 1 and 2 : [Full Name] and [Description] are optional and can be blank ; Example : tstusr=;;EMG,1,2,3 The above example will create a user with ID 'tstusr' and Privileges set for EMG for Nodes 1, 2 and 3 To set the Privileges for all the applications in all the nodes for a ; given user use 'all' keyword instead of the application name. Example : tstusr=FirstName LastName;Test User Description;all ; The above example will create a user with ID 'tstusr' and will set the maximum Privileges for all the applications for Nodes 1 to Maximum Node When setting the Privileges for all the applications using 'all' keyword, there is no need of setting Privileges for any other applications as the privilege is set for all the applications in all the nodes for that user. Warning is displayed if done. : Below is the list of a [Application Abbreviations], The following applications are node dependent and must use with one node at least. Otherwise, error message will be displayed. ; EMG Extension Manager Extension Manager Lite EMGLITE ; MDS MD110 Support PDM Performance Manager ; ;

### Technical Guide

| : The fol                               | lowing applicat                                   | tions are node independent Frror message will be |
|-----------------------------------------|---------------------------------------------------|--------------------------------------------------|
| ; display                               | ved if used with                                  | n node                                           |
| : alberta/                              | DTR                                               | Directory Configuration                          |
|                                         | BPDMG                                             | Directory Manager                                |
| 7                                       | DNAWAP                                            | Mobile Executive                                 |
| ;                                       | EXPORT                                            | Export Utility                                   |
| ;                                       | HSI                                               | HSI Configuration                                |
| ;                                       | LDAP                                              | LDAP Configuration                               |
| ;                                       | LDAPSVR                                           | LDAP Server                                      |
| ;                                       | LDS                                               | LDS Configuration                                |
| ;                                       | MULTNT                                            | Operator Configuration                           |
| ;                                       | NAMEID                                            | Name Identity Conversion                         |
| ;                                       | NPM                                               | Numbering Plan Manager                           |
| ;                                       | OWSCNTX                                           | OWS MD110 Centrex                                |
| ;                                       | OWSBASIC                                          | OWS MD110 Basic                                  |
| ;                                       | OWSSUPR                                           | OWS Supervisor                                   |
| ;                                       | PCOPI                                             | Operator WorkStation                             |
| ;                                       | PPMLITE                                           | PPM Lite                                         |
| ;                                       | RDS                                               | RDS Configuration                                |
| ;                                       | SERVER                                            | DNA Server Configuration                         |
| ;                                       | SCS                                               | SCS Configuration                                |
| ;                                       | TMG                                               | Trunk Configuration                              |
| ;                                       | TSS                                               | TSS Configuration                                |
| ;                                       | USER                                              | User Configuration                               |
| ;                                       | VSI                                               | VSI Configuration                                |
| ;                                       | BPOWS                                             | BusinessPhone Operator WorkStation               |
| ;                                       |                                                   |                                                  |
| ;====================================== |                                                   |                                                  |
| [UserPrivileges]                        |                                                   |                                                  |
| Enable=1                                |                                                   |                                                  |
| Administrator=Administrator;A           | dmin;all                                          |                                                  |
| OWS=Operator Workstation User           | ;OWS USER;BPOWS                                   | ; BPDMG                                          |
| PowerUser=PowerUser with Min            | Conf;RDSConf;RD                                   | S;TMG;BPOWS;EXPORT;BPDMG                         |
| Supervicor=OWS Supervicor;OWS           | USER; BPOWS; BPD                                  | MG                                               |
|                                         |                                                   |                                                  |
| ;=====================================  | r Defined<br>==================================== |                                                  |
| ;Profile# = Name, DATA Type,            | Searchable, ico                                   | n                                                |
| ;Person# = Name, DATA Type,             | Searchable, ico                                   | n                                                |
| ;Confidential# = Name, DATA T           | уре                                               |                                                  |
| ;Department# = Name, DATA Ty            | pe, icon                                          |                                                  |
| ;External# = Name, DATA Type            | , Searchable, i                                   | con                                              |
| ;Function# = Name, DATA Type            | , Searchable, i                                   | con                                              |
| ;Room#= Name, DATA Type, Sear           | chable, icon                                      |                                                  |
| ;Information# = Name, DATA Ty           | pe, Searchable,                                   | icon                                             |
| ;                                       |                                                   |                                                  |
| ;Enable =1 or 0(default) - Use          | er Defined Field                                  | ds section will be skipped if Enable=0           |
| ;                                       |                                                   |                                                  |

#### BusinessPhone Operator Suite 5.0

```
;Maximum number of Profile fields specified by NumberProfileFields
;
             Person - 16, Confidential - 4, Department - 4, External - 6,
              Function - 4, Room - 4, Information - 4
;
;
;DATA Type from: 'N/A' =0, 'COST_CENTER' =1, 'DEPARTMENT' =2, 'EMAIL' =3,
       'NAME' =4, 'PHONE' =5, 'SECRETARY' =6, 'TEXT'=7, 'PRINTER=8',
;
;
       'TIME SYSTEM CARD NUMBER' =11, 'PAGER ID'=12,
       'ROOM'=13, 'VOICE ANNOUNCEMENT FILE' =14, 'COMPUTER' =15,
;
       'IP ADDRESS' =16, 'WWW HOME PAGE' =17, 'VOICE SYSTEM MAIL BOX NUMBER' =18,
;
       'STREET ADDRESS' =19, 'CITY' =20, 'STATE' =21, 'POSTAL CODE' =22,
;
       'COUNTRY' =23, 'COMPUSERVE ID' =24, 'MEMO ID' =25, 'MARKUP CATEGORY'=26,
       'PERSONAL MARKUP CATEGORY' =27, 'FIXED CHARGE' =28,'INFORMATION 1'=29,
;
       'INFORMATION 2' =30, 'ADDRESS 1' =31, 'ADDRESS 2' =32, 'ADDRESS 3'=33,
;
       'ADDRESS 4' =34, 'JOB TITLE' =35, 'INFORMATION_FILE' =36,
;
;
       'FAX_NUMBER' =37, 'MOBILE_NUMBER' =38, 'UNIQUE ID' =39, 'EMPLOYEE_NUMBER'=40,
       'EMPLOYEE TYPE' =41, 'CAR LICENSE' =42, 'HOME PHONE' =43,
;
;
       'FOLIO NUMBER' =44, 'GUEST STATUS' =45, 'EXTENSION TYPE' =46,
       'GROUP ID' =47, 'LANGUAGE' =48, 'AUTHORIZATION_CODE' =49,
;
       'CLASS_OF_SERVICE' =50, 'EXCHANGE ID' =51, 'USER ID' =52,
;
;
       'USER PASSWORD' =53, 'EXTENSION_CATEGORY' =54
;
;Searchable = YES or NO
;
;Icon from: NONE, FAX, PHONE, ASSISTANT, HOME,
;
             MAIL, SECRETARY, CELLULAR
========
[UserDefinedFields]
Enable=1
;Number of Profile fields is even number from 8 to 20
NumberProfileFields=14
Profile1= Prof Assistant, 6, Yes, ASSISTANT
Person1= User ID, 52, Yes
Person2= Computer Name, 15, No,
Person3= Secretary, 6, Yes, SECRETARY
Confidential1= User Password, 53, No
Person4= E-mail Address, 3, YES, MAIL
Person5= FAX Number, 37, YES, FAX
Person6= Mobile Number, 38, YES, CELLULAR
Person7= Phone Number, 5, YES, PHONE
Person8= Room Number, 13, YES,
```

### InfoFile Procedure

7 Use the Windows NT Explorer to locate and execute (double-click) the Registry Editor pro gram REGEDT32.EXE in the \WINNT\SYSTEM32\ directory.

- 8 Locate the HKEY\_LOCAL\_MACHINE dialog panel. To locate the Registry entries you want to configure, double-click SOFTWARE Ericsson OPI, then click CurrentVersion. The Info File configuration options will be displayed in the edit window on the right.
- **9** Double-click the **InfoFileExe** entry to open the String Editor dialog box. Then type the path and name for the information application you have chosen as your operators' instructional re source (e.g., C:\INTERNET\NAVIGATOR\NETSCAPE.EXE).

Note that you must provide a full path name in this case. Once the program executes, your information resource must provide an explicit path to the instructions you wish to provide.

### Stand-alone Installation - Single Node

# D.N.A Server • BusinessPhone BusinessLink Sever Service (V.24 connection to PBX on COM port)

- BusinessPhone BusinessLink 32-bit Client DLL
- BusinessPhone Software Licensing Server (WIBU-Box on LPT Port)
- BusinessPhone Software Licensing Client
- MS Windows NT SQL Server or Workstation
- D.N.A. Server software (Management Repositors Server)
- Operator Suite Application (e.g.Operator Workstation and/or Directory Man ager)

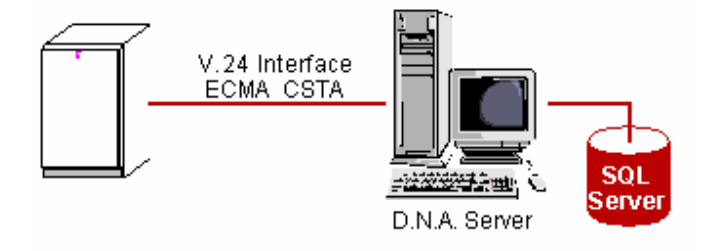

### **Network Installation - Single Node**

 D.N.A Server
 BusinessPhone BusinessLink Sever Service (V.24 connection to PBX on COM port)\*\*

- BusinessPhone Software Licensing Server (WIBU-Box on LPT Port)
- MS Windows NT SQL Server or Workstation

|          | <ul> <li>D.N.A. Server software (Management Repositors Server)</li> </ul>                    |
|----------|----------------------------------------------------------------------------------------------|
| Client 1 | <ul> <li>BusinessPhone BusinessLink 32-bit Client DLL</li> </ul>                             |
|          | <ul> <li>BusinessPhone Software Licensing Client</li> </ul>                                  |
|          | <ul> <li>Operator Suite Application (e.g.Operator Workstation, Directory Manager)</li> </ul> |
| Client 2 | <ul> <li>BusinessPhone BusinessLink 32-bit Client DLL</li> </ul>                             |
|          | <ul> <li>BusinessPhone Software Licensing Client</li> </ul>                                  |
|          | <ul> <li>Operator Suite Application (e.g.Operator Workstation, Directory Manager)</li> </ul> |
| Client 3 | <ul> <li>BusinessPhone BusinessLink 32-bit Client DLL</li> </ul>                             |
|          | <ul> <li>BusinessPhone Software Licensing Client</li> </ul>                                  |
|          | <ul> <li>Operator Suite Application (e.g.Operator Workstation, Directory Manager)</li> </ul> |

\*\*) If the BusinessPhone PBX is based on Version 5.0 or higher and has also an installed IPU-board, the BusinessLink Server can communicate with the BusinessPhone via the TCP/IP connection, which means no COM port is required.

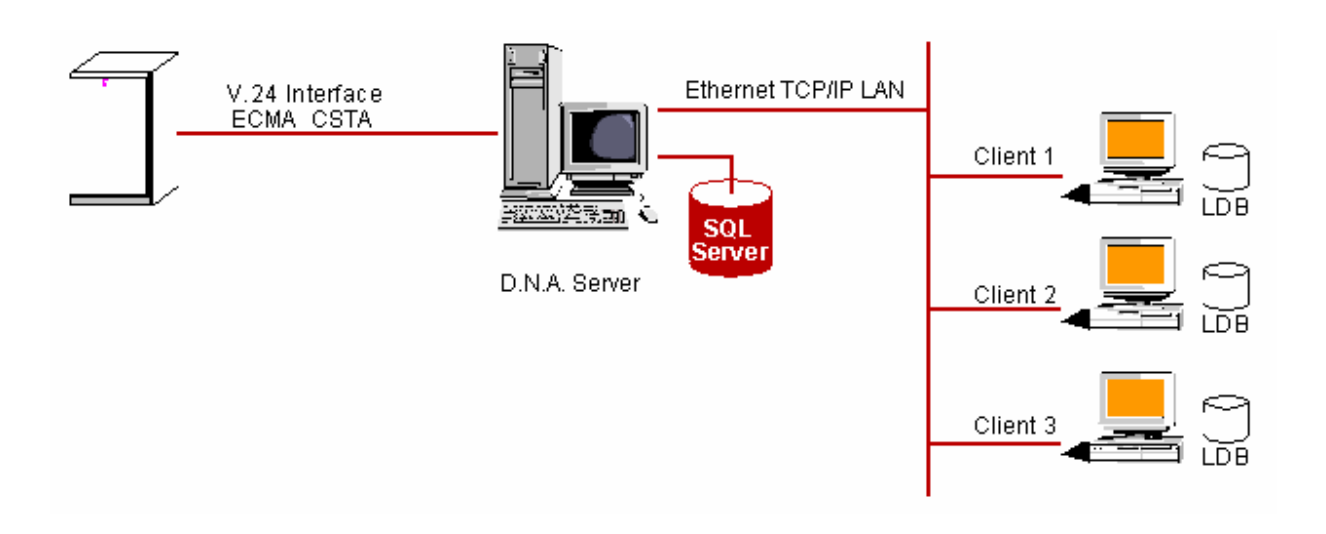

## Network Installation - Sinlge Node / Server and Client combined

D.N.A Server • E

- BusinessPhone BusinessLink Sever Service (V.24 connection to PBX on COM port)\*\*
- BusinessPhone BusinessLink 32-bit Client DLL
- BusinessPhone Software Licensing Server (WIBU-Box on LPT Port)
- BusinessPhone Software Licensing Client
- MS Windows NT SQL Server or Workstation
- D.N.A. Server software (Management Repositors Server)
- Operator Suite Application (e.g.Operator Workstation and/or Directory Man

|          | ager)                                                                                        |
|----------|----------------------------------------------------------------------------------------------|
| Client 2 | <ul> <li>BusinessPhone BusinessLink 32-bit Client DLL</li> </ul>                             |
|          | <ul> <li>BusinessPhone Software Licensing Client</li> </ul>                                  |
|          | <ul> <li>Operator Suite Application (e.g.Operator Workstation, Directory Manager)</li> </ul> |
| Client 3 | <ul> <li>BusinessPhone BusinessLink 32-bit Client DLL</li> </ul>                             |
|          | <ul> <li>BusinessPhone Software Licensing Client</li> </ul>                                  |
|          | <ul> <li>Operator Suite Application (e.g.Operator Workstation, Directory Manager)</li> </ul> |

\*\*) If the BusinessPhone PBX is based on Version 5.0 or higher and has also an installed IPU-board, the BusinessLink Server can communicate with the BusinessPhone via the TCP/IP connection, which means no COM port is required.

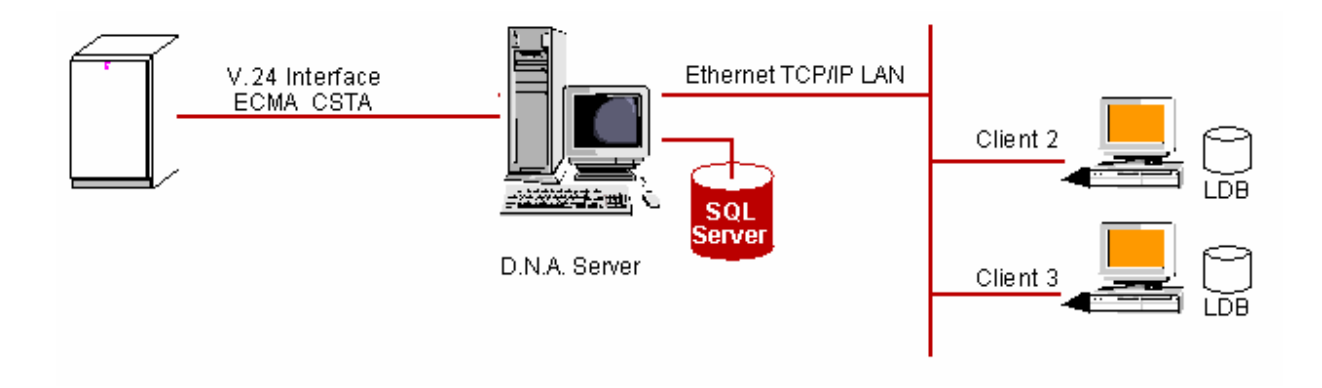

### Network Installation Single Node / Telephony Server

| Telephony<br>Server | <ul> <li>BusinessPhone BusinessLink Sever Service (V.24 connection to PBX on<br/>COM port)**</li> </ul>                                                                                                    |
|---------------------|----------------------------------------------------------------------------------------------------|
| D.N.A Server        | <ul> <li>BusinessPhone BusinessLink 32-bit Client DLL</li> <li>BusinessPhone Software Licensing Server (WIBU-Box on LPT Port)</li> <li>MS Windows NT SQL Server or Workstation</li> <li>D.N.A. Server software (Management Repositors Server)</li> </ul> |
| Client 1            | <ul> <li>BusinessPhone BusinessLink 32-bit Client DLL</li> <li>BusinessPhone Software Licensing Client</li> <li>Operator Suite Application (e.g.Operator Workstation, Directory Man ager)</li> </ul>                                                     |
| Client 2            | <ul><li>BusinessPhone BusinessLink 32-bit Client DLL</li><li>BusinessPhone Software Licensing Client</li></ul>                                                                                                    |

• Operator Suite Application (e.g.Operator Workstation, Directory Man ager)

Client 3

- BusinessPhone BusinessLink 32-bit Client DLL
- BusinessPhone Software Licensing Client
- Operator Suite Application (e.g.Operator Workstation, Directory Man ager)

\*\*) If the BusinessPhone PBX is based on Version 5.0 or higher and has also an installed IPU-board, the BusinessLink Server can communicate with the BusinessPhone via the TCP/IP connection, which means no COM port is required.

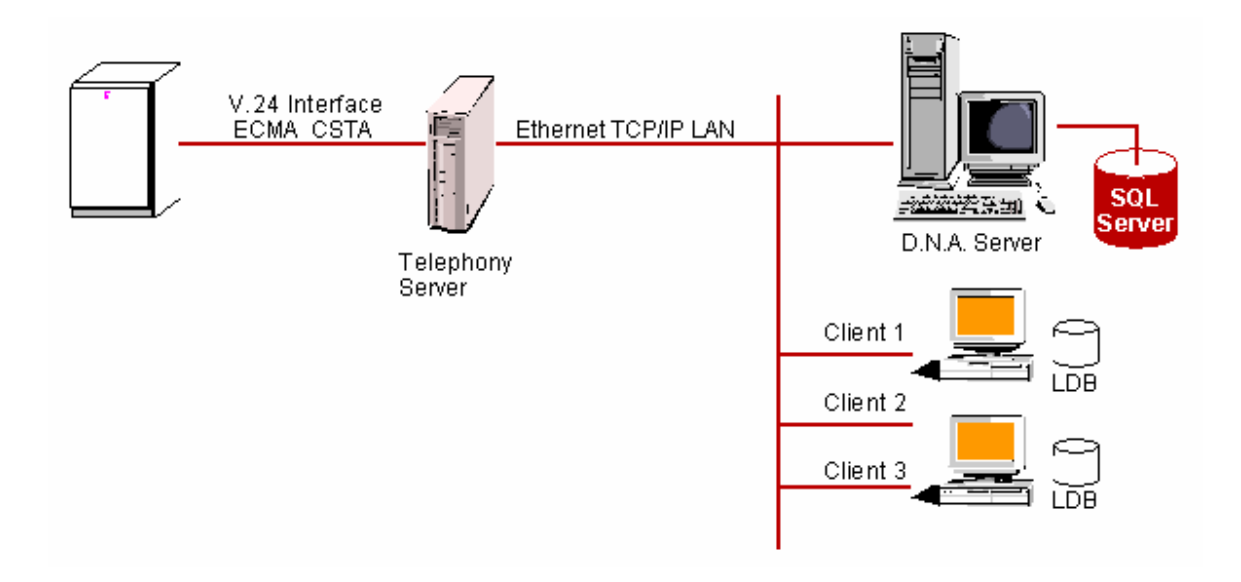

Network Installation - Multi Node / Corporate Network

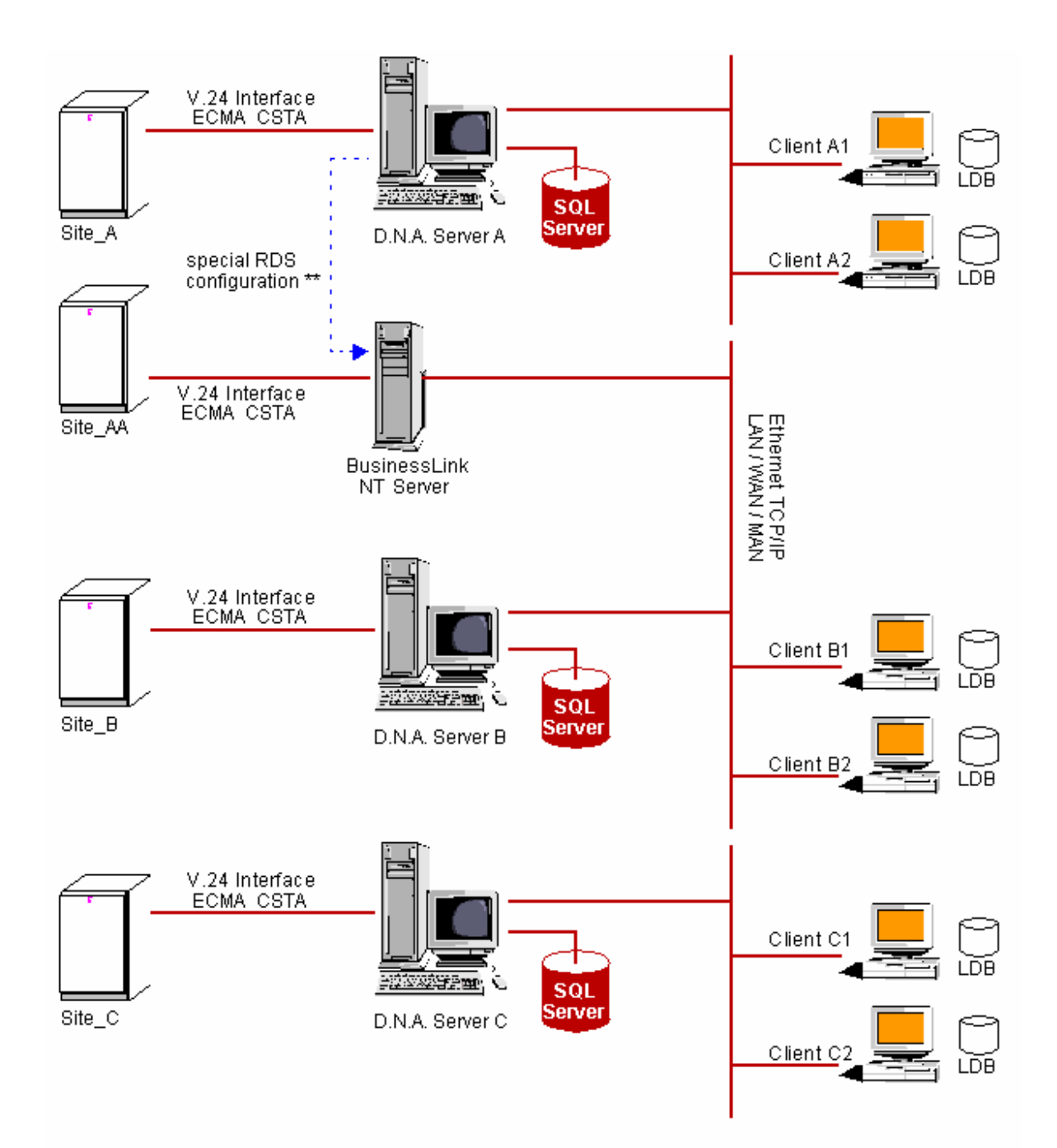

\*\* ... if 2 or more BusinessLink Servers are configured within the RDS (GICI/CSTA Options tab) it is possible to monitor 2 or more different Switches in a corporate network.

You start the E-mail client before Operator Workstation be done by double-clicking the Inbox on the desktop, or the Inbox shortcut in the Startup program group in the Windows NT/2000 user profile used by each operator. If an Operator Workstation shortcut is also included in the startup group, make sure that it runs after the e-mail client.

### Obtaining an E-mail Address

Operator Workstation looks in two places: the Address Book for the local MAPI-compliant e-mail system (by using the MAPIResolveName function in mapi32.dll), and in the user-defined fields of the "subscriber" table in the SQL database "dirdb" which are of type EMAIL. (Note: Operator Workstation must have a data connection to the SQL server or it will not try to send e-mail.)

### E-mail Related D.N.A. System Administration

There are a number of administrative tasks to perform for successful integration of e-mail with Operator Workstation, including directory configuration, RDS configuration, and system maintenance.

### Directory Configuration

Use the Directory Configuration Utility to define any EMAIL fields in the database - before running any other programs that will use the database, e.g. Directory Import, Directory Manager, and Operator Work Station.

### **RDS** Configuration

Use the RDS Configuration Utility to control how the Message Waiting lamps on subscriber telephones are utilized when e-mail messages are sent. It is usually best to not turn on the Message Waiting Lamp for e-mail messages because the subscriber can retrieve them without the operator's help. When RDS is configured to turn the lamps on, they are only extinguished when the operator deletes or prints all the messages for a subscriber.

### System Maintenance

**D.N.A. user account permissions -** Control over the Operator Workstation e-mail options (and all the other Operator Workstation user configuration settings) is determined by the Preferences permission for the Operator Workstation in the D.N.A. User Configuration Utility. Choose Read/Write to allow operators to change their settings. Choose Denied to prevent changes.

**Subscriber database maintenance -** It is important for continued success that changes in the D.N.A. subscriber database, the Windows NT/2000 user accounts, and the e-mail accounts are coordinated. Establish a procedure whereby updates in one system are made available for review and possible update in the other systems. Consider appointing someone specifically responsible for directory updates.

### Troubleshooting

Two effective ways of troubleshooting Operator Workstation e-mail problems involve using Windows NT/2000's Performance Monitor, and the D.N.A. Remote Data Monitor utility.

Troubleshooting Operator Workstation E-mail with Performance Monitor

Technical Guide

Check whether Operator Workstation has successfully attached to a MAPI session with the help of Performance Monitor. When Windows Messaging (which is actually an Exchange client) is running, there are two processes of interest: exchng32.exe and mapisp32.exe. Set up Performance Monitor to watch the processor time and thread count for these two by selecting "Add to Chart", Object: Process, Instance: mapisp32.exe, and Counter: "% Processor time". Add another trace by selecting Counter: "Thread Count". Repeat the counter selections for Instance: exchng32.exe, then click "Done". You should have four traces on the chart now. If e-mail is sent with the mail program or by the Operator Workstation Message dialog, spikes will be seen in the processor time for both processes. Now "Exit and Log Off" from the mail program. If Operator Workstation succeeded with it's NULL MAPI logon, the thread count for mapisp32.exe will remain constant while the count for exchng32.exe falls to zero. If it has not, the thread count for mapisp32.exe will fall to zero within a few seconds of exchng32.exe.

### Troubleshooting Operator Workstation E-mail with Remote Data Monitor

Use the Remote Data Monitor to help determine when messages are sent via e-mail. RDM.EXE is the utility program, usually found on the D.N.A. server at DNA\_S\MRS\BIN, which reports Remote Data Service events. When RDS is configured to not turn on the Message Waiting lamps for e-mail, a lit lamp indicates that e-mail was NOT sent. The events reported by RDM enable you to determine whether the lamp was turned on without the need to go to each telephone.

The following typical sequence of RDS events indicates e-mail was sent.

[97/12/24 10:32:30] I7027 - Message From Client 1724: Message Waiting On; RecordID=780, NodeID=1, DN=66794

[97/12/24 10:32:31] I7128 - Broadcast To Clients: Message ID=7, TableID=1, RecordID=780, Update Type=8

[97/12/24 10:32:31] I7132 - Local Database Update Event Signal

[97/12/24 10:32:31] I7128 - Broadcast To Clients: Message ID=7, TableID=1, RecordID=780, Update Type=8

[97/12/24 10:32:31] I7296 - Local Database Update End Of Event Signal

The next sequence indicates a failure. Note the extra message sent via the MD's GICI port to turn on the lamp.

[97/12/24 10:36:00] I7027 - Message From Client 1724: Message Waiting On; RecordID=780, NodeID=1, DN=66794

[97/12/24 10:36:00] I7128 - Broadcast To Clients: Message ID=7, TableID=1, RecordID=780, Update Type=8

[97/12/24 10:36:00] I7132 - Local Database Update Event Signal

[97/12/24 10:36:00] I7128 - Broadcast To Clients: Message ID=7, TableID=1, RecordID=780, Update Type=8

[97/12/24 10:36:00] I7296 - Local Database Update End Of Event Signal

[97/12/24 10:36:00] I7182 - Message To GICI ERICSSON1 Communication Port COM3: \0x02066679400\0x0D\0x0A

### More Operator Workstation Information

- Troubleshooting
- Directory Assistance Databases
- Frequently Asked Questions

### **Remote Data Server**

Remote Data Server (RDS) is a D.N.A. service module that maintains continuous network database synchronization between PBX nodes, the D.N.A. SQL server, and all D.N.A. local databases.

### **Security Data Server**

The Security Data Server (SDS) provides high-level security in the form of licensing enforcement. SDS references encrypted licensing data to enforce authorized license limits. SDS also accesses data based on Logging Facilities Server requests.

### System Clock Synchronization

D.N.A. client and server installations maintain ongoing clock synchronization. D.N.A. Server provides synchronization via client polling, server-initiated client updates, and clock drift monitoring and correction with the server's clock as reference.

### **To Generate Reports Using Access**

- 1 Click the Attach Table tool on the Access toolbar to attach the SQL Database.
- 2 After selecting SQL Database, Access prompts you for a data source. Select the data source pointing to the SQL server with BusinessPhone data.
- 3 Login to the SQL server by entering thirdpty as the user ID and password. Click on the Options buttons to select a database.
- 4 Select a table from the list displayed and attach all tables that you want to use for your reports.
- 5 Click on the Query tab, and then on the New button to define a New Query. In order to correctly set the table relations, you should refer to the technical documentation for the specific D.N.A. application.
- 6 After setting the table relationships, run the query and check the results to see if the data is coming back correctly. Click on the ! tool on the toolbar to run the query.
- 7 Once you are satisfied with your query, click on the **Report** tab and then click on the **New** button. Access prompts you with the Database dialog box. Select the query that you defined in the previous steps, and then click on the **Report Wizard** button.
- 8 The report wizard guides you through the steps of defining a report.
- **9** Select the fields and the sort order that you want to include in your report, and define the report style and page orientation.
- **10** The Report Wizard asks you for a report title. After you have entered the title of the report, you can choose to run the report or go to report design view to further customize the report layout.

### To Log Off

If the application is your only logged D.N.A. application, you will be logged off both that application and the D.N.A. Server. However, if you are logged on to other D.N.A. applications, you will only be logged off the current application. Your access to the other applications will not be affected.

- 1 Select Exit from the Application menu.
- 2 Click **OK** on the confirmation dialog box. Your session will be terminated.

## To Logon

- 1 When you select a D.N.A. support application from the **Administrative Tools** taskbar, the support application will start, and the User Log On dialog box is displayed.
- 2 Type your User Name and Password into the corresponding edit boxes. As you type the password, a string of asterisk characters (\*\*\*\*\*\*\*) appears in the Password edit box, one asterisk for each character you type. Both the User Name and Password fields are case-sensitive, and you are allowed only a limited number of attempts.
- 3 Select a local or remote server from the **DNA Server** drop-down list. The initial security authorization check and all subsequent validation actions are directed toward the server you select.
- 4 Click the **OK** button. If your user name and password are valid, you will be logged on to the application with the access authorizations permitted in your user profile.

# Index

# Α

| Access               |  |
|----------------------|--|
| Administrative Tools |  |
| Application Data     |  |
| Application Link     |  |
| Applications         |  |
| Archival Backup      |  |

# В

| Backup                             |    |
|------------------------------------|----|
| Basic Configuration for the Server | 80 |
| Basic Requirements                 |    |
| BusinessPhone .cfg example         |    |
| 5 1                                |    |

# С

| 38, 143, 144, 145, 146 |
|------------------------|
|                        |
|                        |
|                        |
|                        |

# D

| D.N.A                   | 10, 11, 12, 60, 141, 142 |
|-------------------------|--------------------------|
| D.N.A. CAAPI            |                          |
| D.N.A. CTI              |                          |
| D.N.A. Server           |                          |
| Data                    |                          |
| Database                |                          |
| Database Compression    |                          |
| Database Organization   |                          |
| Databases               |                          |
| Directory Assistance    |                          |
| Directory Browser       | 29, 30, 31, 32, 75, 77   |
| Directory Configuration |                          |
| Directory Database      | 114, 117                 |

| Directory Export                          |                                |
|-------------------------------------------|--------------------------------|
| Directory Import                          |                                |
| Directory Link                            |                                |
| Directory Manager                         | , 109, 111, 132, 134, 135, 136 |
| Directory Setup for Network Installations |                                |
| Directory Structures                      |                                |

# Ε

| ECA               |  |
|-------------------|--|
| E-Mail            |  |
| Error Messages    |  |
| Event Log         |  |
| Event Viewer      |  |
| Excel             |  |
| Extension Link    |  |
| Extension Manager |  |
|                   |  |

# F

| Facilities | 5 |
|------------|---|
| FAQ        | 5 |
|            |   |

# G

| Glossary | . 13 |
|----------|------|
| 4        |      |

| Hard Disk | 42 |
|-----------|----|
| Hardware  | 58 |

# I

| Installation 46, 47, 48, 49, 51, 52, 53, 54, 55, 56, 57, 58, 60, 61, 69, 70, 71, 72, 73, 74 | 9, 80, 87, 88, 89 |
|---------------------------------------------------------------------------------------------|-------------------|
| Installation Checklists                                                                     | 59                |
| Internet Tools                                                                              |                   |

## L

| DAP                 |  |
|---------------------|--|
| DAP Configuration   |  |
| cense Administrator |  |
| cense Viewer        |  |
| mitations           |  |
| ocal Data Server    |  |
| ocal Database       |  |
| 9g Files            |  |
| og Off              |  |
| ogging              |  |
| ngon                |  |
| otus Notes          |  |

# Μ

| Maintenance   |                   |
|---------------|-------------------|
| MD110 BC      |                   |
| MD110 Support |                   |
| Messages      | 87, 179, 180, 181 |
| Mobile Executive | . 26, | 29, | 73, | 74, | 75, | 112   |
|------------------|-------|-----|-----|-----|-----|-------|
| MSDE             |       |     |     |     | 40  | ), 41 |

## Ν

| Customer Groups;Service Provicer                                | 155  |
|-----------------------------------------------------------------|------|
| Network Installation - Multi Node / Corporate Network           | 190  |
| Network Installation - Sinlge Node / Server and Client combined | 188  |
| Network Installation Single Node / Telephony Server             | 189  |
| Network Installations - Single Node                             | 187  |
| New Features                                                    | . 15 |
| Next CC                                                         | . 23 |

# 0

| OneBox                 |                                                  |
|------------------------|--------------------------------------------------|
| Operator Configuration |                                                  |
| Operator Workstation   | 111, 131, 132, 134, 135, 137, 138, 139, 162, 163 |
| Outlook Integration    |                                                  |

## Ρ

| Passwords                            |        |
|--------------------------------------|--------|
| PBX Command Settings                 | 38     |
| PBX Hardware / Software Requirements |        |
| PDM                                  | 101    |
| Performance                          | 85, 86 |
| PPM Lite                             |        |
| Pre-configured Installation          | 60     |
| Pre-Installation                     |        |
| Problem Reporting                    |        |

## R

| RDS Performance     |  |
|---------------------|--|
| Registry            |  |
| Registry Settings   |  |
| Remote Data Monitor |  |
| Remote Data Server  |  |
| Reports             |  |
| Requirements        |  |
| Restore             |  |
| RichWin             |  |

# S

| SCS                               |  |
|-----------------------------------|--|
| Security                          |  |
| Serial Communications Server      |  |
| Server                            |  |
| Server Configuration              |  |
| Server ID                         |  |
| Server Installation               |  |
| Server Requirements               |  |
| Servers                           |  |
| Services                          |  |
| Settings for Operator Workstation |  |
|                                   |  |

| Settings for the Directory Manager              |  |
|-------------------------------------------------|--|
| Short Message Service                           |  |
| SNMP                                            |  |
| SNMP Agent                                      |  |
| SNMP Master Agent                               |  |
| Software                                        |  |
| Software Licensing                              |  |
| SQL Database                                    |  |
| SQL Server                                      |  |
| Stand-alone Installation - Single Node          |  |
| Supported D.N.A. Server / Client Configurations |  |
|                                                 |  |

### Т

| Tempoary Workspace    |
|-----------------------|
|                       |
| Time System Interface |
| Time System Server    |
| Transaction Log       |
| Troubleshooting       |
| Trunk Manager         |

## U

| Upgrade                         | . 51 |
|---------------------------------|------|
| Upgrading To Operator Suite 5.0 | . 63 |
| User Configuration              | . 96 |
| Users                           | . 97 |
|                                 | -    |

#### V

| Visitor Registration   | 35 |
|------------------------|----|
| Voice System Interface |    |

# W

| WAP          | 26,   | 27, | . 28 |
|--------------|-------|-----|------|
| Windows      | , 48, | 49, | 50   |
| Windows 2000 |       |     | . 51 |

Ericsson is shaping the future of Mobile and Broadband Internet communications through its continuous technology leadership. Providing innovative solutions in more than 140 countries, Ericsson is helping to create the most powerful communication companies in the world.

Ericsson Enterprise AB All rights reserved. For questions regarding the product, please contact your Ericsson Enterprise Certified Sales Partner. Also visit us on www.ericsson.com/enterprise